# Encore<sup>®</sup> HD Powder Spray System with Pump Cabinet

Customer Product Manual Document Number 1612632-04 Issued 03/23

For parts and technical support, call the Industrial Coating Systems Customer Support Center at (800) 433-9319 or contact your local Nordson representative.

This document is subject to change without notice. Check <u>http://emanuals.nordson.com</u> for the latest version.

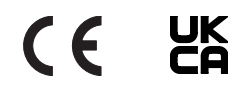

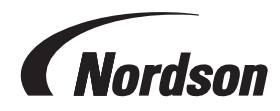

NORDSON CORPORATION • AMHERST, OHIO • USA

# **Table of Contents**

| Safety1                                                |
|--------------------------------------------------------|
| Introduction1                                          |
| Qualified Personnel                                    |
| Intended Use1                                          |
| Regulations and Approvals1                             |
| Personal Safety2                                       |
| Fire Safety2                                           |
| Grounding <u>3</u>                                     |
| Action in the Event of a Malfunction                   |
| Disposal <u>3</u>                                      |
| Description4                                           |
| System Components                                      |
| System Components reference documents                  |
| Pump Panel <u>5</u>                                    |
| System Options include: <u>5</u>                       |
| Pump Panel Components <u>6</u>                         |
| HD Pump Manifold Components <u>7</u>                   |
| Solenoid and Flow Control Valve Functions8             |
| Spray Gun Controller9                                  |
| Operator Controls9                                     |
| Installation <u>10</u>                                 |
| Manifold and Pump <u>10</u>                            |
| Pump Control Board <u>11</u>                           |
| Electrical and Pneumatic Connections <u>11</u>         |
| Switches and Indicators <u>12</u>                      |
| P1 and P2 Pinouts <u>12</u>                            |
| Control Board Configuration <u>14</u>                  |
| Network Termination <u>14</u>                          |
| Configuration Procedure <u>15</u>                      |
| Air and Powder Tubing Connections <u>16</u>            |
| System Diagram <u>17</u>                               |
| Pneumatic Diagram Dual Pump/Spray Gun System <u>18</u> |
| Wiring Diagram Dual Pump/Spray Gun System <u>19</u>    |

| Operation                               | 20        |
|-----------------------------------------|-----------|
| Troubleshooting                         | <u>21</u> |
| Pump Control Panel                      | 21        |
| Repair                                  | <u>22</u> |
| Pump Control Panel                      |           |
| Preparation                             | <u>22</u> |
| Flow Control Valve Cleaning             | <u>23</u> |
| Flow Control Valve Replacement          | <u>24</u> |
| Solenoid Valve Replacement              | <u>24</u> |
| Manifold Installation                   | <u>24</u> |
| Circuit Board Replacement               | <u>24</u> |
| Parts                                   | <u>25</u> |
| Single Pump/Spray Gun System with Stand | <u>25</u> |
| Dual Pump/Spray Gun System with Stand   | <u>25</u> |
| Pump Panel                              | <u>26</u> |
| Manifold                                | <u>28</u> |
| Air and Powder Tubing                   | <u>30</u> |
| PCA Replacement Kit.                    | <u>31</u> |

#### Contact Us

Nordson Corporation welcomes requests for information, comments, and inquiries about its products. General information about Nordson can be found on the Internet using the following address: <a href="http://www.nordson.com">http://www.nordson.com</a>. Address all correspondence to:

Nordson Corporation Attn: Customer Service 555 Jackson Street Amherst, OH 44001

#### Notice

This is a Nordson Corporation publication which is protected by copyright. Original copyright date 2018. No part of this document may be photocopied, reproduced, or translated to another language without the prior written consent of Nordson Corporation. The information contained in this publication is subject to change without notice.

Trademarks

Color-on-Demand, Encore, iControl, Nordson, and the Nordson logo are registered trademarks of Nordson Corporation. All other trademarks are the property of their respective owners.

# **Change Record**

| Revision | Date | Change                                                    |
|----------|------|-----------------------------------------------------------|
| 01       | 1/18 | Release                                                   |
| 02       | 7/18 | Added system numbers for systems using an nLighten option |
| 03       | 3/23 | Added low flow/high flow configuration.                   |
|          |      |                                                           |
|          |      |                                                           |
|          |      |                                                           |
|          |      |                                                           |
|          |      |                                                           |
|          |      |                                                           |
|          |      |                                                           |
|          |      |                                                           |
|          |      |                                                           |
|          |      |                                                           |
|          |      |                                                           |
|          |      |                                                           |
|          |      |                                                           |
|          |      |                                                           |
|          |      |                                                           |
|          |      |                                                           |
|          |      |                                                           |
|          |      |                                                           |
|          |      |                                                           |
|          |      |                                                           |
|          |      |                                                           |
|          |      |                                                           |
|          |      |                                                           |
|          |      |                                                           |
|          |      |                                                           |
|          |      |                                                           |
|          |      |                                                           |

| Safety                    |                                                                                                    |  |  |
|---------------------------|----------------------------------------------------------------------------------------------------|--|--|
| Introduction              |                                                                                                    |  |  |
|                           | Read and follow these safety instructions. Task- and equipment-specific warnings, cautions, and instructions are included in equipment documentation where appropriate.                                                                                                    |  |  |
|                           | Make sure all equipment documentation, including these instructions, is accessible to persons operating or servicing equipment.                                                                                                    |  |  |
| Qualified Personnel       |                                                                                                    |  |  |
|                           | Equipment owners are responsible for making sure that Nordson equipment is installed, operated, and serviced by qualified personnel. Qualified personnel are those employees or contractors who are trained to safely perform their assigned tasks. They are familiar with all relevant safety rules and regulations and are physically capable of performing their assigned tasks. |  |  |
| Intended Use              |                                                                                                    |  |  |
|                           | Use of Nordson equipment in ways other than those described in the documentation supplied with the equipment may result in injury to persons or damage to property.                                                                                                    |  |  |
|                           | Some examples of unintended use of equipment include:                                                                                                    |  |  |
|                           | using incompatible materials                                                                                                    |  |  |
|                           | making unauthorized modifications                                                                                                    |  |  |
|                           | <ul> <li>removing or bypassing safety guards or interlocks</li> </ul>                                                                                                    |  |  |
|                           | <ul> <li>using incompatible or damaged parts</li> </ul>                                                                                                    |  |  |
|                           | <ul> <li>using unapproved auxiliary equipment</li> </ul>                                                                                                    |  |  |
|                           | <ul> <li>operating equipment in excess of maximum ratings</li> </ul>                                                                                                    |  |  |
| Regulations and Approvals |                                                                                                    |  |  |

Make sure all equipment is rated and approved for the environment in which it is used. Any approvals obtained for Nordson equipment will be voided if instructions for installation, operation, and service are not followed.

All phases of equipment installation must comply with all federal, state, and local codes.

### Personal Safety

To prevent injury follow these instructions.

- Do not operate or service equipment unless you are qualified.
- Do not operate equipment unless safety guards, doors, or covers are intact and automatic interlocks are operating properly. Do not bypass or disarm any safety devices.
- Keep clear of moving equipment. Before adjusting or servicing any moving equipment, shut off the power supply and wait until the equipment comes to a complete stop. Lock out power and secure the equipment to prevent unexpected movement.
- Relieve (bleed off) hydraulic and pneumatic pressure before adjusting or servicing pressurized systems or components. Disconnect, lock out, and tag switches before servicing electrical equipment.
- Obtain and read Material Safety Data Sheets (SDS) for all materials used. Follow the manufacturer's instructions for safe handling and use of materials, and use recommended personal protection devices.
- To prevent injury, be aware of less-obvious dangers in the workplace that often cannot be completely eliminated, such as hot surfaces, sharp edges, energized electrical circuits, and moving parts that cannot be enclosed or otherwise guarded for practical reasons.

### **Fire Safety**

To avoid a fire or explosion, follow these instructions.

- Ground all conductive equipment. Use only grounded air and fluid hoses. Check equipment and workpiece grounding devices regularly. Resistance to ground must not exceed one megohm.
- Shut down all equipment immediately if you notice static sparking or arcing. Do not restart the equipment until the cause has been identified and corrected.
- Do not smoke, weld, grind, or use open flames where flammable materials are being used or stored. Do not heat materials to temperatures above those recommended by the manufacturer. Make sure heat monitoring and limiting devices are working properly.
- Provide adequate ventilation to prevent dangerous concentrations of volatile particles or vapors. Refer to local codes or your material SDS for guidance.
- Do not disconnect live electrical circuits when working with flammable materials. Shut off power at a disconnect switch first to prevent sparking.
- Know where emergency stop buttons, shutoff valves, and fire extinguishers are located. If a fire starts in a spray booth, immediately shut off the spray system and exhaust fans.
- Shut off electrostatic power and ground the charging system before adjusting, cleaning, or repairing electrostatic equipment.
- Clean, maintain, test, and repair equipment according to the instructions in your equipment documentation.
- Use only replacement parts that are designed for use with original equipment. Contact your Nordson representative for parts information and advice.

### Grounding

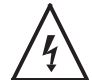

**WARNING:** Operating faulty electrostatic equipment is hazardous and can cause electrocution, fire, or explosion. Make resistance checks part of your periodic maintenance program. If you receive even a slight electrical shock or notice static sparking or arcing, shut down all electrical or electrostatic equipment immediately. Do not restart the equipment until the problem has been identified and corrected.

Grounding inside and around the booth openings must comply with NFPA requirements for Class II, Division 1 or 2 Hazardous Locations. Refer to NFPA 33, NFPA 70 (NEC articles 500, 502, and 516), and NFPA 77, latest conditions.

- All electrically conductive objects in the spray areas shall be electrically connected to ground with a resistance of not more than 1 megohm as measured with an instrument that applies at least 500 volts to the circuit being evaluated.
- Equipment to be grounded includes, but is not limited to, the floor of the spray area, operator platforms, hoppers, photoeye supports, and blow-off nozzles. Personnel working in the spray area must be grounded.
- There is a possible ignition potential from the charged human body. Personnel standing on a painted surface, such as an operator platform, or wearing non-conductive shoes, are not grounded. Personnel must wear shoes with conductive soles or use a ground strap to maintain a connection to ground when working with or around electrostatic equipment.
- Operators must maintain skin-to-handle contact between their hand and the gun handle to prevent shocks while operating manual electrostatic spray guns. If gloves must be worn, cut away the palm or fingers, wear electrically conductive gloves, or wear a grounding strap connected to the gun handle or other true earth ground.
- Shut off electrostatic power supplies and ground gun electrodes before making adjustments or cleaning powder spray guns.
- Connect all disconnected equipment, ground cables, and wires after servicing equipment.

### Action in the Event of a Malfunction

If a system or any equipment in a system malfunctions, shut off the system immediately and perform the following steps:

- Disconnect and lock out system electrical power. Close hydraulic and pneumatic shutoff valves and relieve pressures.
- · Identify the reason for the malfunction and correct it before restarting the system.

#### Disposal

Dispose of equipment and materials used in operation and servicing according to local codes.

## Description

### **System Components**

The Encore HD<sup>®</sup> manual spray system with an Encore pump cabinet includes the advanced design of the Encore HD manual spray gun and the Encore HD manual controller.

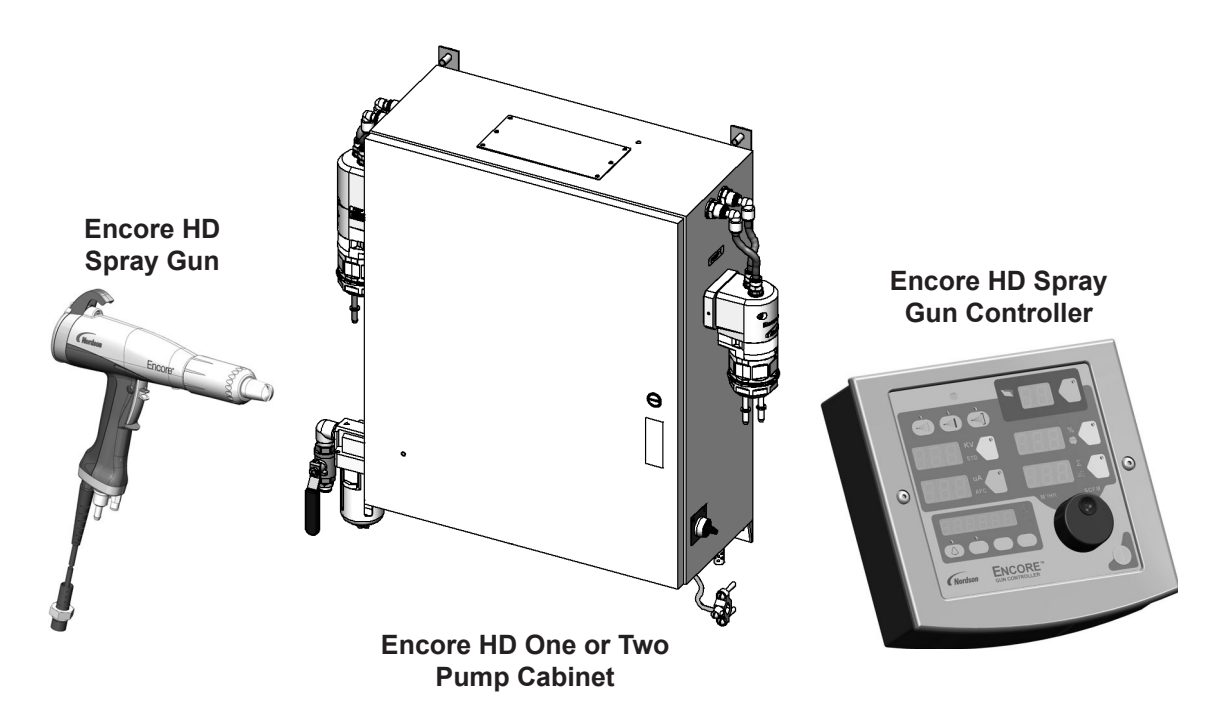

Figure 1 Encore HD Powder Spray System Components

#### System Components reference documents

- Encore HD Manual Powder Spray Gun
- Encore HD and XT Manual Powder Spray Controller
- Encore HD Pump Manual
- Encore HD Pump Control Unit and Power Supply

### **Pump Panel**

The pump panel is the central electrical and pneumatic enclosure for the Encore HD manual system. The pump panel houses the Encore HD pumps, pump manifolds and pump control board, air filter and pneumatic controls, and DC power supply. The panel is shipped with brackets and fasteners for mounting on a rail, wall, or stand.

WARNING: Allow only qualified personnel to service this panel. Shut off power at an external disconnect before performing any electrical repairs. Shut off the air supply at the ball valve and relieve system air pressure before disconnecting pneumatic tubing or components.

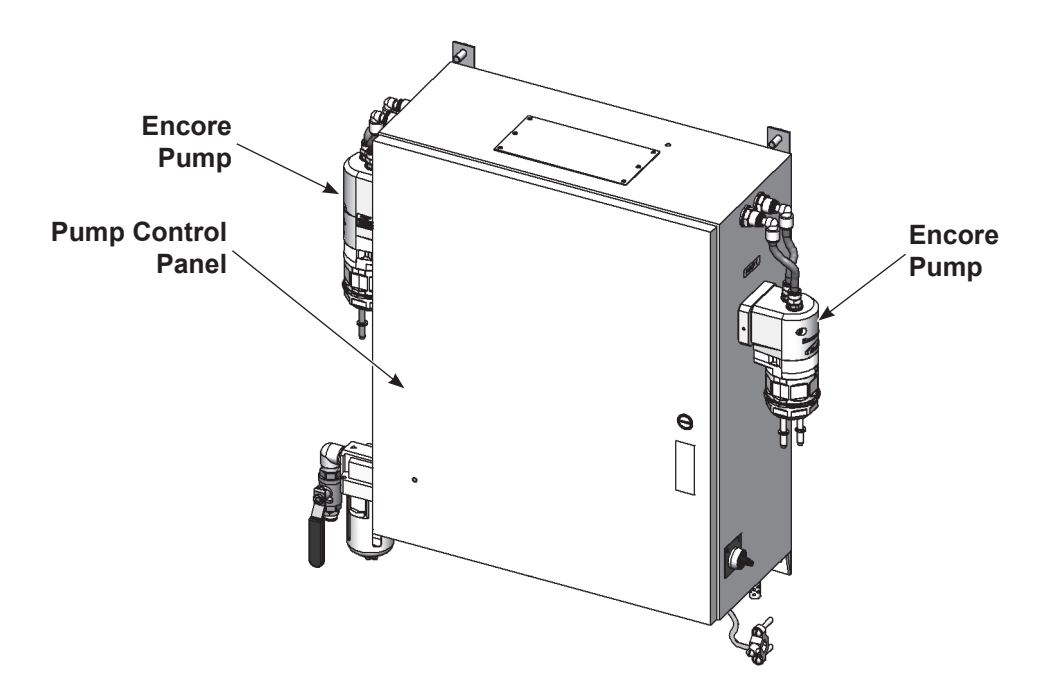

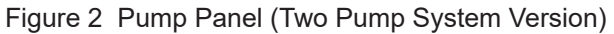

#### System Options include:

- Single pump/spray gun system with stand
- Single pump/spray gun system, wall mount
- Dual pump/spray gun system with stand
- Dual pump/spray gun system, wall mount

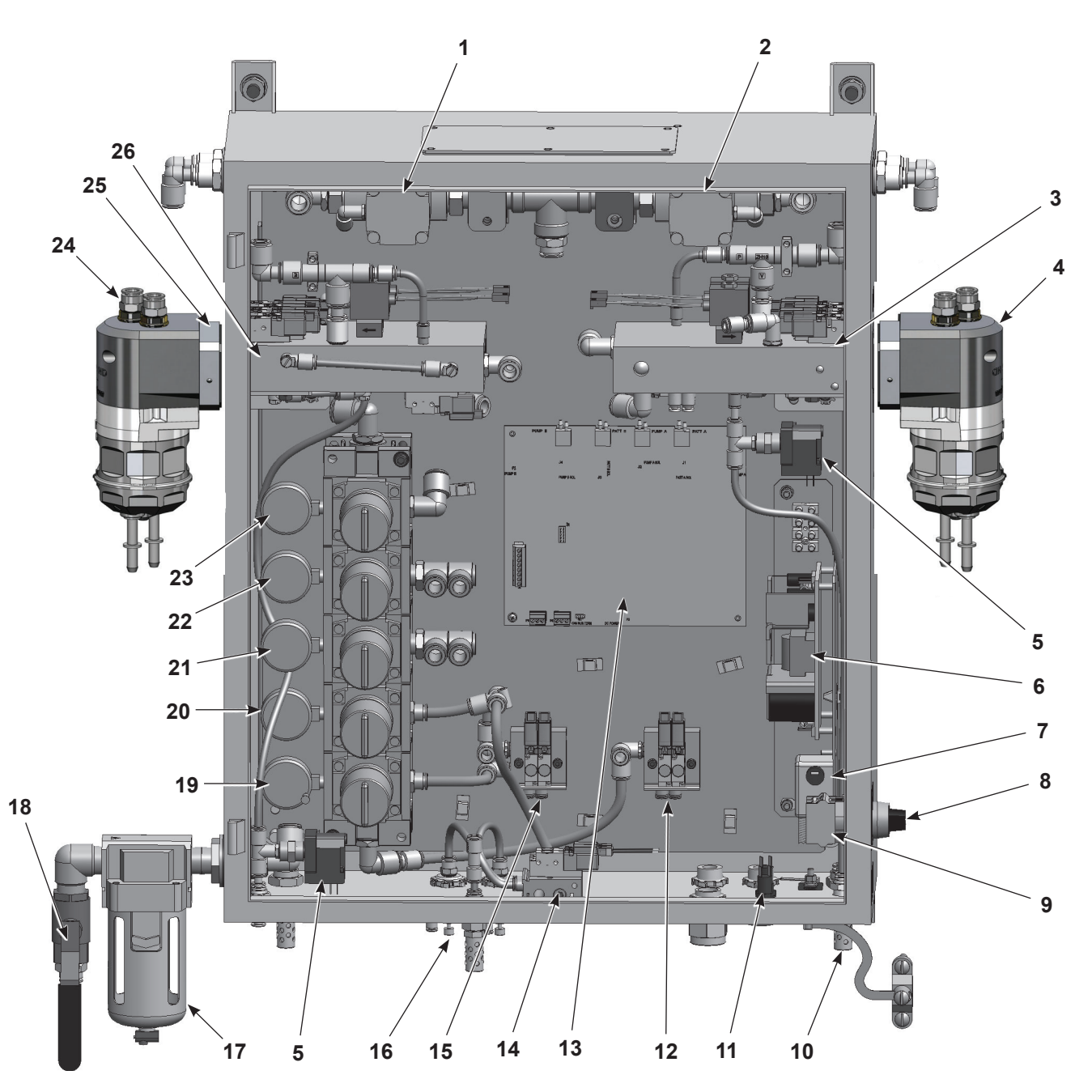

**Pump Panel Components** 

Figure 3 Pump Panel Components (Two-Gun Panel Shown)

- 1. Pump 2 purge valve
- 2. Pump 1 purge valve
- 3. Pump 1 control manifold
- 4. Pump 1
- 5. Pressure switch
- 6. 24 Vdc power supply
- 7. Line filter
- 8. Power switch
- 9. Contact block

- 10. Vacuum generator mufflers
- 11. Fuse, time delay, 3.15 A
- 12. Purge pilot manifold/solenoids
- 13. Pump control board
- 14. Electrode air wash manifold
- 15. Pinch select manifold/solenoids
- 16. Flow control valve
- 17. Air filter
- 18. Air supply ball valve

- 19. Pinch low regulator/gauge
- 20. Pinch high regulator/gauge
- 21. Flow control regulator/gauge
- 22. Vacuum regulator/gauge
- 23. Purge regulator/gauge
- 24. Pump 2
- 25. Adapter plate
- 26. Pump 2 control manifold

#### **HD Pump Manifold Components**

The Encore HD powder feed pump transports precise amounts of powder from a feed source to a powder spray gun. The pump manifold controls the pump air and vacuum flow. The pump control board controls all manifold functions.

| ltem | Description                    | Function                                                                                                    |
|------|--------------------------------|----------------------------------------------------------------------------------------------------|
|      |                                | Control the air flow to the pump during operation.                                                                      |
| 1    | Solenoid Valves                | <b>NOTE:</b> Refer to Solenoid and Control Valve Functions on page 7 to identify each valve's specific function.        |
| 2    | Pattern Air Flow Control Valve | Regulates the air pressure to the spray gun's nozzle, which shapes the powder spray pattern.                            |
| 3    | Pump Air Flow Control Valve    | Regulates the positive air pressure to the fluidizing tubes, which dispenses the powder out of the tubes.               |
| 4    | Vacuum Air Solenoid            | Turns the airflow through the vacuum generator on or off.                                                               |
| 5    | Vacuum Generator               | Works on the Venturi principle to generate the negative air pressure required to draw powder into the fluidizing tubes. |

#### Table 1Manifold Components

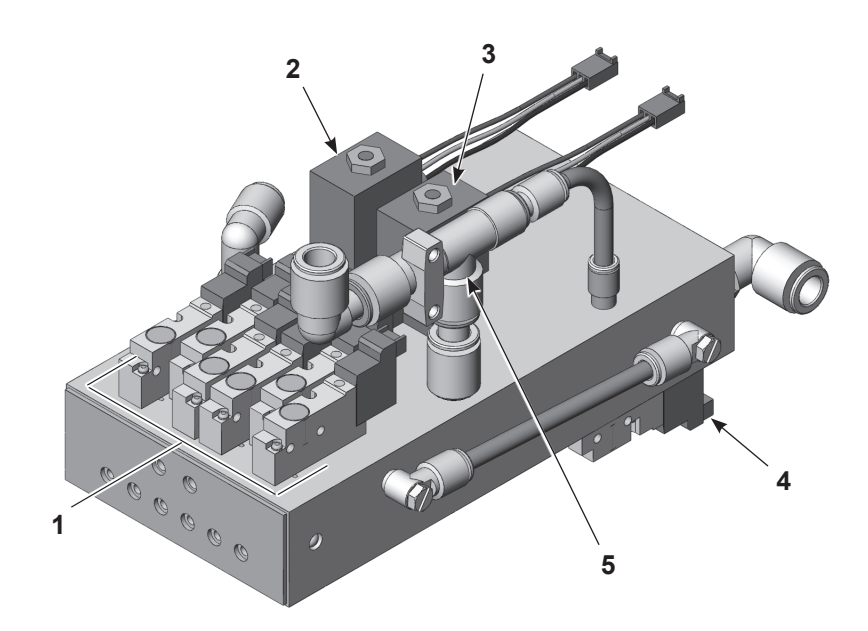

Figure 4 Pump Manifold Components

#### **Solenoid and Flow Control Valve Functions**

Figure 5 identifies the solenoid and flow control valve functions and the corresponding ports on the pump and manifold.

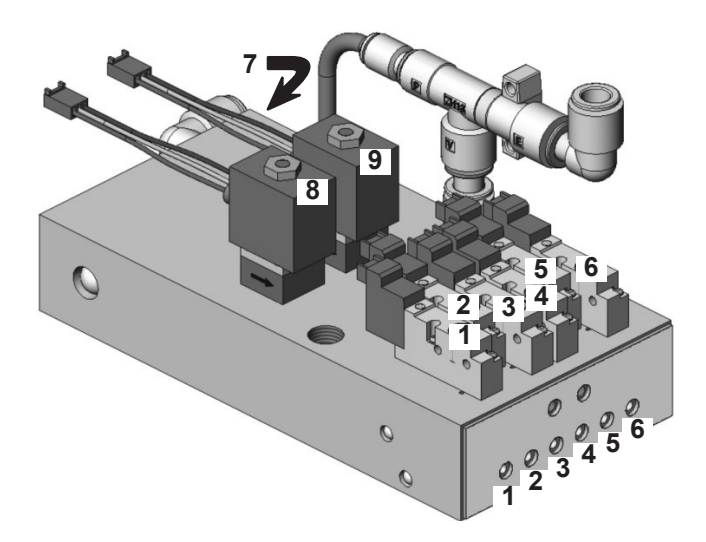

#### Figure 5 Solenoid and Flow Control Functions

| Position | Function                       | Position | Function                        |
|----------|--------------------------------|----------|---------------------------------|
| 1        | Left Side Delivery Pinch Valve | 6        | Right Side Delivery Pinch Valve |
| 2        | Left Side Fluidizing Tube      | 7        | Vacuum Air (Bottom of Manifold) |
| 3        | Left Side Suction Pinch Valve  | 8        | Pattern Air Flow Control        |
| 4        | Right Side Suction Pinch Valve | 9        | Pump Air Flow Control           |
| 5        | Right Side Fluidizing Tube     |          |                                 |

## **Spray Gun Controller**

The Encore HD manual powder spray gun Controller provides electrostatic, powder flow, and pattern air controls for the Encore HD manual powder spray gun.

The controller interfaces with the HD pump controls. It can also interface with a Nordson iControl® system or a Coloron-Demand® quick color change system.

Standard mounting equipment is a hand rail bracket, swivel bracket, and a ground clamp. The gun cable and pump panel power/network cable connect to receptacles on the bottom of the enclosure.

#### **Operator Controls**

The **Arrow keys** and **Rotary Knob** serve two functions: to move the cursor around the screen, and to change settings.

The **Color Change** key starts gun purging, which is the first step in a color change procedure. This key is disabled if the system includes Color-On-Demand.

The **Nordson** key opens the Configuration screen if pressed and held during the power on sequence. During normal operation it opens the Fault screen.

See Encore HD and XT Manual Powder Spray System Controller manual for set up and operation instructions.

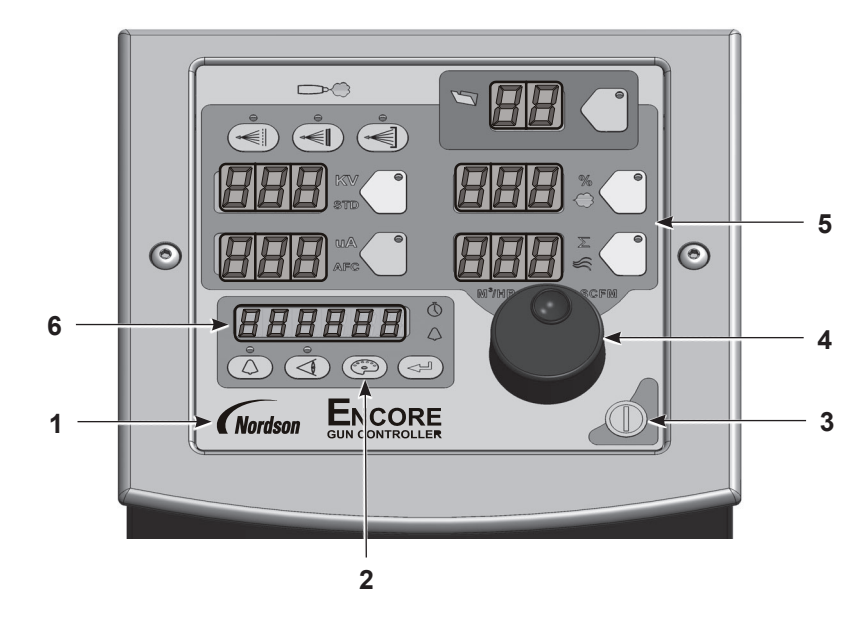

Figure 6 Solenoid and Flow Control Functions

- 1. Nordson key
- 2. Color Change key

- 3. Standby button
- 4. Rotary knob

- 5. Controller interface
- 6. Function/Help display

## Installation

## **Manifold and Pump**

Use the following instructions to install a pump and manifold into an existing pump panel.

- See Figure 7. Make sure that the gaskets on the pump (2) and manifold (5) are not damaged. If the gaskets are damaged, replace them.
- 2. Set the manifold onto the appropriate mounting bracket (4) against the pump panel wall (3). Secure the manifold with the mounting screws (6), but do not tighten the screws.
- 3. Secure the pump to the pump panel and manifold using the pump mounting screws (1). Tighten the pump mounting screws securely.
- 4. Tighten the manifold mounting screws securely.
- 5. Perform the *Control Board Configuration* procedure on page 14.

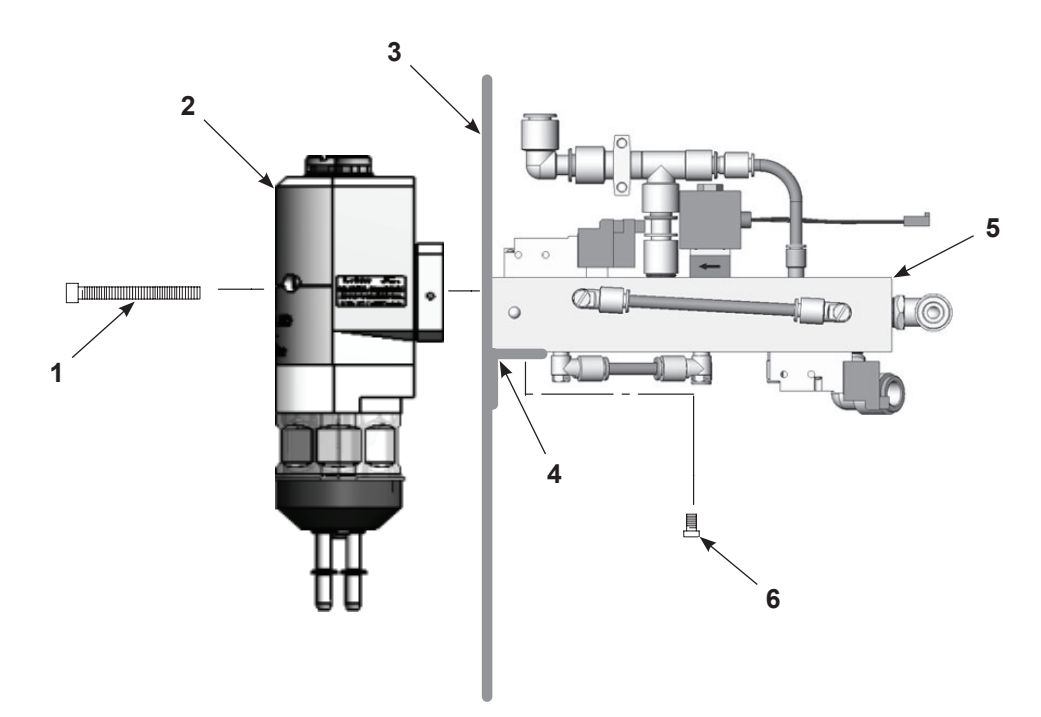

Figure 7 Pump and Manifold Installation

- 1. Mounting screws (2)
- 3. Pump panel wall

2. Pump

- 5. Fullip parlet wall
- 4. Manifold mounting bracket
- 5. Manifold
- 6. Manifold mounting screws (2)

### **Pump Control Board**

| Ī | 1 |  |
|---|---|--|
| Ŀ | ノ |  |

**CAUTION:** The circuit board is an electrostatic-sensitive device. To prevent damage to the board while handling it, wear a grounding wrist strap connected to the pump panel or other ground.

#### **Electrical and Pneumatic Connections**

See Figure 8 and the following table for the control board connections. Refer to the circuit drawings in the back of this manual.

| ltem    | Description                                      |
|---------|--------------------------------------------------|
| XD CR1  | Pump 1 Pattern Air<br>Pressure Transducer In/Out |
| XD CR2  | Pump 1 Flow Air<br>Pressure Transducer In/Out    |
| XD CR 3 | Pump 2 Pattern Air<br>Pressure Transducer In/Out |
| XD CR4  | Pump 1 Flow Air<br>Pressure Transducer In/Out    |
| J1      | Pump 1 Pattern Air<br>Flow Control Valve         |
| J2      | Pump 1 Pump Air<br>Flow Control Valve            |
| J3      | Pump 2 Pattern Air<br>Flow Control Valve         |
| J4      | Pump 2 Pump Air<br>Flow Control Valve            |
| J5      | JTAG<br>Programming/Debug/Connector              |
| P1      | Pump 1 Solenoid I/O Harness                      |
| P2      | Pump 2 Solenoid I/O Harness                      |
| P3      | DC Power In                                      |
| P4      | Purge Connector                                  |
| P5      | CAN Out Connector                                |
| P6      | CAN In Connector                                 |
| W1      | CAN Network Termination Header                   |

#### **Switches and Indicators**

See Figure 8 and the following table for the switches and indicators on the control board.

| ltem | Description                             |  |  |
|------|-----------------------------------------|--|--|
| SW1  | Node Address Switch                     |  |  |
| SW2  | onsole Address/Spray Gun Type Switch    |  |  |
| PB1  | Test Mode Switch (used for calibration) |  |  |
| PB2  | Reset Switch                            |  |  |
| DS1  | Power Indicator                         |  |  |
| DS2  | Fault Indicator                         |  |  |

#### P1 and P2 Pinouts

| Pin | P1 Function             | P2 Function               |  |
|-----|-------------------------|---------------------------|--|
| 1   | +24 Vdc                 | Not Used                  |  |
| 2   | +24 Vdc                 | Not Used                  |  |
| 3   | +24 Vdc                 | Not Used                  |  |
| 4   | +24 Vdc                 | Not Used                  |  |
| 5   | +24 Vdc                 | Not Used                  |  |
| 6   | +24 Vdc                 | Not Used                  |  |
| 7   | +24 Vdc                 | Not Used                  |  |
| 8   | Delivery 2 – Solenoid 6 | Not Used                  |  |
| 9   | Pressure 2 – Solenoid 5 | Not Used                  |  |
| 10  | Suction 2 – Solenoid 4  | Not Used                  |  |
| 11  | Suction 1 – Solenoid 3  | Not Used                  |  |
| 12  | Pressure 1 – Solenoid 2 | Not Used                  |  |
| 13  | Delivery 1 – Solenoid 1 | Pull up resistor for CCS  |  |
| 14  | Vacuum – Solenoid 7     | Color Change Status (CCS) |  |

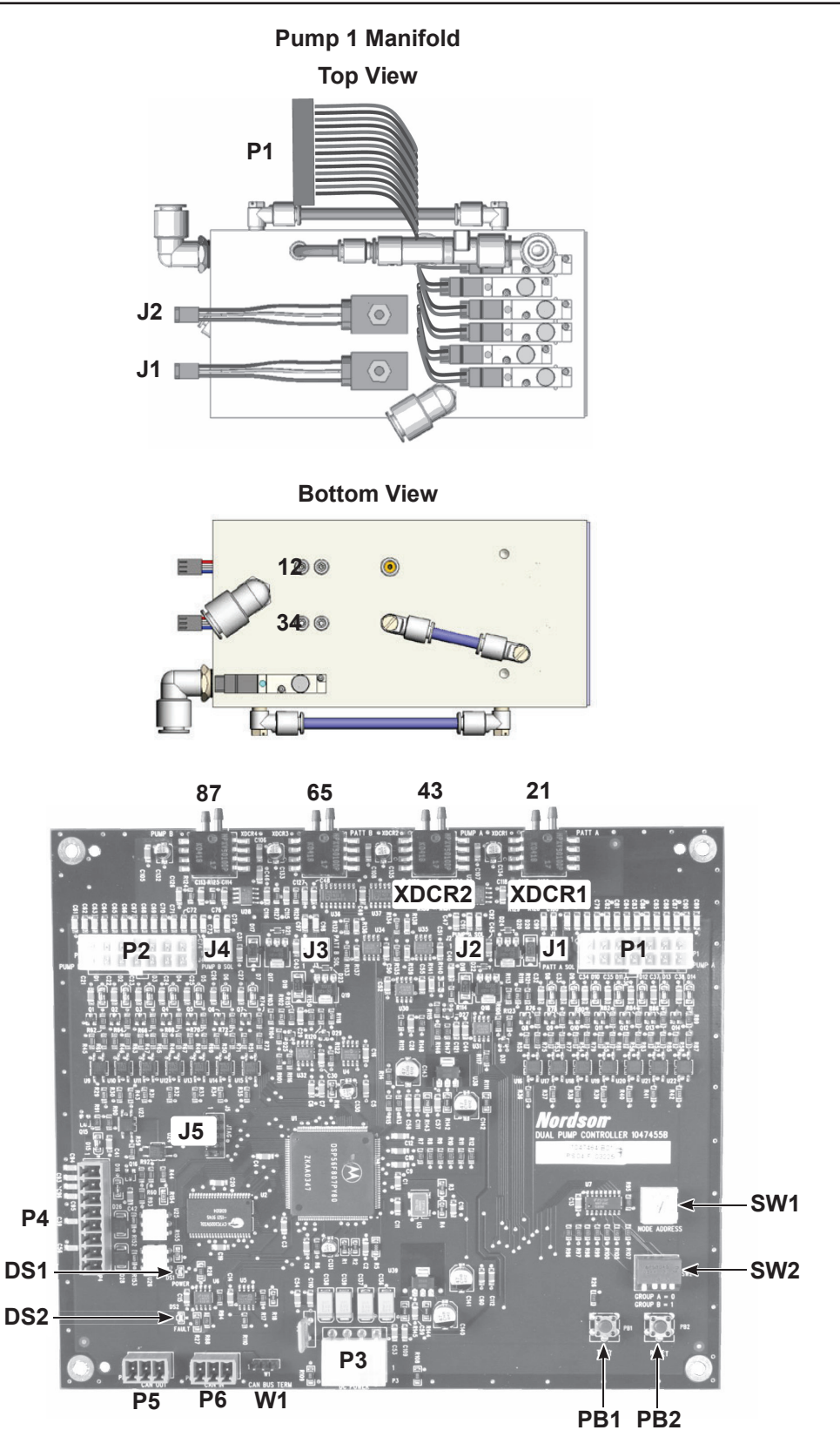

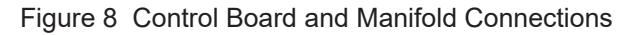

**NOTE:** The control board is shipped with air tubing labeled from 4–1 installed in the XDCR fittings. Connect the tubing to the appropriate fittings on the manifolds as illustrated.

#### **Control Board Configuration**

See Figure 9. Make sure that SW1 and SW2 are set as illustrated for the Color-on-Demand system.

Two flow options are available controlled by the SW2-3:

- · Low Flow (default) maximum 400 grams/hour
- High Flow 600+ grams/hour

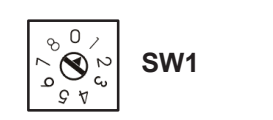

Position 1

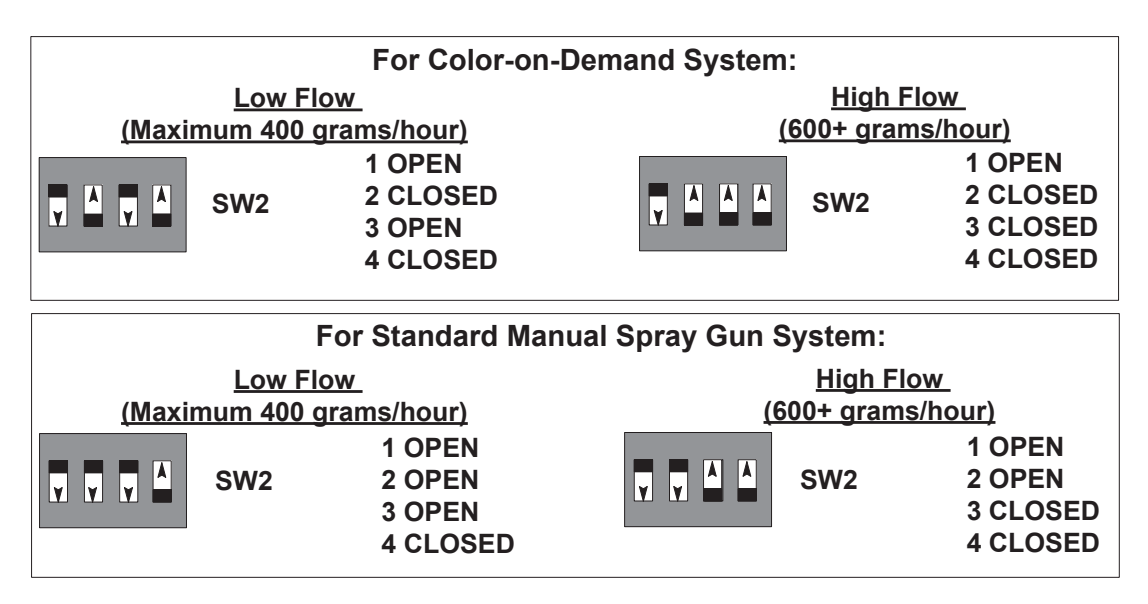

Figure 9 SW1 and SW2 Settings

#### **Network Termination**

See Figure 10. The control board is shipped with a jumper across pins 2 and 3 of the CAN BUS TERM terminals. Move the jumper to pins 1 and 2.

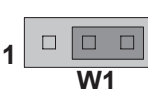

As-shipped position (for dual spray gun system)

CAN BUS TERM

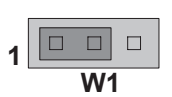

Position for Color-on-Demand single or dual spray gun system

CAN BUS TERM

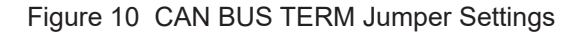

#### **Configuration Procedure**

If replacing a control board or manifold, use this procedure to configure the system.

- **Nordson** Select and hold the Nordson button for five seconds. The Function/Help display lights to show the function numbers and values. Use the functions to configure the controller for the appropriate application. See Figure 11.
- The function numbers are in the form F00-00 (Function Number-Function Value).
- Rotate the knob to scroll through the function. To select the displayed function number, select the Enter button.
- When the function is selected, the function value blinks. To change the function value, rotate the knob. Select the Enter button to save the change and exit the value, so that rotating the knob now scrolls through the function numbers.

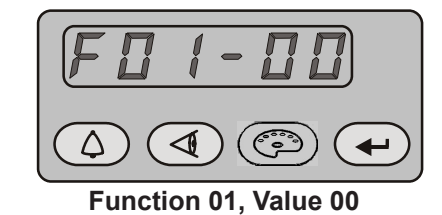

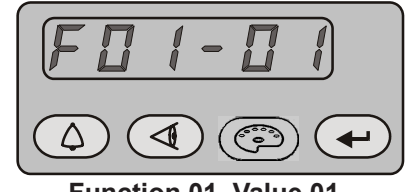

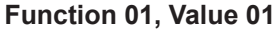

- Figure 11 Displaying and Changing Configuration Functions
  - Use the function controls F-34 through F-37 to set the conveyance air and pattern air calibration values. See Table 2.
  - See the Encore HD Manual Powder Spray System Controller manual for more information on configuration settings.

| Function<br>Number | Function Name             | Function Values  | Default HDLV<br>Mode |
|--------------------|---------------------------|------------------|----------------------|
| F34                | Conveyance Air Constant A | 3.500 to 4.500   | 4.000                |
| F35                | Conveyance Air Constant C | -0.500 to +0.500 | 0                    |
| F36                | Pattern Air Constant A    | 1.500 to 4.500   | 4.000                |
| F37                | Pattern Air Constant C    | -0.500 to +0.500 | 0                    |

## **Air and Powder Tubing Connections**

See Figure 12 for the air and powder tubing connections for the pump and manifold.

**NOTE:** Only the XDCR1 and XDCR2 transducers on the control board are used for this application.

| Item | Tubing     | Function                                                | Item  | Tubing     | Function                                                     |
|------|------------|---------------------------------------------------------|-------|------------|--------------------------------------------------------------|
| Α    | 10-mm Blue | From Purge Air Source<br>(Line Air Pressure)            | G     | 10-mm Blue | Pump Assist/Pattern Air Flow<br>Control<br>5.9 bar (85 psi)  |
| В    | 8-mm Clear | Powder Suction<br>from Feed Source                      | Н     | 6-mm Blue  | Spray Gun Pattern Air<br>Flow Control (to spray gun)         |
| С    | 8-mm Clear | Powder Delivery<br>to Spray Gun                         | 1 - 2 | 4-mm Clear | Pump 1 Pattern Air<br>Pressure Transducer<br>Pump 1 Flow Air |
| D    | 8-mm Clear | Pinch Valve Air Pressure<br>2.0–2.75 bar<br>(30–40 psi) |       |            |                                                              |
| Е    | 10-mm Blue | Vacuum Air Generator<br>Supply 3.45 bar (50 psi)        | 3 - 4 | 4-mm Clear |                                                              |
| F    | 10-mm Blue | Vacuum Generator Vent                                   |       |            |                                                              |

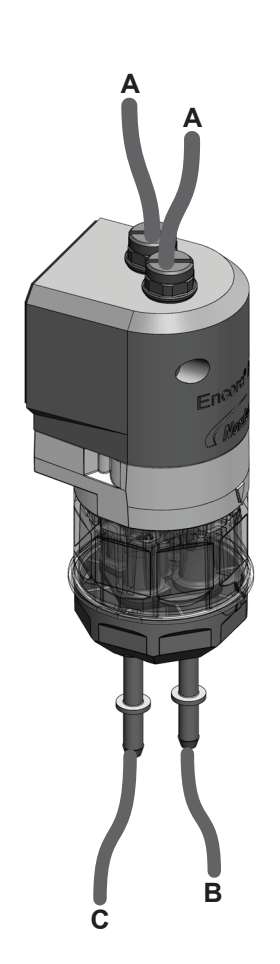

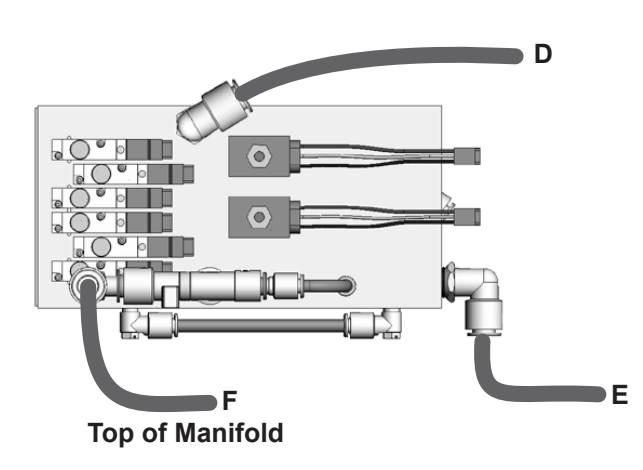

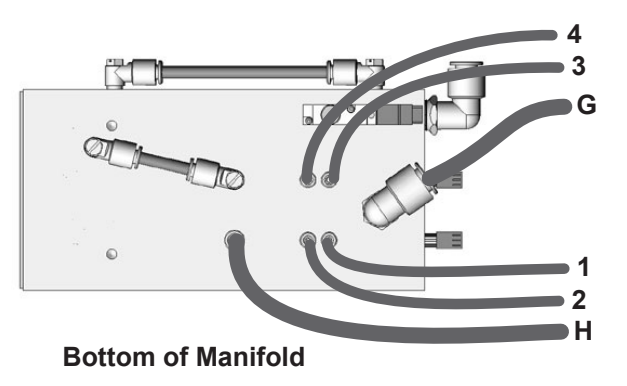

Figure 12 Powder and Air Tubing Connections

## System Diagram

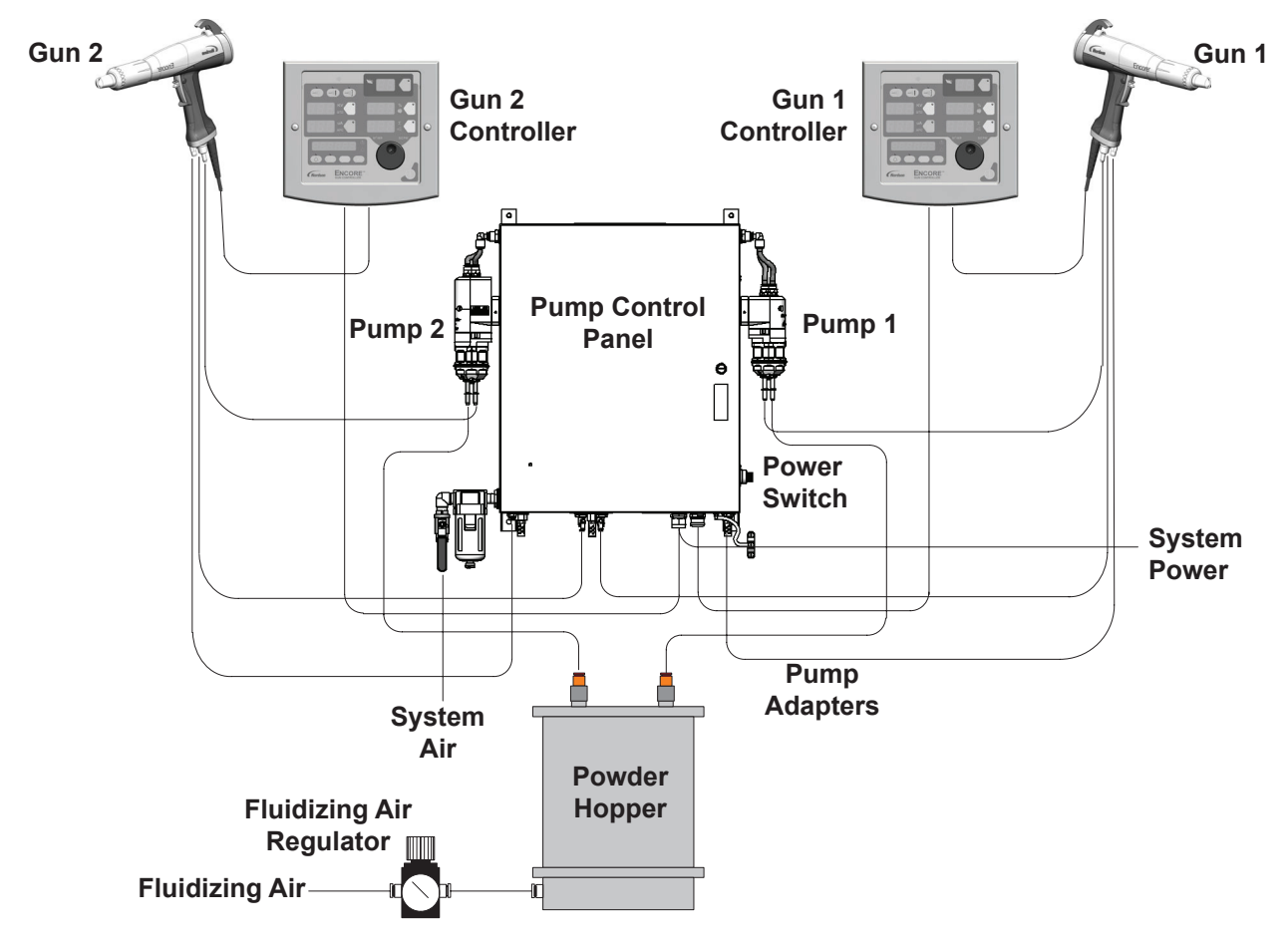

Figure 13 Typical System Diagram (Dual Pump Manual System Shown)

## Pneumatic Diagram Dual Pump/Spray Gun System

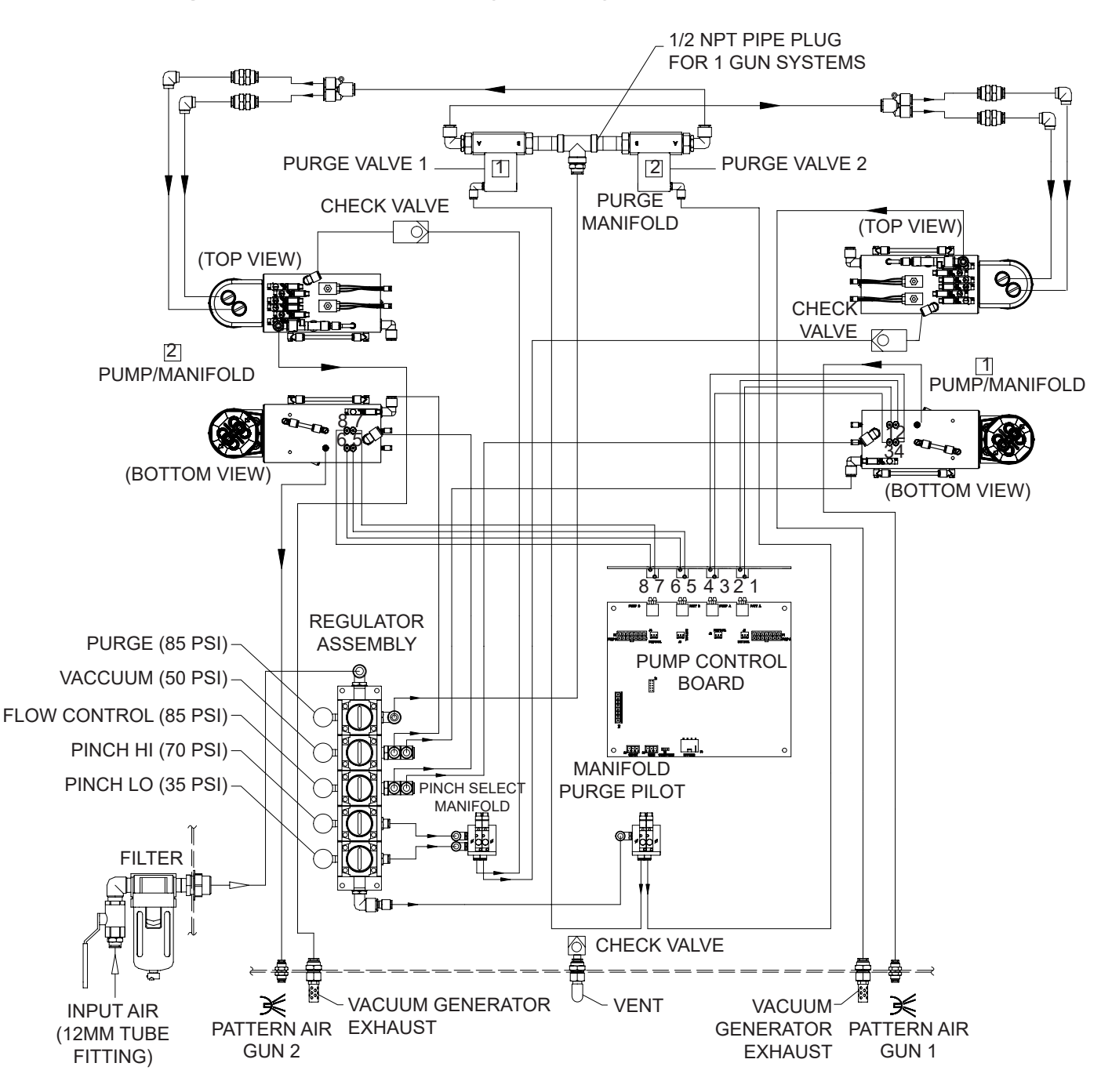

Figure 14 Pump Panel Pneumatic Diagram (Two Pump/Spray Gun System Shown)

## Wiring Diagram Dual Pump/Spray Gun System

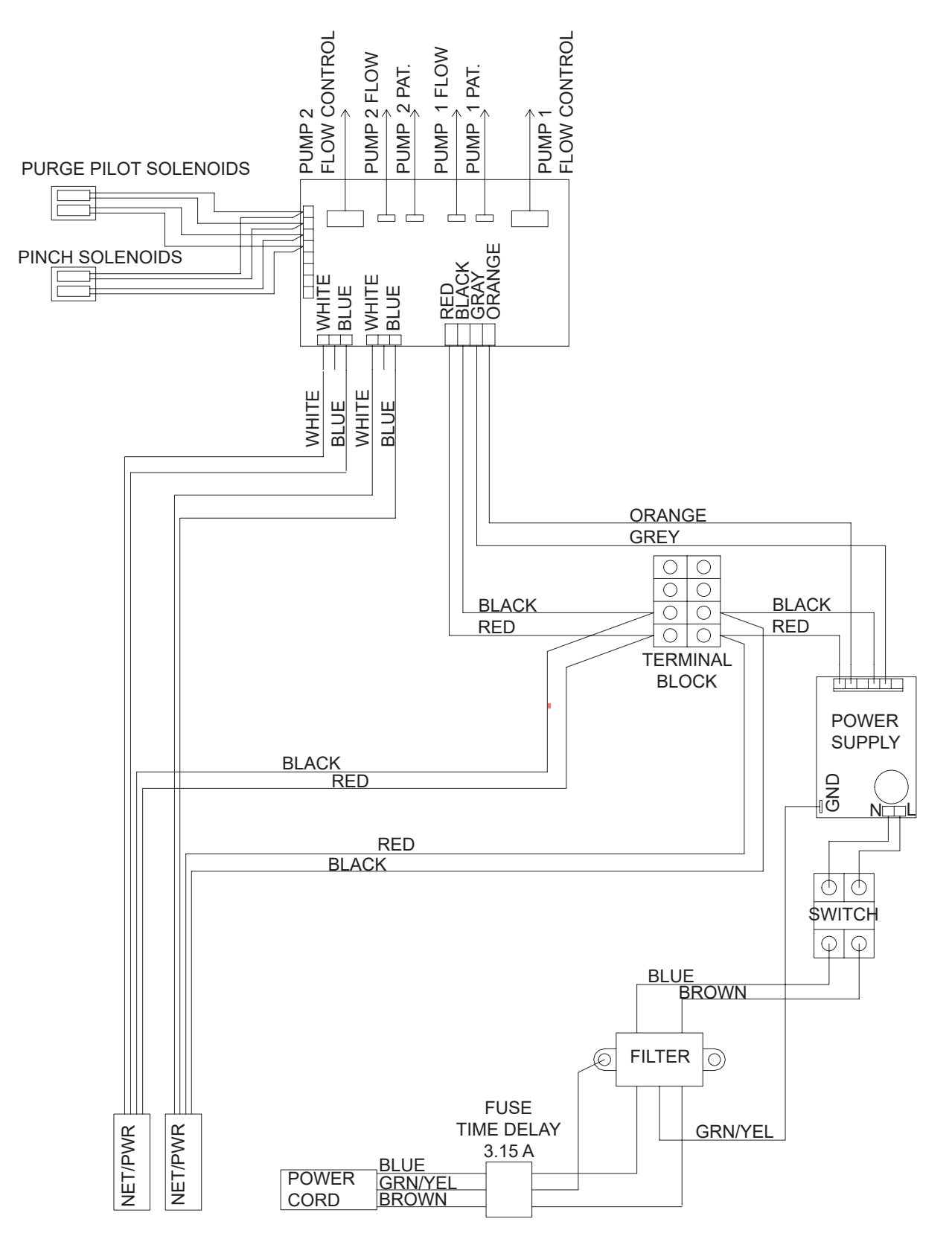

Figure 15 Pump Panel Wiring Diagram (Dual Pump System Shown)

## Operation

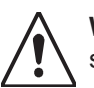

**WARNING:** Allow only qualified personnel to perform the following tasks. Follow the safety instructions in this document and all other related documentation.

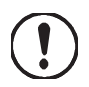

**CAUTION:** Do not adjust the regulators inside the pump cabinet. The regulators are factory-set and should not be adjusted without guidance from a Nordson representative.

- Powder flow rate and pattern air flow is controlled by the spray gun controller operator interface settings. Refer to the *Operation* section of the controller manual for specific instructions.
- The powder flow rate is controlled by specifying a setpoint from 0–100, equivalent to a percent of flow, which corresponds to a predefined pump cycle rate. Increasing the flow rate setting increases the cycle rate; decreasing the flow rate setting decreases the cycle rate.
- Spray gun pattern air flow (in either scfm or m3/hr) is regulated by the pattern air flow control valve on the pump manifold.
- The color change cycle, which purges the pump, spray gun, delivery tubing, and suction lines of powder and loads a new color powder, is controlled by the *Purge* screen settings on the spray gun controller.

# Troubleshooting

## Pump Control Panel

| Problem                                                             | Possible Cause                                           | Corrective Action                                                                                                    |  |  |
|---------------------------------------------------------------------|----------------------------------------------------------|----------------------------------------------------------------------------------------------------|--|--|
|                                                                     | Blockage in the powder tubing to the spray gun           | Check the tubing for blockages. Purge the pump and spray gun.                                                                                                    |  |  |
| 1. Reduced powder<br>output                                         | Defective pump air flow control valve                    | Clean the pump air flow control valve. <i>Refer to Flow Control Valve Cleaning</i> in this section for instructions.                                                                                                    |  |  |
| (pinch valves<br>are opening and<br>closing)                        |                                                          | If the problem persists, replace the pump air flow control valve.<br>Refer to <i>Flow Control Valve Replacement</i> in this section for<br>instructions.                                                                                                    |  |  |
|                                                                     | Defective pump check valve                               | Replace the check valves.                                                                                                    |  |  |
|                                                                     | Defective pinch valve                                    | Replace the pinch valves and filter discs.                                                                                                    |  |  |
| 2. Reduced powder<br>output<br>(pinch valves are<br>not opening and | Defective solenoid valve                                 | Replace the solenoid valve. Refer to <i>Solenoid and Flow Control Valve Functions</i> in this section to determine which solenoid valve controls the affected pinch valve.                                                                                                    |  |  |
| closing)                                                            | Defective pump check valve                               | Replace the check valves.                                                                                                    |  |  |
|                                                                     | Blockage in the powder<br>tubing from the feed<br>source | Check the tubing for blockages. Purge the pump and spray gun.                                                                                                    |  |  |
|                                                                     |                                                          | Check the vacuum generator for contamination.                                                                                                    |  |  |
| 3. Reduced powder<br>input (loss of<br>suction from feed            | vacuum generator                                         | <ul> <li>Check the tubing for blockages. Purge the pump and spray gun.</li> <li>Clean the pump air flow control valve. <i>Refer to Flow Control Valve Cleaning</i> in this section for instructions.</li> <li>If the problem persists, replace the pump air flow control valve. Refer to <i>Flow Control Valve Replacement</i> in this section for instructions.</li> <li>Replace the check valves.</li> <li>Replace the pinch valves and filter discs.</li> <li>Replace the solenoid valve. Refer to <i>Solenoid and Flow Control Valve Functions</i> in this section to determine which solenoid valve controls the affected pinch valve.</li> <li>Replace the check valves.</li> <li>Check the tubing for blockages. Purge the pump and spray gun.</li> <li>Check the vacuum generator for contamination.</li> <li>Check the pump panel exhaust muffler. If the exhaust muffler appears to be plugged, replace it.</li> <li>Clean the pump air flow control valve. Refer to <i>Flow Control Valve Cleaning</i> in this section for instructions.</li> <li>If the problem persists, replace the pump air flow control valve. Refer to <i>Flow Control Valve Cleaning</i> in this section for instructions.</li> <li>If the problem persists, replace the pump air flow control valve. Refer to <i>Flow Control Valve Cleaning</i> in this section for instructions.</li> <li>If the problem persists, replace the pump air flow control valve. Refer to <i>Flow Control Valve Replacement</i> in this section for instructions.</li> <li>Clean the pattern air flow control valve. Refer to <i>Flow Control Valve Cleaning</i> in this section for instructions.</li> <li>If the problem persists, replace the pattern air flow control valve. Refer to <i>Flow Control Valve Cleaning</i> in this section for instructions.</li> <li>If the problem persists, replace the pattern air flow control valve. Refer to <i>Flow Control Valve Replacement</i> in this section for instructions.</li> <li>If the problem persists, replace the pattern air flow control valve. Refer to <i>Flow Control Valve Replacement</i> in this section for instructions.</li> </ul> |  |  |
| source)                                                             |                                                          | Clean the pump air flow control valve. Refer to <i>Flow Control Valve Cleaning</i> in this section for instructions.                                                                                                    |  |  |
|                                                                     | control valve                                            | If the problem persists, replace the pump air flow control valve.<br>Refer to <i>Flow Control Valve Replacement</i> in this section for<br>instructions.                                                                                                    |  |  |
| 4. Sprav oun fan                                                    | Defective pattern air flow                               | Clean the pattern air flow control valve. Refer to <i>Flow Control Valve Cleaning</i> in this section for instructions.                                                                                                    |  |  |
| pattern changes                                                     | control valve                                            | If the problem persists, replace the pattern air flow control valve.<br>Refer to <i>Flow Control Valve Replacement</i> in this section for<br>instructions.                                                                                                    |  |  |

## Repair

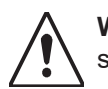

**WARNING:** Allow only qualified personnel to perform the following tasks. Follow the safety instructions in this document and all other related documentation.

## **Pump Control Panel**

- To reduce downtime, keep a spare manifold in stock to install in place of one being repaired. Refer to *Manifold Parts* in the *Parts* section for ordering information.
- Repair of the manifold is limited to cleaning/replacing the flow control valves and replacing the solenoid valves.
- Field replacement of other parts is not possible due to the need to calibrate the manifold at the factory using equipment not available in the field.

### Preparation

**NOTE:** Tag all air tubing and wiring harnesses before disconnecting them from the manifold.

1. On the color change controller, go to the Purge screen and select *CLEAN* and *START* to perform a system purge.

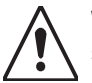

**WARNING:** Shut off and lock out system electrical power and relieve system air pressure before performing the following tasks. Failure to relieve air pressure may result in personal injury.

- 2. Shut off system power and air pressure. Relieve the system air pressure.
- 3. Tag the pump manifold air tubing, then disconnect the tubing from the manifold.

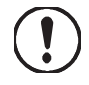

**CAUTION:** The circuit board is an electrostatic-sensitive device (ESD). To prevent damage to the board while handling it, wear a grounding wrist strap connected to the pump panel or other ground.

- 4. Tag and disconnect the flow control valve and solenoid valve wiring harnesses from the circuit board below the manifold.
- 5. Remove the pump from the pump panel.
- 6. Remove the two screws securing the manifold to the mounting bracket. Relocate the manifold assembly to a clean work surface.

#### **Flow Control Valve Cleaning**

A dirty air supply can cause the flow control valves to malfunction. Follow these instructions to disassemble and clean the flow control valves.

1. See Figure 16. Remove the nut (1) and coil (2) from the flow control valve.

2. Remove the two long screws (10) to remove the flow control valve from the manifold.

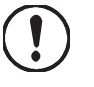

**CAUTION:** The circuit board is an electrostatic-sensitive device (ESD). To prevent damage to the board while handling it, wear a grounding wrist strap connected to the pump panel or other ground.

- 3. Remove the two short screws (3), then remove the valve stem (4) from the valve body (7).
- 4. Remove the valve cartridge (6) and spring (5) from the stem.
- Clean the cartridge seat, seals, and the orifice (9) in the valve body. Use lowpressure, compressed air. Do not use sharp metal tools to clean the cartridge or valve body.
- 6. Install the spring (5) and then the cartridge (6) in the stem, with the plastic seat on the end facing out.
- 7. Make sure the O-rings (8) furnished with the valve are in place on the bottom of the valve body (7).
- 8. Secure the valve body (7) to the manifold with the long screws (10), making sure the arrow on the valve body points toward the solenoid valves (12).
- 9. Install the coil (2) on the stem, with the coil wiring pointing away from the solenoid valves (12). Secure the coil with the nut (1).

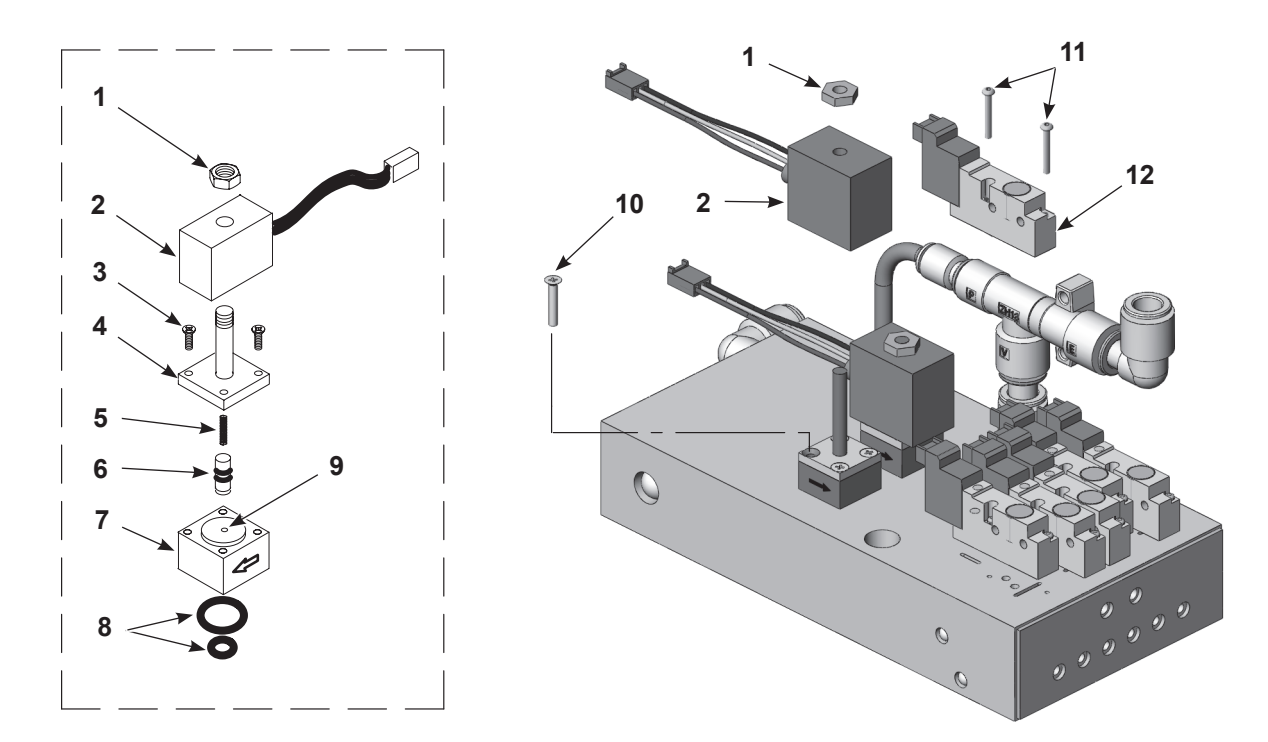

Figure 16 Manifold Repair, Flow Control Valve Cleaning and Replacement, and Solenoid Valve Replacement

| 1. Nut              | 5. Spring      | 9. Orifice          |
|---------------------|----------------|---------------------|
| 2. Coil             | 6. Cartridge   | 10. Long screws (2) |
| 3. Short screws (2) | 7. Valve body  | 11. Screws (2)      |
| 4. Valve stem       | 8. O-rings (2) | 12. Solenoid valve  |

## **Flow Control Valve Replacement**

- If cleaning the flow control valve does not correct the flow problem, replace the flow control valve.
- See Figure 16. Remove the valve by removing the nut (1), coil (2), and long screws (10).
- Before installing a new valve, remove the protective cover from the bottom of the valve body (7). Be careful not to lose the O-rings (8) under the cover.

#### **Solenoid Valve Replacement**

- See Figure 16. To remove the solenoid valves, remove the two screws (11) in the valve body and lift the solenoid valve (12) off the manifold.
- Make sure the gasket furnished with the new solenoid valve are in place before installing it on the manifold.

#### Manifold Installation

• Refer to *Installation* section for instructions for installing the manifold and pump into the pump panel.

#### **Circuit Board Replacement**

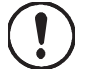

**CAUTION:** Observe the following cautions when removing or installing the circuit board. Failure to observe these cautions may result in equipment damage.

- The circuit board is an electrostatic-sensitive device (ESD). Wear a grounding wrist strap connected to the pump panel or other ground.
- Turn off and relieve air pressure to the pumps before removing the circuit board.
- Do not disconnect the air tubing from the circuit board. The transducers are very delicate and will break if the air tubing is removed.

The circuit board replacement kit comes with detailed removal, installation, and calibration instructions. Follow the instructions carefully to avoid damaging the circuit board.

## Parts

To order parts, call the Nordson Industrial Coating Systems Customer Support Center at (800) 433-9319 or contact your local Nordson representative. For customers outside the USA, refer to the Global Locations list on www.nordson.com.

### Single Pump/Spray Gun System with Stand

| With<br>nLighten™<br>Option | Standard<br>Systems | Description                                | Quantity |
|-----------------------------|---------------------|--------------------------------------------|----------|
| 1613911                     | 1612592             | SYSTEM, single pump, Encore HD, with stand |          |
| 1612390                     | 1612390             | CONTROLLER, single pump, Encore HD         | 1        |
| 1609763                     | 1609763             | CONTROL UNIT, interface, Encore XT         | 1        |
| 1603160                     | 1603160             | GUN ASSY, manual Encore XT/HD              | 1        |
| 1605276                     | 1605276             | KIT, ship-with, spray system, Encore HD    | 1        |
| 1064433                     | 1064433             | STAND, Prodigy Color Change System         | 1        |
| 1611977                     |                     | KIT, nLighten, LED, Encore                 | 1        |

## **Dual Pump/Spray Gun System with Stand**

| With<br>nLighten™<br>Option | Standard<br>Systems | Description                              | Quantity |
|-----------------------------|---------------------|------------------------------------------|----------|
| 1613912                     | 1612593             | SYSTEM, dual pump, Encore HD, with Stand |          |
| 1612391                     | 1612391             | CONTROLLER, dual pump, Encore HD         | 2        |
| 1603160                     | 1603160             | GUN, manual, Encore HD                   | 2        |
| 1609763                     | 1609763             | CONTROL, interface, Encore XT/HD         | 2        |
| 1605276                     | 1605276             | KIT, ship-with, spray system, Encore HD  | 2        |
| 1064433                     | 1064433             | STAND, Prodigy Color Change System       | 1        |
| 1611977                     |                     | KIT, nLighten, LED, Encore               | 2        |

## Pump Panel

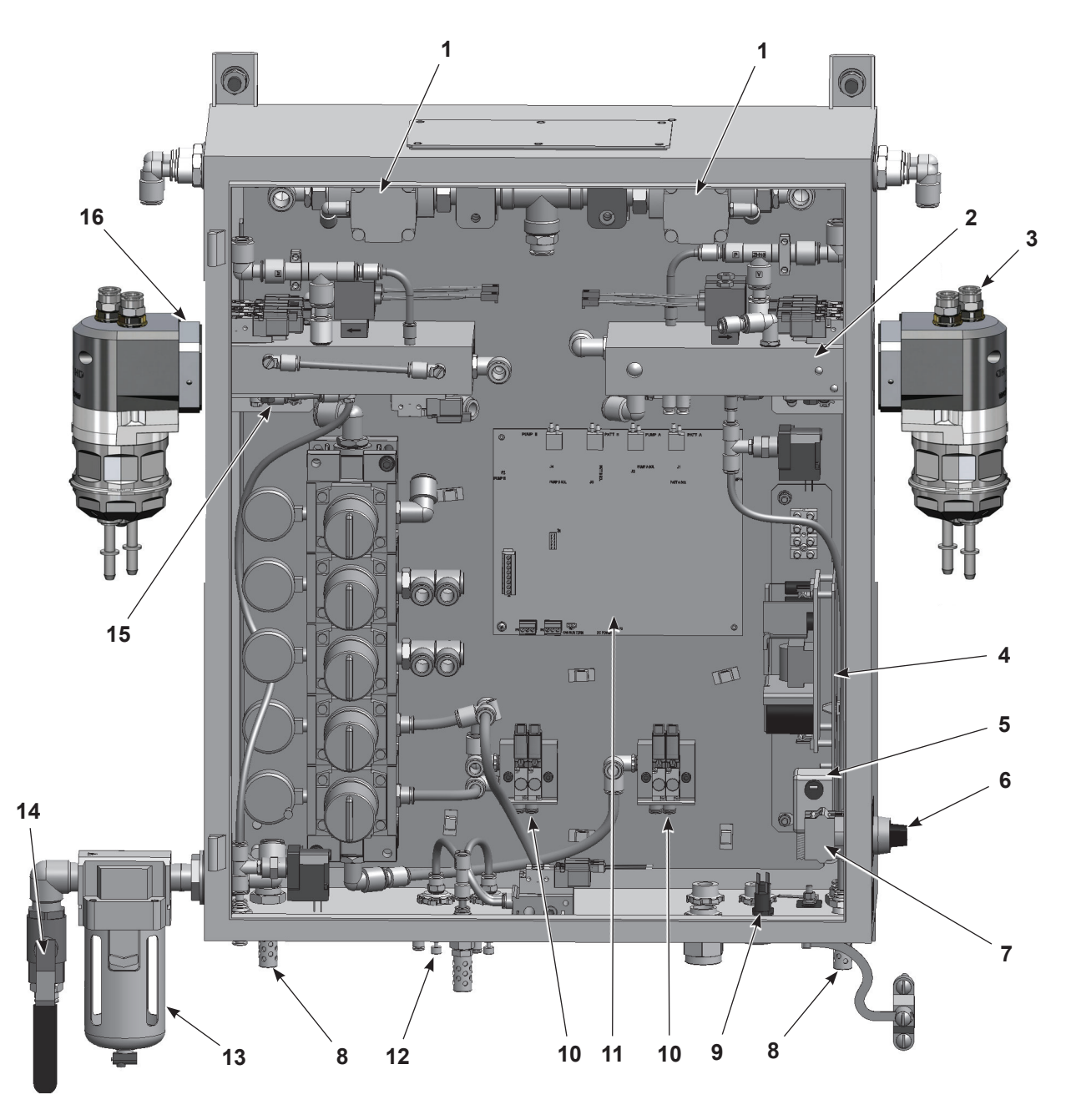

Figure 17 Pump Panel Parts (Two-Gun System Version Shown)

| ltem | Part        | Description                                                 | Quantity | Note     |
|------|-------------|-------------------------------------------------------------|----------|----------|
| 1    | 303132      | VALVE, 3/4 in. I/O, air operated                            | AR       | A        |
| 2    |             | MANIFOLD ASSEMBLY, pump control                             | AR       | A, B     |
| 3    | 1605940     | PUMP ASSEMBLY, HD                                           | AR       | Α        |
| 3    | 1610978     | PUMP ASSEMBLY, HD+                                          | AR       | A        |
| 3    | 1611247     | PUMP ASSEMBLY, XD                                           | AR       | Α        |
| 4    | 1043906     | POWER SUPPLY, 24, 5, 12 VDC, 60 W                           | 1        |          |
| 5    | 334805      | FILTER, line, RFI, power, 10A                               | 1        |          |
| 6    | 334806      | SWITCH, round, 2 position, 90 degree                        | 1        |          |
| 7    | 288806      | CONTACT BLOCK, 2 N.O. contacts                              | 1        |          |
| 8    | 1034396     | MUFFLER, exhaust, ¼−in., NPT male                           | AR       |          |
| 9    | 1009090     | FUSE, time delay, 215 series, 3.15 A, 5 x 20 mm             | 2        |          |
| 10   | 1099534     | VALVE, solenoid, 3 port, 24 V, with adapter                 | AR       | A, D     |
| 11   | 1101498     | KIT, PCA replacement, Encore HD pump control                | 1        | В        |
| 12   | 1034396     | MUFFLER, exhaust, 1/4 in. NPT male                          | AR       | С        |
| 13   | 1062366     | FILTER, air, 1/2 in. NPT                                    | 1        |          |
| NS   | 1064136     | FILTER ELEMENT, air, 5 micron, AF40                         | 1        |          |
| 14   | 901151      | VALVE, ball, 1/2 in. NPT                                    | 1        |          |
| 15   | 1064964     | SWITCH, pressure                                            | AR       |          |
| 16   | 1606480     | ADAPTER, pump mounting                                      | AR       |          |
| NS   | 1604832     | HARNESS SET, single air wash                                | AR       |          |
| NS   | 1604833     | HARNESS SET, dual air wash                                  | AR       |          |
| NOTE | · A Quantit | ies for AR items vary depending on number of guns in system |          | <u>-</u> |

See Figure 17 and refer to the following parts list.

E: A. Quantities for AR items vary depending on number of guns in system.

B. When replacing manifold, perform calibration procedure as described in Manual Gun Controller manual.

C. When replacing board, refer to instruction sheet shipped with kit for switch settings. Also perform calibration procedure as described in Manual Gun Controller manual.

D. If using an old harness with 3 positions, use the supplied adapter. If using a new a harness with 2 positions, then the supplied adapter can be discarded.

NS: Not Shown

AR: As Required

## Manifold

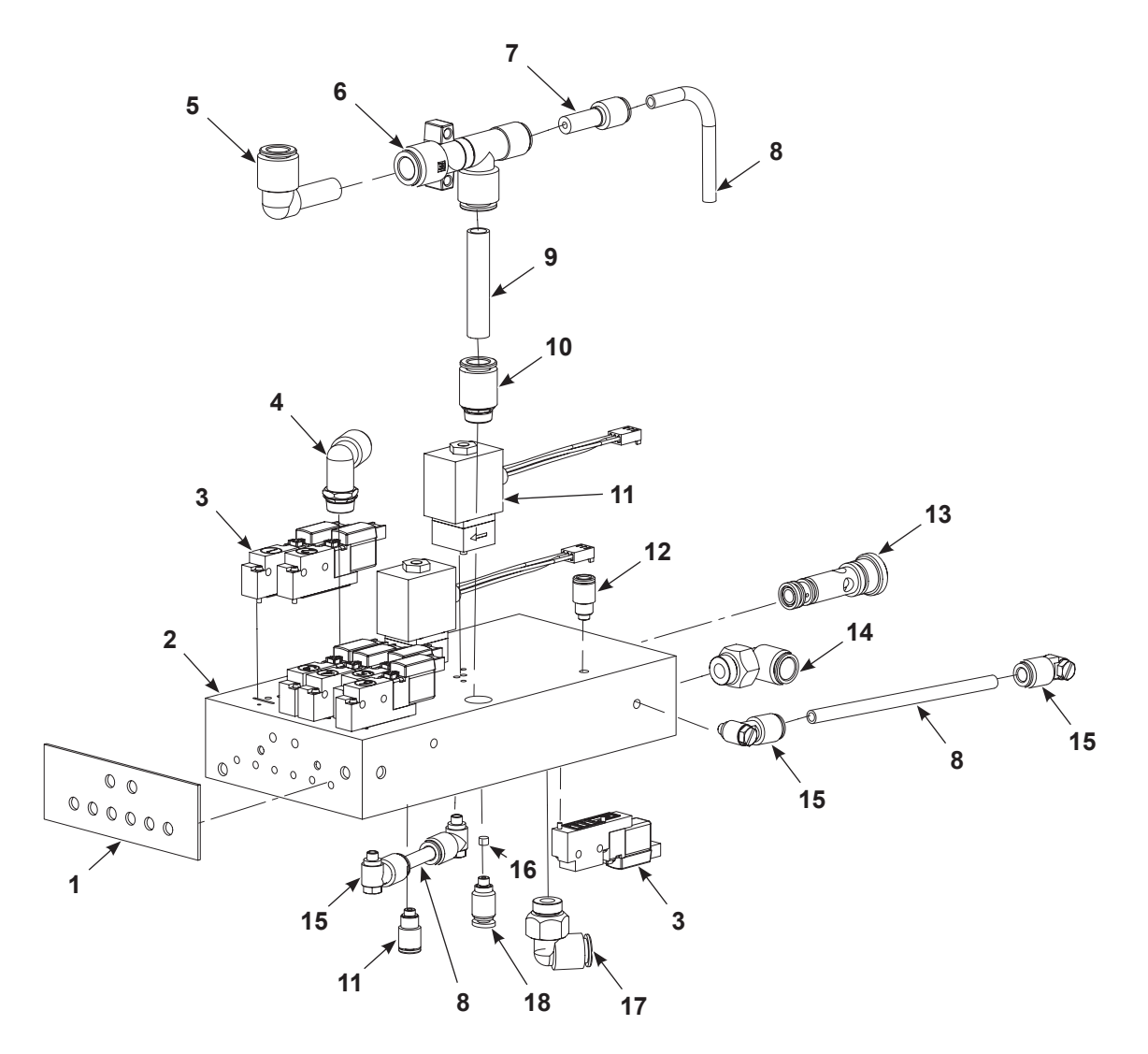

Figure 18 Manifold Parts

| ltem  | Part                                                                                                    | Description                                                        | Quantity | Note |  |  |
|-------|----------------------------------------------------------------------------------------------------|--------------------------------------------------------------------|----------|------|--|--|
|       | 1101343                                                                                                    | MANIFOLD ASSEMBLY, HDLV pump control, Generation III               | 1        |      |  |  |
| 1     | 1053510                                                                                                    | GASKET, face, HDLV pump control manifold                           | 1        |      |  |  |
| 2     |                                                                                                    | MANIFOLD, HDLV pump control                                        | 1        |      |  |  |
| 3     | 1099534                                                                                                    | <ul> <li>VALVE, solenoid, three-way, with connector</li> </ul>     | 7        | В    |  |  |
| 4     | 972277                                                                                                    | CONNECTOR, male, elbow, 8 mm x ¼ in. universal                     | 1        |      |  |  |
| 5     | 1052893                                                                                                    | ELBOW, plug in, 10 mm tube x 10 mm stem, plastic                   | 1        |      |  |  |
| 6     | 1052920                                                                                                    | PUMP, vacuum generator                                             | 1        |      |  |  |
| 7     | 972286                                                                                                    | REDUCER, 8 mm stem x 6 mm tube                                     | 1        |      |  |  |
| 8     | 900742                                                                                                    | • TUBING, polyurethane, 6 mm OD x 4 mm ID, blue                    | AR       |      |  |  |
| 9     | 1052894                                                                                                    | • NIPPLE, push in 10 mm tube x 10 mm tube, plastic                 | 1        |      |  |  |
| 10    | 972283                                                                                                    | • CONNECTOR, male, with internal hex, 10 mm tube x ¼ in. universal | 1        |      |  |  |
| 11    | 1098501                                                                                                    | KIT, flow control valve, pump control                              | 2        |      |  |  |
| 12    | 328524                                                                                                    | CONNECTOR, male, with internal hex, 6 mm tube x M5                 | 2        |      |  |  |
| 13    |                                                                                                    | ORIFICE                                                            | 2        | А    |  |  |
| 14    | 972125                                                                                                    | CONNECTOR, male, elbow, 10 mm tube x ¼ in. universal               | 1        |      |  |  |
| 15    | 972310                                                                                                    | CONNECTOR, male, universal elbow, 6 mm tube x M5                   | 4        |      |  |  |
| 16    |                                                                                                    | • FILTER, 0.168 dia x 0.240 in. Long, 20 micron                    | 4        |      |  |  |
| 17    | 972125                                                                                                    | CONNECTOR, male, elbow, 10 mm tube x ¼ in. universal               | 1        |      |  |  |
| 18    | 1062009                                                                                                    | CONNECTOR, male, with internal hex, oval collar, 4 mm tube x M5    | 4        |      |  |  |
| NOTE  | NOTE: A. These are not serviceable parts. Do not remove these from the manifold.                                                                             |                                                                    |          |      |  |  |
|       | B. If using an old harness with three positions, use the supplied adapter. If using a new harness with two positions, the supplied adapter can be discarded. |                                                                    |          |      |  |  |
| AR: A | As Required                                                                                                    |                                                                    |          |      |  |  |

#### See Figure 18 and refer to the following parts list.

## Air and Powder Tubing

See Figure 19 and refer to the following parts list.

| Item | Part   | Description             | ltem | Part   | Description             |
|------|--------|-------------------------|------|--------|-------------------------|
| Α    | 900740 | 10-mm Blue polyurethane | F    | 900740 | 10-mm Blue polyurethane |
| В    | 173101 | 8-mm Clear polyethylene | G    | 900740 | 10-mm Blue polyurethane |
| С    | 173101 | 8-mm Clear polyethylene | Н    | 900742 | 6-mm Blue polyurethane  |
| D    | 173101 | 8-mm Clear polyethylene | 4 0  | 000617 | 4 mm Clear polyurathana |
| E    | 900740 | 10-mm Blue polyurethane | 1, 8 | 900617 | 4-mm clear polyurethane |

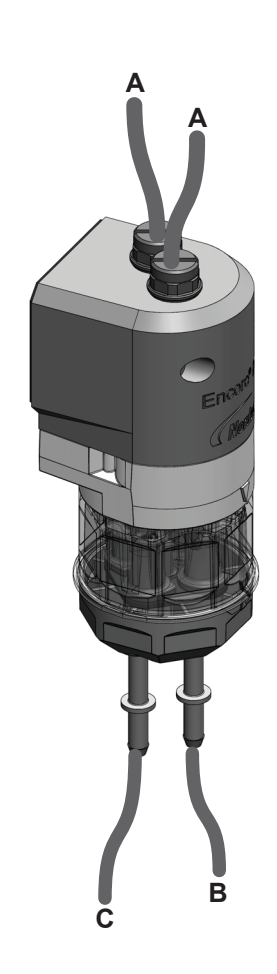

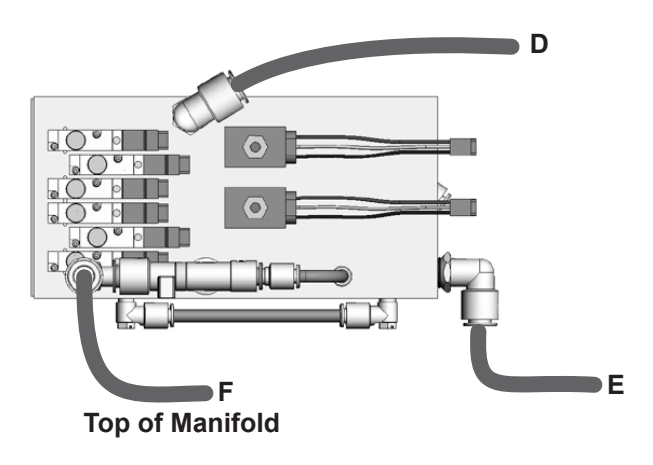

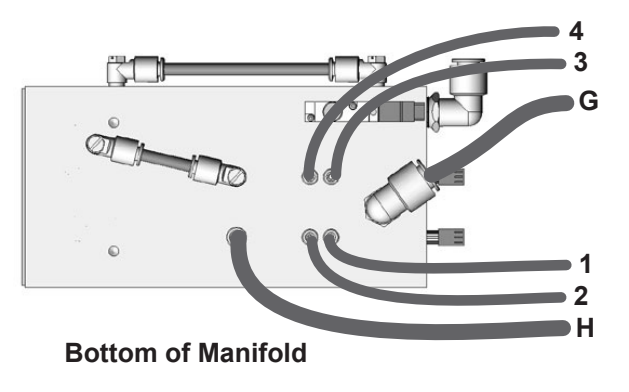

Figure 19 Air and Powder Tubing Parts

## **PCA Replacement Kit**

| Part    | Description                         | Note |
|---------|-------------------------------------|------|
| 1101498 | KIT, PCA, replacement, pump control |      |

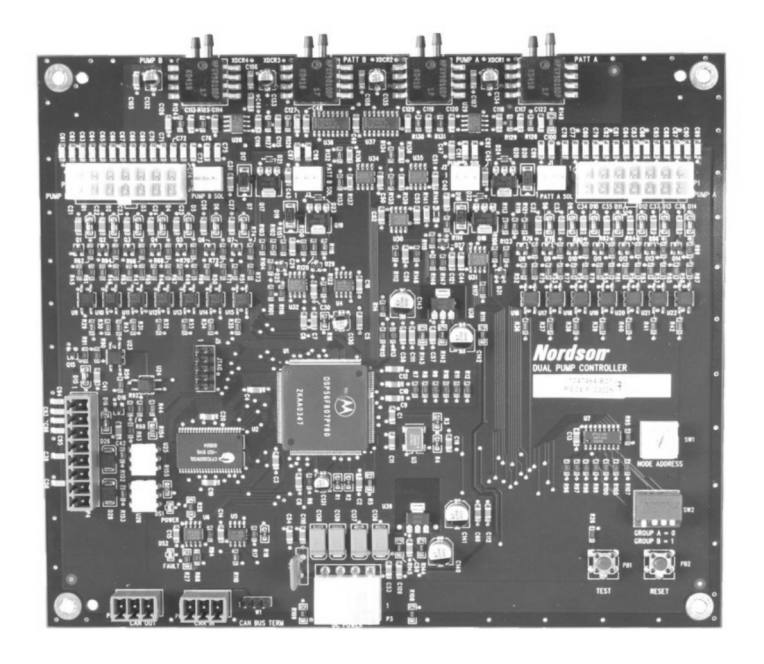

Figure 20 PCA Replacement Kit
# Encore® HD/XD Pump

Customer Product Manual Document Number 1605708-12 – English – Issued 04/2025

For parts and technical support, call the Industrial Coating Systems Customer Support Center at (800) 433-9319 or contact your local Nordson representative.

This document is subject to change without notice. Check <u>http://emanuals.nordson.com</u> for the latest version.

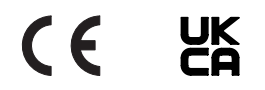

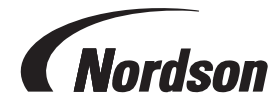

NORDSON CORPORATION • 100 NORDSON DRIVE AMHERST, OHIO 44001• USA

# **Table of Contents**

| Safety1                                                   |
|-----------------------------------------------------------|
| Introduction1                                             |
| Qualified Personnel1                                      |
| Intended Use1                                             |
| Regulations and Approvals1                                |
| Personal Safety                                           |
| Fire Safety2                                              |
| Grounding2                                                |
| Action in the Event of a Malfunction2                     |
| Disposal2                                                 |
| Description <u>3</u>                                      |
| Pump <u>3</u>                                             |
| Features and Benefits <u>3</u>                            |
| Pump Components <u>4</u>                                  |
| Theory of Operation <u>5</u>                              |
| Pumping <u>5</u>                                          |
| Purging <u>6</u>                                          |
| Stage 1: Soft Purge to Spray Gun <u>6</u>                 |
| Stage 2: Soft Purge to Feed Source <u>6</u>               |
| Stages 3 and 4: Hard Purge to Spray Gun and Feed Source 6 |
| Pump Port Functions <u>7</u>                              |
| Operation <u>8</u>                                        |
| Specifications9                                           |
| Installation <u>10</u>                                    |
| Pump Tubing Installation <u>10</u>                        |
| Standard 8 mm OD Poly (Semi-Rigid) Tubing <u>10</u>       |
| Flexible 8 mm OD Tubing <u>10</u>                         |
| Antistatic 8.2 mm OD/5.6 mm ID Tubing <u>10</u>           |
| Installing the Pump Gasket <u>10</u>                      |
| Pump to Cabinet, Panel, or Housing <u>11</u>              |
| Pump Ground Check <u>11</u>                               |

| Maintenance                                               | . 12        |
|-----------------------------------------------------------|-------------|
| Troubleshooting                                           | .13         |
| Vacuum Check                                              | . 16        |
| Delivery Check                                            | . 18        |
| Suction Check                                             | . 18        |
| Repair                                                    | . 19        |
| Fluidizing Tube Replacement                               | . 19        |
| Pump Disassembly                                          | .20         |
| Pump Assembly                                             | .22         |
| Procedure                                                 | .22         |
| Replacing Pump Gasket                                     | .23         |
| Parts                                                     | . 24        |
| Pump for Manual Systems                                   | .25         |
| Pump for Automatic Systems                                | . 25        |
| Kits for Both Manual and Automatic System Pumps           | . <u>25</u> |
| Pump Service Kits                                         | . <u>25</u> |
| Fluidizing Tube Kits                                      | . <u>25</u> |
| Kits for Both Manual and Automatic System Pumps continued | . <u>26</u> |
| Gaskets                                                   | . <u>26</u> |
| Miscellaneous Parts                                       | . <u>26</u> |
| Kits for Manual System Pumps                              | . <u>27</u> |
| Cap and Plug Kit                                          | . <u>27</u> |
| Check Valve Kit                                           | . <u>27</u> |
| Kits for Automatic System Pumps                           | . <u>28</u> |
| Fluid Tube and Plug Kit                                   | . <u>28</u> |
| Manifold Kit                                              | . <u>29</u> |
| Kits for Automatic System Pumps continued                 | . <u>30</u> |
| Grounding Kits                                            | . <u>30</u> |
| Air and Powder Tubing Part Numbers                        | . 31        |

Contact Us

Nordson Corporation welcomes requests for information, comments, and inquiries about its products. General information about Nordson can be found on the Internet using the following address: <a href="http://www.nordson.com">http://www.nordson.com</a>.

http://www.nordson.com/en/global-directory

#### Notice

This is a Nordson Corporation publication which is protected by copyright. Original copyright date 2017. No part of this document may be photocopied, reproduced, or translated to another language without the prior written consent of Nordson Corporation. The information contained in this publication is subject to change without notice.

- Original Document -

#### Trademarks

Color-on-Demand, Encore, Nordson, and the Nordson logo are registered trademarks of Nordson Corporation. All other trademarks are the property of their respective owners.

# **Change Record**

| Revision  | Date  | Change                                                                                                    |  |  |
|-----------|-------|----------------------------------------------------------------------------------------------------|--|--|
| 01        | 11/17 | Initial Release                                                                                                    |  |  |
| 02        | 03/18 | Added CE mark and new DOC14045-01.                                                                                                |  |  |
| 02_update | 12/18 | 1093557 was 1903557.                                                                                                    |  |  |
| 03        | 06/19 | Added repair and parts information on gaskets 1608603 and 1613013. Updated parts lists with 940175, 940137, 983401, 1616440.      |  |  |
| 04        | 09/19 | Removed washer from assembly and corrected part number for fluidizing tube kit ar check valve kit. Updated torque for pump screw. |  |  |
| 05        | 09/20 | Replacing screw.                                                                                                    |  |  |
| 06        | 03/21 | Added anti-static tubing kit (1620023)                                                                                            |  |  |
| 07        | 05/21 | Updated specifications and gasket.                                                                                                |  |  |
| 08        | 06/22 | Updated approval information.                                                                                                    |  |  |
| 09        | 10/23 | Removed P/N 1620004 & P/N 768181, Added P/N 7035356 per tubing consolidation                                                      |  |  |
| 10        | 04/24 | Updating parts and service kits. Removed HD+ references. Updated lower Y-block.                                                   |  |  |
| 11        | 08/24 | Updated parts section for clarification on kits and available parts.                                                              |  |  |
| 12        | 04/25 | Added delivery and suction notations to installation section. Added lower Y block assembly part number to parts list.             |  |  |
|           |       |                                                                                                    |  |  |
|           |       |                                                                                                    |  |  |
|           |       |                                                                                                    |  |  |
|           |       |                                                                                                    |  |  |
|           |       |                                                                                                    |  |  |
|           |       |                                                                                                    |  |  |
|           |       |                                                                                                    |  |  |
|           |       |                                                                                                    |  |  |
|           |       |                                                                                                    |  |  |
|           |       |                                                                                                    |  |  |
|           |       |                                                                                                    |  |  |
|           |       |                                                                                                    |  |  |
|           |       |                                                                                                    |  |  |
|           |       |                                                                                                    |  |  |
|           |       |                                                                                                    |  |  |
|           |       |                                                                                                    |  |  |
|           |       |                                                                                                    |  |  |

# Safety

## Introduction

Read and follow these safety instructions. Task- and equipment-specific warnings, cautions, and instructions are included in equipment documentation where appropriate.

Make sure all equipment documentation, including these instructions, is accessible to persons operating or servicing equipment.

## **Qualified Personnel**

Equipment owners are responsible for making sure that Nordson equipment is installed, operated, and serviced by qualified personnel. Qualified personnel are those employees or contractors who are trained to safely perform their assigned tasks. They are familiar with all relevant safety rules and regulations and are physically capable of performing their assigned tasks.

## Intended Use

Use of Nordson equipment in ways other than those described in the documentation supplied with the equipment may result in injury to persons or damage to property.

Some examples of unintended use of equipment include:

- using incompatible materials
- making unauthorized modifications
- removing or bypassing safety guards or interlocks
- · using incompatible or damaged parts
- using unapproved auxiliary equipment
- · operating equipment in excess of maximum ratings

## **Regulations and Approvals**

Make sure all equipment is rated and approved for the environment in which it is used. Any approvals obtained for Nordson equipment will be voided if instructions for installation, operation, and service are not followed.

All phases of equipment installation must comply with all federal, state, and local codes.

## **Personal Safety**

To prevent injury follow these instructions.

- Do not operate or service equipment unless you are qualified.
- Do not operate equipment unless safety guards, doors, or covers are intact and automatic interlocks are operating properly. Do not bypass or disarm any safety devices.
- Keep clear of moving equipment. Before adjusting or servicing any moving equipment, shut off the power supply and wait until the equipment comes to a complete stop. Lock out power and secure the equipment to prevent unexpected movement.
- Relieve (bleed off) hydraulic and pneumatic pressure before adjusting or servicing pressurized systems or components. Disconnect, lock out, and tag switches before servicing electrical equipment.
- Obtain and read Material Safety Data Sheets (SDS) for all materials used. Follow the manufacturer's instructions for safe handling and use of materials, and use recommended personal protection devices.
- To prevent injury, be aware of less-obvious dangers in the workplace that often cannot be completely eliminated, such as hot surfaces, sharp edges, energized electrical circuits, and moving parts that cannot be enclosed or otherwise guarded for practical reasons.

## **Fire Safety**

To avoid a fire or explosion, follow these instructions.

- Ground all conductive equipment. Use only grounded air and fluid hoses. Check equipment and workpiece grounding devices regularly. Resistance to ground must not exceed one megohm.
- Shut down all equipment immediately if you notice static sparking or arcing. Do not restart the equipment until the cause has been identified and corrected.
- Do not smoke, weld, grind, or use open flames where flammable materials are being used or stored. Do not heat materials to temperatures above those recommended by the manufacturer. Make sure heat monitoring and limiting devices are working properly.
- Provide adequate ventilation to prevent dangerous concentrations of volatile particles or vapors. Refer to local codes or your material SDS for guidance.
- Do not disconnect live electrical circuits when working with flammable materials. Shut off power at a disconnect switch first to prevent sparking.
- Know where emergency stop buttons, shutoff valves, and fire extinguishers are located. If a fire starts in a spray booth, immediately shut off the spray system and exhaust fans.
- Shut off electrostatic power and ground the charging system before adjusting, cleaning, or repairing electrostatic equipment.
- Clean, maintain, test, and repair equipment according to the instructions in your equipment documentation.
- Use only replacement parts that are designed for use with original equipment. Contact your Nordson representative for parts information and advice.

## Grounding

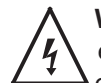

**WARNING:** Operating faulty electrostatic equipment is hazardous and can cause electrocution, fire, or explosion. Make resistance checks part of your periodic maintenance program. If you receive even a slight electrical shock or notice static sparking or arcing, shut down all electrical or electrostatic equipment immediately. Do not restart the equipment until the problem has been identified and corrected. Grounding inside and around the booth openings must comply with NFPA requirements for Class II, Division 1 or 2 Hazardous Locations. Refer to NFPA 33, NFPA 70 (NEC articles 500, 502, and 516), and NFPA 77, latest conditions.

- All electrically conductive objects in the spray areas shall be electrically connected to ground with a resistance of not more than 1 megohm as measured with an instrument that applies at least 500 volts to the circuit being evaluated.
- Equipment to be grounded includes, but is not limited to, the floor of the spray area, operator platforms, hoppers, photoeye supports, and blow-off nozzles. Personnel working in the spray area must be grounded.
- There is a possible ignition potential from the charged human body. Personnel standing on a painted surface, such as an operator platform, or wearing nonconductive shoes, are not grounded. Personnel must wear shoes with conductive soles or use a ground strap to maintain a connection to ground when working with or around electrostatic equipment.
- Operators must maintain skin-to-handle contact between their hand and the gun handle to prevent shocks while operating manual electrostatic spray guns. If gloves must be worn, cut away the palm or fingers, wear electrically conductive gloves, or wear a grounding strap connected to the gun handle or other true earth ground.
- Shut off electrostatic power supplies and ground gun electrodes before making adjustments or cleaning powder spray guns.
- Connect all disconnected equipment, ground cables, and wires after servicing equipment.

## Action in the Event of a Malfunction

If a system or any equipment in a system malfunctions, shut off the system immediately and perform the following steps:

- Disconnect and lock out system electrical power. Close hydraulic and pneumatic shutoff valves and relieve pressures.
- Identify the reason for the malfunction and correct it before restarting the system.

#### Disposal

Dispose of equipment and materials used in operation and servicing according to local codes.Description

# Description

## Pump

See Figure 1. The Encore HD and XD powder feed pump transports precise amounts of powder from a feed source to a powder spray gun.

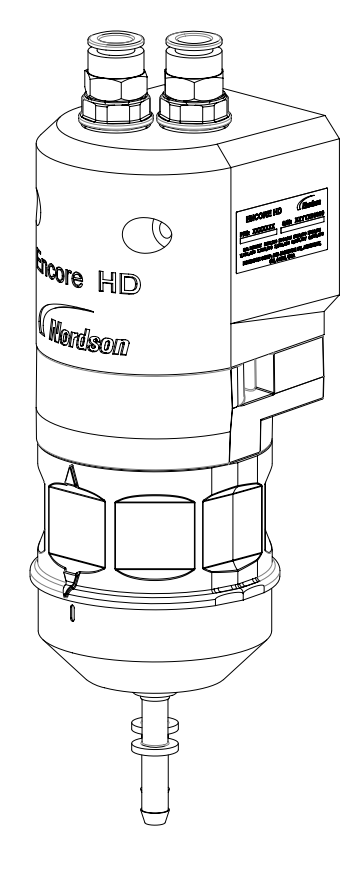

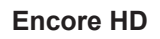

Figure 1 Encore HD/XD Pump

#### **Features and Benefits**

- Standard pump (HD) has blue pinch valves, machined Tivar<sup>®</sup> Y blocks and standard porous tubes.
- Extreme duty pump (XD) is the same as the HD pump with high flow rate capacity.
- Higher powder output.

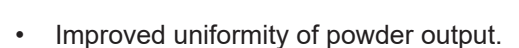

**Encore XD** 

- Maintains high reliability of pinch valves.
- One screw maintenance design.

<sup>hcore</sup> XD

( hordsom

- Easier filter replacement.
- Improved gasket design.
- Centralized wear parts.
- Over torque protection.

#### **Pump Components**

See Figure 2.

| Item | Description                         | Function                                                                                                    |
|------|-------------------------------------|----------------------------------------------------------------------------------------------------|
| 1    | Purge Air Fittings and Check Valves | Route high pressure purge air through the pump. Check valves prevent powder contamination of the purge valves.                                                       |
| 2    | Fluidizing Tubes                    | Porous cylinders that draw powder into the pump when a vacuum<br>is applied, and force powder out of the pump when air pressure is<br>applied.                       |
| 3    | Purge Manifold                      | Contains the fluidizing tubes, check valves, and air passages.                                                                                                    |
| 4    | Upper Y Block                       | Interface between the pinch valves and the porous tubes; consists<br>of two Y-shaped passages that join the inlet and outlet branches of<br>either half of the pump. |
| 5    | Pinch Valves                        | Open and close to allow powder to be drawn in or dispensed out of the fluidizing tubes.                                                                              |
| 6    | Pinch Valve Chamber Block           | Houses the pinch valves. Made from clear plastic allowing for visual inspection of the pinch valves.                                                                 |
| 7    | Lower Y Block                       | Connect the inlet and outlet fittings to the pinch valves on either half of the pump.                                                                                |
| 8    | Inlet Fitting                       | Connects to the tubing leading from the power source                                                                                                    |
| 9    | Outlet Fitting                      | Connects to the tubing leading to the powder spray gun                                                                                                    |

#### Encore HD Pump

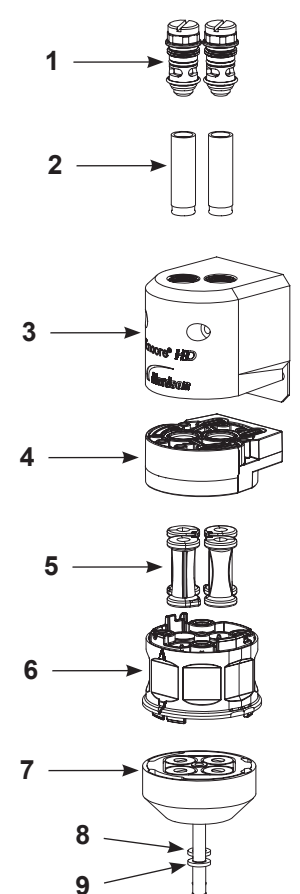

#### Encore XD Pump

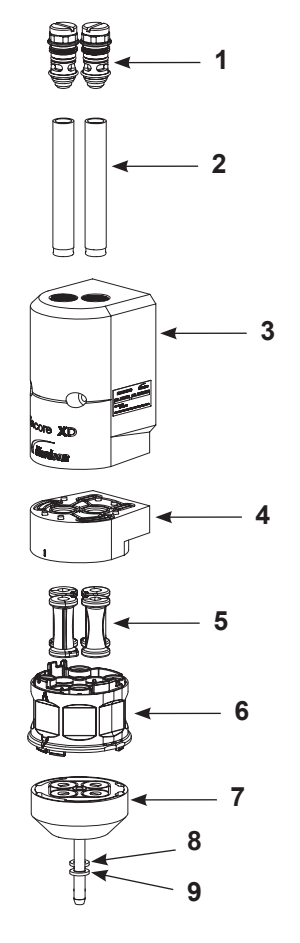

Figure 2 Encore HD/XD Pump Components

## **Theory of Operation**

#### Pumping

The Encore HD/XD pump consists of two halves that function identically. The halves alternately draw powder in and dispense powder out of the pump; while one half is drawing powder in, the other half is dispensing powder out.

#### Left Half Drawing Powder In

See Figure 3.

The left suction pinch valve is open, while the left delivery pinch valve is closed. Negative air pressure is applied to the left porous fluidizing tube, which draws powder in the inlet fitting, up the left side of the inlet manifold wear block, through the left suction pinch valve, and into the left fluidizing tube.

After the negative air pressure has been on for the specified time, the fluidizing tube's negative air pressure shuts off and the left suction pinch valve closes.

#### **Right Half Dispensing Powder Out**

See Figure 4.

The right suction pinch valve is closed, while the right delivery pinch valve is open. Positive air pressure is applied to the right porous fluidizing tube, which dispenses the powder out of the fluidizing tube, down the right delivery pinch valve, down the right side of the outlet manifold wear block, out the delivery fitting, and out to the tubing that leads to the powder spray gun.

As the sides complete these processes, they alternate. In the example explained above, the left half would now dispense powder out while the right half would draw powder in.

As each half dispenses powder out, the powder in the tubing blends together, resulting in a consistent flow of powder from the spray gun.

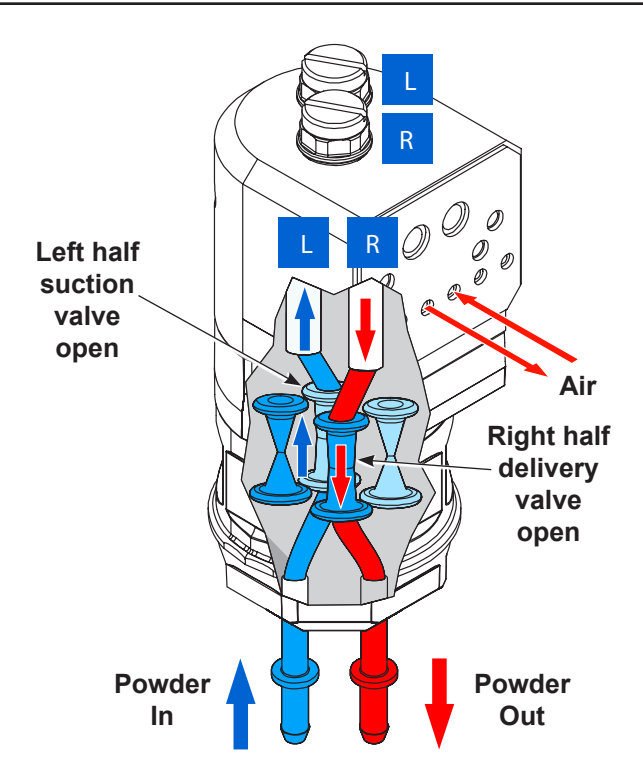

Figure 3 Left Side Drawing In, Right Side Dispensing

**NOTE:** Illustration is viewed from the right, rear of the pump.

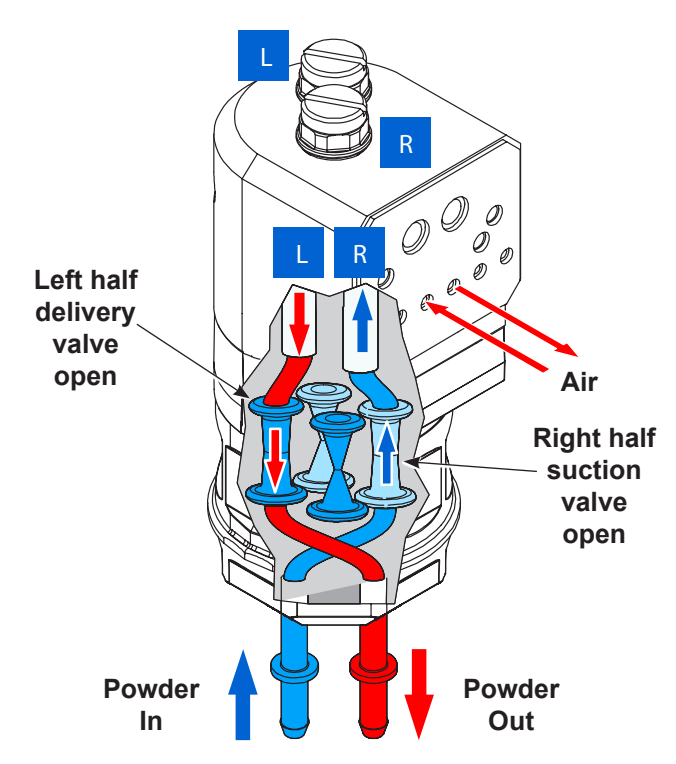

Figure 4 Left Side Dispensing, Right Side Drawing In

#### Purging

See Figure 5. When the operator initiates a color change, the pump goes through a three-stage purge process.

#### Stage 1: Soft Purge to Spray Gun

The suction pinch valves close, while the delivery pinch valves remain open. Pump assist air pressure turns on, starting at a low pressure and building up to maximum pump assist pressure. The air dispenses powder out of both fluidizing tubes, through the powder delivery tubing and spray gun and out into the booth.

#### Stage 2: Soft Purge to Feed Source

The suction pinch valves are open, while the delivery pinch valves close. Pump assist air pressure turns on, starting at a low pressure and building up to maximum pump assist pressure. The air dispenses powder out of both fluidizing tubes, through the powder suction tubing, and back into the powder feed source.

# Stages 3 and 4: Hard Purge to Spray Gun and Feed Source

The delivery pinch valves open. Pump assist air pressure turns on at maximum pressure, while pulses of line air pressure are sent down the purge air fittings at the tops of the fluidizing tubes. The pulses of air remove any powder that remains in the pump, spray gun, and suction and delivery tubing.

After the delivery side is purged, the delivery pinch valves close and the suction pinch valves open. The suction side is purged in the same way as the delivery side.

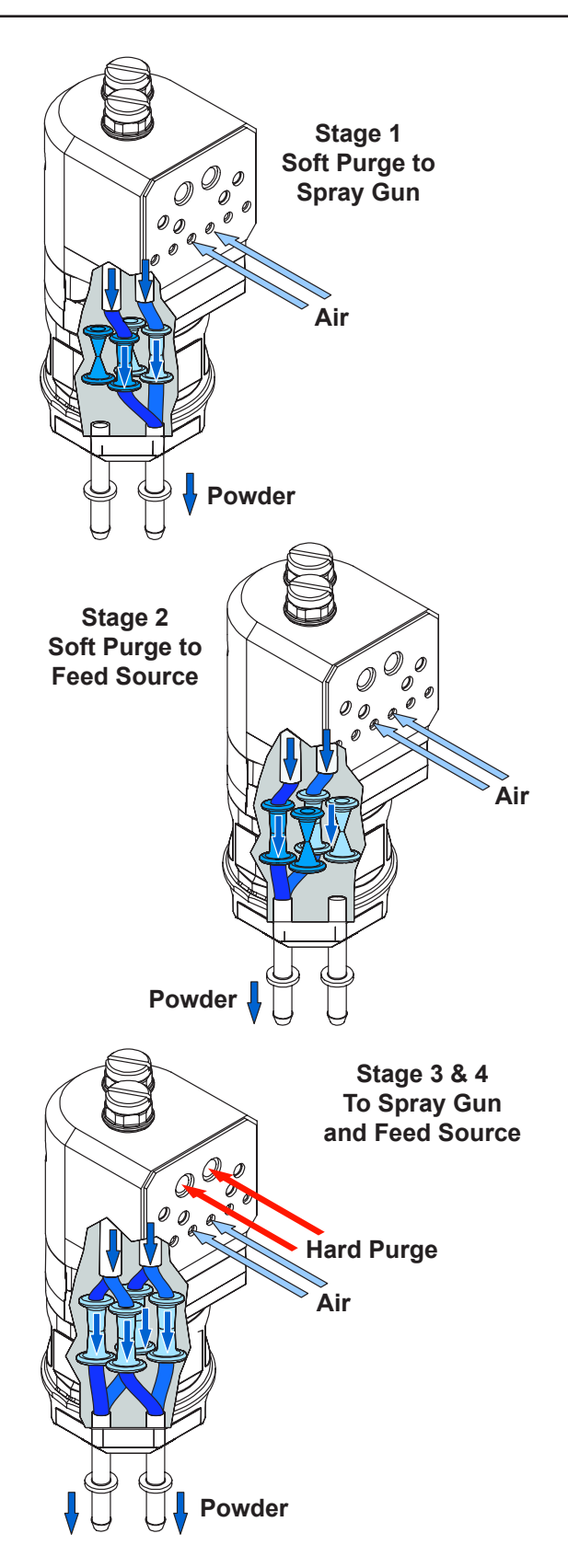

Figure 5 Purging Operation

### **Pump Port Functions**

Figure 6 identifies the functions of the ports on the rear face of the pump.

| Position | Function                        |
|----------|---------------------------------|
| 1        | Right Side Suction Pinch Valve  |
| 2        | Right Side Delivery Pinch Valve |
| 3        | Right Side Fluidizing Tube      |
| 4        | Left Side Fluidizing Tube       |
| 5        | Left Side Delivery Pinch Valve  |
| 6        | Left Side Suction Pinch Valve   |

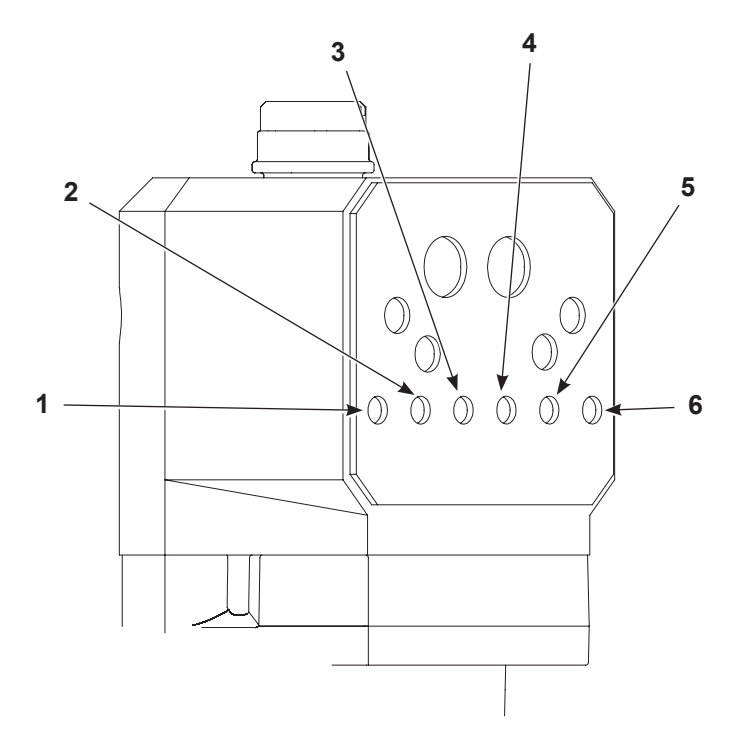

Figure 6 Pump Port Functions

# Operation

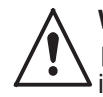

**WARNING:** Allow only qualified personnel to perform the following tasks. Follow the safety instructions in this document and all other related documentation.

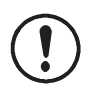

**CAUTION:** Do not adjust the regulators inside the pump cabinet. The regulators are factory set and should not be adjusted without guidance from your Nordson representative.

Pump operation is controlled through the spray gun controller. Refer to the *Operation* section of the applicable controller manual for specific instructions. Pump operation is controlled by specifying a set point from 0-100 (which translates to a percent of flow) at the spray gun controller. At the pump, each set point results in a predefined cycle rate. Increasing the cycle rate increases the powder delivery rate. Decreasing the cycle rate decreases the powder delivery rate.

The manifold also has a spray gun pattern air flow control valve. spray gun pattern air is controlled by setting the flow rate (in either scfm or m3/hr) at the spray gun control unit.

**NOTE:** When the fluidizing tubes become clogged with powder, the powder delivery rate decreases The spray gun controller will generate a fault to indicate this condition and notify you that it is time to replace the fluidizing tubes. Correct vacuum reading is (9-14 in. Hg).

# **Specifications**

See Figure 7.

| Standard Pump Output (Maximum)                            |                                                    |  |  |  |
|-----------------------------------------------------------|----------------------------------------------------|--|--|--|
| HD: 80 lb/hour (600 g/min)<br>XD: 100 lb/hour (750 g/min) |                                                    |  |  |  |
| Air Cons                                                  | sumption                                           |  |  |  |
| Conveying Air                                             | 12.5-31 l/min<br>(0.438-1.1 scfm)                  |  |  |  |
| Gun Pattern Air                                           | 6-57 l/min (0.2-2.0 scfm)                          |  |  |  |
| Total Consumption                                         | 85-170 l/min (3-6 scfm)                            |  |  |  |
| Operating Air Pressure                                    |                                                    |  |  |  |
| Pinch Valves                                              | 37 psi (2.6 bar)                                   |  |  |  |
| Flow Control (to pattern air/<br>pump assist)             | 85 psi (5.9 bar)                                   |  |  |  |
| Vacuum Generator                                          | 80 psi (5.5 bar)                                   |  |  |  |
| Powder Tubing                                             |                                                    |  |  |  |
| Size                                                      | 8 mm OD x 6 mm ID                                  |  |  |  |
| Length                                                    | Output: 18.3 m (60 ft)<br>Input: 3.5-12 ft (1-3 m) |  |  |  |

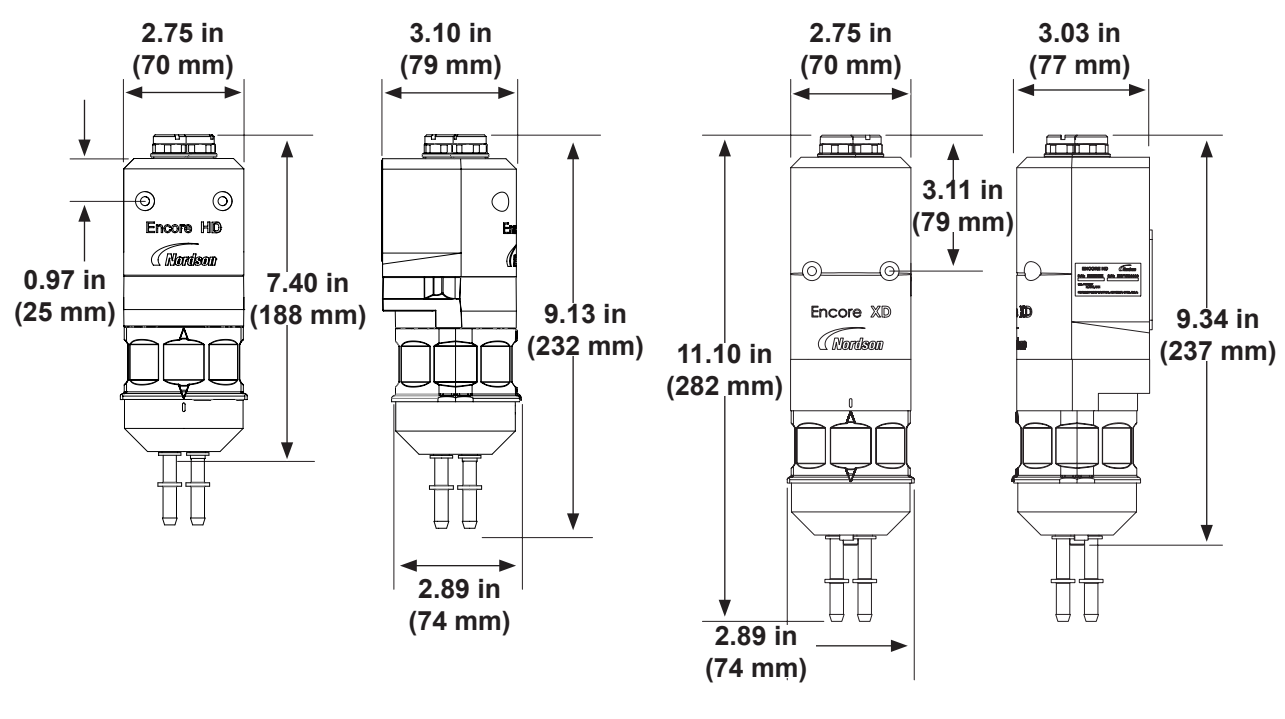

**Encore HD** 

Encore XD

Figure 7 Encore Pump Dimensions

# Installation

## **Pump Tubing Installation**

See Figure 8.

#### Standard 8 mm OD Poly (Semi-Rigid) Tubing

**NOTE:** Cut the semi-rigid tubing with a tubing cutter. Powder cross-contamination may result if the powder tubing is cut unevenly.

Install the semi-rigid tubing (3) into the lower Y block (1) and push to internal connector fitting (not shown).

#### Flexible 8 mm OD Tubing

**NOTE:** The barbed adapters used to connect flexible tubing to the pump are shipped with the pump.

- 1. Install the end of the adapter (2) into the lower Y block (1). Push to internal connect fitting.
- 2. Push the flexible powder tubing (4) over the barbed ending of the adapter (2).

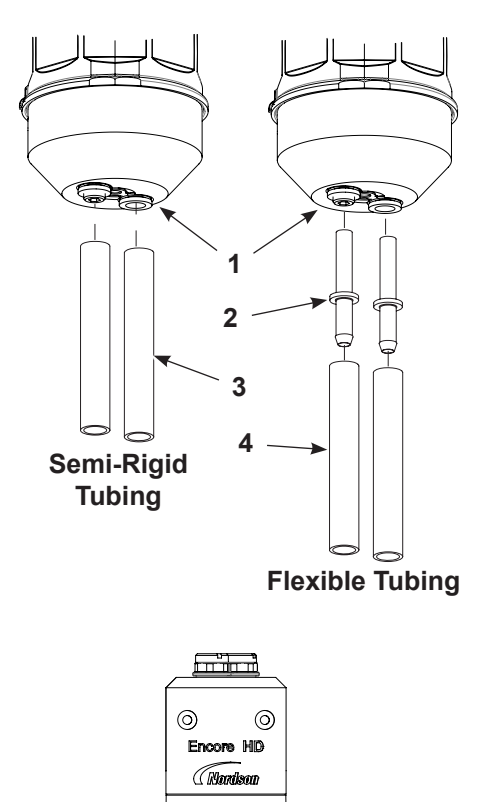

Suction

Tubing

#### Antistatic 8.2 mm OD/5.6 mm ID Tubing

Refer to the *Encore HD Antistatic Tubing Grounding Kit* instruction sheet (1620023). Only used with Encore HD Antistatic Tubing Grounding Kit.

#### Installing the Pump Gasket

See Figure 9.

**NOTE:** If replacing a damaged gasket with a new gasket, refer to the *Replacing Pump Gasket* in the *Repair* section.

Remove the sticker backing from gasket (1) and place on the pump (2), aligning the holes of the gasket (1) with the port holes on the pump (2).

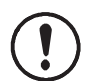

**CAUTION:** Ensure gasket is not covering any of the port holes on pump. A second gasket is provided with pumps as an additional spare.

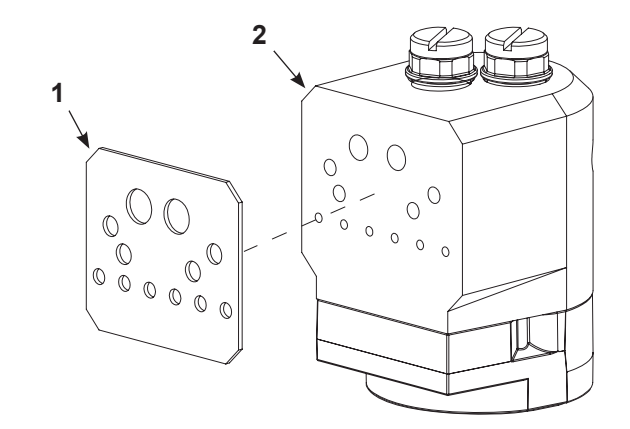

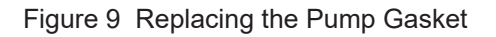

Figure 8 Powder Tubing Installation

Delivery

Tubing

## Pump to Cabinet, Panel, or Housing

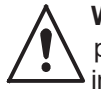

**WARNING:** Allow only qualified personnel to perform the following tasks. Follow the safety instructions in this document and all other related documentation.

Follow the below instructions to install the pump to an existing pump panel.

See Figure 10.

- 1. Make sure that the gaskets on the pump (1), are not damaged, replace them if necessary.
- 2. Line the pump to the appropriate mounting location on the cabinet wall or housing (3). See *Pump Port Functions* in the *Description* section for port locations.
- 3. Secure the pump hand tight to the cabinet wall with the pump mounting hardware (2).
- 4. Tighten all hardware securely.

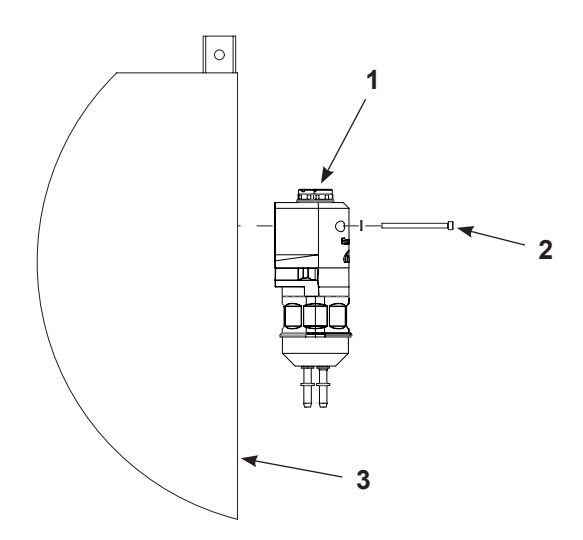

Figure 10 Pump Mounting to Cabinet

## **Pump Ground Check**

NOTE: This procedure requires a multimeter.

See Figure 11

Perform a resistence test with a multimeter to ensure their are good ground connections.

 Check for good ground connection between the manifold (1) and the screw (3) on the bottom of the pump. Resistance should be less than 1 MΩ.

If the resistence ground is high or there is no continuity, check the following:

- Improper torque confirm the bottom screw (3) does not exceed 20-25 in-lb (2.3-2.8 N•m).
- Damaged upper Y block (2) or its custom O-ring (4) replace both upper Y block and custom O-ring.

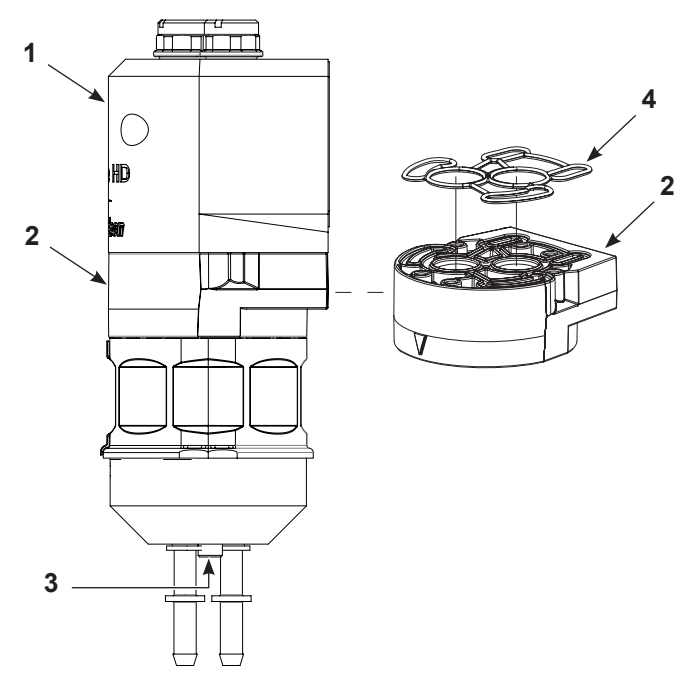

Figure 11 Pump Ground Check

## Maintenance

Perform these maintenance procedures to keep your pump operating at peak efficiency.

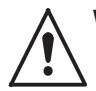

**WARNING:** Allow only qualified personnel to perform the following tasks. Follow the safety instructions in this document and all other related documentation.

**NOTE:** You may have to perform these procedures more or less frequently, depending on factors such as operator experience and type of powder used.

| Frequency                                                       | Part                         | Procedure                                                                                                    |  |  |
|-----------------------------------------------------------------|------------------------------|----------------------------------------------------------------------------------------------------|--|--|
| Daily Visual Inspection                                         | Pinch Valve<br>Chamber Block | Inspect the pinch valve body for signs of<br>powder leakage. If powder is seen in the<br>pinch valve body or there are stress cracks<br>in the pinch valves, replace the pinch valve<br>chamber block and filter discs using HD or<br>XD service kit.                                                                                                    |  |  |
| Every Six Months<br>or<br>Each Time the Pump Is<br>Disassembled | Upper Y Block                | <ul> <li>NOTE: To reduce downtime, keep a spare upper manifold and set of lower wear blocks in stock to install while the other set is being cleaned.</li> <li>Disassemble the pump and inspect the lower Y block and upper Y block for signs of wear or impact fusion. Clean these parts in an ultrasonic cleaner if necessary.</li> <li>Replace the Y block gasket.</li> <li>NOTE: Y block gasket must be replaced any time the pump is disassembled.</li> <li>NOTE: Torque screw to 25-30 inlb (2.8-3.4 N•m) for assembly.</li> </ul> |  |  |
|                                                                 | Gasket                       |                                                                                                    |  |  |
|                                                                 |                              | Inspect the gasket for damage. Replace if necessary.                                                                                                    |  |  |

# Troubleshooting

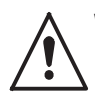

**WARNING:** Allow only qualified personnel to perform the following tasks. Follow the safety instructions in this document and all other related documentation.

These troubleshooting procedures cover only the most common problems that you may encounter. If you cannot solve the problem with the information given here, call the Nordson Finishing Customer Support Center at (800) 433-9319 or contact your local Nordson representative for help.

|    | Problem                                                               | Possible Cause                                      | Corrective Action                                                                                                    |
|----|-----------------------------------------------------------------------|-----------------------------------------------------|----------------------------------------------------------------------------------------------------|
| 1. | Reduced powder<br>output (pinch<br>valves are opening<br>and closing) | Blockage in the powder tubing to the spray gun.     | Check the tubing for blockages. Purge the pump and spray gun.                                                                                                    |
|    |                                                                       | Defective pump air flow control valve.              | Clean the pump air flow control valve. If the problem persists, replace the pump air flow control valve.                                                         |
|    |                                                                       | Defective pump check valve.                         | Replace the check valves.                                                                                                    |
| 2. | Reduced powder                                                        | Defective pinch valve.                              | Replace the pinch valve chamber block and filter discs using the HD or XD service kit.                                                                           |
| -  | output (pinch<br>valves are not<br>opening and<br>closing)            | Defective solenoid valve.                           | Replace the solenoid valve. Refer to the the applicable controller manual (per application) to determine which solenoid valve controls the affected pinch valve. |
|    |                                                                       | Defective pump check valve.                         | Replace the check valves.                                                                                                    |
| 3  | Reduced powder                                                        | Blockage in the powder tubing from the feed source. | Check the tubing for blockages. Purge the pump and spray gun.                                                                                                    |
| 3. | input (loss of<br>suction from feed<br>source)                        | Loss of vacuum at the vacuum generator.             | Check the vacuum generator for contamination.<br>Check the pump panel exhaust muffler. If the exhaust muffler<br>appears to be plugged, replace it.              |
|    |                                                                       | Defective pump air flow control valve.              | Clean the pump air flow control valve. If the problem persists, replace the pump air flow control valve.                                                         |
| 4. | Spray gun fan<br>pattern changes                                      | Defective pattern air flow control valve            | Clean the pattern air flow control valve. If the problem persists, replace the pattern air flow control valve.                                                   |
|    |                                                                       |                                                     | Continued                                                                                                    |

|    | Problem                                                                         | Possible Cause                                          | Corrective Action                                                                                                    |
|----|---------------------------------------------------------------------------------|---------------------------------------------------------|----------------------------------------------------------------------------------------------------|
| 5. | Powder tubing too stiff                                                         | Spiral wrap too close to the spray gun.                 | Remove any spiral wrap that is within 24 in. of the spray gun handle.                                                                                                    |
|    |                                                                                 | Pattern air setting too<br>low.                         | Increase the pattern air setpoint.                                                                                                    |
| 6. | Streams of powder                                                               | Nozzle plugged.                                         | Remove the nozzle, disassemble, and clean.                                                                                                    |
|    | disrupting uniform<br>spray pattern                                             | Input air pressure too<br>low.                          | Increase the input air pressure.                                                                                                    |
|    |                                                                                 | Calibration constants incorrect.                        | Verify that the calibration constants on the manifold match what is entered in the manual spray gun controller.                                                           |
|    |                                                                                 | Assist air compensation                                 | Increase or decrease the assist air compensation setting for the current preset.                                                                                          |
|    |                                                                                 | incorrect.                                              | Set the controller to a positive number if the spray gun is surging.                                                                                                    |
|    |                                                                                 |                                                         | Set the controller to a negative number if the spray gun is fading.                                                                                                    |
|    |                                                                                 | Fluidizing air pressure<br>incorrect                    | Increase or decrease the fluidizing air pressure. The powder should be gently boiling.                                                                                    |
|    |                                                                                 | Powder damp or<br>contaminated                          | Check the air driers and filter/separators. Check the powder in the feed hoppers and make sure it flows easily.                                                           |
|    | Powder delivery<br>problems: Surging,<br>fading, intermittent<br>flow, low flow | Suction tubing too long.                                | Move the hoppers closer to the pump and shorten the suction tube length. The tube length must be less than 12 ft. from the powder feed.                                   |
| 7. |                                                                                 | Suction or delivery tubing blocked or kinked.           | Check the tubing. Blow out the tubing or replace it as necessary.                                                                                                    |
|    |                                                                                 | Pump panel regulator pressure incorrect.                | Adjust the regulators in the pump panel to the proper pressures.<br>Refer to <i>Delivery Check</i> in <i>Troubleshooting</i> section for the proper<br>pressure settings. |
|    |                                                                                 | Pump mount O-rings worn.                                | Replace the pump mount O-rings. Refer to your pickup tube instruction sheet or hopper manual for part numbers.                                                            |
|    |                                                                                 | Pickup tube not tightly<br>threaded into pump<br>mount. | Tighten the pickup tube into the pump mount.                                                                                                    |
|    |                                                                                 |                                                         | Check the barbed tubing adapter for wear. Replace if damaged.                                                                                                    |
|    |                                                                                 | Loose connections.                                      | Replace lower Y block.                                                                                                    |
|    |                                                                                 |                                                         | Check for air leaks between the manifold and cabinet and between the manifold and pump.                                                                                   |
|    |                                                                                 | Improper delivery tubing arrangement.                   | The delivery tubing must be arranged in a 3-ft. coil and be parallel to the ground.                                                                                       |
|    |                                                                                 | Delivery tubing length is not to specification.         | The delivery tubing can be either 20 or 60 ft in length from the pump to the spray gun depending on type of system. Check system documentation for applicable length.     |
|    |                                                                                 | Problem with pump or                                    | Perform <i>Vacuum Check</i> procedure in <i>Troubleshooting</i> section.                                                                                                  |
|    |                                                                                 | Party control manifold.                                 | Continued                                                                                                    |

|    | Problem                                                            | Possible Cause                                                   | Corrective Action                                                                                                    |
|----|--------------------------------------------------------------------|------------------------------------------------------------------|----------------------------------------------------------------------------------------------------|
| 8. | Pump is bad,<br>requires repair<br>(Suction Check)                 | Fluidizing tube blinded or plugged.                              | Replace the fluidizing tubes.                                                                                                    |
|    |                                                                    |                                                                  | Verify O-rings are in place. If missing, powder buildup could occur in the muffler.                                                                                         |
|    |                                                                    |                                                                  | <b>NOTE:</b> The filter discs must be installed flush with the aluminum body. If the discs are even slightly raised, the gasket will leak, causing the pump to malfunction. |
|    |                                                                    | Pinch valve leaking.                                             | Replace the pinch valve chamber block and filter disks using the HD or XD service kit.                                                                                      |
|    |                                                                    | Lower Y block plugged.                                           | Remove and clean the lower Y blocks.                                                                                                    |
|    | Control manifold<br>is bad, requires<br>repairs (Suction<br>Check) | Pump manifold valves 2<br>and 5 are contaminated<br>with powder. | Remove and inspect the valves. If they are contaminated, blow out the manifold and replace the valves.                                                                      |
|    |                                                                    |                                                                  | <b>NOTE:</b> If using an old harness with three positions, use the supplied adapter. If using a new harness with two positions, the supplied adapter can be discarded.      |
| 9. |                                                                    | fold<br>res<br>ion<br>Vacuum generator is<br>blocked.            | Remove and inspect the vacuum generator venturi nozzle. If it is blocked, blow it out or replace the vacuum generator.                                                      |
|    |                                                                    |                                                                  | <ol> <li>Remove the vacuum generator at the manifold. Check for<br/>vacuum with your finger.</li> </ol>                                                                     |
|    |                                                                    |                                                                  | 2. Remove the vacuum generator vent hose at the bottom of the cabinet (inside). Trigger the spray gun on. Check for exhaust and increase the powder flow.                   |
|    |                                                                    |                                                                  | 3. Check for proper direction of the check valve.                                                                                                    |

#### Vacuum Check

**NOTE:** Procedure requires a 0-30 in. Hg vacuum gauge. See Figure 13 for reading examples.

- 1. Purge the pump and spray gun. Do not load a new color.
- 2. Set the kV output to 0. Set the powder flow to 35%.
- 3. Disconnect the powder tubing from the pump. Connect a vacuum gauge to the suction fitting or place your finger over the fitting as shown in Figure 12.
- 4. Trigger the spray gun and watch the vacuum gauge or feel for the vacuum.

- For correct vacuum readings (9-14 in. Hg) on both sides of pump (or you feel less vacuum on one side of pump than the other), proceed to Delivery Check procedure.
- For low vacuum readings (less than 8 in. Hg) on one side of pump (or you feel less vacuum on one side of pump than the other), proceed to Suction Check procedure.
- For low vacuum readings (less than 8 in. Hg) on both sides of pump (or you feel weak or no vacuum on both sides of pump cycle), proceed to Suction Check procedure.

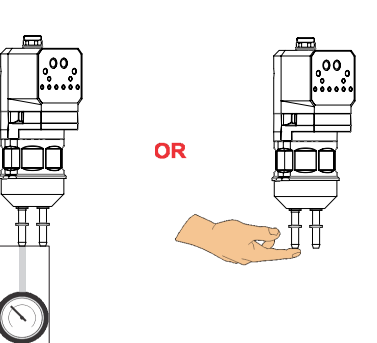

Figure 12 Vacuum Check Options

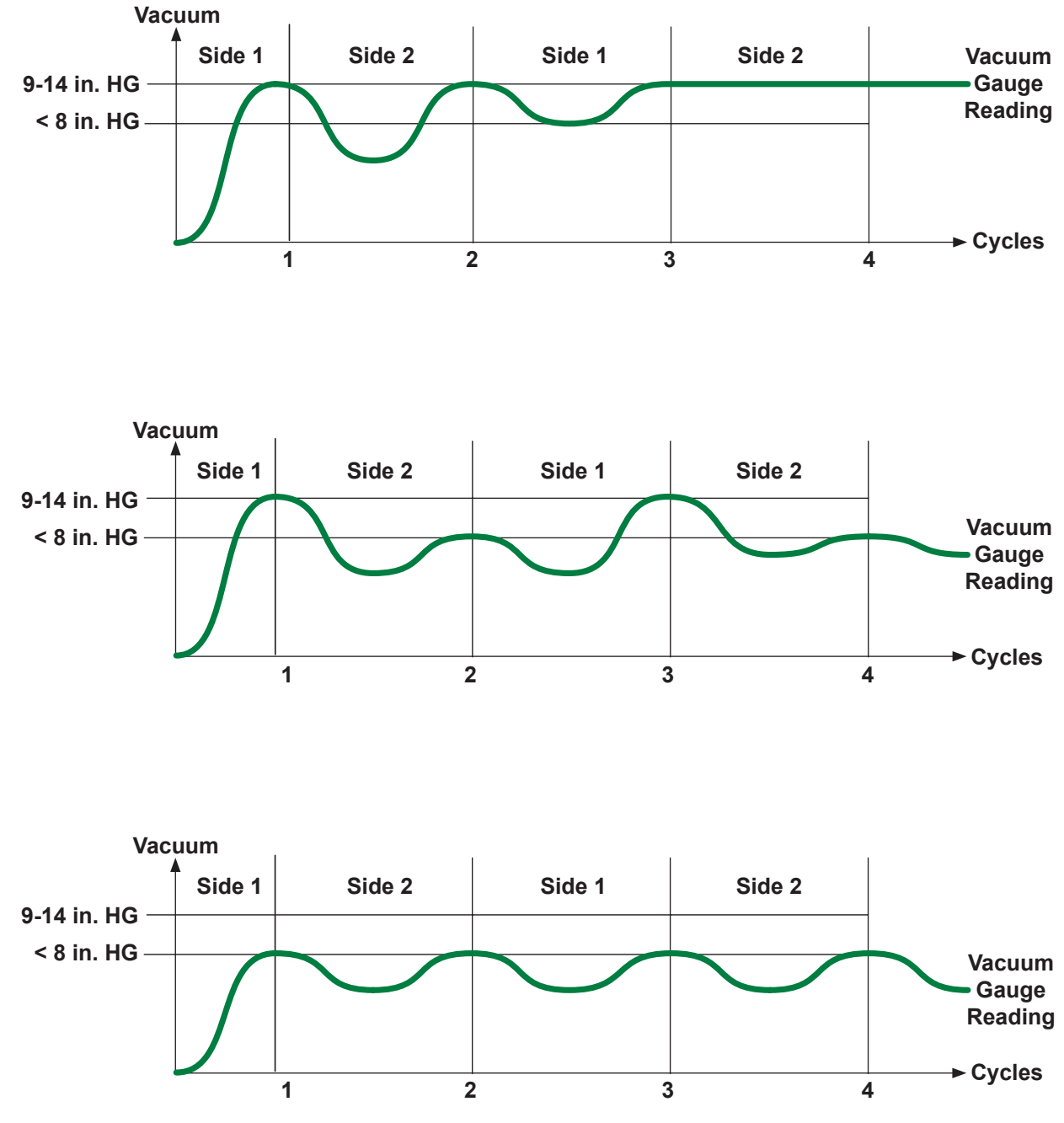

Figure 13 Vacuum Readings

## **Delivery Check**

The problem is not in the pump or the control manifold. Check for problems in delivery tubing or suction tubing.

- 1. Reconnect the delivery tubing to the pump.
- 2. Trigger the spray gun and observe the vacuum gauge. The correct vacuum reading ranges from 9-14 in. Hg.

#### If the problem is in the delivery tubing or spray gun:

- 1. Clean or replace the delivery tubing.
- 2. Check the spray gun lock nut O-ring and replace it if it is missing or damaged.
- 3. Remove the nozzle and powder tubing adapter from the spray gun and clean or replace it.

# If the problem is in the suction tubing, fittings, pickup tube, or powder:

- 1. Connect the suction tubing as shown in Figure 14.
- 2. Trigger the gun and observe the powder flow.

#### **Suction Check**

Low vacuum reading: less than 8 in. Hg in one or both sides of the pump

The problem is not in the pump or control manifold.

- 1. Remove the pump and replace it with a functioning pump.
- 2. Connect the vacuum gauge to the pump suction fitting.
- 3. Trigger the spray gun and observe the vacuum gauge.
- If the problem disappears, then check the suction tubing fittings and adapter O-rings. Clean the pickup tube. For Color-on-Demand<sup>®</sup> systems, proceed to procedure on page 19.
- If the problem persists, the suction tubing is blocked. Replace the suction tubing.
- If the problem disappears, the original pump was bad. See *Pump is bad, requires repair* in the *Troubleshooting* table.
- If the problem remains, the pump control manifold is bad. See *Pump is bad, requires repair* in the *Troubleshooting*.

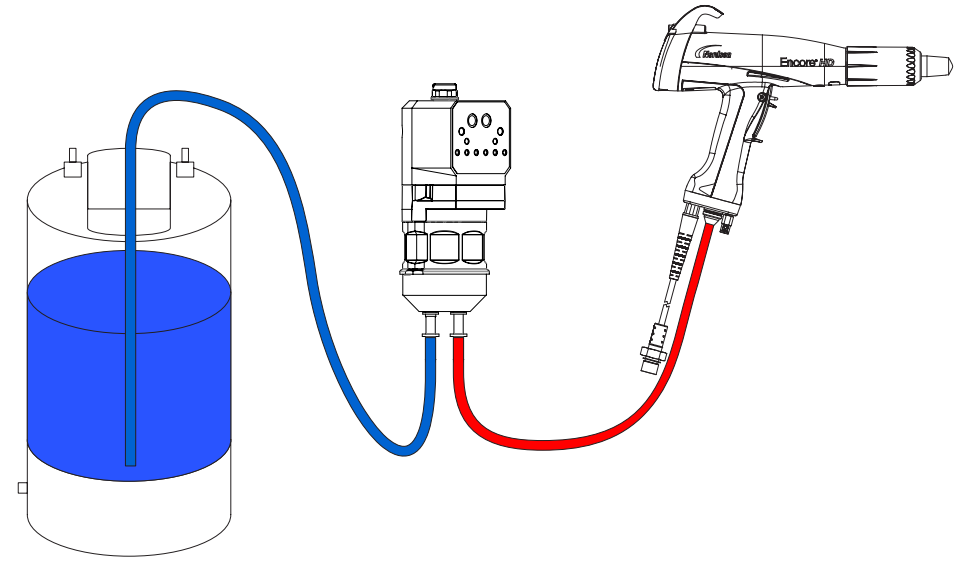

Figure 14 Tubing Connections

# Repair

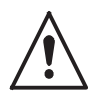

**WARNING:** Allow only qualified personnel to perform the following tasks. Follow the safety instructions in this document and all other related documentation.

## Fluidizing Tube Replacement

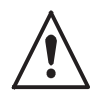

**WARNING:** Shut off and relieve system air pressure before performing the following tasks. Failure to relieve air pressure may result in personal injury.

1. See Figure 15. Perform a color change to remove old powder from the pump, then relieve the system air pressure and disconnect the purge air tubing.

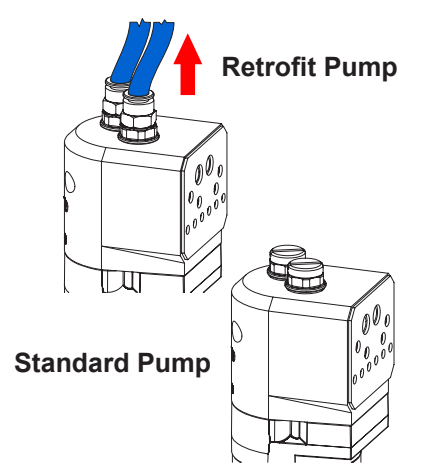

Figure 15 Removing the Purge Air Tubing

2. See Figure 16. Loosen the fluidizing tube access plug and pull the fluidizing tube straight out of the pump body.

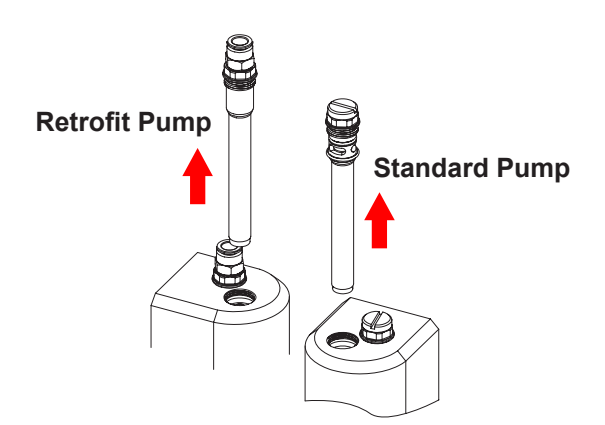

Figure 16 Loosening the Fluidizing Tubes

3. See Figure 17. Pull the old fluidizing tube off the access plug, then seat the new fluidizing tube against the red O-ring.

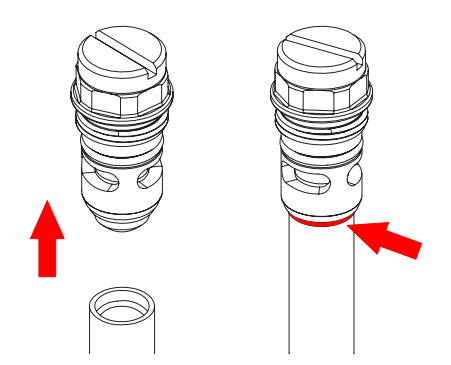

Figure 17 Removing the Tube from the Access Plugs

4. See Figure 18. Install the fluidizing tube assemblies into the pump body. Tighten the access plugs, then reconnect the purge air tubing.

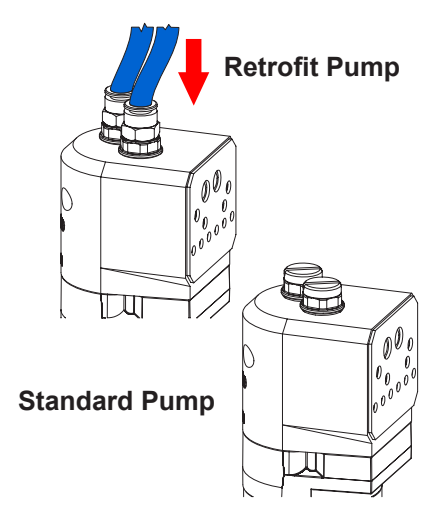

Figure 18 Reinstalling the Purge Air Tubing

## **Pump Disassembly**

To reduce downtime, keep a spare pump in stock to replace a pump that is being repaired.

**NOTE:** Any time the pump is disassembled, the Y block gasket (item 19 in Figure 20) must be replaced.

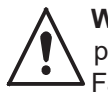

**WARNING:** Shut off and relieve system air pressure before performing the following tasks. Failure to relieve air pressure may result in personal injury.

**NOTE:** Tag all air and powder tubing before disconnecting from the pump.

- 1. See Figure 19. Disconnect the purge air lines from the top of the retrofit pump (1) where applicable.
- 2. See Figure 20. Disconnect the inlet (2) and outlet powder tubing (3) from the bottom of the pump.
- 3. Remove the cabinet mounting hardware securing the pump to the pump panel (4) and move the pump to a clean work surface.
- 4. See Figure 21. Starting with the fluidizing tubes, disassemble the pump as shown. Gaskets that are glued on do not need to be removed unless they are damaged. Refer to *Replacing Pump Gasket* in the *Repair* section if replacement is needed.

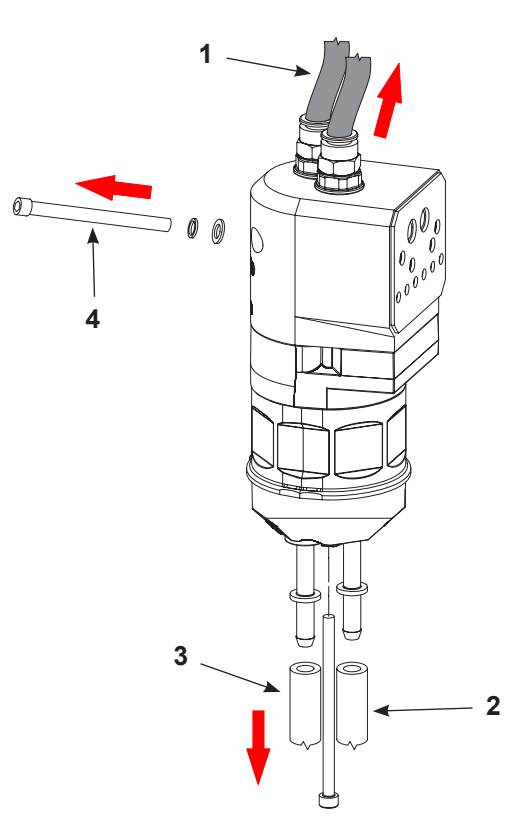

Figure 19 Retrofit Pump Disassemble Preparation

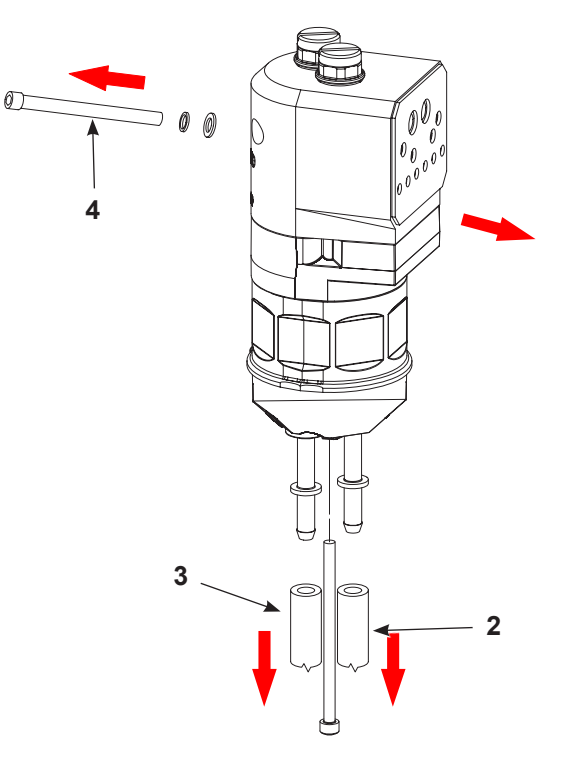

Figure 20 Standard Pump Disassemble Preparation

17

19

20

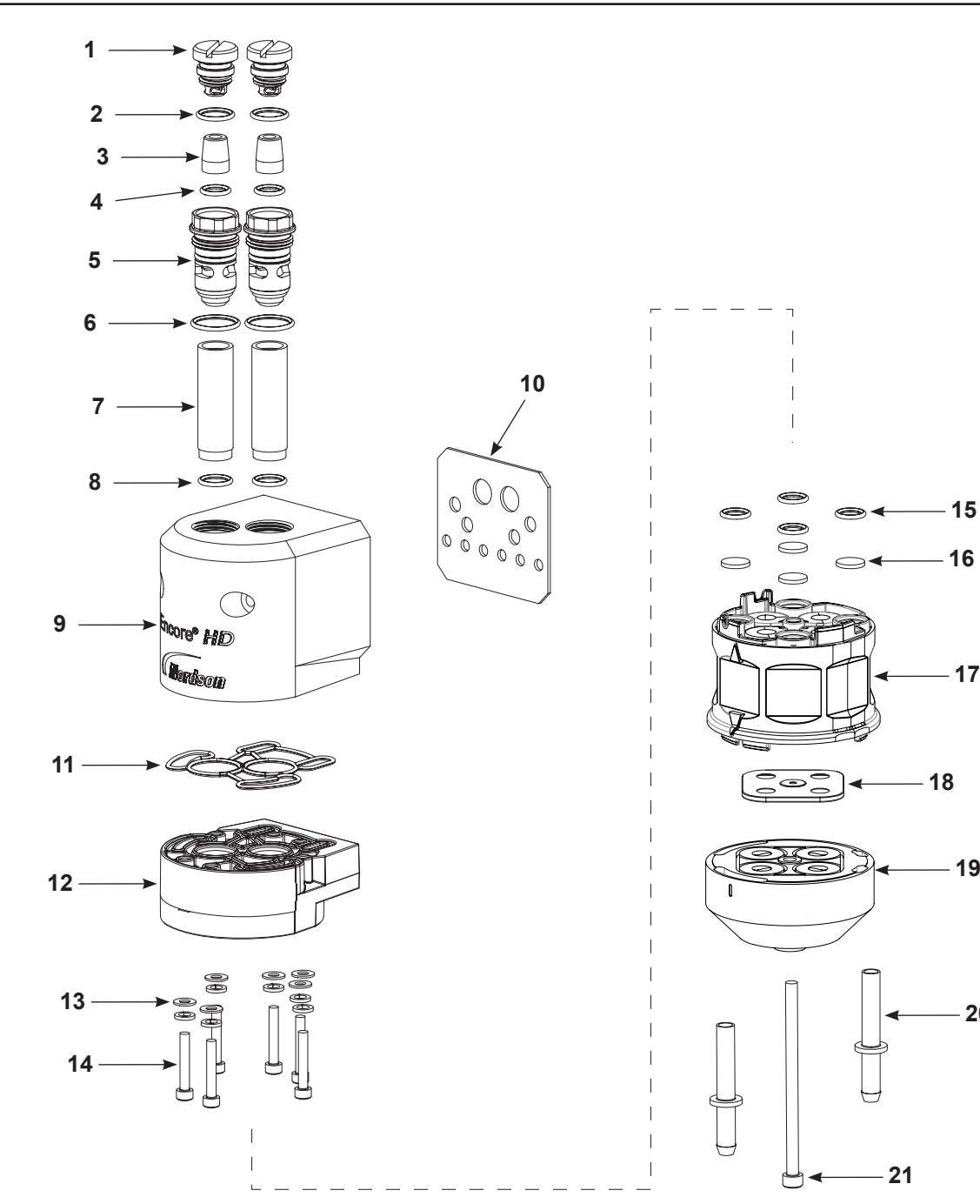

Figure 21 Pump Disassembly (Encore HD Shown)

- 1. Fitting caps (2)
- 2. O-Rings (2)
- 3. Check valves (2)
- 4. O-rings (2)
- 5. Access plugs (2)
- 6. O-rings (2)
- 7. Fluidizing tubes (2)
- 8. O-rings (2)

- 9. Purge manifold (1)
- 10. Manifold gasket (1)
- 11. Block seal (1)
- 12. Upper Y block (1)
- 13. Lock washers (12)
- 14. Screws, M4 x 25 (6)
- 15. O-rings (2)

- 16. Filter discs (4)
- 17. Pinch valve chamber block (1)
- 18. Y block gasket (1)
- 19. Lower Y block (1)
- 20. Hose barbs (2)
- 21. Screw, M5 x 85 (1)

### **Pump Assembly**

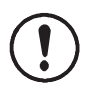

**CAUTION:** Follow the assembly order and specifications shown. Pump damage may occur if you do not carefully follow the assembly instructions.

NOTE: Any time the pump is disassembled, the Y block gasket (item 10 in Figure 23) must be replaced.

#### Procedure

 See Figure 22. Place the customized O-ring (1) into the upper Y block (2) as shown, then fasten the upper Y block to the purge manifold housing (3) with the provided hardware.

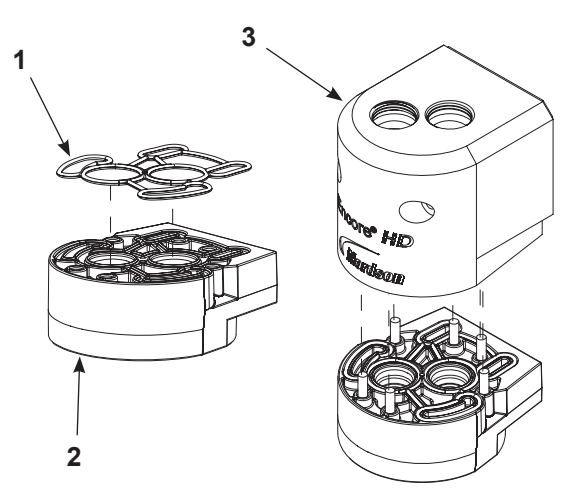

Figure 22 Assemble the Lower Y Block to Purge Manifold

2. See Figure 23. Assemble filter discs (4) and O-rings (5) into pinch valve chamber block (6).

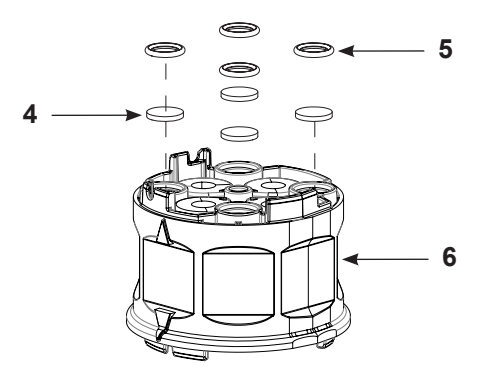

Figure 23 Assemble the Pinch Valve Housing

 See Figure 24. Assemble gasket (8) over lower Y block (9), then thread long screw (10) through the lower y block and into the pinch valve housing, upper Y block and purge manifold. Torque screw to 25-30 in.-lb (2.8-3.4 N●m).

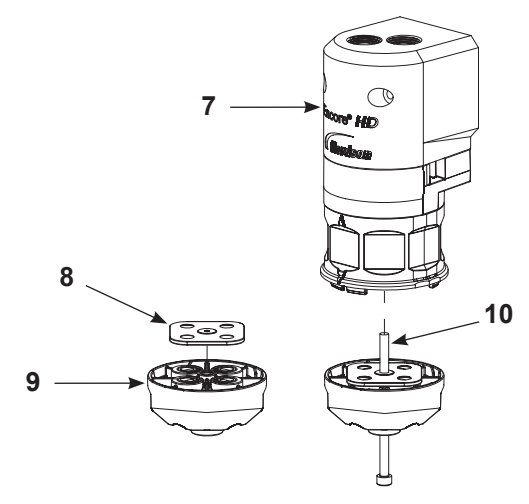

Figure 24 Assemble Gasket and Lower Y Block

See Figure 25. Assemble the check valves (13)
 O-rings (12) access plugs (14), and fitting caps (11) together before replacing the fluidizing tubes (16).
 Then, once that is complete, assemble the complete access plugs (15) and additional O-rings onto the fluidizing tubes (16).

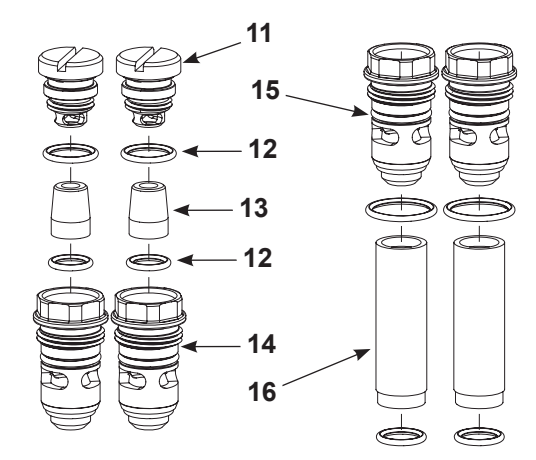

Figure 25 Assemble Fittings to Fluidizing Tubes

5. See Figure 26. Insert the assembled fluidizing tube (17) into the top of the purge manifold (18). Snug fit tubes to manifold.

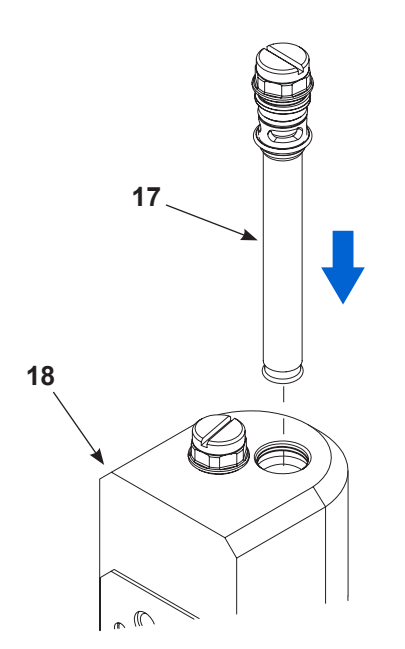

Figure 26 Fasten Fluidizing Tubes into Manifold

- 6. See Figure 24. After the pump is assembled, completely tighten the long screw (10) to fit all components together completely.
- 7. Mount the pump to the cabinet before assembling the feed tubing to the ports in the bottom of the pump. Refer to *Installation* on page 10 for more information.

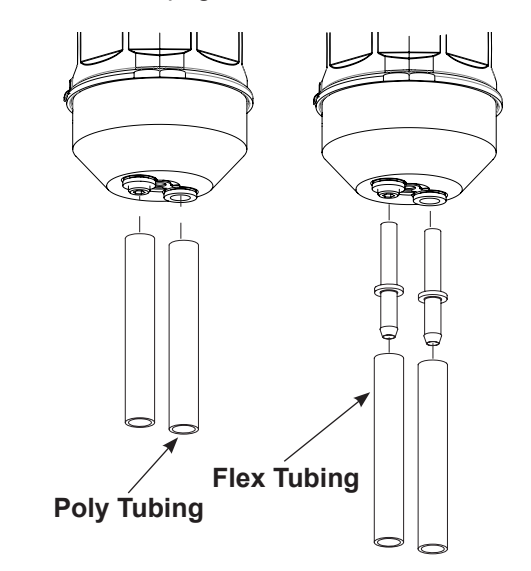

Figure 27 Assemble Tubing into Lower Y Block

## **Replacing Pump Gasket**

- 1. See Figure 28. Remove pump gasket from the pump.
- 2. Using an industrial citrus based adhesive remover and plastic scraper, remove any residual adhesive left from old gasket from the pump. Clean any debris from port holes.
- 3. Remove the sticker backing from the new gasket and place on the pump, aligning the holes of the gasket with the port holes on the pump.

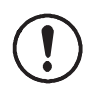

**CAUTION:** Ensure gasket is not covering any of the port holes on pump. A second gasket is provided with pumps as an additional spare.

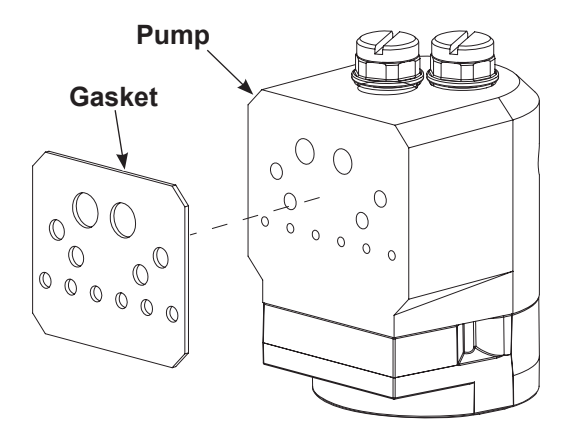

Figure 28 Replacing Pump Gasket

## Parts

To order parts, call the Nordson Industrial Coating Systems Customer Support Center at (800) 433-9319 or contact your local Nordson representative. See Figure 29 and the following parts lists.

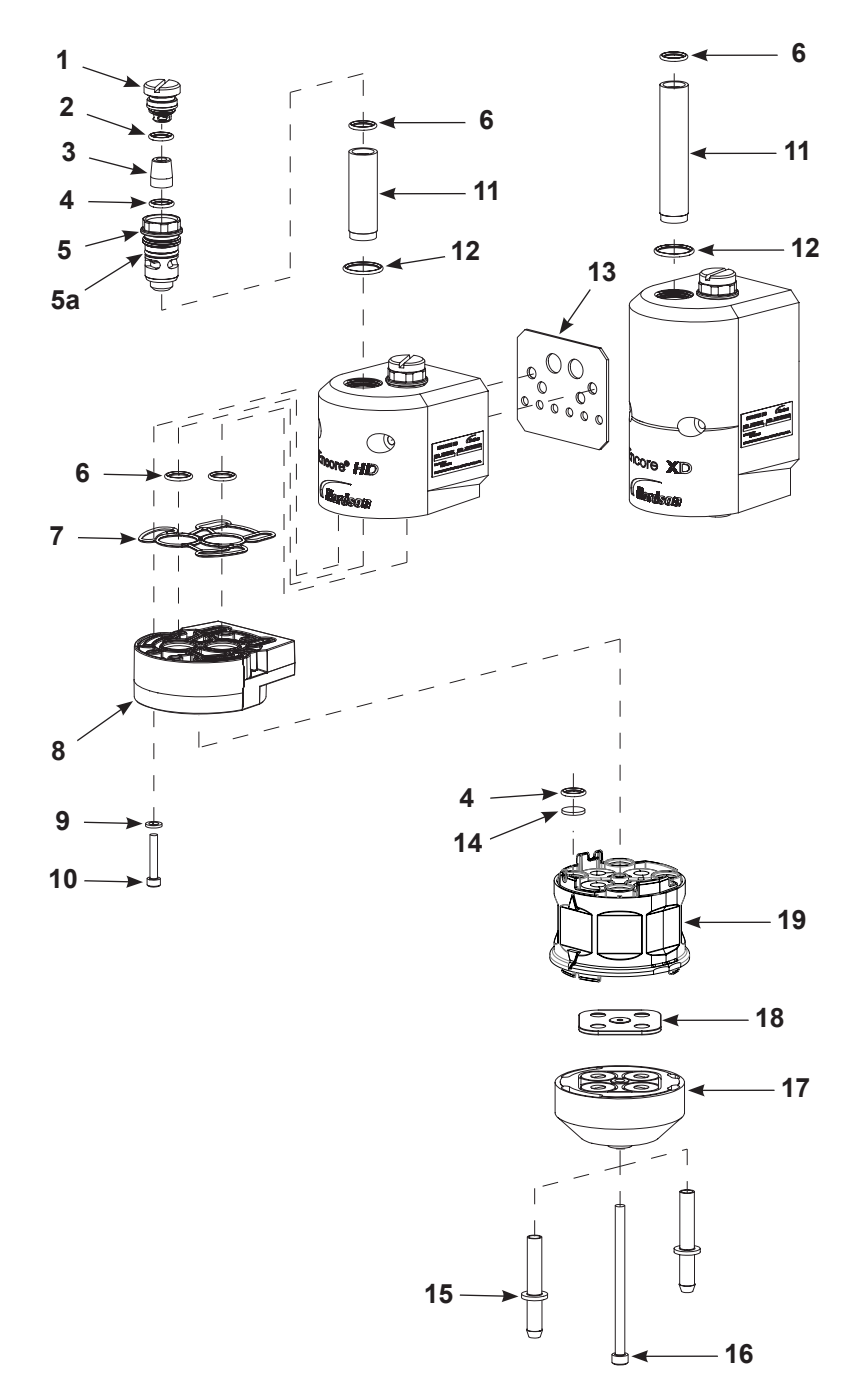

Figure 29 Encore HD and XD Standard Parts (shown with manual system pumps)

## **Pump for Manual Systems**

| Part    | Description              | Quantity | Note |
|---------|--------------------------|----------|------|
| 1605940 | PUMP ASSEMBLY, Encore HD | _        |      |
| 1611247 | PUMP ASSEMBLY, Encore XD | —        |      |

## **Pump for Automatic Systems**

| Part    | Description                       | Quantity | Note |
|---------|-----------------------------------|----------|------|
| 1612248 | PUMP, Encore HD retrofit assembly |          |      |
| 1612250 | PUMP, Encore XD retrofit assembly |          |      |

## Kits for Both Manual and Automatic System Pumps

See Figure 29 and the following parts list.

#### **Pump Service Kits**

| Item | Description                                                                    | Quantity | Note |  |  |
|------|--------------------------------------------------------------------------------|----------|------|--|--|
| 1625 | 730 - KIT, service, HD pump                                                    | —        |      |  |  |
| 1625 | 1625731 - KIT, service, XD pump                                                |          |      |  |  |
| 4    | <ul> <li>O-RING, -012, 0.375 x 0.500 x 0.063 in., silicone, 70 Duro</li> </ul> | 4        |      |  |  |
| 6    | <ul> <li>O-RING, -013, 0.437 x 0.562 x 0.063 in., silicone, 70 Duro</li> </ul> | 4        |      |  |  |
| 11   | Fluidizing tube                                                                | 2        |      |  |  |
| 12   | • O-RING, -017, 0.688 x 0.813 x 0.062 in., silicone, 70 Duro                   | 2        |      |  |  |
| 14   | DISC, filter, pump                                                             | 4        |      |  |  |
| 18   | GASKET, conductive, lower Y block                                              | 1        | А    |  |  |
| 19   | BLOCK, pinch valve chamber                                                     | 1        | В    |  |  |
| NOTE | NOTE: A. Must be replaced any time pump is disassembled.                       |          |      |  |  |
|      | B. Pinch valves come preassembled in chamber block.                            |          |      |  |  |

#### **Fluidizing Tube Kits**

See Figure 29 and the following parts list.

| Item                                                   | Description                                                   | Quantity | Note |  |
|--------------------------------------------------------|---------------------------------------------------------------|----------|------|--|
| 1057258 - KIT, HDLV pump fluid tube, 4 pack, HD pump — |                                                               |          |      |  |
| 1093                                                   | 1093557 - KIT, hi-flow fluid tube, HDLV pump, 4 pack, XD pump |          |      |  |
| 6                                                      | • O-RING, -013, 0.437 x 0.562 x 0.063 in., silicone, 70 Duro  | 8        |      |  |
| 11                                                     | Fluidizing tube                                               | 4        |      |  |

## Kits for Both Manual and Automatic System Pumps continued

#### Gaskets

| Item | Part    | Description                                               | Quantity | Note |
|------|---------|-----------------------------------------------------------|----------|------|
| 7    | 1625736 | KIT, conductive gasket, upper Y-block, 4 pack, HD/XD pump | 4 pack   |      |
| 13   | 1625735 | KIT, manifold gasket, 8 pack, HD/XD pump                  | 8 pack   |      |
| 18   | 1625734 | KIT, conductive lower gasket, 4 pack, HD/XD pump          | 4 pack   |      |

#### **Miscellaneous Parts**

| Item                                                              | Part                                                                                     | Description                                                 | Quantity | Note |  |  |
|-------------------------------------------------------------------|------------------------------------------------------------------------------------------|-------------------------------------------------------------|----------|------|--|--|
| 9                                                                 | UA                                                                                       | WASHER, lock, split M4, zinc plated steel, DIN 7980         | 1        |      |  |  |
| 10                                                                | UA                                                                                       | SCREW, socket cap M4 x 25, zinc plated steel, DIN 912       | 1        |      |  |  |
| 15                                                                | 1078006                                                                                  | ADAPTER, tube, barb, powder                                 | 1        |      |  |  |
| 10                                                                | 1619013                                                                                  | SCREW, socket M5, shoulder, stainless steel, HD pump        | 1        | А    |  |  |
| 10                                                                | 1620035                                                                                  | SCREW, socket, M5, shoulder, blue, stainless steel, XD pump | 1        | А    |  |  |
| 17                                                                | 1626212                                                                                  | BLOCK, lower Y assembly, pump, Encore HD Tivar              | 1        | Α    |  |  |
| NOTE: A. If removing screw, replace lower conductive gasket (18). |                                                                                          |                                                             |          |      |  |  |
| UA: l                                                             | UA: Unavailable for purchase through Nordson. Contact local distributor or local source. |                                                             |          |      |  |  |

## Kits for Manual System Pumps

See Figure 29 and the following parts list.

#### Cap and Plug Kit

| Item | Description                                                  | Quantity | Note |
|------|--------------------------------------------------------------|----------|------|
| 1625 | 1625732 - KIT, cap and plug, HD/XD pump                      |          |      |
| 1    | PLUG, fluid                                                  | 2        |      |
| 2    | • O-RING, -014, 0.500 x 0.625 x 0.063 in., silicone, 70 Duro | 2        |      |
| 4    | • O-RING, -012, 0.375 x 0.500 x 0.063 in., silicone, 70 Duro | 2        |      |
| 5    | PLUG, fluid access                                           | 2        |      |
| 5a   | • O-RING, -015, 0.563 x 0.688 x 0.063 in., silicone, 70 Duro | 2        |      |
| 6    | • O-RING, -013, 0.437 x 0.562 x 0.063 in., silicone, 70 Duro | 2        |      |

#### **Check Valve Kit**

| Item  | Description                                                  | Quantity | Note |
|-------|--------------------------------------------------------------|----------|------|
| 16257 | 1625733 - KIT, check valve, HD/XD pump                       |          |      |
| 3     | VALVE ASSEMBLY, check, Encore HD                             | 2        |      |
| 4     | • O-RING, -012, 0.375 x 0.500 x 0.063 in., silicone, 70 Duro | 2        |      |

## Kits for Automatic System Pumps

#### Fluid Tube and Plug Kit

See Figure 30 and the following parts list.

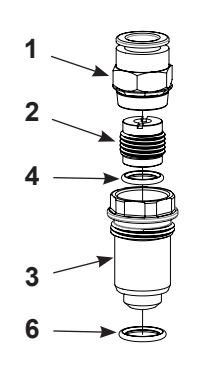

Figure 30 Retrofit Fluid Tube and Plug Kit

| Item | Description                                                                    | Quantity | Note |
|------|--------------------------------------------------------------------------------|----------|------|
| 1610 | 1610812 - PLUG, retrofit, fluid tube, Encore HD                                |          |      |
| 1    | CONNECTOR, 10 mm T x 3/8 uni                                                   | 1        |      |
| 2    | CHECK VALVE ASSEMBLY, pump                                                     | 1        |      |
| 3    | PLUG, retro, fluid tube access, Encore HD                                      | 1        |      |
| 4    | • O-RING, -012, 0.375 x 0.500 x 0.063 in., silicone, 70 Duro                   | 1        |      |
| 6    | <ul> <li>O-RING, -013, 0.437 x 0.562 x 0.063 in., silicone, 70 Duro</li> </ul> | 1        |      |
| 1078 | 161 - KIT, service, check valve, pump Prodigy                                  |          |      |
| 2    | CHECK VAVLE ASSEMBLY, pump, Prodigy                                            | 2        |      |

#### Manifold Kit

See Figure 31 and the following parts list.

| Item                                              | Description                                  | Quantity | Note |
|---------------------------------------------------|----------------------------------------------|----------|------|
| 16164                                             | 1616440 - KIT, Encore to Prodigy manifold    |          |      |
| 1                                                 | ADAPTER, Encore, HD pump to Prodigy manifold | 1        |      |
| 2                                                 | GASKET, adapter, Encore HD pump to Prodigy   | 1        |      |
| 1625737 - KIT, adapter gasket, 8 pack, HD/XD pump |                                              | _        |      |
| 2                                                 | GASKET, adapter, Encore HD pump to Prodigy   | 8        |      |
|                                                   |                                              |          |      |

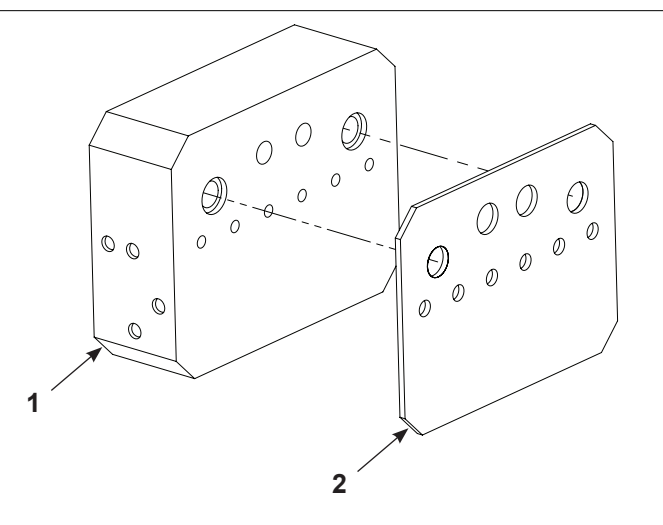

Figure 31 Manifold Kit

## Kits for Automatic System Pumps continued

#### **Grounding Kits**

See Figure 32 and the following parts list.

| Item                                                | Description                                           | Quantity | Note |  |
|-----------------------------------------------------|-------------------------------------------------------|----------|------|--|
| 1621252 - KIT, ground, pump controller, Encore HD – |                                                       |          |      |  |
| 1                                                   | JUMPER, ground, 72 in.                                | 4        |      |  |
| 2                                                   | LUG, ground, dual tap                                 | 1        |      |  |
| 3                                                   | SCREW, socket set, 1/4-20 x 0.50, flat zinc           | 2        |      |  |
| 4                                                   | NUT, hex, M5, brass                                   | 1        |      |  |
| 5                                                   | WASHER, lock, M, split, M5, steel, zinc               | 9        |      |  |
| 6                                                   | WASHER, flat, M5, brass                               | 9        |      |  |
| 7                                                   | TAG, ground                                           | 1        |      |  |
| 8                                                   | SCREW, pan, slot, M5 x 16, brass                      | 8        |      |  |
| 9                                                   | FITTING, barb, 8 mm, anitstatic hose, stainless steel | 8        |      |  |
| 10                                                  | GROUND BLOCK, right, hose, pump, Encore               | 8        |      |  |
| 11                                                  | GROUND BLOCK, left, hose, pump, Encore                | 8        |      |  |
| 16200                                               | 013 - KIT GROUND PUMP, Encore, antistatic tubing      |          |      |  |
| 9                                                   | FITTING, barb, 8 mm, anitstatic hose, stainless steel | 1        |      |  |
| 11                                                  | GROUND BLOCK, left, hose, pump, Encore                | 1        |      |  |
| 1                                                   | JUMPER, ground, 72 in.                                | 1        |      |  |
| 6                                                   | WASHER, flat, M5, brass                               | 1        |      |  |
| 5                                                   | WASHER, lock, M, split, M5, steel, zinc               | 1        |      |  |
| 8                                                   | SCREW, pan, slot, M5 x 16, brass                      | 1        |      |  |
| 10                                                  | GROUND BLOCK, right, hose, pump, Encore               | 1        |      |  |

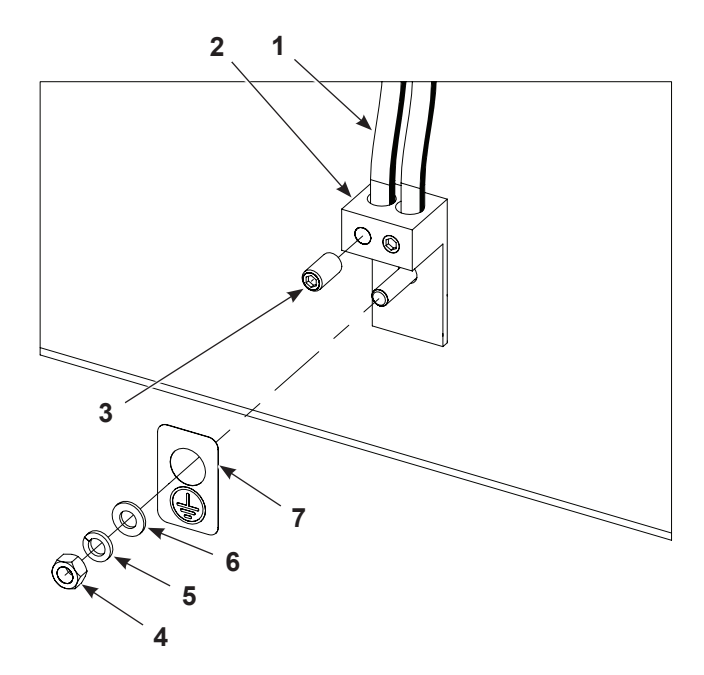

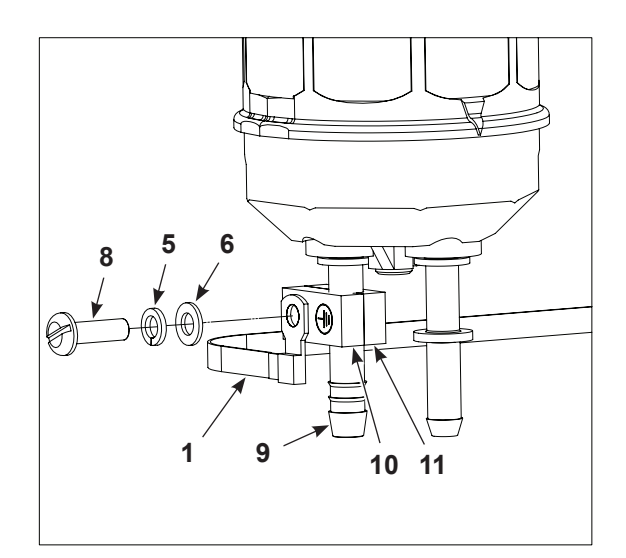

Figure 32 Grounding Kits

## Air and Powder Tubing Part Numbers

See Figure 33 and the following parts list..

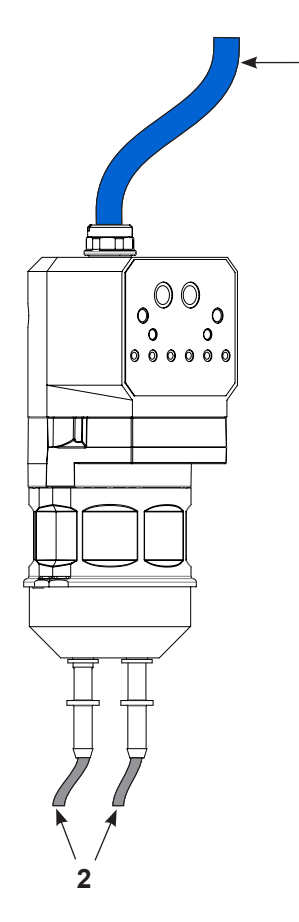

1

Figure 33 Air and Powder Tubing Part Numbers

| Item                              | Part    | Description                                         | Note |  |
|-----------------------------------|---------|-----------------------------------------------------|------|--|
| 1                                 | 900740  | 6.5 mm x 10 mm OD, blue polyurethane                | D    |  |
| 2                                 | 1613849 | 6 mm ID x 8 mm OD, polyolefin, 40 m                 | А    |  |
| 2                                 | 1613850 | 6 mm ID x 8 mm OD, polyolefin, 160 m                | А    |  |
| 2                                 | 1615026 | 6 mm ID x 8 mm OD, polyurethane 60 ft               | В    |  |
| 2                                 | 1606695 | 6 mm ID x 8 mm OD, polyurethane 500 ft              | В    |  |
| 2                                 | 173101  | 6 mm ID x 8 mm OD, natural, polyethylene            | B, E |  |
| 2                                 | 1620002 | TUBING, powder, antistatic, 5.6 x 8.2 mm 160 m roll | С    |  |
| 2                                 | 7035356 | TUBING, powder, antistatic, 5.6 x 8.2 mm 23 m roll  | С    |  |
| NOTE: A. Barbed fitting required. |         |                                                     |      |  |

- B. Optional powder hose to use in place of the standard polyolefin.
- C. Encore HD antistatic tubing for eliminating turbo-charging. Must be used with Encore pump grounding kits 1620013 and 1621252.
- D. For purge air.
- E. For suction line.
# **EU DECLARATION of Conformity**

### Product: Encore HD High Density Powder Pump

Models: Encore HD, Encore HD+, Encore XD Pump

**Description:** These pumps allow for low velocity air / high density powder and are used to deliver powder coating material to the applicator. These pumps are labeled for use in a Zone 22 area. The Encore HD is the standard Model. The Encore HD+ has higher flow then the standard. The Encore XD is for high abrasive powders and powder which have tendency to impact fuse.

Applicable Directives: 2006/42/EC - Machinery Directive

2014/34/EU - ATEX Directive

### Standards Used for Compliance:

EN1127-1 EN/ISO12100 EN/ISO80079-36 EN/ISO80079-37

### Principles:

This product has been designed & manufactured according to the directives & standards / norms described above.

### Markings and Certs:

Flammable Atmosphere Marking: Ex h IIIC T40°C Dc Tech File: Notified Body #2813, Sira CSA Group, Netherlands B.V. DNV ISO9001 ATEX Quality Notification – Baseefa Fimko Oy, Helsinki Finland

Date: 16March2021

Jeremy Krone Engineering Development Industrial Coating Systems Amherst, Ohio, USA

Contact:

#### Nordson Authorized Representative in the EU

Operations Manager Industrial Coating Systems Nordson Deutschland GmbH Heinrich-Hertz-StraBe 42-44 D-40699 Erkrath

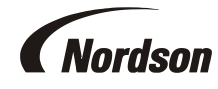

Nordson Corporation • 100 Nordson Dr, Amherst, Ohio 44001. USA

# **UK DECLARATION of Conformity**

This Declaration is issued under the sole responsibility of the manufacture. **Product:** Encore HD High Density Powder Pump

Models: Encore HD, Encore HD+, Encore XD Pump

**Description:** These pumps allow for low velocity air / high density powder and are used to deliver powder coating material to the applicator. These pumps are labeled for use in a Zone 22 area. The Encore HD is the standard Model. The Encore HD+ has higher flow then the standard. The Encore XD is for high abrasive powders and powder which have tendency to impact fuse.

### Applicable UK Regulations:

Supply Machinery Safety 2008 Equipment & Protective Systems Intended for use in Potentially Explosive Atmosphere Regulation 2016

#### Standards Used for Compliance:

EN1127-1 EN/ISO12100 EN/ISO80079-36 EN/ISO80079-37

#### Principles:

This product has been designed & manufactured according to the directives & standards / norms described above.

#### Markings and Certs:

Flammable Atmosphere Marking: Ex h IIIC T40°C Dc Tech File: Notified Body #2813, Sira CSA Group, Netherlands B.V. DNV ISO9001 - SGS Baseefa NB 1180 (Buxton, Derbyshire, UK)

Inang have

Date: 08FEB22

Jeremy Krone Supervisor Product Development Engineering Industrial Coating Systems Amherst, Ohio, USA

### Nordson Authorized Representative in the UK

Contact: Technical Support Engineer Nordson UK Ltd.; Unit 10 Longstone Road Heald Green; Manchester, M22 5LB. England

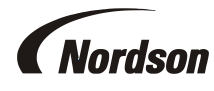

Nordson Corporation • 100 Nordson Dr, Amherst, Ohio 44001. USA

# Encore<sup>®</sup> HD and XT Manual Powder Spray System Controller

Customer Product Manual Document Number 1604870-10 Issued 01/23

For parts and technical support, call the Industrial Coating Systems Customer Support Center at (800) 433-9319 or contact your local Nordson representative.

This document is subject to change without notice. Check <u>http://emanuals.nordson.com</u> for the latest version.

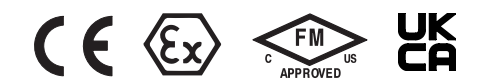

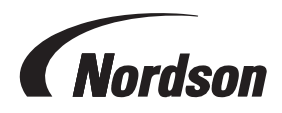

NORDSON CORPORATION • AMHERST, OHIO • USA

#### Contact Us

Nordson Corporation welcomes requests for information, comments, and inquiries about its products. General information about Nordson can be found on the Internet using the following address: http://www.nordson.com.

Address all correspondence to: Nordson Corporation Attn: Customer Service 555 Jackson Street Amherst, OH 44001

#### Notice

This is a Nordson Corporation publication which is protected by copyright. Original copyright date 2014. No part of this document may be photocopied, reproduced, or translated to another language without the prior written consent of Nordson Corporation. The information contained in this publication is subject to change without notice. Trademarks

Nordson, the Nordson logo, and Pro-Meter are registered trademarks of Nordson Corporation. All other trademarks are the property of their respective owners.

# **Table of Contents**

| Safaty                                                       | 1_1               |
|--------------------------------------------------------------|-------------------|
| Introduction                                                 | <u>1-1</u>        |
| Qualified Personnel                                          | <u>1-1</u>        |
| Intended   Ise                                               | <u>1-1</u>        |
| Regulations and Approvals                                    | <u>1-1</u>        |
| Personal Safety                                              | <u>1-1</u>        |
| Fire Sefety                                                  | <u>1-2</u>        |
| Crounding                                                    | <u>1-2</u>        |
| Action in the Event of a Malfunction                         | <u>1-3</u><br>1 2 |
|                                                              | <u>1-3</u>        |
|                                                              | <u>1-3</u><br>2 4 |
| Uterview                                                     |                   |
| Initiouucilon                                                | <u>2-1</u><br>2-2 |
|                                                              |                   |
| Controller Cartification Label                               | <u>2-2</u>        |
|                                                              | <u>Z-Z</u>        |
| Deil Maunt Installation                                      | <u>3-1</u>        |
| Rail Mount Installation                                      | <u>3-1</u>        |
| System Connections                                           | <u>3-2</u>        |
| System Diagram                                               | <u>3-2</u>        |
| Controller Connections                                       |                   |
|                                                              |                   |
| European Union, EX, Special Conditions for Safe Use          | <u>4-1</u>        |
|                                                              | <u>4-1</u>        |
| Initial Startup                                              | <u>4-2</u>        |
| Startup                                                      |                   |
| Standby Button                                               | <u>4-3</u>        |
| Factory Set Presets                                          | <u>4-4</u>        |
| Using the Controller Interface                               | <u>4-4</u>        |
| Interface Components                                         | <u>4-4</u>        |
| Changing a Factory Configured Preset or Setpoint Value       | <u>4-5</u>        |
| Presets                                                      | <u>4-5</u>        |
| Programming or Changing a Preset                             | <u>4-5</u>        |
| Electrostatic Settings                                       | <u>4-6</u>        |
| Custom Mode                                                  | <u>4-7</u>        |
| Encore Nano Feedback Control Mode (NFC)                      | <u>4-8</u>        |
| Adjust kV: Classic Mode: Standard (STD)                      | <u>4-8</u>        |
| Help Codes                                                   | <u>4-10</u>       |
| Assist Air Setting, Fast Flow Setting, and Software Versions | <u>4-11</u>       |
| Powder Flow Settings                                         | <u>4-12</u>       |
| HD Powder Flow Settings                                      | <u>4-12</u>       |
| Setting Powder Flow Setpoints                                | <u>4-12</u>       |
| XT Powder Flow Settings                                      | <u>4-13</u>       |
| Smart Flow Mode                                              | <u>4-13</u>       |
| Setting Smart Flow Setpoints                                 | <u>4-14</u>       |
| Smart Flow Settings – Metric Units                           | <u>4-15</u>       |
| Smart Flow Settings – English Units                          | <u>4-16</u>       |
| Classic Flow Mode Settings                                   | <u>4-17</u>       |
| Color Change Purge                                           | <u>4-17</u>       |
| HDLV System Purge                                            | <u>4-17</u>       |
| Purge Choices                                                | <u>4-17</u>       |
| HDLV Purge Cycle Instructions                                | <u>4-18</u>       |
| HDLV Purge Settings                                          | <u>4-18</u>       |
| Color-on-Demand (COD) System Purge                           | <u>4-19</u>       |
| COD Purge Settings                                           | <u>4-19</u>       |
|                                                              |                   |

| Controller Configuration                          | <u>4-20</u> |
|---------------------------------------------------|-------------|
| Opening the Function Menu and Setting Preferences | <u>4-20</u> |
| Changing a Password                               | <u>4-20</u> |
| Saving and Loading Preset and Function Settings   | <u>4-25</u> |
| Setting the Number of Presets                     | <u>4-25</u> |
| HD System Shutdown                                | <u>4-26</u> |
| XT System Shutdown                                | <u>4-26</u> |
| Maintenance                                       | <u>4-27</u> |
| Troubleshooting                                   | <u>5-1</u>  |
| Help Code Troubleshooting                         | <u>5-1</u>  |
| Viewing Help Codes                                | <u>5-1</u>  |
| Clearing Help Codes                               | <u>5-1</u>  |
| Help Code Troubleshooting Chart                   | <u>5-2</u>  |
| General Troubleshooting Chart                     | <u>5-8</u>  |
| Re-Zero Procedure                                 | <u>5-13</u> |
| Conveyance Air Flow and Verification for HD       | <u>5-13</u> |
| Controller Interconnect Cable Test                | <u>5-14</u> |
| Wiring Diagram                                    | <u>5-15</u> |
| Repair                                            | <u>6-1</u>  |
| Interface Module Repair                           | <u>6-1</u>  |
| Parts                                             | <u>7-1</u>  |
| Introduction                                      | <u>7-1</u>  |
| Controller Parts                                  | <u>7-2</u>  |
| Controller Exploded View                          | <u>7-2</u>  |
| Controller Parts List                             | <u>7-3</u>  |
| Rail Mount Exploded View                          | <u>7-4</u>  |
| Rail Mount Parts List                             | <u>7-4</u>  |
|                                                   |             |

# **Change Record**

| Revision | Date  | Change                                                                |
|----------|-------|-----------------------------------------------------------------------|
| 01       | 01/14 | New Release                                                           |
| 02       | 09/14 | Re-zero procedure revised                                             |
| 03       | 01/15 | New equipment labels                                                  |
| 04       | 10/15 | Revised illustrations and content                                     |
| 05       | 04/18 | Revised some illustrations for new pump. Updated Certification Label. |
| 06       | 02/21 | Updated safety information                                            |
| 07       | 05/21 | Updated specifications. Converted to new format.                      |
| 08       | 07/21 | Revised standard operating modes.                                     |
| 09       | 01/22 | Approval updates and reference updates.                               |
| 10       | 01/23 | Added instructions for changing the password.                         |
|          |       |                                                                       |
|          |       |                                                                       |
|          |       |                                                                       |
|          |       |                                                                       |
|          |       |                                                                       |
|          |       |                                                                       |
|          |       |                                                                       |
|          |       |                                                                       |
|          |       |                                                                       |
|          |       |                                                                       |
|          |       |                                                                       |
|          |       |                                                                       |
|          |       |                                                                       |
|          |       |                                                                       |
|          |       |                                                                       |
|          |       |                                                                       |
|          |       |                                                                       |
|          |       |                                                                       |
|          |       |                                                                       |
|          |       |                                                                       |

# Section 1 Safety

# Introduction

Read and follow these safety instructions. Task- and equipment-specific warnings, cautions, and instructions are included in equipment documentation where appropriate.

Make sure all equipment documentation, including these instructions, is accessible to persons operating or servicing equipment.

## **Qualified Personnel**

Equipment owners are responsible for making sure that Nordson equipment is installed, operated, and serviced by qualified personnel. Qualified personnel are those employees or contractors who are trained to safely perform their assigned tasks. They are familiar with all relevant safety rules and regulations and are physically capable of performing their assigned tasks.

## Intended Use

Use of Nordson equipment in ways other than those described in the documentation supplied with the equipment may result in injury to persons or damage to property.

Some examples of unintended use of equipment include

- · using incompatible materials
- making unauthorized modifications
- · removing or bypassing safety guards or interlocks
- · using incompatible or damaged parts
- using unapproved auxiliary equipment
- · operating equipment in excess of maximum ratings

## **Regulations and Approvals**

Make sure all equipment is rated and approved for the environment in which it is used. Any approvals obtained for Nordson equipment will be voided if instructions for installation, operation, and service are not followed.

All phases of equipment installation must comply with all federal, state, and local codes.

# **Personal Safety**

To prevent injury follow these instructions.

- Do not operate or service equipment unless you are qualified.
- Do not operate equipment unless safety guards, doors, or covers are intact and automatic interlocks are operating properly. Do not bypass or disarm any safety devices.
- Keep clear of moving equipment. Before adjusting or servicing any moving equipment, shut off the power supply and wait until the equipment comes to a complete stop. Lock out power and secure the equipment to prevent unexpected movement.
- Relieve (bleed off) hydraulic and pneumatic pressure before adjusting or servicing pressurized systems or components. Disconnect, lock out, and tag switches before servicing electrical equipment.
- Obtain and read Safety Data Sheets (SDS) for all materials used. Follow the manufacturer's instructions for safe handling and use of materials, and use recommended personal protection devices.
- To prevent injury, be aware of less-obvious dangers in the workplace that often cannot be completely eliminated, such as hot surfaces, sharp edges, energized electrical circuits, and moving parts that cannot be enclosed or otherwise guarded for practical reasons.

# **Fire Safety**

To avoid a fire or explosion, follow these instructions.

- Do not smoke, weld, grind, or use open flames where flammable materials are being used or stored.
- Provide adequate ventilation to prevent dangerous concentrations of volatile materials or vapors. Refer to local codes or your material SDS for guidance.
- Do not disconnect live electrical circuits while working with flammable materials. Shut off power at a disconnect switch first to prevent sparking.
- Know where emergency stop buttons, shutoff valves, and fire extinguishers are located. If a fire starts in a spray booth, immediately shut off the spray system and exhaust fans.
- Clean, maintain, test, and repair equipment according to the instructions in your equipment documentation.
- Use only replacement parts that are designed for use with original equipment. Contact your Nordson representative for parts information and advice.

# Grounding

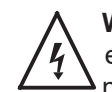

**WARNING:** Operating faulty electrostatic equipment is hazardous and can cause electrocution, fire, or explosion. Make resistance checks part of your periodic maintenance program. If you receive even a slight electrical shock or notice static sparking or arcing, shut down all electrical or electrostatic equipment immediately. Do not restart the equipment until the problem has been identified and corrected.

Grounding inside and around the booth openings must comply with NFPA requirements for Class II, Division 1 or 2 Hazardous Locations. Refer to NFPA 33, NFPA 70 (NEC articles 500, 502, and 516), and NFPA 77, latest conditions.

- All electrically conductive objects in the spray areas shall be electrically connected to ground with a resistance of not more than 1 megohm as measured with an instrument that applies at least 500 volts to the circuit being evaluated.
- Equipment to be grounded includes, but is not limited to, the floor of the spray area, operator platforms, hoppers, photoeye supports, and blow-off nozzles. Personnel working in the spray area must be grounded.
- There is a possible ignition potential from the charged human body. Personnel standing on a painted surface, such as an operator platform, or wearing non-conductive shoes, are not grounded. Personnel must wear shoes with conductive soles or use a ground strap to maintain a connection to ground when working with or around electrostatic equipment.
- Operators must maintain skin-to-handle contact between their hand and the gun handle to prevent shocks while operating manual electrostatic spray guns. If gloves must be worn, cut away the palm or fingers, wear electrically conductive gloves, or wear a grounding strap connected to the gun handle or other true earth ground.
- Shut off electrostatic power supplies and ground gun electrodes before making adjustments or cleaning powder spray guns.
- Connect all disconnected equipment, ground cables, and wires after servicing equipment.

# Action in the Event of a Malfunction

If a system or any equipment in a system malfunctions, shut off the system immediately and perform the following steps:

- Disconnect and lock out system electrical power. Close hydraulic and pneumatic shutoff valves and relieve pressures.
- Identify the reason for the malfunction and correct it before restarting the system.

## Disposal

Dispose of equipment and materials used in operation and servicing according to local codes.

# Section 2 Overview

# Introduction

See Figure 2-1 Encore HD/XT Manual Powder Spray System Controller. This manual covers the Encore® HD and XT manual powder spray system controller.

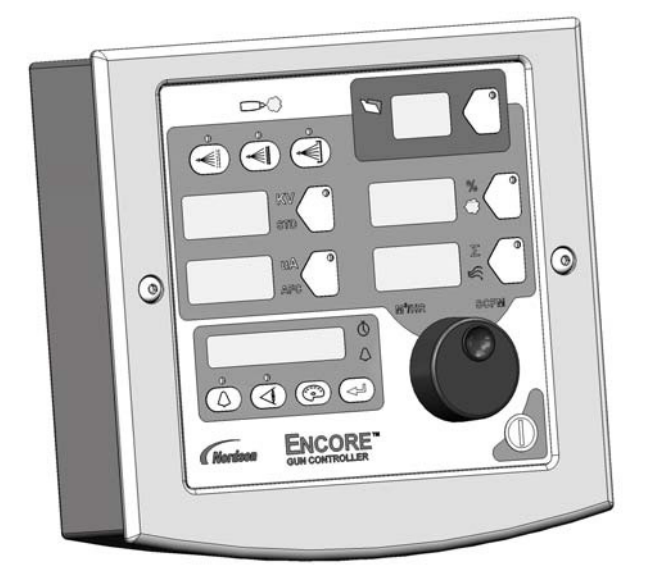

Figure 2-1 Encore HD/XT Manual Powder Spray System Controller

The system controller is used with the Encore HD with HDLV technology and the Encore XT with venturi technology. The Encore HD and XT controller may be used in the following systems:

- Encore HD and XT Wall Mount Systems
- Encore HD and XT Mobile Systems
- Encore HD and XT Rail Mount Systems
- Encore HD and XT Single and Dual Stand Alone
- Encore HD Color-on-Demand® Systems
- ColorMax® Powder Coating Systems
- Prodigy® to Encore Upgrade Systems

# **Specifications**

| Model: Encore HD and XT Interface Controller |                                                           |  |  |  |
|----------------------------------------------|-----------------------------------------------------------|--|--|--|
| Input voltage rating                         | 24 VDC, 2.75 A                                            |  |  |  |
| Output voltage rating                        | +/- 19 VAC, 1A                                            |  |  |  |
|                                              | 6.0–6.9 bar (87–100 psi), $<5\mu$ particulates, dew point |  |  |  |
|                                              | <10 °C (50 °F)                                            |  |  |  |
| Maximum relative humidity                    | 95% non-condensing                                        |  |  |  |
| Ambient temperature rating                   | +15 to +40 °C (59–104 °F)                                 |  |  |  |
| Hazardous location rating                    | Zone 22 or Class II, Division 2                           |  |  |  |
| Enclosure rating                             | IP6X, Dust ingress protection                             |  |  |  |

# **Equipment Label**

## **Controller Certification Label**

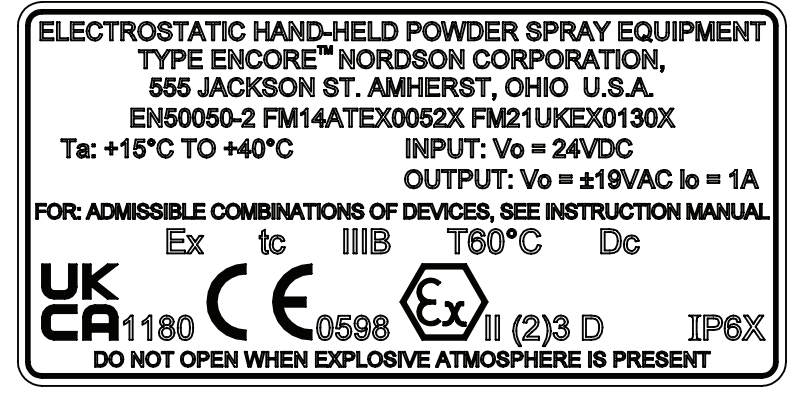

1606122

# Section 3 System Setup

# **Rail Mount Installation**

See Figure 3-1. Use the hardware shipped with the mounting kit to mount the controller to the pump cabinet stand as described below. Tighten all hardware securely.

**NOTE:** Bracket can be oriented top to bottom or bottom to top. Pictured below is the most common system orientation (bottom to top).

1. Install the controller rail mount bracket (2) to the arm on the product stand (1).

- 2. Install the controller (4) to the universal mounting bracket (3).
- 3. Install the universal mounting bracket (3) to the controller rail mount bracket (2).

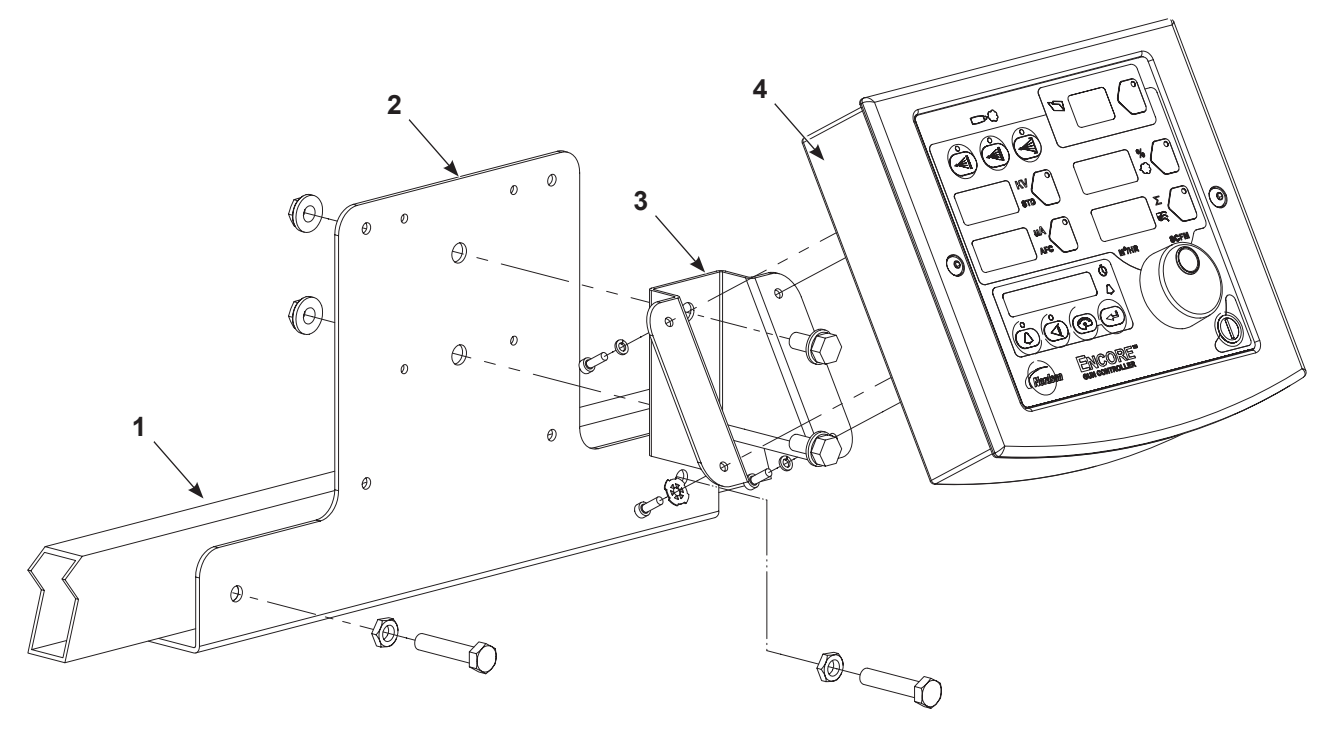

Figure 3-1 Controller Rail Mount Installation (Bottom to Top Orientation)

- 1. Product stand arm
- 3. Universal mounting bracket
- 2. Controller rail mount bracket
- 4. Encore HD controller

# **System Connections**

### System Diagram

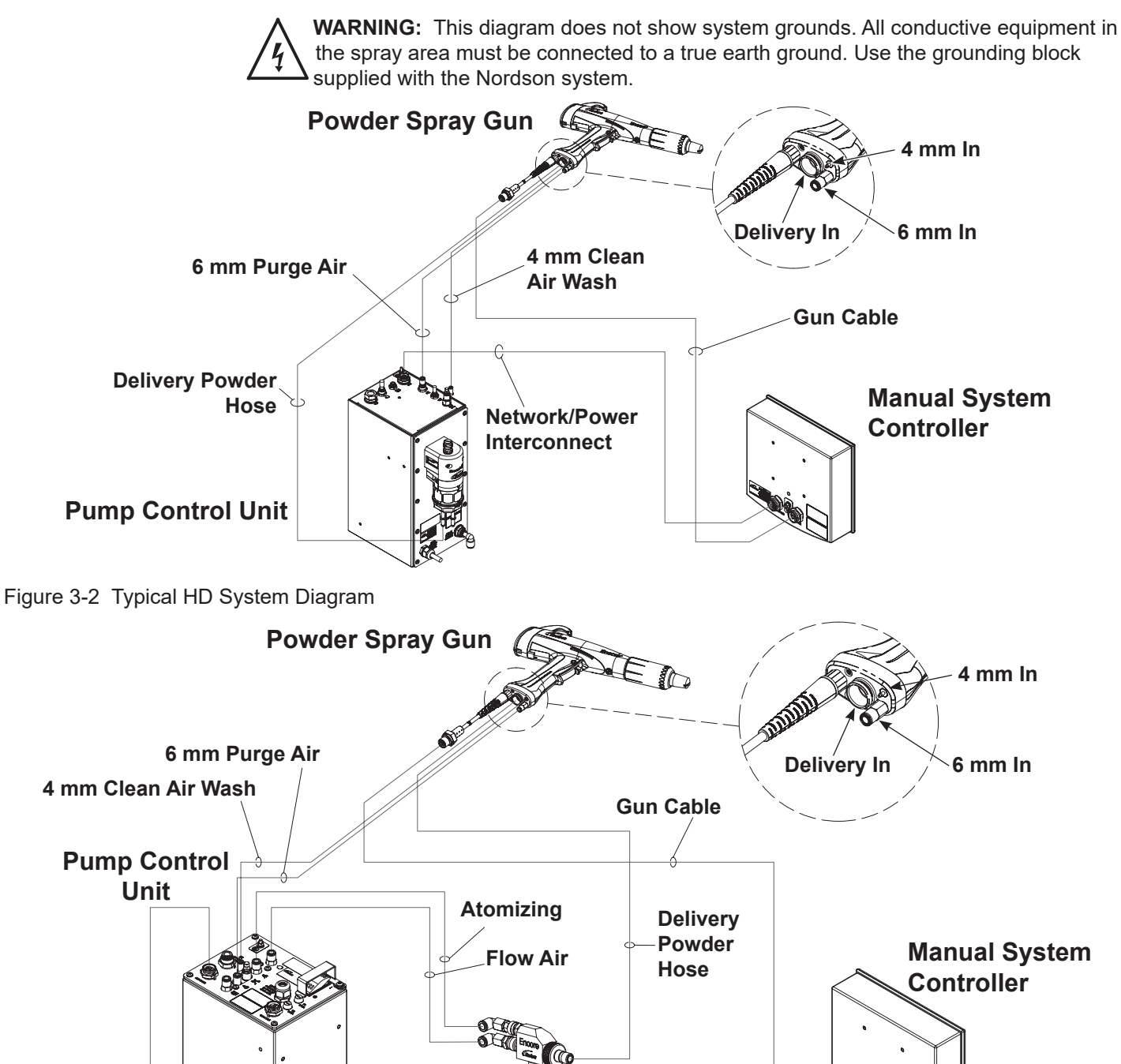

Powder Feed Pump

Network/Power Interconnect

Figure 3-3 Typical XT System Diagram

### **Controller Connections**

The system controller contains the displays and controls used to make controller function settings and spray settings.

See Figure 3-4. Use the network/power interconnect cable to connect the controller to the pump cabinet.

- 1. Securely attach the socket end of the interconnect cable to the NET/PWR plug (1) in the back of the controller.
- 2. Securely attach the pin ends of the interconnect cable to the NET/PWR 1 plug (2) in the top of the pump cabinet.
- 3. Repeat steps 1 and 2 to attach a second controller to the NET/PWR 2 plug at the top of the pump stand for a dual-gun system.

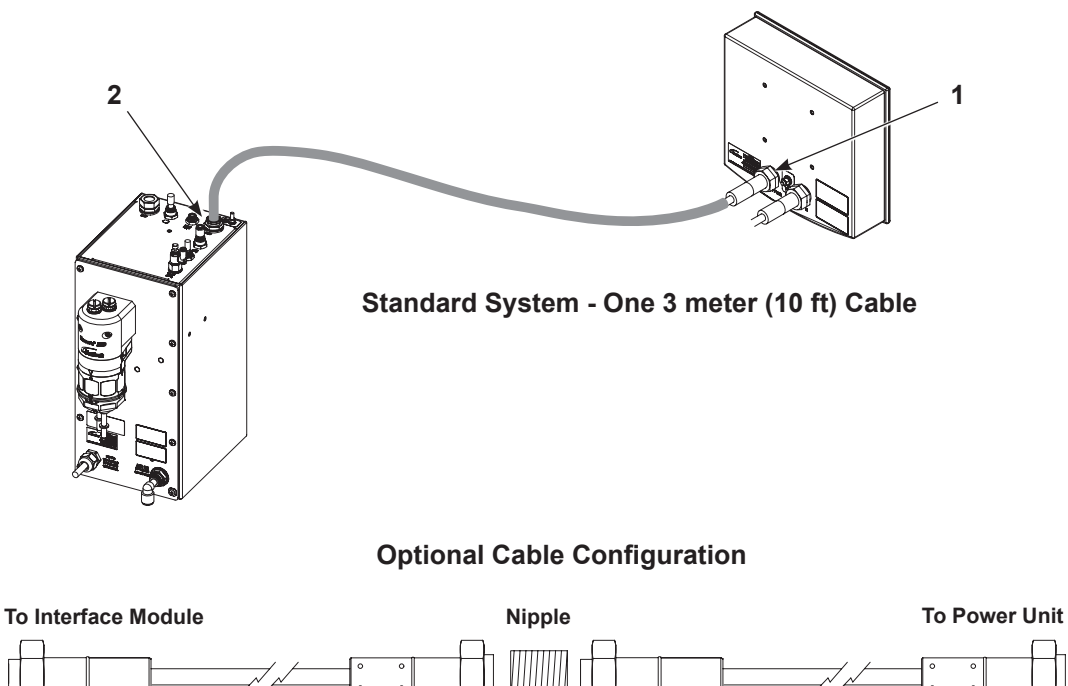

Pins

Sockets

Figure 3-4 Encore Controller Interconnect Cable Connection

Sockets

Pins

# Section 4

# **Operation**

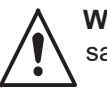

**WARNING:** Allow only qualified personnel to perform the following tasks. Follow the safety instructions in this document and all other related documentation.

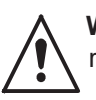

**WARNING:** This equipment can be dangerous unless it is used in accordance with the rules laid down in this manual.

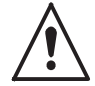

**WARNING:** All electrically conductive equipment in the spray area must be grounded. Ungrounded or poorly grounded equipment can store an electrostatic charge which can give personnel a severe shock or arc and cause a fire or explosion.

# European Union, EX, Special Conditions for Safe Use

- The Encore XT/HD Interface Control Unit and the Encore HD Hybrid Controller Power Unit or a Mobile Powder System shall only be used over the ambient temperature range of +15°C to +40°C with the Encore HD Powder Electrostatic Manual Applicator.
- 2. Equipment may only be used in areas of low impact risk.
- 3. Caution should be taken when cleaning external painted and non- metallic surfaces of the controller, interface, applicator, and all accessories. There is a potential for static electricity build up on these components. Follow the manufacturer's instructions to avoid possible electrostatic charging hazards. Guidance on protection against the risk of ignition due to electrostatic discharge can be found in PD CLC/TR 6079-32-1 and IEC TS 60079-32-1.

# **Daily Operation**

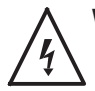

**WARNING:** All conductive equipment in the spray area must be connected to a true earth ground. Failure to observe this warning may result in a severe shock.

**NOTE:** The controller is shipped with a default configuration that will allow you to start spraying powder as soon as you finish setting up the system. Refer to *Controller Configuration* in this section to reference a list of the defaults and preset change instructions.

### **Initial Startup**

With no parts in front of the gun and the fluidizing and flow rate set to 0%, trigger the gun and record the  $\mu$ A output. Monitor the  $\mu$ A output daily, under the same conditions. A significant increase in  $\mu$ A output indicates a probable short in the gun resistor. A significant decrease indicates a resistor or voltage multiplier requiring service.

### Startup

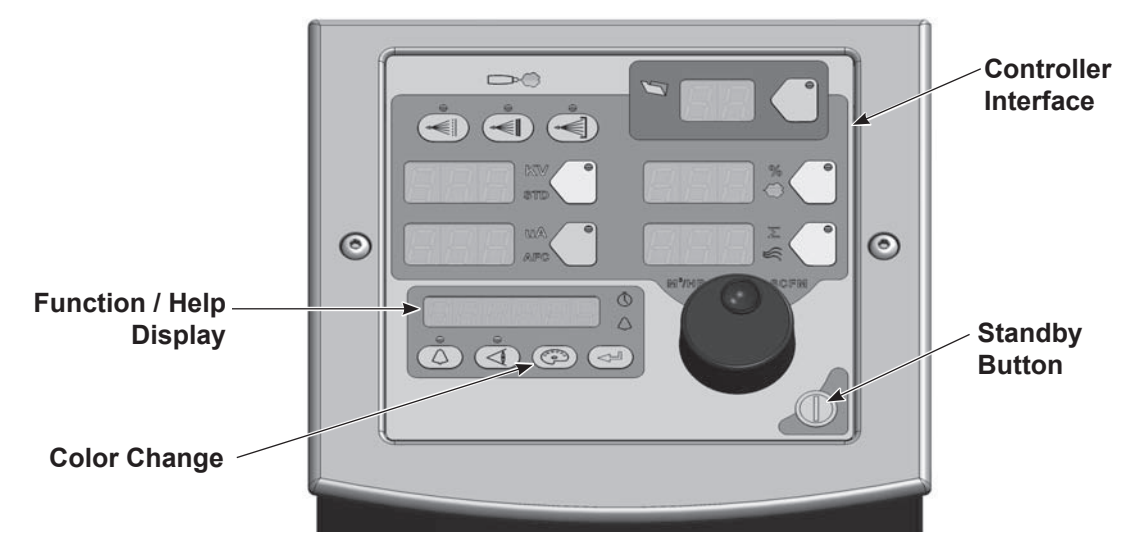

Figure 4-1 System Controls - Mobile System Shown

The following controller functions must be set up before operation:

| Table 4-1 | Function | Settings |
|-----------|----------|----------|
|-----------|----------|----------|

| Function<br>Number | FunctionName | FunctionValues                | Default HDLV<br>Mode |
|--------------------|--------------|-------------------------------|----------------------|
| F00                | Gun Type     | 00=Encore XT/HD, 02=Robot     | 00                   |
| F01                | Fluidizing   | 00=Hopper, 01=Box, 02=Disable | 02                   |
| F18                | Pump Type    | 00=Venturi, 01=HDLV, 02=COD   | 00                   |
| F19                | Control Type | 00=Local, 01=External         | 00                   |
| F20                | Gun Number   | 1-4                           | 00                   |

When power is activated at the pump cabinet, the controller is turned on.

Upon startup, the function/help display screen will quickly scroll through various function settings, displaying the following information:

| Screen Code           |                                    | Description                          |
|-----------------------|------------------------------------|--------------------------------------|
| EncorE                | Encore                             | Controller Type                      |
| Jack                  | ХТ                                 | Controller Type                      |
| HdLU<br>Untur,<br>Eod | HDLV<br>or<br>Venturi<br>or<br>COD | System Type                          |
| Loc<br>Esct           | Locor<br>Ext                       | Local or External Control            |
| 5un-1                 | Gun – 1, – 2,                      | Gun Number, 1 – 4                    |
| 66-000                | GC – X.XX                          | Gun Controller, Software Version     |
| 64-000                | Gd – X.XX                          | Gun Display Module, Software Version |
| FL - 000              | FL – X.XX                          | Flow Module, Software Version        |

Table 4-2 Startup Display

Select the desired preset and start production. Refer to *Presets* in this section for preset programming instructions.

The controller interface displays actual output when the gun is spraying, and the current preset setpoints when the gun is off.

### **Standby Button**

Use the Standby button shown in Figure 4-1 to shut off the interface and disable the spray gun during breaks in production. When the controller interface is off, the spray gun cannot be triggered and the spray gun interface is disabled.

To shut off controller power, use the power switch on the pump control unit.

### **Factory Set Presets**

Presets are programmed electrostatic and powder flow setpoints for a particular part or application. Up to 20 presets can be programmed.

The system is shipped with presets 1–3 already programmed. See Table 4-3 and Table 4-4 for default preset values for the both the HD and XT systems. Refer to *Presets* on page 4-5 for programming instructions.

| Preset     | Electrostatics, Powder Flow                                 | kV   | μΑ  | %  | \\ <u>\</u> |
|------------|-------------------------------------------------------------|------|-----|----|-------------|
| 1          | Max kV, 150 g/min (20 lb/hr)                                | 100  | 30  | 35 | 0.7         |
| 2          | Max kV, 300 g/min (40 lb/hr)                                | 100  | 30  | 80 | 1.0         |
| 3          | Select Charge 3 (deep recess), 150 g/min (20 lb/hr)         | 100* | 60* | 35 | 0.7         |
| * Select C | Charge Mode settings are factory set and cannot be changed. |      |     |    |             |

| Tahle 4-3 | HD Svete  | m Factory     | Set Presets |
|-----------|-----------|---------------|-------------|
|           | TID Oysic | JIII I GOLOTY | 0011103013  |

| Table 4-4 | XT System Factory Set Presets |
|-----------|-------------------------------|
|-----------|-------------------------------|

| Preset     | Electrostatics, Powder Flow                                         | kV   | μA  | %  | S   |  |
|------------|---------------------------------------------------------------------|------|-----|----|-----|--|
| 1          | Max kV, 150 g/min (20 lb/hr)                                        | 100  | 30  | 45 | 3.0 |  |
| 2          | Max kV, 300 g/min (40 lb/hr)                                        | 100  | 30  | 75 | 3.0 |  |
| 3          | Select Charge 3 (deep recess), 150 g/min (20 lb/hr)                 | 100* | 60* | 45 | 3.0 |  |
| * Select C | * Select Charge Mode settings are factory set and cannot be changed |      |     |    |     |  |

# **Using the Controller Interface**

### **Interface Components**

Use the controller interface to make preset settings, view help codes, monitor system operation, and configure the controller. See Figure 4-2.

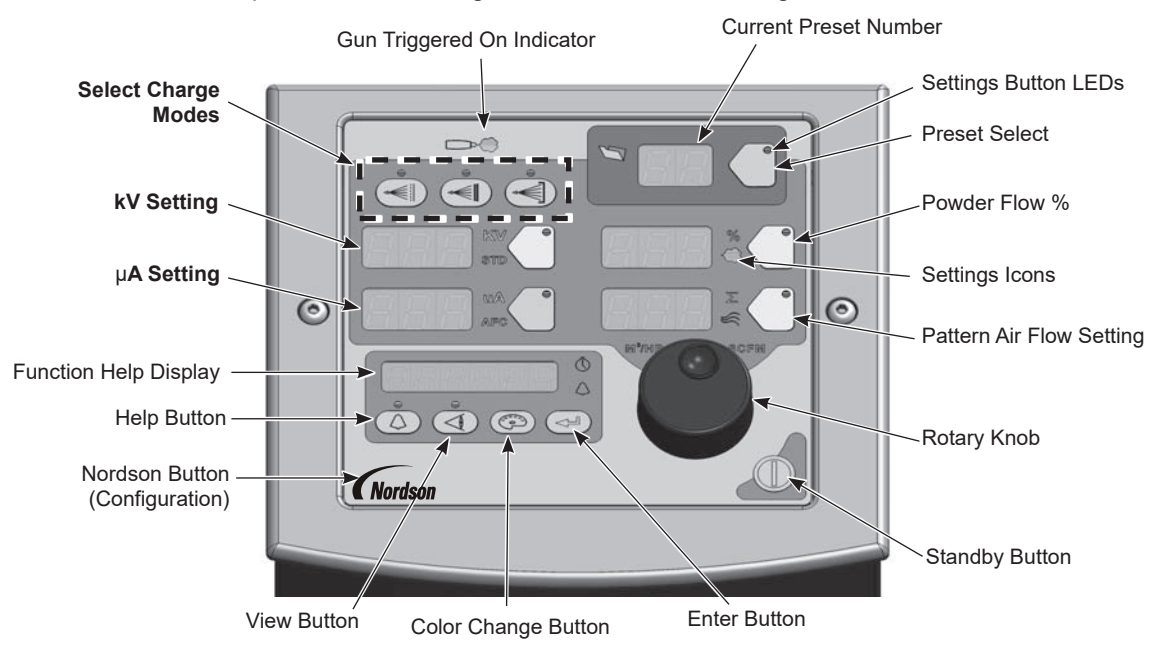

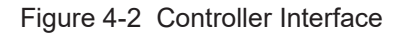

### **Changing a Factory Configured Preset or Setpoint Value**

See Figure 4-3.

Refer to View A. To select a preset or change a preset setpoint, press the **Preset Select** button or any **Setpoint** button. The button LED lights to indicate that it is selected.

The **Setpoint** icons will light to indicate the factory configured or operator selected setpoint values, allowing adjustments to be made to the following flow settings: **Select Charge Mode, kV, μA, Powder Flow %,** and **Pattern Air.** 

Refer to View B. Use the **Rotary Knob** to change the selected setpoint: clockwise to increase, counter-clockwise to decrease. The setpoints reset to the minimum if increased past their maximum.

View A

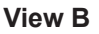

**Changing a Setpoint Value** 

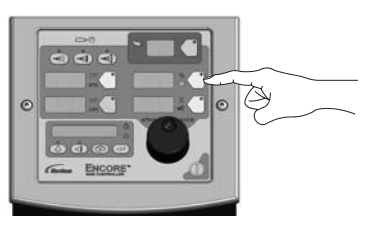

Selecting a Setpoint to Change

Figure 4-3 Selecting and Changing Setpoint Values

### Presets

See Figure 4-4. The preset select button allows the operator to quickly change spray settings simply by changing the preset number. The operator can program the electrostatic and powder flow setpoints depending on the part being sprayed.

The controller can store 20 presets. Presets 1, 2, and 3 are programmed at the factory for the most common applications. Presets 4–20 can be programmed as needed. Refer to page 4-4 for the factory configured preset setpoint values.

### **Programming or Changing a Preset**

- 1. Press the **Preset** button. The button LED lights.
- 2. Turn the Rotary Knob. The preset number increases from 1 to 20 then resets to 1.
- 3. With the desired preset selected, begin production. All preset electrostatic and powder flow values will be used.
- 4. To change a preset value, first choose the desired preset by using the **Rotary Knob**. Once the preset is selected, change the electrostatic and powder flow settings to the desired values.

- 5. The preset number will begin blinking, indicating a change has been made. **Save immediately** by pressing **Enter**. The preset number will only blink for a 5 second window. If the changes are not saved within this time frame, the change will only be temporary and the preset will switch back to the previous setting.
- 6. To begin production without saving the new settings, do not press **Enter**. The new values will be used for the current job, but the preset will keep original values for future use.

The setpoints for the selected preset are displayed when the gun is not triggered.

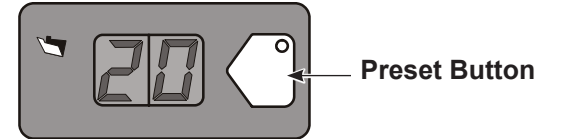

Figure 4-4 Preset Select

### **Electrostatic Settings**

Electrostatic output can be set to Select Charge® mode (preconfigured), Custom mode, or Classic mode. Refer to the *Controller Configuration* in this section to program Custom or Classic mode using the F03 function.

### Select Charge® Mode

Select Charge mode provides 3 preconfigured electrostatic settings for common paint applications. The LEDs above the Select Charge mode buttons indicate the selected mode.

The Select Charge Modes and factory settings are:

| Mode 1 | Re-Co     | pat      | 100 kV,  | 15 µA |
|--------|-----------|----------|----------|-------|
| Mode 2 | Metallics |          | 50 kV, 5 | 50 µA |
| Mode 3 | Deep      | Recesses | 100 kV,  | 60 µA |
|        | Mode 1    | Mode 2   | Mode 3   |       |
|        |           | <br>(⊷]) | ○<br>(★) |       |

Figure 4-5 Select Charge Mode

**NOTE:** If the operator tries to adjust kV or  $\mu$ A values while a Select Charge mode is selected, the controller will switch to Custom or Classic mode.

### **Custom Mode**

**Custom Mode** is the factory default mode. Custom mode allows the operator to adjust both kV and  $\mu$ A independently. STD and AFC icons are not displayed in Custom mode.

**NOTE:** Refer to *Controller Configuration* in this section for a list of the mode defaults and configuration instructions.

- 1. To set or adjust kV, press the **kV** button. The button LED lights to show that kV is selected.
- Turn the Rotary Knob to increase or decrease the kV setpoint. The setpoint is automatically saved if it does not change for 3 seconds, or when any button is pressed.
- 3. To set or change the μA setpoint, press the μA button. The button LED lights to indicate that μA is selected.
- Turn the Rotary Knob to increase or decrease the µA setpoint. The setpoint is automatically saved if it does not change for 3 seconds, or when any button is pressed.

**NOTE:** The default  $\mu$ A range is 10–50  $\mu$ A. The limits of the range can be adjusted using function code F12 for the lower range and F13 for the upper range. Refer to *Controller Configuration* in this section.

#### **Electrostatic Display:**

Refer to View A. When the gun is not triggered the kV and µA setpoints are displayed.

Refer to View B. When the gun is triggered the actual kV and µA outputs are displayed.

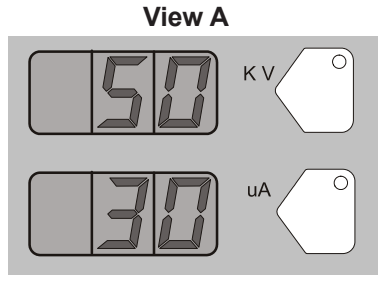

**Custom Mode - Preset Setpoints** 

Figure 4-6 Custom Mode – Electrostatic Displays

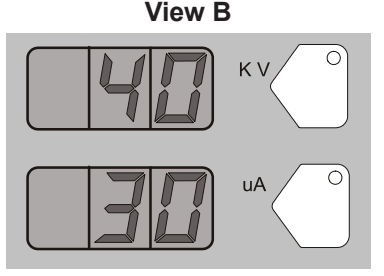

Custom Mode - Gun Triggered

### Encore Nano Feedback Control Mode (NFC)

To configure the controller for the NFC function, set the Electrostatic Control (F03) to the Custom mode (Custom= 00).

Use the NFC mode to adjust and set both kV and µA in lower value range. See Function Settings on *Controller Configuration* in this section.

#### µA NFC Range and Settings

NFC mode allows the user to adjust the  $\mu A$  setting in increments of 0.1  $\mu A$  below the value of 10.0  $\mu A.$ 

For example, the user can set the µA settings from 12, 11, 10, 9.9, 9.8, 9.7,

..... through 0.1.

#### kV NFC Range and Settings

NFC mode allows the user to adjust the kV setting in increments of 1 kV below the value of 25 kV.

For example, the user can set the kV settings from 25, 24, 23, 22, ..... through 0.

### **Classic Mode**

Classic Mode allows you to control kV (STD) output or  $\mu$ A (AFC) output, but not both at the same time.

**NOTE:** To use Classic mode, the controller must be configured under function setting F03. Refer to *Controller Configuration* in this section.

#### Adjust kV: Classic Mode: Standard (STD)

**NOTE:** Use the Classic Standard mode to adjust and set kV.  $\mu$ A cannot be adjusted in standard mode.

- 1. To adjust the kV setpoint, press the **kV** button. The button LED lights to show that kV is selected.
- 2. Turn the **Rotary Knob** to increase or decrease the kV setpoint. The setpoint automatically saves in 3 seconds or when any button is pressed.

### **Electrostatic Display:**

Refer to View A. When the gun is not triggered the kV setpoint is displayed.

Refer to View B. When the gun is triggered the actual kV and  $\mu$ A outputs are displayed.

View A

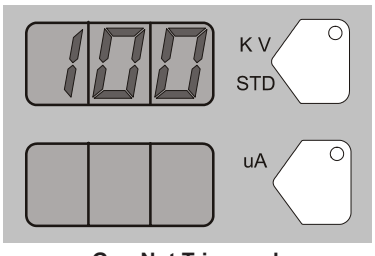

Gun Not Triggered kV Setpoint Displays

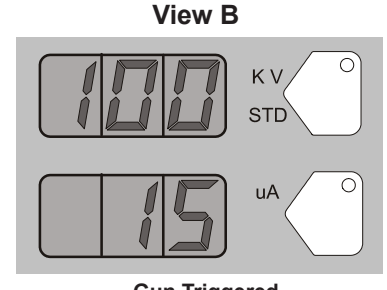

Gun Triggered Actual kV and µA Output Displays

### Figure 4-7 STD Mode - Electrostatic Displays

### Adjust µA: Classic Mode: AFC

**NOTE:** Use the AFC mode to adjust and set  $\mu$ A output limits. kV cannot be adjusted in AFC mode. kV setting is automatically set to 100 kV.

- 1. To adjust  $\mu A$ , press the  $\mu A$  button. The button LED lights to show that  $\mu A$  is selected.
- Turn the Rotary Knob to increase or decrease the μA setpoint. The setpoint is automatically saved if it does not change for 3 seconds, or when any button is pressed.

**NOTE:** The default  $\mu$ A range is 10–50  $\mu$ A. The limits of the range can be adjusted. Refer to *Controller Configurationon* in this section.

### **Electrostatic Display:**

Refer to View A. When the gun is not triggered the  $\mu$ A setpoint is displayed.

Refer to View B. When the gun is triggered the actual kV and µA outputs are displayed.

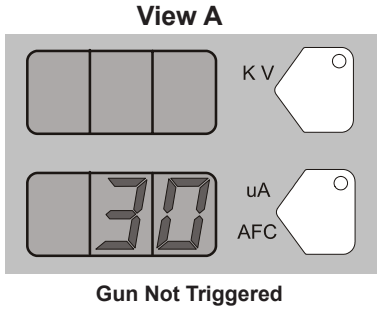

µA Setpoint Displays

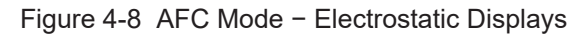

### **Help Codes**

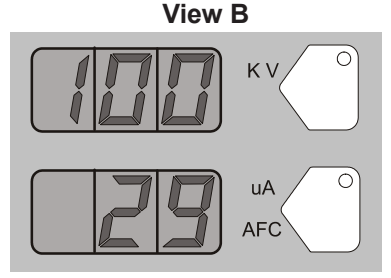

Gun Triggered Actual kV and µA Output Displays

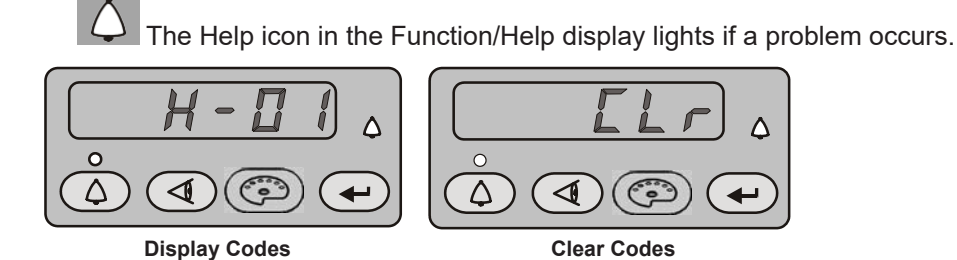

Figure 4-9 Displaying and Clearing Help Codes

To display the Help codes, press the **Help** button. The controller retains the last 5 codes in memory. Use the **Rotary Knob** to scroll through the codes. The display blanks if there is no activity for 5 seconds.

To clear the Help codes, scroll through them until **CLr** is displayed, then press the **Enter** button. The Help icon stays lit until the controller clears the codes.

Refer to *Troubleshooting* section for help code troubleshooting, general system troubleshooting, and controller wiring diagram.

### Assist Air Setting, Fast Flow Setting, and Software Versions

The **View** button allows the user access to adjust Assist Air, Fast Flow preset values and to view software versions. See Table 4-5 and Table 4-8.

Press the View button consecutively to display, in order, the following functions:

| Function Code | Function Name                              | Description                                           |
|---------------|--------------------------------------------|-------------------------------------------------------|
| AA 00         | Assist Air Setting                         | Allows user to set value between -50% and +50%        |
| FF 0          | Fast Flow Setting                          | Allows user to choose between 0 (Normal) and F (Fast) |
| GC – X.XX     | Gun Controller Software Version            | View only                                             |
| Gd – X.XX     | Gun Display Module Software<br>Version     | View only                                             |
| FL – X.XX     | Flow Module Software Version               | View only                                             |
| Hd – X.XX     | Hardware Version for Main<br>Control Board | View only                                             |

Table 4-5View Button Functions

To adjust the Assist Air or Fast Flow settings:

- 1. Press the **View** button until the appropriate code is displayed. The code AA or FF will be blinking.
- 2. Press the Enter button to select. The value will now be blinking.
- 3. Use the Rotary Knob to select the desired setting.
- 4. Press Enter to save.
- 5. After 5 seconds the display will go blank. If **Enter** is not pressed, the value will automatically save.

**NOTE:** Adjustments to Assist Air and Fast Flow preset values only affect the preset you are currently viewing. A user can program as many as 20 presets, and each preset must be adjusted individually where required.

### **Powder Flow Settings**

### **HD Powder Flow Settings**

**NOTE:** Powder flow control modes can only be adjusted for Venturi systems. Refer to the *XT Powder Flow Settings* section for more details.

Powder flow is controlled by a timing sequence that is stored in a software look-up table. The cycle rate of the pump coupled with the suction duration, controls the number of pulses as well as the size of each pulse of powder. Each setpoint from 1–100 has its own recipe for pump operation. As you change the powder flow set point, these parameters change to increase or decrease the mass powder flow. Unlike the venturi technology, the powder mass flow is not affected by the pattern air setting. The pattern air will change the delivery velocity as the powder exits the gun as well as change the atomization of the powder cloud.

- Powder flow output from 0-100%
- Pattern air from 0.20-4.00 cfm in 0.05 increments

### Setting Powder Flow Setpoints

To set flow or pattern air:

- 1. Press the Flow or Pattern button. The green LED on the selected button lights up.
- 2. Turn the **Rotary Knob** to increase or decrease the setpoints. The setpoint is automatically saved if it does not change for 3 seconds or when any button is pressed.

### Flow or Pattern Setpoint Display:

- When the spray gun is not triggered the setpoints are displayed.
- When the spray gun is triggered the actual flows are displayed.

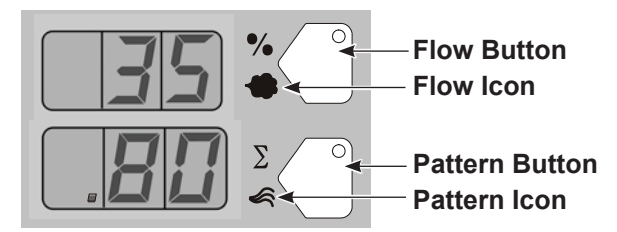

### Figure 4-10 Flow or Pattern Setpoints

NOTE: Increasing pattern air will not increase powder flow output.

### **XT Powder Flow Settings**

Two modes of powder flow control are available for XT systems:

**Classic Flow** – This is the factory default mode. This mode is the standard method of setting powder flow and velocity, by setting flow air and atomizing air flows separately and balancing them manually for optimum results. When the controller is configured for Classic Flow mode, the flow and atomizing air icons are lit.

**Smart Flow** – In this mode, you set Total Air (powder velocity) and Flow Air % (powder flow) setpoints. The controller automatically adjusts flow and atomizing air to the pump based on the setpoints. When the controller is configured for Smart Flow mode, the % and  $\Sigma$  icons are lit.

**NOTE:** Refer to *Controller Configuration* in this section for a list of the mode defaults and configuration instructions.

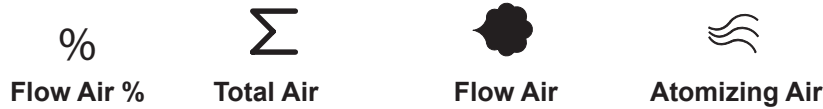

Figure 4-11 Powder Flow Icons

#### Smart Flow Mode

In Smart Flow mode, Total Flow **S** sets the velocity of the powder flow, while Flow Air % sets the powder flow rate. Powder velocity is inversely related to transfer efficiency; the higher the velocity, the lower the transfer efficiency.

When making Smart Flow settings, set the Total Flow **S** setpoint first to obtain the desired pattern size and penetration, then set the Flow Air % setpoint for the desired powder flow.

**Flow Air %:** 0–100%. The actual percentage range available varies depending on the total air setpoint and the maximum and minimum outputs for flow and atomizing air.

**Total Flow:** 2.55–10.2 M<sup>3</sup>/HR, minimum 0.17 M<sup>3</sup>/HR increments, or 1.5–6.0 SCFM, minimum 0.1 SCFM increments.

See Table 4-6 and Table 4-7 for examples of possible Smart Flow settings and their equivalents in Atomizing and Flow Air pressures and flows. Figure 4-12 shows the effects of changes in Total Flow and Flow Air % settings.

The Smart Flow tables provide a range of possible Total Flow and Flow Air % setpoints. Read across to the vertical axis for the equivalent atomizing air flow and pressure. Read down to the horizontal axis for the equivalent flow-air flow and pressure.

The tables show that as you increase Total Flow powder velocity increases while the maximum Flow Air % remains the same. Conversely, for a given Total Flow setting, each increase in Flow Air % increases powder flow.

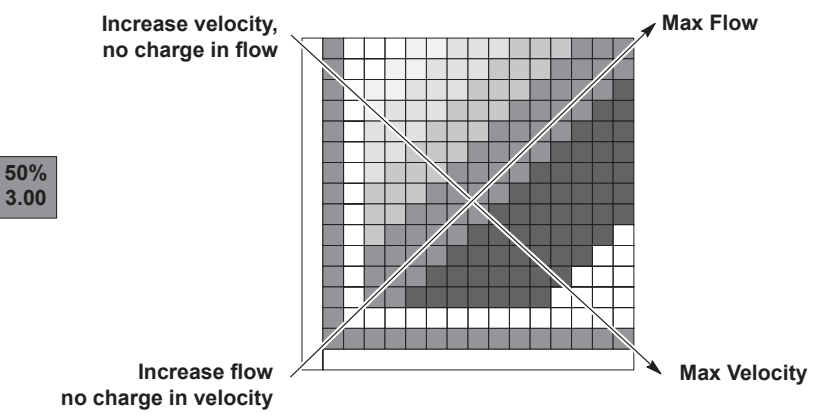

### Figure 4-12 Reading the Smart Flow Tables

#### Setting Smart Flow Setpoints

To set flow air % or total flow S :

- 1. Press the % or  $\Sigma$  button. The LED on the selected button lights.
- 2. Turn the **Rotary Knob** to increase or decrease the setpoint. The setpoint is automatically saved if it does not change for 3 seconds or when any button is pressed.

**NOTE:** If Total Flow is set to zero, the Flow Air % setpoint cannot be set to anything but zero, and powder cannot be sprayed. To set Flow Air %, set Total Flow to a value greater than zero.

- When the spray gun is not triggered the setpoints are displayed.
- When the spray gun is triggered the displays show actual flows.

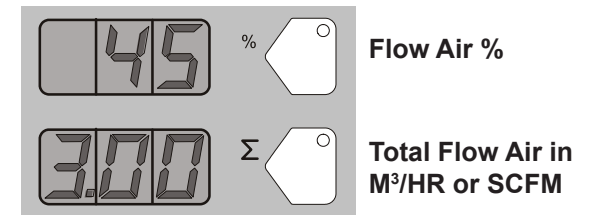

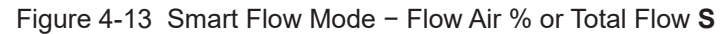

| Smart Flow | Settings - | Metric | Units |
|------------|------------|--------|-------|
|------------|------------|--------|-------|

| Pow    | der Velocity (M <sup>3</sup> /Hr) |                          |
|--------|-----------------------------------|--------------------------|
|        | (Total Flow) S                    | Air Flow Settings:       |
| Low    | <3.40                             |                          |
|        |                                   | 1.0 bar Atomizing        |
| Soft   | 3.40-4.25                         | 2.0 bar Flow             |
| Madium | 1 25-5 52                         | Powder Output:           |
| Medium | 4.20-0.00                         | 150 g/min.               |
| Firm   | 5.53-7.23                         |                          |
| High   | >7.23                             | Max. Powder Flow Rate: * |

### Table 4-6 Smart Flow Settings – Metric Units

|     | 0.4 | 0.85               | Х    | Х    | 67%  | 71%          | 75%  | 78%  | 80%  | 82%  | 83%   | 85%   | 86%   | 87%   | 88%   |
|-----|-----|--------------------|------|------|------|--------------|------|------|------|------|-------|-------|-------|-------|-------|
|     |     |                    |      |      | 2.55 | 2.97         | 3.40 | 3.82 | 4.25 | 4.67 | 5.10  | 5.52  | 5.95  | 6.37  | 6.80  |
|     |     |                    |      |      |      |              |      |      |      |      |       |       |       |       |       |
|     | 0.6 | 1.27               | Х    | 50%  | 57%  | 63%          | 67%  | 70%  | 73%  | 75%  | 77%   | 79%   | 80%   | 81%   | 82%   |
|     | 0.0 |                    |      | 0.54 | 2.07 | 2 20         | 2 02 | 4.04 | 4.67 | F 00 | 5 5 2 | 5.04  | 6.27  | 6.70  | 7.00  |
|     | 0.0 | 1 70               | 220/ | 2.04 | 2.97 | 5.59<br>EE0/ | 3.0Z | 4.24 | 4.07 | 5.09 | 5.52  | 5.94  | 0.37  | 0.79  | 70.0/ |
|     | 0.9 | 1.70               | 255  | 43%  | 2 40 | 2 92         | 4.25 | 4.67 | 5 10 | 5 52 | 5.05  | 6 27  | 6.80  | 70%   | 7.65  |
|     | 1.0 | 0.40               | 2.55 | 2.97 | 3.40 | 3.0Z         | 4.25 | 4.07 | 5.10 | 5.52 | 5.95  | 6.37  | 710/  | 7.22  | 7.05  |
|     | 1.2 | 2.12               | 29%  | 3/%  | 45%  | 50%          | 55%  | 58%  | 62%  | 64%  | 0/%   | 09%   | 71%   | 72%   | 0.07  |
|     | 1.0 | 0.55               | 2.97 | 3.39 | 3.82 | 4.24         | 4.67 | 5.09 | 5.52 | 5.94 | 6.37  | 6.79  | 1.22  | 7.64  | 8.07  |
|     | 1.6 | 2.55               | 25%  | 33%  | 40%  | 45%          | 50%  | 54%  | 57%  | 60%  | 63%   | 65%   | 67%   | 68%   | 70%   |
|     | 1.0 | 0.07               | 3.40 | 3.82 | 4.25 | 4.67         | 5.10 | 5.52 | 5.95 | 6.37 | 6.80  | 7.22  | 7.65  | 8.07  | 8.50  |
|     | 1.9 | 2.97               | 22%  | 30%  | 36%  | 42%          | 46%  | 50%  | 53%  | 56%  | 59%   | 61%   | 63%   | 65%   | 67%   |
| _   |     |                    | 3.82 | 4.24 | 4.67 | 5.09         | 5.52 | 5.94 | 6.37 | 6.79 | 7.22  | 7.64  | 8.07  | 8.49  | 8.92  |
| ing | 2.3 | 3.40               | 20%  | 27%  | 33%  | 38%          | 43%  | 47%  | 50%  | 53%  | 56%   | 58%   | 60%   | 62%   | 64%   |
| miz |     |                    | 4.25 | 4.67 | 5.10 | 5.52         | 5.95 | 6.37 | 6.80 | 7.22 | 7.65  | 8.07  | 8.50  | 8.92  | 9.35  |
| Ato | 2.7 | 3.82               | 18%  | 25%  | 31%  | 36%          | 40%  | 44%  | 47%  | 50%  | 53%   | 55%   | 57%   | 59%   | 61%   |
|     |     |                    | 4.67 | 5.09 | 5.52 | 5.94         | 6.37 | 6.79 | 7.22 | 7.64 | 8.07  | 8.49  | 8.92  | 9.34  | 9.77  |
|     | 3.1 | 4.25               | 17%  | 23%  | 29%  | 33%          | 38%  | 41%  | 44%  | 47%  | 50%   | 52%   | 55%   | 56%   | 58%   |
| ļ   |     |                    | 5.10 | 5.52 | 5.95 | 6.37         | 6.80 | 7.22 | 7.65 | 8.07 | 8.50  | 8.92  | 9.35  | 9.77  | 10.20 |
|     | 3.5 | 4.67               | 15%  | 21%  | 27%  | 31%          | 35%  | 39%  | 42%  | 45%  | 48%   | 50%   | 52%   | 54%   | Х     |
|     |     |                    | 5.52 | 5.94 | 6.37 | 6.79         | 7.22 | 7.64 | 8.07 | 8.49 | 8.92  | 9.34  | 9.77  | 10.19 |       |
|     | 3.6 | 5.10               | 14%  | 20%  | 25%  | 29%          | 33%  | 37%  | 40%  | 43%  | 45%   | 48%   | 50%   | Х     | Х     |
|     |     |                    | 5.95 | 6.37 | 6.80 | 7.22         | 7.65 | 8.07 | 8.50 | 8.92 | 9.35  | 9.77  | 10.20 |       |       |
|     |     | 5.52               | 13%  | 19%  | 24%  | 28%          | 32%  | 35%  | 38%  | 41%  | 44%   | 46%   | Х     | Х     | Х     |
|     |     |                    | 6.37 | 6.79 | 7.22 | 7.64         | 8.07 | 8.49 | 8.92 | 9.34 | 9.77  | 10.19 |       |       |       |
|     |     | 5.95               | 13%  | 18%  | 22%  | 26%          | 30%  | 33%  | 36%  | 39%  | 42%   | Х     | Х     | Х     | Х     |
|     |     |                    | 6.80 | 7.22 | 7.65 | 8.07         | 8.50 | 8.92 | 9.35 | 9.77 | 10.20 |       |       |       |       |
| ĺ   |     | M <sup>3</sup> /Hr | 0.85 | 1.27 | 1.70 | 2.12         | 2.55 | 2.97 | 3.40 | 3.82 | 4.25  | 4.67  | 5.10  | 5.52  | 5.95  |
|     | BAR |                    | 0.2  | 0.3  | 0.5  | 0.8          | 1.1  | 1.4  | 1.7  | 2.0  | 2.3   | 2.6   | 2.9   | 3.2   | 3.5   |
| ĺ   |     |                    |      |      |      |              |      | Flo  | w    |      |       |       |       |       |       |

| Powder | Velocity (SCFM) (Total |                          |
|--------|------------------------|--------------------------|
|        | Flow) S                | Air Flow Setting:        |
| Low    | <2.00                  |                          |
|        |                        | 15 psi Atomizing         |
| Soft   | 2.00-2.50              | 20 psi Flow              |
| Madium | 0.75.0.05              | Powder Output:           |
| wealum | 2.75-3.25              | 20 lb/hr                 |
| Firm   | 3.50-4.25              |                          |
| High   | >4.25                  | Max. Powder Flow Rate: * |

### Smart Flow Settings – English Units

### Table 4-7 Smart Flow Settings – English Units

|      | 5   | 0.50 | Х    | Х    | 67%  | 71%  | 75%  | 78%  | 80%  | 82%  | 83%  | 85%  | 86%  | 87%  | *88% |
|------|-----|------|------|------|------|------|------|------|------|------|------|------|------|------|------|
|      |     |      |      |      | 1.50 | 1.75 | 2.00 | 2.25 | 2.50 | 2.75 | 3.00 | 3.25 | 3.50 | 3.75 | 4.00 |
|      | 9   | 0.75 | Х    | 50%  | 57%  | 63%  | 67%  | 70%  | 73%  | 75%  | 77%  | 79%  | 80%  | 81%  | 82%  |
|      |     |      |      | 1.50 | 1.75 | 2.00 | 2.25 | 2.50 | 2.75 | 3.00 | 3.25 | 3.50 | 3.75 | 4.00 | 4.25 |
|      | 13  | 1.00 | 33%  | 43%  | 50%  | 56%  | 60%  | 64%  | 67%  | 69%  | 71%  | 73%  | 75%  | 76%  | 78%  |
|      |     |      | 1.50 | 1.75 | 2.00 | 2.25 | 2.50 | 2.75 | 3.00 | 3.25 | 3.50 | 3.75 | 4.00 | 4.25 | 4.50 |
|      | 18  | 1.25 | 29%  | 38%  | 44%  | 50%  | 55%  | 58%  | 62%  | 64%  | 67%  | 69%  | 71%  | 72%  | 74%  |
|      |     |      | 1.75 | 2.00 | 2.25 | 2.50 | 2.75 | 3.00 | 3.25 | 3.50 | 3.75 | 4.00 | 4.25 | 4.50 | 4.75 |
|      | 23  | 1.50 | 25%  | 33%  | 40%  | 45%  | 50%  | 54%  | 57%  | 60%  | 63%  | 65%  | 67%  | 68%  | 70%  |
|      |     |      | 2.00 | 2.25 | 2.50 | 2.75 | 3.00 | 3.25 | 3.50 | 3.75 | 4.00 | 4.25 | 4.50 | 4.75 | 5.00 |
|      | 28  | 1.75 | 22%  | 30%  | 36%  | 42%  | 46%  | 50%  | 53%  | 56%  | 59%  | 61%  | 63%  | 65%  | 67%  |
|      |     |      | 2.25 | 2.50 | 2.75 | 3.00 | 3.25 | 3.50 | 3.75 | 4.00 | 4.25 | 4.50 | 4.75 | 5.00 | 5.25 |
| _    | 34  | 2.00 | 20%  | 27%  | 33%  | 38%  | 43%  | 47%  | 50%  | 53%  | 56%  | 58%  | 60%  | 62%  | 64%  |
| zing |     |      | 2.50 | 2.75 | 3.00 | 3.25 | 3.50 | 3.75 | 4.00 | 4.25 | 4.50 | 4.75 | 5.00 | 5.25 | 5.50 |
| omi  | 40  | 2.25 | 18%  | 25%  | 31%  | 36%  | 40%  | 44%  | 47%  | 50%  | 53%  | 55%  | 57%  | 59%  | 61%  |
| Ĕ    |     |      | 2.75 | 3.00 | 3.25 | 3.50 | 3.75 | 4.00 | 4.25 | 4.50 | 4.75 | 5.00 | 5.25 | 5.50 | 5.75 |
|      | 45  | 2.50 | 17%  | 23%  | 29%  | 33%  | 38%  | 41%  | 44%  | 47%  | 50%  | 52%  | 55%  | 57%  | 58%  |
|      |     |      | 3.00 | 3.25 | 3.50 | 3.75 | 4.00 | 4.25 | 4.50 | 4.75 | 5.00 | 5.25 | 5.50 | 5.75 | 6.00 |
|      | 51  | 2.75 | 15%  | 21%  | 27%  | 31%  | 35%  | 39%  | 42%  | 45%  | 48%  | 50%  | 52%  | 54%  | Х    |
|      |     |      | 3.25 | 3.50 | 3.75 | 4.00 | 4.25 | 4.50 | 4.75 | 5.00 | 5.25 | 5.50 | 5.75 | 6.00 |      |
|      | 52  | 3.00 | 14%  | 20%  | 25%  | 29%  | 33%  | 37%  | 40%  | 43%  | 45%  | 48%  | 50%  | Х    | Х    |
|      |     |      | 3.50 | 3.75 | 4.00 | 4.25 | 4.50 | 4.75 | 5.00 | 5.25 | 5.50 | 5.75 | 6.00 |      |      |
|      |     | 3.25 | 13%  | 19%  | 24%  | 28%  | 32%  | 35%  | 38%  | 41%  | 43%  | 46%  | Х    | Х    | Х    |
|      |     |      | 3.75 | 4.00 | 4.25 | 4.50 | 4.75 | 5.00 | 5.25 | 5.50 | 5.75 | 6.00 |      |      |      |
|      |     | 3.50 | 13%  | 18%  | 22%  | 26%  | 30%  | 33%  | 36%  | 39%  | 42%  | Х    | Х    | Х    | Х    |
|      |     |      | 4.00 | 4.25 | 4.50 | 4.75 | 5.00 | 5.25 | 5.50 | 5.75 | 6.00 |      |      |      |      |
|      |     | SCFM | 0.50 | 0.75 | 1.00 | 1.25 | 1.50 | 1.75 | 2.00 | 2.25 | 2.50 | 2.75 | 3.00 | 3.25 | 3.50 |
|      | PSI |      | 3    | 5    | 8    | 12   | 16   | 20   | 24   | 29   | 34   | 38   | 42   | 47   | 51   |
| FIOW |     |      |      |      |      |      |      |      |      |      |      |      |      |      |      |

#### **Classic Flow Mode Settings**

In Classic Flow mode, flow air and atomizing air ranges are:

- Flow air from 0-5.95 M<sup>3</sup>/HR (0-3.5 SCFM in 0.05 increments).
  - Atomizing air from 0-5.95 M<sup>3</sup>/HR (0-3.5 SCFM in 0.05 increments). To set flow or atomizing air:
- 1. Press the Flow or Atomizing button. The green LED on the selected button lights.
- Turn the Rotary Knob to increase or decrease the setpoints. The setpoint is automatically saved if it does not change for 3 seconds or when any button is pressed.
- When the spray gun is not triggered the setpoints are displayed.
- When the spray gun is triggered the actual flows are displayed.

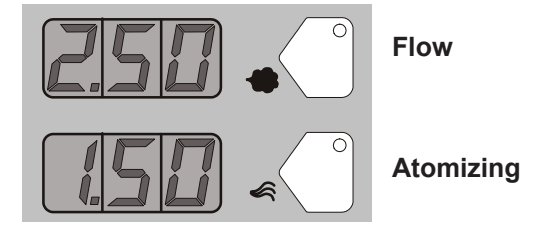

Figure 4-14 Classic Mode - Flow Air or Atomizing Air Flow Setpoints

### **Color Change Purge**

**NOTE:** Before starting the purge cycle, make sure the guns are aimed into the booth.

**NOTE:** Always remove the pickup tube from the powder source and place into an appropriate collector before pressing the color change button.

Refer to Figure 4-2 for controller interface illustration.

### **HDLV System Purge**

#### **Purge Choices**

For an HDLV system without Color-on-Demand, the purge choices are:

- **SINGLE** Only the gun connected to this controller is purged when the Color Change key is pressed.
- DUAL Both guns (two gun systems) are purged.
- **DISABLED** Color Change key is disabled. Automatically selected if the Gun Type is set to HDLV-COD or EXTNAL-COD
- **REMOTE** Purging is controlled by the iControl system.

### HDLV Purge Cycle Instructions

The color change purge button allows the operator to automatically begin the purge cycle.

Press the **Color Change** button on the controller and then press **Enter**. The Automatic Purge Cycle operates as follows:

Cycle 1 - Soft Purge - Assist air is directed through the pump and siphon

tubing back to the powder supply (Soft Siphon), then through the pump and delivery tubing to the spray gun (Soft Gun). This clears the pump, tubing, and gun of powder.

**Cycle 2** – **Pulse Purge** – Purge air is directed in pulses from the pump to the powder supply (Siphon Pulses), then from the pump to the spray gun (Gun Pulses). Pulse On sets duration of each pulse, Pulse Off sets time between pulses.

### HDLV Purge Settings

(F26) SOFT SIPHON: 1.00-10.00 seconds, in 0.25 steps, default is 8 seconds.

(F27) SOFT GUN: 1.00-10.00 seconds, in 0.25 steps, default is 8 seconds.

(F28) PULSE ON: 0.1-1.00 seconds, in 0.05 steps, default is 0.5 seconds.

(F29) PULSE OFF: 0.1-2.00 seconds, in 0.05 steps, default is 1.5 seconds.

(F30) SIPHON PULSES: 1-99 pulses, default is 7.

(F31) GUN PULSES: 1-99 pulses, default is 13.

**NOTE:** Refer to functions F22 through F33 in the *Controller Configuration* in this section for more information.
### Color-on-Demand (COD) System Purge

Press the **Color Change** button on the Color-on-Demand controller and then press **Enter**. Refer to the *Prodigy Color-on-Demand Manual System* manual for more detail.

The Automatic COD Purge Cycle operates as follows:

- 1. **Manifold Purge** The dump valve opens. The pump speeds up to 100% of flow to pump the remaining powder out of the manifolds.
- 2. **Soft Purge** Assist air is directed through the pump and siphon tubing back to the powder supply (Soft Siphon), then through the pump and delivery tubing to the spray gun (Soft Gun). This clears the pump, powder tubing, and gun of powder.
- **3.** Pulse Purge Purge air is directed in pulses from the pump to the powder supply (Siphon Pulses), then from the pump to the spray gun (Gun Pulses). Pulse On sets duration of each pulse, Pulse Off sets time between pulses.
- 4. **Powder Pre-Load** The new color powder is pumped to the spray gun for the set time at 100% of flow to load the system for production.

The color change cycle is started by the operator or by a remote signal to the Color-On-Demand controller. The operator starts the color change by selecting a new color and touching the **Start** button on the touch screen, or by pressing a foot pedal then selecting a new color before the powder pre-load begins.

**NOTE:** Powder type, humidity, tubing length, and other variables can change the effectiveness of these settings. You may have to adjust these settings to avoid color cross-contamination and maintain performance.

#### **COD Purge Settings**

(F33) MANIFOLD PURGE: 0-10.00 seconds, in 0.25 steps, default is 2 seconds.

(F26) SOFT SIPHON: 2.00-10.00 seconds, in 0.25 steps, default is 3.5 seconds.

(F27) SOFT GUN: 1-10.00 seconds, in 0.25 steps, default is 2 seconds.

(F28) PULSE ON: 0.1-2.00 seconds, in 0.05 steps, default is 0.5 seconds.

(F29) PULSE OFF: 0.1–2.00 seconds, in 0.05 steps, default is 1.5 seconds.

(F30) SIPHON PULSES: 1-99 pulses, default is 20.

(F31) GUN PULSES: 1-99 pulses, default is 18.

(F32) POWDER PRE-LOAD: 0-99 seconds, default is 4.

**NOTE:** To return to the factory defaults, manually reset F15 to 02. Refer to the *Controller Configuration* section in this section for more information.

# **Controller Configuration**

### **Opening the Function Menu and Setting Preferences**

**C Nordson** Press and hold the **Nordson** button for 5 seconds. The Function/Help display lights to show the function numbers and values. Use the functions to configure the controller for your application.

The function numbers are in the form F00-00 (Function Number-Function Value).

To scroll through the function numbers rotate the knob. To select the displayed function number, press the **Enter** button.

When the function is selected the function value blinks. To change the function value, rotate the knob. Press the **Enter** button to save the change and exit the value, so that rotating the knob now scrolls through the function numbers.

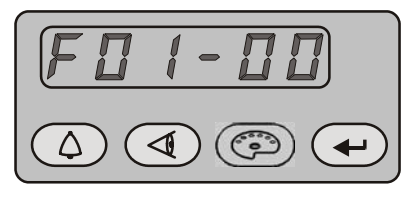

Function 01, Value 00

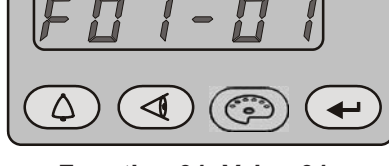

Function 01, Value 01

Figure 4-15 Displaying and Changing Configuration Functions

### **Changing a Password**

1. Go to F05-00 and press the Enter button

- 2. Type the default password, which is 4486.
- 3. Go to F05-04 and press the Enter button.
- 4. Type the new password and press the Enter button to store it.

**NOTE:** 0000 and 4486 are not valid passwords. The Error message will appear if either of these are entered.

5. The system saves the password and 0000 will appear on the screen.

**NOTE:** If you forget the new password, you must program the controller with software version 3.12 or later to reset the password to the default. Complete these steps again using 4486 as the code.

| Function | FunctionName            | FunctionValues                                                                          | Description                                                                                          | Default HDLV<br>Mode(Encore |
|----------|-------------------------|-----------------------------------------------------------------------------------------|----------------------------------------------------------------------------------------------------|-----------------------------|
| Number   |                         |                                                                                         |                                                                                                    | HD)                         |
|          |                         | 00=Encore XT/HD                                                                         | Customize for type of gun being used.                                                                |                             |
| F00      | Gun Type                | 02=Robot                                                                                | Must be programmed during initial setup.                                                             | 00                          |
| E01      | Eluidizing              | 00=Hopper 01=Box                                                                        | Customize for type of fluidizing system used.                                                        | Varias                      |
|          | Fluidizing              | 02=Disable                                                                              | Must be programmed during initial setup.                                                             | valles                      |
| F02      | Display Units           | 00=SCFM                                                                                 | Choose standard cubic feet per<br>minute or cubic meters per hour.                                   | 00                          |
|          |                         |                                                                                         | •                                                                                                    |                             |
| F03      | Electrostatic Control   | 00=Custom                                                                               | Choose custom or classic feedback control mode.                                                      | 01                          |
|          |                         | 01=Classic                                                                              | See page 4-6 for more information.                                                                   | rmation.                    |
| E04      | Powder Flow Control     | 00=Smart 01=Classic                                                                     | Choose smart or classic mode.                                                                        | N/A                         |
|          |                         | 00=Smart 01=Classic S                                                                   | See page 4-12 for more information.                                                                  | N/A                         |
|          | Keypad Lockout          | 00=Unlocked<br>01=Preset Only<br>02=All Locked<br>03=Preset Locked<br>04=Reset Password | 00 = All keypad functions are<br>unlocked.                                                           |                             |
|          |                         |                                                                                         | 01 = All keypad functions are locked<br>except preset functions.                                     |                             |
| F05      |                         |                                                                                         | 02 = All keypad functions are locked.                                                                | 00                          |
|          |                         |                                                                                         | 03 = All preset functions are locked;<br>other keypad functions can be<br>adjusted.                  |                             |
|          |                         |                                                                                         | 04 = Reset password.                                                                                 |                             |
|          |                         |                                                                                         |                                                                                                    |                             |
| FOG      | Vibratory Box Delay Off | 00–90 Seconds<br>On=Continuous<br>Operation                                             | Sets the number of seconds the vibratory box continues to operate after the gun trigger is released. | 30                          |
| FUU      | VIDIATORY BOX Delay Off |                                                                                         | Choose from 0 to 90 seconds, or                                                                      | 50                          |
|          |                         |                                                                                         | choose ON for continuous operation.                                                                  |                             |
|          | 1                       | 1                                                                                       | 1                                                                                                    | Continued                   |

| Function<br>Number | FunctionName             | FunctionValues                                                                  | Description                                                                                                    | Default HDLV<br>Mode(Encore<br>HD) |
|--------------------|--------------------------|---------------------------------------------------------------------------------|----------------------------------------------------------------------------------------------------|------------------------------------|
| F07                | Maintenance Timer, Gun   | 00=View Timer 01=Set<br>Timer (000=Disable<br>through 999)<br>02=Reset (00, 01) | Sets a timer for when gun<br>maintenance is due.<br>00 is view only. 01 allows you to<br>choose 000 to disable the timer, or<br>choose from 1 to 999 days.<br>02 resets the timer to 00. | 000                                |
| F08                | Setting Trigger Function | 00=Increase/Decrease<br>01=Disable<br>02=Flow 03=Preset<br>04=Purge 05=Trigger  | Sets the desired function for the spray gun trigger.                                                                                                    | 00                                 |
| F09                | Help Codes               | 00=Enable 01=Disable                                                            | Enable or disable help codes.                                                                                                    | 00                                 |
| F10                | Zero Reset (Flow)        | 00=Normal 01=Reset                                                              | Refer to page 5-13 for the Zero Reset procedure.                                                                                                    | 00                                 |
| F11                | Gun Display Errors       | 00=Flashing 01=Disable                                                          | Enable or disable gun display errors.<br>Display will flash when an error<br>occurs if enabled.                                                                                          | 00                                 |
| F12                | µA Lower Limit           | 00=10 μA<br>01=5μA                                                              | See page 4-7 for more information on $\mu A$ settings.                                                                                                    | 00                                 |
| F13                | µA Upper Limit           | 00=50 μA<br>01=100 μA                                                           | See page 4-7 for more information on $\mu A$ settings.                                                                                                    | 00                                 |
| F14                | Total Hours              | 00=Gun Total Hours<br>01=Pump Total Hours                                       | View total hours the pump and gun<br>have been used.<br>View only.                                                                                                    | 00                                 |
| F15                | Save/Restore/Reset       | 00=System Save<br>01=System Restore<br>02=Factory Reset                         | Save new settings, restore to previously saved settings, or return to factory settings.                                                                                                  | 00                                 |
| F16                | Gun Display Brightness   | 00=Low 01=Medium<br>02=Maximum                                                  | Sets brightness for gun display.                                                                                                    | 01                                 |
| F17                | Number of Presets        | 01-20 Presets                                                                   | Choose from 1 to 20 presets.<br>See page 4-5 for more information.                                                                                                    | 20                                 |
|                    |                          |                                                                                 |                                                                                                    | Continued                          |

#### Operation 4-23

| Function<br>Number | Function Name              | Function Values                                                                 | Description                                                                                                    | Default<br>HDLV Mode<br>(Encore HD) |
|--------------------|----------------------------|---------------------------------------------------------------------------------|----------------------------------------------------------------------------------------------------|-------------------------------------|
| F18                | Pump Type                  | 00=Venturi 01=HDLV<br>02=COD                                                    | Customize for the pump type being<br>used.<br>Must be programmed during initial<br>setup.                                                                                                 | 01 or 02                            |
| F19                | Control Type               | 00=Local 01=External                                                            | Customize for local or external/<br>remote control.<br>Must be programmed during initial<br>setup.                                                                                        | 00                                  |
| F20                | Gun Number                 | 1-4                                                                             | Set number of guns being used.<br>Must be programmed during initial setup.                                                                                                    | 00                                  |
| F21                | Maintenance Timer,<br>Pump | 00=View Timer 01=Set<br>Timer (000=Disable<br>through 999)<br>02=Reset (00, 01) | Sets a timer for when pump<br>maintenance is due.<br>00 is view only. 01 allows you to<br>choose 000 to disable the timer, or<br>choose from 1 to 999 days.<br>02 resets the timer to 00. | 00                                  |
| F22                | Purge                      | 00=Disable 01=Single<br>02=Dual 03=Remote                                       | Sets desired purge functionality.<br>See page 4-18 for more information.                                                                                                    | 01                                  |
| F23                | Reserved                   | Reserved                                                                        |                                                                                                    | 0                                   |
| F24                | Reserved                   | Reserved                                                                        |                                                                                                    | 0                                   |
| F25                | Pattern Air Delay          | 0.00 - 5.00 Seconds in<br>0.25 Increments                                       | Sets the number of seconds the<br>pattern air continues to operate after<br>the gun trigger is released.<br>Choose from 0 to 5 seconds in 0.25<br>increments.                             | 0.00                                |
| Continued          |                            |                                                                                 |                                                                                                    |                                     |

| Function<br>Number | Function Name   | Function Values                        | Description                                                                                                    | Default<br>HDLV Mode<br>(Encore HD) |
|--------------------|-----------------|----------------------------------------|----------------------------------------------------------------------------------------------------|-------------------------------------|
| F26                | Soft Siphon     | 1–10 Seconds in 0.25<br>Increments     | Sets the number of seconds that<br>assist air is directed through the<br>pump and siphon tubing back to the<br>powder supply (Soft Siphon), then<br>through the pump and delivery tubing<br>to the spray gun (Soft Gun).<br>This clears the pump, powder tubing,<br>and gun of powder. | 8.00                                |
| F27                | Soft Gun        | 1–10 Seconds in 0.25<br>Increments     | Sets the number of seconds that<br>assist air is directed through the<br>pump and siphon tubing back to the<br>powder supply (Soft Siphon), then<br>through the pump and delivery tubing<br>to the spray gun (Soft Gun).<br>This clears the pump, powder tubing,<br>and gun of powder. | 8.00                                |
| F28                | Pulse ON        | 0.1–0.95 Seconds in<br>0.05 Increments | ds in Pulse On sets duration of each pulse.                                                                                                    | 0.50                                |
| F29                | Pulse OFF       | 0.1–0.95 Seconds in<br>0.05 Increments | See F30-F31, below.                                                                                                    | 1.50                                |
| F30                | Siphon Pulses   | 1–99                                   | Purge air is directed in pulses from the pump to the powder supply                                                                                                    | 7                                   |
| F31                | Gun Pulses      | 1–99                                   | (Siphon Pulses), then from the pump<br>to the spray gun (Gun Pulses).                                                                                                    | 13                                  |
| F32                | Powder Pre-Load | 1-99                                   | The new color powder is pumped<br>to the spray gun for the set time at<br>100% of flow to load the system for<br>production.                                                                                                    | 4                                   |

| Function<br>Number | Function Name                | Function Values                    | Description                                                                                                    | Default<br>HDLV Mode<br>(Encore HD) |
|--------------------|------------------------------|------------------------------------|----------------------------------------------------------------------------------------------------|-------------------------------------|
| F33                | Manifold Purge               | 0–10 Seconds in 0.25<br>Increments | The dump valve opens and the pump speeds up to 100% of flow to pump the remaining powder out of the manifolds. | 2.00                                |
| F34                | Conveyance Air<br>Constant A | 3.500 to 4.500                     | The calibration constant should                                                                                | 4.000                               |
| F35                | Conveyance Air<br>Constant C | -0.500 to +0.500                   | match the numbers on the calibration<br>sticker found on the back of the                                       | 0                                   |
| F36                | Pattern Air Constant A       | 1.500 to 4.500                     | values only if the sticker is damaged.                                                                         | 4.000                               |
| F37                | Pattern Air Constant C       | -0.500 to +0.500                   |                                                                                                    | 0                                   |

### Saving and Loading Preset and Function Settings

To save the current preset and function settings, set F15 to F15–00 and press **Enter**. All current preset and function settings are saved to memory.

To restore the saved preset and function settings, set F15 to F15–01 and press **Enter**. All the previously saved preset and function settings will be restored from memory.

To restore the system to the factory defaults, set F15 to F15-02, then press Enter.

### **Setting the Number of Presets**

Custom Function F17 allows the user to set the number of valid presets between 1 and 20. For example, if the function is set to F17–05, then only 5 presets can be set up and toggled between on the interface and gun.

**NOTE:** If you configure F19=01 External (Robot Gateway), then there are only 10 presets.

NOTE: If the function is set to F17-01, then only 1 preset will be available for use.

### **HD System Shutdown**

For HD systems, complete the following steps:

**NOTE:** Always remove the pickup tube from the powder source and place into an appropriate collector before pressing the color change button.

NOTE: Before starting the purge cycle, make sure the guns are aimed into the booth.

- 1. For HD systems, press the **Color Change** button to start cleaning the system of residual powder.
- 2. Purge the spray gun by pressing the **Purge** button on back of spray gun until no more powder is blown from the gun.
- 3. Press the Standby button to turn off the spray gun and interface.
- Turn off the system air supply and relieve the system air pressure at the pump cabinet.
- 5. If shutting down for the night or a longer period of time, shut off system power.
- 6. Perform the Maintenance procedures in this section.

### **XT System Shutdown**

For XT systems, complete the following steps:

NOTE: Before starting the purge cycle, make sure the guns are aimed into the booth.

- 1. Purge the spray gun by pressing the **Purge** button until no more powder is blown from the gun.
- 2. Press the Standby button to turn off the spray gun and interface.
- 3. Turn off the system air supply and relieve the system air pressure.
- 4. If shutting down for the night or a longer period of time, move the power unit switch to the OFF position to shut off system power.
- 5. Perform the Maintenance procedures on in this section.

### Maintenance

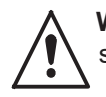

**WARNING:** Allow only qualified personnel to perform the following tasks. Follow the safety instructions in this document and all other related documentation.

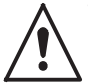

**WARNING:** Before performing the following tasks, turn off the controller and disconnect system power. Relieve system air pressure and disconnect the system from its input air supply. Failure to observe this warning may result in personal injury.

Daily maintenance for the controller should include blowing off the interface module with a blow gun. Wipe any residual powder off the controller with a clean cloth.

Periodically check all system ground connections.

# Section 5

# Troubleshooting

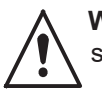

**WARNING:** Allow only qualified personnel to perform the following tasks. Follow the safety instructions in this document and all other related documentation.

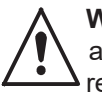

**WARNING:** Before making repairs to the controller or spray gun, shut off system power and disconnect the power cord. Shut off the compressed air supply to the system and relieve the system pressure. Failure to observe this warning could result in personal injury.

These troubleshooting procedures cover only the most common problems. If you cannot solve a problem with the information given here, contact Nordson technical support at (800) 433–9319 or your local Nordson representative for help.

## Help Code Troubleshooting

The Help icon in the Function/Help display lights if a problem occurs that the controller can sense.

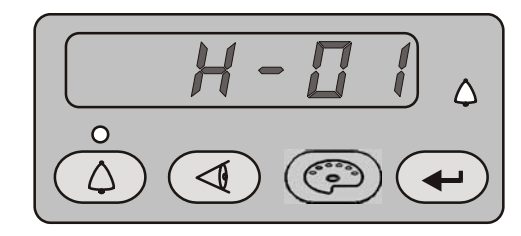

Figure 5-1 Displaying and Clearing Help Codes

### **Viewing Help Codes**

Press the **Help** button to display the Help codes. The controller retains the last 5 codes in memory. Rotate the knob to scroll through the codes. The display will blank if there is no activity for 5 seconds.

### **Clearing Help Codes**

To clear the help codes, press the **Help** button, then scroll through them until CLR is displayed, then press enter. The Help icon will stay lit until the controller clears the codes.

## Help Code Troubleshooting Chart

| Code | Message                         | Correction                                                                                                    |
|------|---------------------------------|----------------------------------------------------------------------------------------------------|
| H00  | No Gun Number                   | Gun cannot be set to 0, must be a number from 1–4. Refer to the Startup section on page 4-2 for more information on setting up gun numbers.                                                                                                    |
| H01  | EEPROM Read Failed              | Reset the fault (press the Nordson key to open the fault screen). This fault will sometimes occur when the software is upgraded.                                                                                                    |
| H07  | Gun Open                        | Trigger the gun and check the display. If the $\mu$ A feedback is 0, check for<br>a loose gun cable connection at the gun receptacle. Check for a loose<br>connection to the power supply inside the gun. Perform Gun Cable<br>Continuity Tests as described in the spray gun manual. If the cable and the<br>connections are okay, check the spray gun high voltage power supply. |
| H10  | Gun Output Stuck Low            | With the gun triggered on and the kV set to maximum, use a multimeter set for VRMS to check for voltage between J4 pins 1 and 2 on the main control board. If no voltage is present replace the main control board.                                                                                                    |
| H11  | Gun Output Stuck High           | Make sure kV is set to 0 and the gun is triggered OFF. The $\mu$ A display should read 0. If the $\mu$ A display is greater than 0, replace the main control board. Make sure the trigger icon on the interface is not lit.                                                                                                    |
|      | Communications Fault CAN<br>Bus | Check that the gun number is set correctly. See F20 in the <i>Controller Configuration</i> in the <i>Operation</i> section. Check the DIP switch setting on the pump controller.                                                                                                    |
| Ц12  |                                 | Check the interface interconnect cable. Make sure the cable connections are secure and the cable is not damaged. Refer to Gun Cable Continuity Tests in your spray gun manual.                                                                                                    |
| піг  |                                 | Check the connections from the cable receptacle to the J1 terminal block on the main control board.                                                                                                    |
|      |                                 | If all connections are secure but the fault persists replace the cable. Route<br>the network cable away from sources of electrostatics (hopper, gun cables,<br>powder hose). Verify proper grounding. Verify network terminations are set<br>correctly for non-standard systems.                                                                                                   |
|      | Over Current Fault (Cable or    | This fault can occur if the gun tip touches a grounded part while spraying.<br>This fault turns the electrostatic output off. Release the trigger to reset the<br>fault and resume spraying.                                                                                                    |
| H15  |                                 | If the fault reoccurs, disconnect the spray gun high voltage power supply from the gun cable inside the gun (J2) and trigger the gun on. Refer to the Power Supply Replacement procedure in the spray gun manual.                                                                                                    |
|      | Gun Short)                      | If the H15 code does not reappear, then check the high voltage power supply for issues.                                                                                                    |
|      |                                 | If the help code reappears, check the gun cable continuity and replace it if<br>shorted. Perform Gun Cable Continuity Tests as described in your spray gun<br>manual.                                                                                                    |
|      | Gun Maintenance Timer           | The Maintenance Timer has exceeded its setting. Perform the scheduled maintenance, then reset the maintenance timer.                                                                                                    |
| H19  | Expired                         | See F07 in the <i>Controller Configuration</i> in the <i>Operation</i> section for reset instructions (F07-02).                                                                                                    |
|      |                                 | Continued                                                                                                    |

| Code     | Message                                                                                           | Correction                                                                                                    |
|----------|---------------------------------------------------------------------------------------------------|----------------------------------------------------------------------------------------------------|
| H20      | Pump Maintenance Timer<br>Expired                                                                 | The Pump Maintenance Timer has exceeded its setting. Perform the scheduled maintenance, then reset the maintenance timer. See F21 in the <i>Controller Configuration</i> section on page 4-20 for reset instructions (F21-02).                                                                                  |
| H21      | Pattern Air Valve Fault                                                                           | Refer to the controller wiring diagrams in the pump control unit manual.<br>Check the wiring harness connection (J8) to the proportional valve solenoid.<br>Check the solenoid operation.                                                                                                    |
|          |                                                                                                   | Replace the valve if the solenoid is not working.                                                                                                    |
| H22      | Conveyance Air Valve Fault                                                                        | Refer to the controller wiring diagrams in the pump control unit manual.<br>Check the wiring harness connection (J7) to the proportional valve solenoid.<br>Check the solenoid operation.                                                                                                    |
|          |                                                                                                   | Replace the valve if the solenoid is not working.                                                                                                    |
|          |                                                                                                   | Check if input pressure is greater than 87 psi (5.9 bar). Make sure and correct H49 or H50 faults if present.                                                                                                    |
|          | Conveyance Air Flow Low<br>Fault<br>Flow is lower than setpoint.<br>System cannot reach setpoint. | Check for blocked powder delivery line to spray gun. Check for blocked powder tubes.                                                                                                    |
| (סח) גטח |                                                                                                   | Check if internal regulator is set to 85 psi (5.7 bar) with gun triggered ON.                                                                                                    |
|          |                                                                                                   | Check for blockage in proportional valve. Check for oil/water contamination.                                                                                                    |
|          |                                                                                                   | Perform the <i>Conveyance Air Flow Verification for HD</i> procedure in this section.                                                                                                    |
|          |                                                                                                   | Check for water and/or oil contamination in the transducer filters by removing the board from the flow manifold. Replace filters with 1604436.                                                                                                    |
|          | Flow Air Flow Low Fault                                                                           | The flow setting may be too high for the system to achieve. Maximum air flow is dependent on factors including air tubing length, diameter, and pump type.                                                                                                    |
|          |                                                                                                   | Switch to Classic Flow mode. This mode lets you set and view actual flow-<br>rate and atomizing air flow so you can diagnose the problem.                                                                                                    |
| H23(XT)  |                                                                                                   | Check the tubing from the iFlow module to the powder pump for kinks or<br>blockage. Make sure the check valves are not blocked. Disconnect the air<br>tubing at the pump, clear the help codes, and trigger the gun. If the help<br>code does not reappear, clean or replace the pump venturi nozzle or throat. |
|          |                                                                                                   | Check the system air supply pressure. Input pressure must be above 87 psi (5.9 bar). Check the system filter and the tubing from the filter to the power unit for kinks or blockage.                                                                                                    |
|          |                                                                                                   | Refer to the Repair section in the Encore XT Manual Powder Spray Systems manual for procedures using the iFlow Air Flow Verification Kit (1039881) to check the operation of the iFlow module proportional valves and the output of the precision air pressure regulator.                                       |
|          | 1                                                                                                 | Continued                                                                                                    |

| Code        | Message                                                         | Correction                                                                                                    |
|-------------|-----------------------------------------------------------------|----------------------------------------------------------------------------------------------------|
|             | Pattern Air Flow Low Fault                                      | Check if input pressure is greater than 87 psi (5.9 bar). Check for blocked airline to spray gun.                                                                                                    |
|             |                                                                 | Check if internal regulator is set to 85 psi (5.7 bar) with gun triggered ON.                                                                                                    |
| H24         |                                                                 | Check for blockage in proportional valve. Check for oil/water contamination.                                                                                                    |
| (HD)        |                                                                 | Use the flow verification tool (1039881) with its instructions and connect to the pattern air output.                                                                                                    |
|             |                                                                 | Check for water and/or oil contamination in the transducer filters by removing the board from the flow manifold. Replace filters with 1604436.                                                                 |
| H24         | Atomizing Air Flow Low Fault                                    | See H23 (XT)                                                                                                    |
| (XT)        |                                                                 | See H23 (X1).                                                                                                    |
|             |                                                                 | Check if input pressure is less than 110 psi (7.6 bar).                                                                                                    |
|             |                                                                 | Check if internal regulator is set to 85 psi (5.7 bar) with the spray gun triggered ON.                                                                                                    |
|             |                                                                 | Check for contamination in the proportional valve. Check for oil/water contamination.                                                                                                    |
| H25<br>(HD) | Conveyance Air Flow High<br>Fault                               | Trigger the spray gun OFF and reset the fault. If the fault returns without triggering the spray gun ON, remove the 8 mm tube plug from the pump control unit labeled flow.                                    |
|             | Flow is higher than setpoint.<br>System unable to turn it down. | Check that no air is leaking from the port. If air is leaking, remove the proportional valve and clean it. If air is not leaking, plug the 8 mm port and perform the <i>Re-Zero Procedure</i> in this section. |
|             |                                                                 | Perform the <i>Conveyance Air Flow Verification for HD</i> procedure in this section.                                                                                                    |
|             |                                                                 | Check for water and/or oil contamination in the transducer filters by removing the board from the flow manifold. Replace filters with 1604436.                                                                 |
|             |                                                                 | Continued                                                                                                    |

| Code        | Message                       | Correction                                                                                                    |
|-------------|-------------------------------|----------------------------------------------------------------------------------------------------|
|             |                               | Switch to Classic Flow mode. This mode lets you set and view actual flow and atomizing air so you can diagnose the problem.                                                                                                    |
| H25<br>(XT) |                               | If the spray gun is triggered off when the help code appears, disconnect the air tubing from the appropriate air output fitting and plug the fitting. Clear the help codes. If the code does not reappear then the proportional valve is stuck open. Refer to the Repair in the pump control unit manual for cleaning instructions.                                                                       |
|             | Flow Air Flow High Fault      | If the spray gun is triggered on when the help code appears, disconnect the air tubing from the appropriate output fitting and set the flow to zero. If air is still flowing from the fitting then plug the fitting and clear the help codes. If the code does not reoccur then the proportional valve is stuck open. Refer the Repair section in the pump control unit manual for cleaning instructions. |
|             |                               | If the help code re-occurs and the controller interface is showing air flow,<br>then check for leaks around the proportional valves or transducers on the<br>iFlow module.                                                                                                    |
|             |                               | If the help code persists, re-zero the module as described in this section.                                                                                                    |
|             |                               | Refer to the Repair section in the Encore XT Manual Powder Spray Systems<br>manual for procedures using the iFlow Air Flow Verification Kit to check<br>the operation of the iFlow module proportional valves and the output of the<br>precision air pressure regulator.                                                                                                    |
|             |                               | Check if input pressure is less than 110 psi (7.6 bar).                                                                                                    |
|             |                               | Check if the internal regulator is set to 85 psi (5.7 bar) with the spray gun triggered ON.                                                                                                    |
|             |                               | Check for contamination in the proportional valve. Check for oil/water contamination.                                                                                                    |
| H26<br>(HD) | Pattern Air Flow High Fault   | Trigger the spray gun OFF and reset the fault. If the fault returns without triggering the spray gun ON, remove the 6 mm blue tubing and check for air leaks. Make sure the system controller is triggered OFF.                                                                                                    |
|             |                               | Check that no air is leaking from the port of the pump control unit. If air is leaking, remove the proportional valve and clean it. If air is not leaking, plug the 6 mm pattern port and perform the <i>Re-Zero Procedure</i> in this section.                                                                                                    |
|             |                               | Perform the <i>Conveyance Air Flow Verification for HD</i> procedure on page 5-13.                                                                                                    |
|             |                               | Check for water and/or oil contamination in the transducer filters by removing the board from the flow manifold. Replace filters with 1604436.                                                                                                    |
| H26         | Atomizing Air Flow High Fault | See H25 (XT)                                                                                                    |
| (XT)        |                               |                                                                                                    |
|             |                               | Continued                                                                                                    |

| Code | Message                                    | Correction                                                                                                    |
|------|--------------------------------------------|----------------------------------------------------------------------------------------------------|
| H27  | Trigger On during Power Up<br>Fault        | This code appears if the gun was triggered ON when the interface was<br>turned on. Turn off the interface, wait for several seconds, then turn the<br>interface back on, making sure the spray gun is not triggered on. If the fault<br>reoccurs, check for a bad trigger switch. |
| H28  | EEPROM Data Version<br>Changed             | Software version has been changed. This code appears after a software update. Clear the fault. It should not reappear.                                                                                                    |
| H29  | System Configuration<br>Mismatch           | Main gun control and pump configurations do not match. One is venturi and the other is HDLV/COD. See F18 in the <i>Controller Configuration</i> in the <i>Operation</i> section and confirm settings.                                                                             |
| H30  | Calibration Invalid                        | Pump calibration values for A or C are out of range. Refer to your pump control unit manual for more information.                                                                                                    |
| H31  | Boost Valve Fault                          | Check J6 wiring diagram pump board.                                                                                                    |
| H32  | Electrode Airwash Fault                    | Check J4 wiring diagram pump board.                                                                                                    |
| H33  | Fluidizing Air Valve Fault                 | Check J5 wiring diagram pump board.                                                                                                    |
| H34  | Purge Air Valve Fault                      | Check J10 wiring diagram pump board.                                                                                                    |
| H35  | Vibratory Motor Relay Fault                | Check J9 wiring diagram pump board.                                                                                                    |
| H36  | LIN BUS Communication<br>Fault (Gun Cable) | Perform Gun Cable Continuity Tests in the spray gun manual, to check J3 connection. If an open or short is found, replace the cable. If the gun cable is okay, replace the gun display module.                                                                                    |
| H41  | 24V Fault                                  | Check the DC power supply located in the pump control unit. If the voltage is less than 22 Vdc replace the power supply in the pump control unit. Turn on the pump control unit for this test.                                                                                    |
| H42  | Main Board Fault (Interface)               | Clear the fault and make sure kV is set to maximum 100 kV, then trigger the gun ON. If the code re-appears, check for a defective gun power supply or a gun cable. If the cable and the gun power supply are OK, replace the main board.                                          |
|      |                                            | Make sure kV is set to maximum 100 kV, trigger the gun ON and check the $\mu A$ display. If the $\mu A$ display always reads                                                                                                    |
| H43  | µA Feedback Fault                          | >75 $\mu$ A, even when the gun is more than 3 ft from a grounded surface, check the gun cable or the gun high voltage power supply.                                                                                                    |
|      |                                            | If the $\mu$ A display reads 0 with the gun triggered on and close to a part, check the gun cable or the gun high voltage power supply. When the gun is triggered on and kV is set >0, the $\mu$ A display should always read >0.                                                 |
| H44  | Robot Heartbeat Missing                    | System controller is configured for External Mode, and cannot detect the Prodigy PLC Gateway heartbeat. Check CAN cable. Make sure Gateway is configured properly. Refer to the Prodigy PLC Gateway manual.                                                                       |
|      |                                            | Continued                                                                                                    |

| Code | Message                       | Correction                                |
|------|-------------------------------|-------------------------------------------|
|      | Pinch Valve 1 Fault           | Check J11-1 for loose harness connection. |
| П4Э  |                               | Check Valve 1 for loose connection.       |
| H46  | Pinch Valve 2 Fault           | Check J11-2 for loose harness connection. |
| 1140 |                               | Check Valve 2 for loose connection.       |
| Н/17 | Pinch Valve 5 Fault           | Check J11-5 for loose harness connection. |
| 1147 |                               | Check Valve 5 for loose connection.       |
| НИЯ  | Pinch Valve 6 Fault           | Check J11-6 for loose harness connection. |
| 1140 |                               | Check Valve 6 for loose connection.       |
| нло  | Delivery Tube & Valve 3 Fault | Check J11-3 for loose harness connection. |
| 1149 |                               | Check Valve 3 for loose connection.       |
| H50  | Delivery Tube B Valve 4 Fault | Check J11-4 for loose harness connection. |
| про  |                               | Check Valve 4 for loose connection.       |
| H51  | Vacuum Valve 7 Fault          | Check J11-7 for loose harness connection. |
|      |                               | Check Valve 7 for loose connection.       |
| H52  | Purge Valve 9 Fault           | Check J12-3 for loose harness connection. |
| 1102 |                               | Check Valve 9 for loose connection.       |
| H53  | Purge Pinch Pressure Select   | Check J12-2 for loose harness connection. |
| 1100 | Valve 8 Fault                 | Check Valve 8 for loose connection.       |

# **General Troubleshooting Chart**

| Problem                       | Possible Cause                                                      | Corrective Action                                                                                                    |
|-------------------------------|---------------------------------------------------------------------|----------------------------------------------------------------------------------------------------|
|                               | Blockage in spray gun                                               | <ol> <li>Purge the spray gun. Remove the nozzle and<br/>electrode assembly and clean them.</li> <li>Disconnect the powder feed hose from the spray<br/>gun and blow out the gun with an air gun.</li> <li>Disassemble the spray gun. Remove the inlet<br/>and outlet tubes and elbow and clean them.</li> </ol> |
| 1. Uneven pattern             | Nozzle, deflector, or electrode<br>assembly worn, affecting pattern | Replace components as necessary.<br>Remove, clean, and inspect the nozzle, deflector,<br>and electrode assembly. Replace worn parts as<br>necessary.<br>If excessive wear or impact fusion isa problem,<br>reduce the flow rate andpattern air flow.                                                            |
|                               | Damp powder                                                         | Check the powder supply, air filters,and dryer.<br>Replace the powder supply if contaminated.                                                                                                    |
|                               | Low pattern air pressure                                            | Increase the pattern air.                                                                                                    |
|                               | Improper fluidization of powder in hopper                           | Increase the fluidizing air pressure.<br>If the problem persists, remove thepowder from<br>the hopper. Clean or replace the fluidizing plate if<br>contaminated.                                                                                                    |
|                               | iFlow module out of calibration                                     | Perform the <i>Re-Zero Procedure</i> in this section                                                                                                    |
|                               | Worn nozzle or deflector                                            | Remove and inspect the nozzle ordeflector.<br>Replace worn parts.                                                                                                    |
| 2. Voids in powder<br>pattern | Plugged electrode assembly or powder path                           | Remove the electrode assembly andclean it.<br>Remove powder path if necessary and clean it.                                                                                                    |
|                               | Electrode air wash flow too high                                    | Adjust the needle valve at the powerunit to decrease the electrode air wash flow.                                                                                                    |
|                               | Assist air to high/low                                              | Adjust assist air as needed.                                                                                                    |
| 3 Low powder flow or          | Fluidizing to high/low                                              | Refer to vacuum measurement troubleshooting in the pump controlunit manual.                                                                                                    |
| powder flow surging           | Air tubing kinked or plugged (H24 or H25)                           | Check pattern air tubing for kinks.                                                                                                    |
|                               | Fluidizing air too high                                             | If fluidizing air is set too high the ratioof powder to air will be be too low.                                                                                                    |
|                               |                                                                     | Continued                                                                                                    |

|    | Problem                                   | Possible Cause                                                                               | Corrective Action                                                                                                    |
|----|-------------------------------------------|----------------------------------------------------------------------------------------------|----------------------------------------------------------------------------------------------------|
| 3. | Low powder flow or<br>powder flow surging | Fluidizing air too low                                                                       | If fluidizing air is set too low the pump will not operate at peak efficiency.                                                   |
|    | (continued)                               | Powder hose plugged                                                                          | Perform color change                                                                                                    |
|    |                                           | Powder hose kinked                                                                           | Checked for a kinked powder hose.                                                                                                |
|    |                                           | Gun powder path plugged                                                                      | Check powder inlet tube, elbow, and electrode<br>support for impact fusion or debris. Clean as<br>necessary with compressed air. |
|    |                                           | Pick-up tube blocked                                                                         | Check for debris or bag (VBF units) blocking pick-<br>up tube.                                                                   |
|    |                                           | Vibratory box feeder disabled (VBF units only)                                               | Set the Custom Function F01 for a box feeder (F01–01). See the <i>Controller Configuration</i> in the <i>Operation</i> section.  |
|    |                                           | Low supply air pressure                                                                      | Input air must be greater than 5.86 bar (85 psi).                                                                                |
|    |                                           | Air pressure regulator set too low                                                           | Adjust the input regulator so that the pressure is greater than 5.86 bar (85 psi).                                               |
|    |                                           | Supply air filter plugged or filter<br>bowl full – water contamination of<br>flow controller | Remove bowl and drain water/dirt. Replace filter<br>element if necessary. Clean system, replace<br>components if necessary.      |
|    |                                           | Flow valve plugged (H24 or H25)                                                              | Refer to Proportional Valve Cleaning in the pump control unit manual.                                                            |
|    |                                           |                                                                                              | Continued                                                                                                    |

|    | Problem                                                                                                    | Possible Cause                                                                                                    | Corrective Action                                                                                                    |  |  |
|----|----------------------------------------------------------------------------------------------------|----------------------------------------------------------------------------------------------------|----------------------------------------------------------------------------------------------------|--|--|
| 4. | Loss of wrap, poor transfer efficiency                                                                      | <b>NOTE:</b> Before checking possible causes, check the help code on the system controller and perform the corrective actions recommended in this section. |                                                                                                    |  |  |
|    |                                                                                                    | Low electrostatic voltage                                                                                                    | Increase the electrostatic voltage.                                                                                                    |  |  |
|    |                                                                                                    | Poor electrode connection                                                                                                    | Remove the nozzle and electrode assembly. Clean<br>the electrode and check for carbon tracking or<br>damage. Check the electrode resistance. If the<br>electrode assembly is good, remove the gun power<br>supply and check its resistance. Refer to your spray<br>gun product manual for instructions. |  |  |
|    |                                                                                                    | Poorly grounded parts                                                                                                    | Check the conveyor chain, rollers, and part hangers<br>for powder buildup. The resistance between the<br>parts and ground must be 1 megohm or less. For<br>best results, 500 ohms or less is recommended.                                                                                               |  |  |
| 5. | No kV output from the<br>spray gun (display<br>shows 0 kV when gun<br>triggered), but powder<br>is spraying | NOTE: Before checking possible causes, check the help code on the controller and perform the corrective actions recommended in this section.               |                                                                                                    |  |  |
|    |                                                                                                    | Damaged gun cable                                                                                                    | Perform the <i>Gun Cable Continuity Checks</i> as described in your spray gun manual. If an open or short is found, replace the cable.                                                                                                    |  |  |
|    |                                                                                                    | Spray gun power supply shorted                                                                                                    | Perform the <i>Power Supply Resistance Test</i> as described in the pump control unit manual.                                                                                                    |  |  |
| 6. | Powder build up onthe electrode tip                                                                         | Insufficient electrode air wash flow                                                                                                    | Adjust the electrode air wash needle valve on the pump control panel to increase the electrode air wash flow.                                                                                                    |  |  |
| 7. | No kV output from the spray gun (display                                                                    | <b>NOTE:</b> Before checking possible causes, check the help code on the controller and perform the corrective actions recommended in this section.        |                                                                                                    |  |  |
|    | shows voltage or μΑ<br>output), but powder is<br>spraying                                                   | Spray gun power supply open                                                                                                    | Perform the <i>Power Supply Resistance Test</i> as described in your spray gun manual.                                                                                                    |  |  |
|    |                                                                                                    | Damaged gun cable                                                                                                    | Perform the <i>Gun Cable Continuity Test</i> as described in your spray gun manual.                                                                                                    |  |  |
|    |                                                                                                    |                                                                                                    | If an open or short is found, replace the cable.                                                                                                    |  |  |
|    |                                                                                                    | 1                                                                                                    | Continued                                                                                                    |  |  |

|                                    | Problem                                           | Possible Cause                                                                                         | Corrective Action                                                                                                    |  |  |
|------------------------------------|---------------------------------------------------|----------------------------------------------------------------------------------------------------|----------------------------------------------------------------------------------------------------|--|--|
| 8.                                 | No kV output and no powder output                 | Malfunctioning trigger switch,<br>display module, or cable                                             | Check the Gun Triggered ON icon at the top center<br>of the controller interface. If the icon is not lit, check<br>for a H36 help code. Check the trigger switch<br>connections to the display module, replace the<br>switch if necessary. |  |  |
|                                    |                                                   |                                                                                                    | Perform the <i>Gun Cable Continuity Test</i> as described in your spray gun manual.                                                                                                    |  |  |
|                                    |                                                   |                                                                                                    | <b>NOTE:</b> It may be possible to use the settings trigger as the spray trigger until repairs are made. Set Function F08 to F08–05. Refer to the <i>Controller Configuration</i> section on page 4-20 for more information.               |  |  |
|                                    |                                                   |                                                                                                    |                                                                                                    |  |  |
| 9.                                 | No purge air when<br>Purge button is<br>pressed   | Malfunctioning spray gun display<br>module, gun cable, or iFlow module<br>purge solenoid valve; no air | If display module does not show PU when Purge<br>button is pressed, then module membrane switch is<br>defective. Replace display module.                                                                                                   |  |  |
|                                    |                                                   | pressure, or kinked air tubing                                                                         | If display module shows PU:                                                                                                    |  |  |
|                                    |                                                   |                                                                                                    | Check the purge air tubing and solenoid valve on the iFlow manifold.                                                                                                    |  |  |
|                                    |                                                   |                                                                                                    | Perform the <i>Gun Cable Continuity Test</i> as described in your spray gun manual.                                                                                                    |  |  |
| 10. Gun display module<br>shows CF |                                                   | Loose gun display connection                                                                           | Refer to the system controller manual. Check<br>connector J3 (cable/display module) inside the gun.<br>Check for loose or bent pins.                                                                                                    |  |  |
|                                    |                                                   | Defective gun cable or gun display<br>module (H36 code)                                                | Perform the <i>Gun Cable Continuity Test</i> as<br>described in your spray gun manual. Replace cable<br>if damaged. Replace gun display module if cables<br>and connections are good.                                                      |  |  |
| 11.                                | Preset cannot be<br>changed from the<br>spray gun | Settings trigger disabled                                                                              | Check Custom Function F08 and set to enabled (F08–00). Check F05 (lockout) function settings. Refer to the <i>Controller Configuration</i> in the <i>Operation</i> section for more information.                                           |  |  |
|                                    |                                                   | No programmed preset available                                                                         | Presets with no set values for flow rate and electrostatics are automatically skipped.                                                                                                    |  |  |
|                                    |                                                   | Loose or defective trigger switch                                                                      | Check for a loose trigger switch connection. The trigger switch is plugged into the gun display module.                                                                                                    |  |  |
|                                    |                                                   |                                                                                                    | Continued                                                                                                    |  |  |

| Problem                                                                           | Possible Cause                                 | Corrective Action                                                                                                    |
|-----------------------------------------------------------------------------------|------------------------------------------------|----------------------------------------------------------------------------------------------------|
| 12. Powder flow cannot<br>be changed from the<br>spray gun                        | Settings trigger disabled                      | Check Custom Function F08 and set to enabled (F08–00). Check F05 (lockout) function settings. Refer to the <i>Controller Configuration</i> section on page 4-20 for more information.                 |
|                                                                                   | Loose or defective trigger switch              | Refer to spray gun manual. Check for a loose<br>trigger switch connection. The trigger switch is<br>plugged into the gun display module.                                                              |
| 13. VBF doesn't turn ON<br>and Off with the gun<br>trigger                        | VBF turned off                                 | Set the Custom Function F01 for a box feeder (F01–01). Refer to the <i>Controller Configuration</i> in the <i>Operation</i> section for more information. Check for loose cable on pump control unit. |
| 14. Fluidizing Air is on all<br>the time even when<br>the gun is triggered<br>Off | System is setup for a hopper                   | Set the Custom Function F01 for a box feeder (F01–01). Refer to the <i>Controller Configuration</i> in the <i>Operation</i> section for more information.                                             |
| 15. No kV when gun is<br>triggered ON, powder<br>flow OK                          | kV set to zero                                 | Set kV to a non-zero value.                                                                                                    |
|                                                                                   | Check for Help Codes and follow the procedures |                                                                                                    |
| 16. No powder flow when<br>gun is triggered ON,<br>kV OK                          | Powder flow set to zero                        | Change powder flow to a non-zero number.                                                                                                    |
|                                                                                   | Input air turned OFF                           | Check the gauge on the filter regulator and make sure the air is turned ON.                                                                                                    |
|                                                                                   | Check for Help Codes and follow the procedures |                                                                                                    |

### **Re-Zero Procedure**

Perform this procedure if the system controller interface indicates air flow when the spray gun is not triggered on, or if a Flow Air or Pattern Air Flow High Help code (H25 or H26) appears.

Before performing a re-zero procedure:

- Make sure the air pressure being supplied to the system is higher than the minimum 5.86 bar (85 psi).
- Make sure no air is leaking through the module output fittings or from around the solenoid valves or proportional valves. Re-zeroing modules with leaks will result in additional errors.
- 1. At the pump control panel, disconnect the 6 mm pattern air tubing and install 8 mm plugs in the output fittings.
- Press the Nordson button for 5 seconds to display the controller functions. F00-00 is displayed.
- 3. Rotate the knob until F10-00 is displayed.
- 4. Press the Enter button, then rotate the knob to display F10-01.
- 5. Press the **Enter** button. The system controller will re-zero the flow and pattern air and reset the function display to F10–00.
- 6. Remove the plugs from the pattern air output fittings and reconnect the air tubing.

### **Conveyance Air Flow and Verification for HD**

**NOTE:** Perform a color change and verify that all powder is removed from the pump before starting this procedure.

- 1. Use the flow verification tool (1039881) and connect to the delivery port of the pump with 10 ft of 8 mm tubing.
- 2. Set the delivery to 100% and set assist air to 00% and trigger the pump ON. The monometer should read 4.0-5.0 psi (0.2-0.3 bar).
- 3. Increase the assist air to +50% and trigger the pump ON. The monometer should read 7.0-8.0 psi (0.5-0.6 bar).
- 4. Decrease the assist air to −50% and trigger the pump ON. The monometer should read 1.0−3.0 psi (0.1−0.2 bar).

## **Controller Interconnect Cable Test**

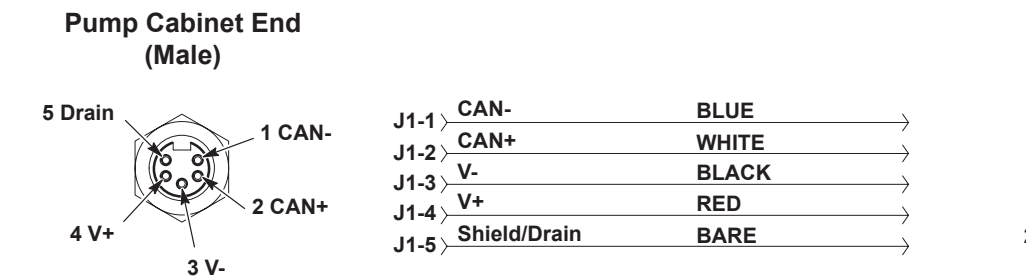

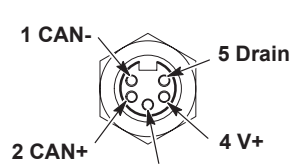

3 V-

Interface End

(Female)

Figure 5-2 Controller Interconnect Cable Wiring

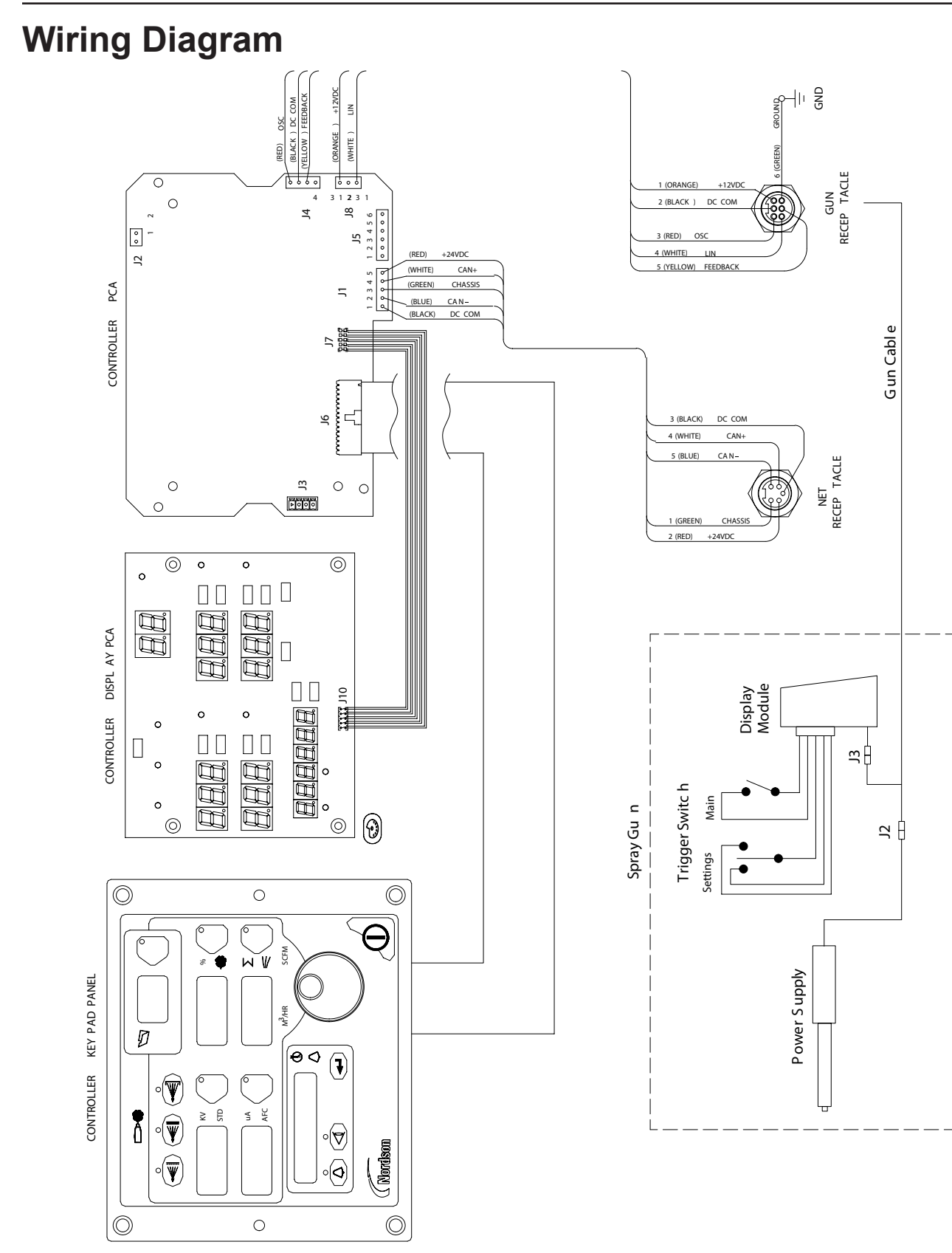

Figure 5-3 Controller Interface Wiring Diagram

# Section 6 Repair

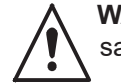

**WARNING:** Allow only qualified personnel to perform the following tasks. Follow the safety instructions in this document and all other related documentation.

### **Interface Module Repair**

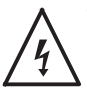

**WARNING:** Shut off the controller and disconnect the power cord or disconnect and lock out power at a breaker or disconnect ahead of the controller before opening the controller enclosures. Failure to observe this warning could result in a severe electrical shock and personal injury.

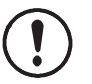

**CAUTION:** Electrostatic sensitive device. To avoid damaging the controller circuit boards, wear a grounding wrist strap and use proper grounding techniques when making repairs.

See Figure 6-1 for a view of the interface module assembly and repair parts.

Refer to *Troubleshooting* section for the interface electrical schematic and harness connections. Refer to *Parts* section for repair kits.

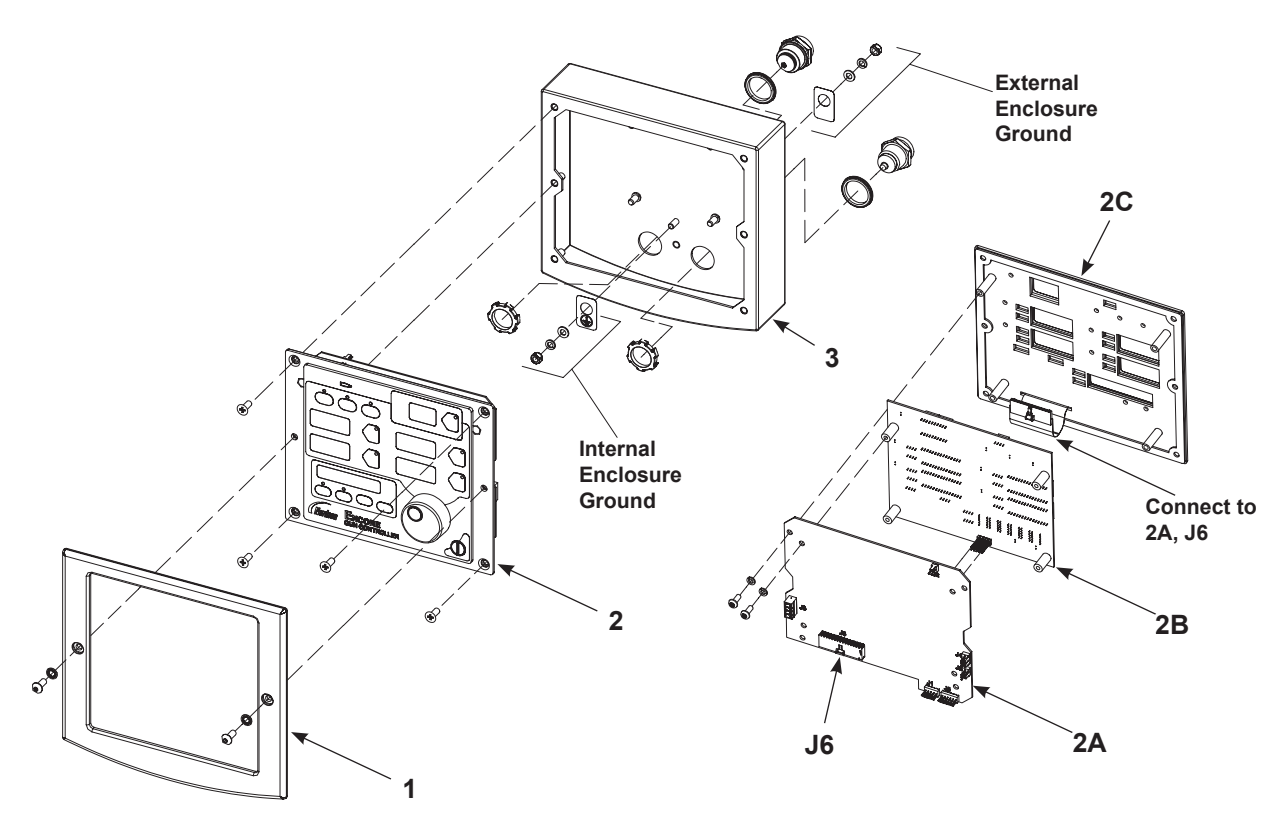

### Figure 6-1 Interface Module Assembly

- 1. Bezel
- 2. Keypad/PCB Assembly
- 2A. Main Control Board
- 2B. Main Display Board
- 2C. Keypad Panel
  - 3. Enclosure

# Section 7 Parts

## Introduction

To order parts, call the Nordson Industrial Coating Systems Customer Support Center at (800) 433-9319 or contact your local Nordson representative.

This section covers components, parts and options for the Encore HD and XT system controller.

Refer to the following manuals for additional information and optional equipment.

Encore HD Mobile Powder Spray System: 1605707

Encore HD Manual System Spray Gun: 1604869

Encore HD Pump Control Unit and Power Supply: 1606783

Encore XT Manual Powder Spray Systems: 1603227

ColorMax 2 Powder Coating System w/ Encore Feed Center: 1605397

Prodigy to Encore HD Upgrade Kit Instruction Sheet: 1604780

Encore HD Manual System with Pump Cabinet: 1612632

Encore HD Color-on-Demand System: 1612313

Encore HD Pump: 1605078

Some system manuals are not listed. All manuals can be downloaded from: <u>http://emanuals.nordson.com/finishing/</u> (click on **Powder–US**, then navigate to appropriate manual)

## **Controller Parts**

### **Controller Exploded View**

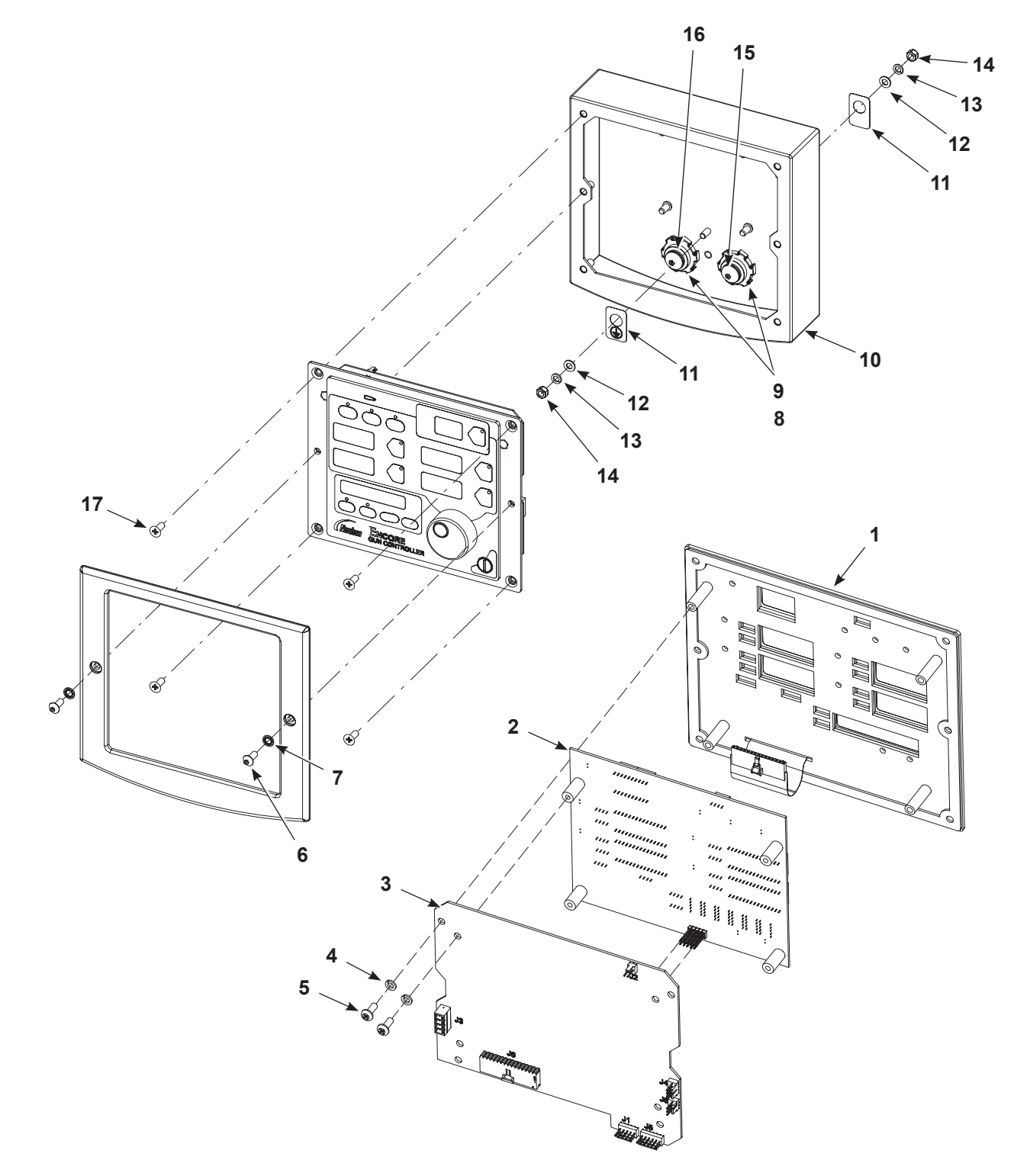

### **Controller Parts List**

| ltem       | Part           | Description                                      | Quantity | Note |
|------------|----------------|--------------------------------------------------|----------|------|
| -          | 1604125        | CONTROL UNIT, interface, Encore HD/XT            | 1        |      |
| 1          | 1604855        | PANEL, keypad, Encore HD controller              | 1        |      |
| 2          | 1085084        | PCA, main controller display, Encore HD          | 1        | В    |
| 3          | 1601341        | PCA, main control, Encore HD                     | 1        | В    |
| 4          | 983403         | WASHER, lock, split, M4, steel, zinc             | 8        |      |
| 5          | 982308         | SCREW, pan head, recessed, M4 x 10, zinc         | 8        |      |
| 6          | 982636         | SCREW, button, socket, M5 x 12, zinc             | 2        |      |
| 7          | 983127         | WASHER, lock, internal, M5, zinc                 | 2        |      |
| 8          | 984526         | NUT, lock, 1/2 in. conduit                       | 2        |      |
| 9          | 939122         | SEAL, conduit fitting, 1/2 in., blue             | 2        |      |
| 10         | 1082734        | ENCLOSURE, controller interface, Encore HD       | 1        |      |
| 11         | 240674         | TAG, ground                                      | 2        |      |
| 12         | 983021         | • WASHER, flat, 0.203 x 0,406 x 0.040, brass     | 2        |      |
| 13         | 983401         | WASHER, lock, split, M5, steel, zinc             | 2        |      |
| 14         | 984702         | NUT, hex, m5, brass                              | 2        |      |
| 15         | 1082759        | RECEPTACLE, net, controller interface, Encore HD | 1        | А    |
| 16         | 1082709        | RECEPTACLE, gun, Encore HD                       | 1        | А    |
| 17         | 982286         | SCREW, flat, slotted, M5 x 10, zinc              | 4        |      |
| NOTE: A. R | eceptacles inc | lude harnesses.                                  |          |      |
| B. Ite     | ems 2 and 3 a  | re sold together as kit 1604025.                 |          |      |

Refer to Figure 7-1.

### **Rail Mount Exploded View**

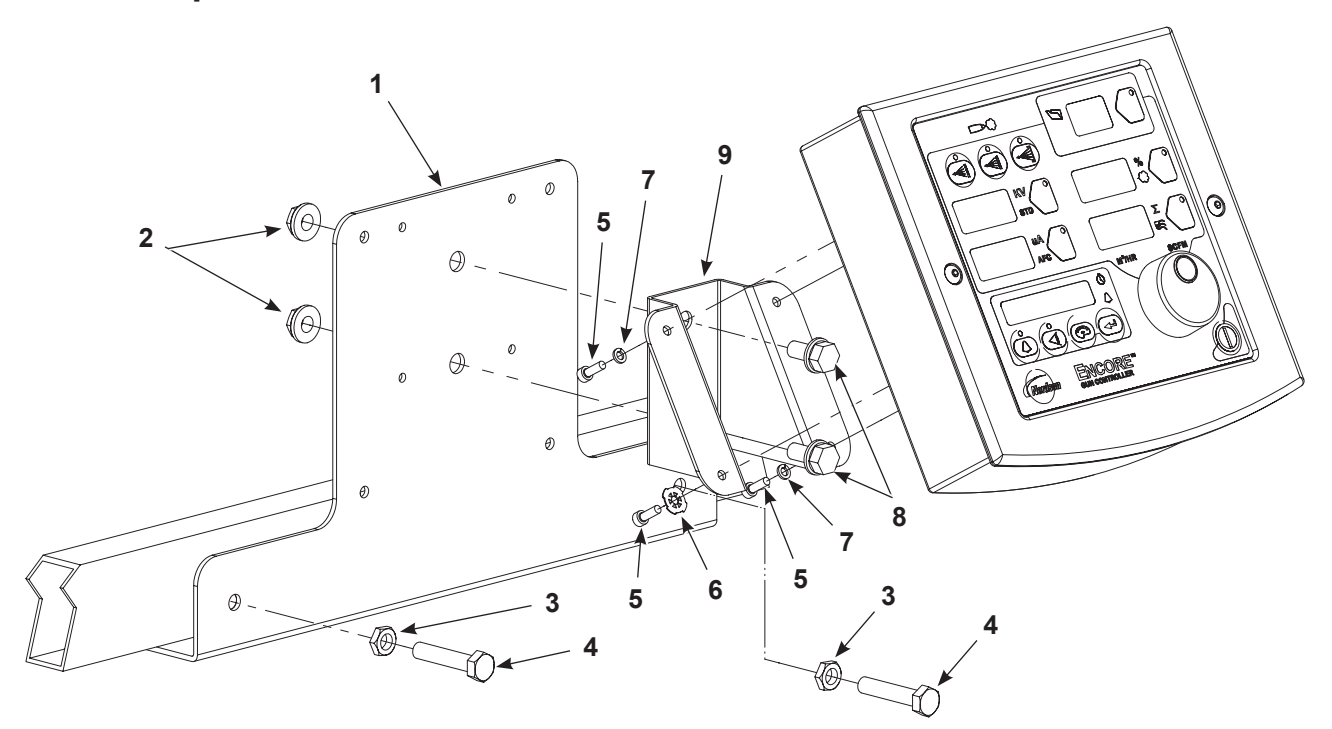

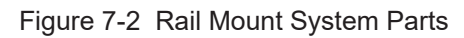

### **Rail Mount Parts List**

Refer to Figure 7-2.

| ltem | Part    | Description                           | Quantity | Note |
|------|---------|---------------------------------------|----------|------|
| 1    | 1604881 | BRACKET, controller rail mount        | 1        |      |
| 2    | 336281  | NUT, hex, serrated, 0.5/16 - 18       | 2        |      |
| 3    | 1091006 | NUT, hex, flanged, serrated, M8       | 2        |      |
| 4    | 1103115 | SCREW, hex, serrated, M8 x 16mm, zinc | 2        |      |
| 5    | 982448  | SCREW, skt, cap, M4 x 12mm            | 4        |      |
| 6    | 1084121 | WASHER, lock, dished #8               | 1        |      |
| 7    | 983403  | WASHER, lock, M4                      | 3        |      |
| 8    | 981346  | SCREW, hex, 0.5/16 - 8 x 2.500        | 2        |      |
| 9    | 1082732 | BRACKET, universal mount              | 1        |      |

## **EU DECLARATION of Conformity**

This Declaration is issued under the sole responsibility of the manufacture.

#### Product: Encore XT / HD Manual Powder Spray Systems

Models: Encore XT Manual, Fixed Mount or Mobile Dolly unit.

Encore Auto Applicator with Encore XT controls for a single gun, automatic systems. Encore HD Manual, Fixed Mount or Mobile Dolly unit. Encore Select HD Robot Applicator with Encore HD controls for robot systems.

**Description:** These are electrostatic, powder spray systems, including applicator, control cables and associated controllers. The Encore XT Manual system uses venturi style pump technology for supplying powder to the spray gun. While the Encore HD Manual system uses high density pump technology for supplying powder to the spray gun.

#### Applicable Directives:

2006/42/EC - Machinery Directive 2014/30/EU - EMC Directive 2014/34/EU - ATEX Directive

#### Standards Used for Compliance:

| EN/ISO12100 (2010) | ISEN60079-0 (2014) | EN61000-6-3 (2007) | FM 7260 (2018) | EN50050-2 (2013) |
|--------------------|--------------------|--------------------|----------------|------------------|
| EN1953 (2013)      | EN60079-31 (2014)  | EN61000-6-2 (2005) | EN55011 (2016) | EN60204-1 (2018) |

#### Principles:

This product has been designed & manuf. according to the Directives & standards / norms described above.

#### Type of Protection:

- Ambient Temperature: +15°C to +40°C

- Ex tb IIIB T60°C / Ex II 2 D / 2mJ = (Encore XT and HD Applicators)

- Ex tc IIIB T60°C / EX II (2) 3 D = (Controllers)
- Ex II 2 D / 2mJ = (Encore Auto Applicator and Encore Select HD Robot Applicator)

#### **Certificates:**

- FM14ATEX0051X = Encore XT/HD Manual Appl. And Encore Select HD Robot Appl. (Dublin, Ireland)
- FM14ATEX0052X = Controls (Dublin, Ireland)
- FM11ATEX0056X = Encore Automatic Applicator (Dublin, Ireland)

#### ATEX Surveillance

- 0598 SGS Fimko Oy (Helsinki, Finland)

Date: 20NOV20

Jeremy Krone Supervisor Product Development Engineering Industrial Coating Systems Amherst, Ohio, USA Nordson Authorized Representative in the EU Contact: Operations Manager Industrial Coating Systems Nordson Deutschland GmbH Heinrich-Hertz-Straße 42-44 D-40699 Erkrath

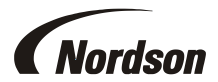

## **UK DECLARATION of Conformity**

This Declaration is issued under the sole responsibility of the manufacture.

#### Product: Encore XT / HD Manual Powder Spray Systems

Models: Encore XT Manual, Fixed Mount or Mobile Dolly unit.

Encore Auto Applicator with Encore XT controls for a single gun, automatic systems. Encore HD Manual, Fixed Mount or Mobile Dolly unit. Encore Select HD Robot Applicator with Encore HD controls for robot systems.

**Description:** These are electrostatic, powder spray systems, including applicator, control cables and associated controllers. The Encore XT Manual system uses venturi style pump technology for supplying powder to the spray gun. While the Encore HD Manual system uses high density pump technology for supplying powder to the spray gun.

#### Applicable UK Regulations:

Supply Machinery Safety 2008 Equipment & Protective Systems Intended for use in Potentially Explosive Atmosphere Regulation 2016 Electromagnetic Compatibility Regulation 2016

#### Standards Used for Compliance:

| EN/ISO12100 (2010) | ISEN60079-0 (2014) | EN61000-6-3 (2007) | FM 7260 (2018) | EN50050-2 (2013) |
|--------------------|--------------------|--------------------|----------------|------------------|
| EN1953 (2013)      | EN60079-31 (2014)  | EN61000-6-2 (2005) | EN55011 (2009) | EN60204-1 (2018) |

#### Principles:

This product has been designed & manuf. according to the Directives & standards / norms described above.

#### **Type of Protection:**

- Ambient Temperature: +15°C to +40°C
- Ex tb IIIB T60°C / Ex II 2 D / 2mJ = (Encore XT and HD Applicators)
- Ex tc IIIB T60°C / EX II (2) 3 D = (Controllers)
- Ex II 2 D / 2mJ = (Encore Select HD Robot Applicator)

#### **Certificates:**

- FM21UKEX0129X = Encore XT/HD Manual App & Select HD Robot Appl. (Maidenhead, Berkshire, UK)
- FM21UKEX0130X = Controls (Maidenhead, Berkshire, UK)
- FM22UKEX0006X = Encore Automatic Applicator (Maidenhead, Berkshire, UK)

### EX Quality System Certificate

- SGS Baseefa NB 1180 (Buxton, Derbyshire, UK)

/ eren f

Date: 22Sept21

Jeremy Krone Supervisor Product Development Engineering Industrial Coating Systems Amherst, Ohio, USA

#### Nordson Authorized Representative in the UK

Contact: Technical Support Engineer Nordson UK Ltd.; Unit 10 Longstone Road Heald Green; Manchester, M22 5LB. England

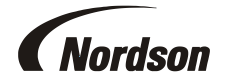

## Encore<sup>®</sup> HD Manual Powder Spray Gun Customer Product Manual

Customer Product Manual Document Number 1604869-19 Issued 12/24

For parts and technical support, call the Industrial Coating Solutions Customer Support Center at (800) 433-9319 or contact your local Nordson representative.

This document is subject to change without notice. Check <u>http://emanuals.nordson.com</u> for the latest version.

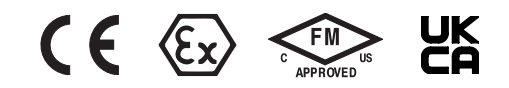

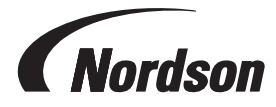

NORDSON CORPORATION • 100 NORDSON DR., AMHERST, OHIO 44001 • USA

# **Table of Contents**

| Safety                                                  | <u>1</u>    |
|---------------------------------------------------------|-------------|
| Introduction                                            | <u>1</u>    |
| Qualified Personnel                                     | <u>1</u>    |
| Intended Use                                            | <u>1</u>    |
| Regulations and Approvals                               | <u>1</u>    |
| Personal Safety                                         | 2           |
| Fire Safety                                             | 2           |
| Grounding                                               | <u>3</u>    |
| Action in the Event of a Malfunction                    | <u>3</u>    |
| Disposal                                                | <u>3</u>    |
| Description                                             | 4           |
| Specifications                                          | <u>5</u>    |
| Equipment Labels                                        | <u>5</u>    |
| Applicator Certification Label                          | <u>5</u>    |
| Setup                                                   | <u>6</u>    |
| Spray Gun Connections                                   | <u>6</u>    |
| Spray Gun Installation                                  | 7           |
| Operation                                               | <u>8</u>    |
| European Union, EX, Special Conditions for Safe Use     | <u>8</u>    |
| System Operation                                        | <u>9</u>    |
| Spray Gun Operation                                     | <u>9</u>    |
| Changing Presets with the Settings Trigger              | <u>9</u>    |
| Changing Powder Flow with the Settings Trigger          | . <u>10</u> |
| Purging the Spray Gun                                   | . <u>10</u> |
| Electrode Air Wash Operation                            | <u>11</u>   |
| Daily Operation                                         | <u>11</u>   |
| Initial Startup                                         | <u>11</u>   |
| Startup                                                 | <u>11</u>   |
| Standby Button                                          | <u>11</u>   |
| Changing Flat Spray Nozzles                             | . <u>12</u> |
| Converting from Flat Spray Nozzles to Conical Nozzles   | . <u>13</u> |
| Changing Deflectors or Conical Nozzles                  | . <u>14</u> |
| Installing the Optional Pattern Adjuster Kit            | . <u>15</u> |
| Shutdown                                                | . <u>15</u> |
| Maintenance                                             | . <u>15</u> |
| Recommended Cleaning Procedure for Powder Contact Parts | . <u>16</u> |
| Maintenance Procedures                                  | . <u>16</u> |

#### Contact Us

Nordson Corporation welcomes requests for information, comments, and inquiries about its products. General information about Nordson can be found on the Internet using the following address: <a href="http://www.nordson.com">http://www.nordson.com</a>.

http://www.nordson.com/en/global-directory

#### Notice

This is a Nordson Corporation publication which is protected by copyright. Original copyright date 2014. No part of this document may be photocopied, reproduced, or translated to another language without the prior written consent of Nordson Corporation. The information contained in this publication is subject to change without notice.

#### -Original Document-

Trademarks

ColorMax, Color-on-Demand, Encore, HDLV, iControl, Prodigy, Nordson and the Nordson logo are registered trademarks of Nordson Corporation. All other trademarks are the property of their respective owners.
| Repair                                                          | <u>17</u> |
|-----------------------------------------------------------------|-----------|
| Spray Gun Repair                                                | <u>17</u> |
| Display Module Replacement                                      | <u>18</u> |
| Display Module Removal                                          | <u>18</u> |
| Display Module Installation                                     | <u>18</u> |
| Power Supply and Powder Path Replacement                        | <u>20</u> |
| Gun Disassembly                                                 | <u>20</u> |
| Power Supply Replacement                                        | <u>21</u> |
| Powder Path Removal                                             | <u>22</u> |
| Powder Path Installation                                        | <u>22</u> |
| Gun Re-Assembly                                                 | <u>24</u> |
| Cable Replacement                                               | <u>25</u> |
| Cable Removal                                                   | <u>25</u> |
| Cable Installation                                              | <u>26</u> |
| Trigger Switch Replacement                                      | <u>26</u> |
| Switch Removal                                                  | <u>26</u> |
| Switch Installation                                             | <u>27</u> |
| Troubleshooting                                                 | <u>29</u> |
| Spray Gun Power Supply Resistance Test                          | <u>30</u> |
| Electrode Assembly Resistance Test                              | <u>31</u> |
| Gun Cable Continuity Test                                       | <u>32</u> |
| Parts                                                           | <u>33</u> |
| Reference Documentation                                         | <u>33</u> |
| Using the Illustrated Parts List                                | <u>33</u> |
| Spray Gun Parts                                                 | <u>34</u> |
| Spray Gun Options                                               | <u>36</u> |
| Miscellaneous Spray Gun Options                                 | <u>36</u> |
| nLighten™                                                       | <u>37</u> |
| Flat Spray Nozzles                                              | <u>38</u> |
| Cross Cut Nozzles                                               | <u>38</u> |
| 45-Degree Corner-Spray Nozzle                                   | <u>39</u> |
| 45-Degree In-Line Flat-Spray Nozzle                             | <u>39</u> |
| Conical Nozzle, Deflectors and Electrode Assembly Parts         | <u>40</u> |
| Conical Nozzle and Deflectors                                   | <u>40</u> |
| Conical Nozzle Kit (shipped with gun)                           | <u>40</u> |
| Conical Nozzle, Deflectors and Electrode Assembly Parts (contd) | <u>41</u> |
| Conical Electrode Assembly                                      | <u>41</u> |
| XD Electrode Support                                            | <u>41</u> |
| Pattern Adjuster Kit                                            | <u>42</u> |
| Lance Extensions                                                | <u>42</u> |
| Ion Collector Kit                                               | <u>42</u> |
| Ion Collector Components for Lance Extensions                   | <u>43</u> |
| Powder Hose and Air Tubing                                      | <u>43</u> |

# **Change Record**

| Revision                                                                          | Date    | Change                                                                                                    |  |  |
|-----------------------------------------------------------------------------------|---------|----------------------------------------------------------------------------------------------------|--|--|
| 01                                                                                | 01/2014 | New release                                                                                                    |  |  |
| 02                                                                                | 04/2014 | New flat spray electrode holder and assembly, new conical nozzle kit and conical electrode assembly                                                                                                  |  |  |
| 00                                                                                | 05/0044 | Page 7–3, new trigger axle P/N 1605713                                                                                                    |  |  |
| 03                                                                                | 05/2014 | Page 7–5, new nozzle P/N's                                                                                                    |  |  |
| 04                                                                                | 07/2014 | New flat and conical electrode holders                                                                                                    |  |  |
| 05                                                                                | 09/2014 | Re-zero procedure revised                                                                                                    |  |  |
| 06                                                                                | 12/2014 | New powder inlet tube; 3mm and 4mm nozzles to ship with gun                                                                                                    |  |  |
| 07                                                                                | 10/2015 | Revised equipment labels and parts                                                                                                    |  |  |
| 08                                                                                | 03/16   | 03/16 Added cleaning procedure                                                                                                    |  |  |
| 09                                                                                | 09/16   | Nozzle part number change and positive power supply added                                                                                                    |  |  |
| 10 03/18 Added 1083205, Deflector to parts list and some callout and nomenclature |         | Added 1083205, Deflector to parts list and some callout and nomenclature changes                                                                                                    |  |  |
| 11                                                                                | 04/18   | Updated system setup images, updated certification label                                                                                                    |  |  |
| 12                                                                                | 03/18   | Changed description for gun labels                                                                                                    |  |  |
| 13                                                                                | 07/18   | Added nLighten LED inspection kit, added XD electrode support, new reference document links and updated description for part number 1600819. Added power supply resistance test nomenclature changes |  |  |
| 14                                                                                | 02/21   | Updated safety information                                                                                                    |  |  |
| 15                                                                                | 05/21   | Update input air specifications, labels, and air tubing part. Converted to new formatting.                                                                                                    |  |  |
| 16                                                                                | 01/22   | Updated approvals information and power supply resistence test figure.                                                                                                    |  |  |
| 17                                                                                | 12/23   | Updated range for resistence test.                                                                                                    |  |  |
| 18                                                                                | 11/24   | Updated manufacturing address.                                                                                                    |  |  |
| 19                                                                                | 12/24   | Updated approval label, Conditions for Safe Use, and Spray Gun Connections.                                                                                                    |  |  |
|                                                                                   |         |                                                                                                    |  |  |
|                                                                                   |         |                                                                                                    |  |  |
|                                                                                   |         |                                                                                                    |  |  |
|                                                                                   |         |                                                                                                    |  |  |
|                                                                                   |         |                                                                                                    |  |  |
|                                                                                   |         |                                                                                                    |  |  |
|                                                                                   |         |                                                                                                    |  |  |
|                                                                                   |         |                                                                                                    |  |  |
|                                                                                   |         |                                                                                                    |  |  |
|                                                                                   |         |                                                                                                    |  |  |
|                                                                                   |         |                                                                                                    |  |  |

## Safety Introduction Read and follow these safety instructions. Task- and equipment-specific warnings, cautions, and instructions are included in equipment documentation where appropriate. Make sure all equipment documentation, including these instructions, is accessible to persons operating or servicing equipment. **Qualified Personnel** Equipment owners are responsible for making sure that Nordson equipment is installed, operated, and serviced by qualified personnel. Qualified personnel are those employees or contractors who are trained to safely perform their assigned tasks. They are familiar with all relevant safety rules and regulations and are physically capable of performing their assigned tasks. **Intended Use** Use of Nordson equipment in ways other than those described in the documentation supplied with the equipment may result in injury to persons or damage to property. Some examples of unintended use of equipment include: using incompatible materials making unauthorized modifications removing or bypassing safety guards or interlocks using incompatible or damaged parts using unapproved auxiliary equipment · operating equipment in excess of maximum ratings **Regulations and Approvals**

Make sure all equipment is rated and approved for the environment in which it is used. Any approvals obtained for Nordson equipment will be voided if instructions for installation, operation, and service are not followed.

All phases of equipment installation must comply with all federal, state, and local codes.

## Personal Safety

To prevent injury follow these instructions.

- Do not operate or service equipment unless you are qualified.
- Do not operate equipment unless safety guards, doors, or covers are intact and automatic interlocks are operating properly. Do not bypass or disarm any safety devices.
- Keep clear of moving equipment. Before adjusting or servicing any moving equipment, shut off the power supply and wait until the equipment comes to a complete stop. Lock out power and secure the equipment to prevent unexpected movement.
- Relieve (bleed off) hydraulic and pneumatic pressure before adjusting or servicing pressurized systems or components. Disconnect, lock out, and tag switches before servicing electrical equipment.
- Obtain and read Material Safety Data Sheets (SDS) for all materials used. Follow the manufacturer's instructions for safe handling and use of materials, and use recommended personal protection devices.
- To prevent injury, be aware of less-obvious dangers in the workplace that often cannot be completely eliminated, such as hot surfaces, sharp edges, energized electrical circuits, and moving parts that cannot be enclosed or otherwise guarded for practical reasons.

## **Fire Safety**

To avoid a fire or explosion, follow these instructions.

- Ground all conductive equipment. Use only grounded air and fluid hoses. Check equipment and workpiece grounding devices regularly. Resistance to ground must not exceed one megohm.
- Shut down all equipment immediately if you notice static sparking or arcing. Do not restart the equipment until the cause has been identified and corrected.
- Do not smoke, weld, grind, or use open flames where flammable materials are being used or stored. Do not heat materials to temperatures above those recommended by the manufacturer. Make sure heat monitoring and limiting devices are working properly.
- Provide adequate ventilation to prevent dangerous concentrations of volatile particles or vapors. Refer to local codes or your material SDS for guidance.
- Do not disconnect live electrical circuits when working with flammable materials. Shut off power at a disconnect switch first to prevent sparking.
- Know where emergency stop buttons, shutoff valves, and fire extinguishers are located. If a fire starts in a spray booth, immediately shut off the spray system and exhaust fans.
- Shut off electrostatic power and ground the charging system before adjusting, cleaning, or repairing electrostatic equipment.
- Clean, maintain, test, and repair equipment according to the instructions in your equipment documentation.
- Use only replacement parts that are designed for use with original equipment. Contact your Nordson representative for parts information and advice.

## Grounding

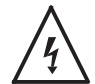

**WARNING:** Operating faulty electrostatic equipment is hazardous and can cause electrocution, fire, or explosion. Make resistance checks part of your periodic maintenance program. If you receive even a slight electrical shock or notice static sparking or arcing, shut down all electrical or electrostatic equipment immediately. Do not restart the equipment until the problem has been identified and corrected.

Grounding inside and around the booth openings must comply with NFPA requirements for Class II, Division 1 or 2 Hazardous Locations. Refer to NFPA 33, NFPA 70 (NEC articles 500, 502, and 516), and NFPA 77, latest conditions.

- All electrically conductive objects in the spray areas shall be electrically connected to ground with a resistance of not more than 1 megohm as measured with an instrument that applies at least 500 volts to the circuit being evaluated.
- Equipment to be grounded includes, but is not limited to, the floor of the spray area, operator platforms, hoppers, photoeye supports, and blow-off nozzles. Personnel working in the spray area must be grounded.
- There is a possible ignition potential from the charged human body. Personnel standing on a painted surface, such as an operator platform, or wearing non-conductive shoes, are not grounded. Personnel must wear shoes with conductive soles or use a ground strap to maintain a connection to ground when working with or around electrostatic equipment.
- Operators must maintain skin-to-handle contact between their hand and the gun handle to prevent shocks while operating manual electrostatic spray guns. If gloves must be worn, cut away the palm or fingers, wear electrically conductive gloves, or wear a grounding strap connected to the gun handle or other true earth ground.
- Shut off electrostatic power supplies and ground gun electrodes before making adjustments or cleaning powder spray guns.
- Connect all disconnected equipment, ground cables, and wires after servicing equipment.

## Action in the Event of a Malfunction

If a system or any equipment in a system malfunctions, shut off the system immediately and perform the following steps:

- Disconnect and lock out system electrical power. Close hydraulic and pneumatic shutoff valves and relieve pressures.
- · Identify the reason for the malfunction and correct it before restarting the system.

### Disposal

Dispose of equipment and materials used in operation and servicing according to local codes.

# Description

See Figure 1. This manual covers the Encore® HD manual powder spray gun with 6 meter power cable and tubing.

The Encore HD manual powder spray gun should be used with the Encore HD manual controller, which provides electrostatic voltage control, electrode air-wash air, and powder pump air. It is compatible with the following systems:

- Encore HD Mobile Systems
- · Encore HD Manual Wall or Rail Mount Systems
- Encore Single and Dual Stand Alone
- Encore Color-on-Demand® Systems
- ColorMax® Powder Coating Systems
- Prodigy® Dual Pump HDLV® Systems

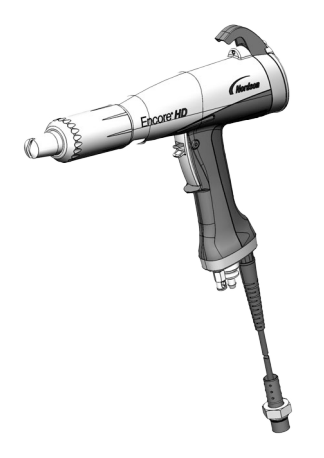

Figure 1 Encore HD Manual Powder Spray Gun

Flat spray nozzles with 3-mm and 4-mm slots are shipped with the gun, as well as a conical nozzle kit that contains a conical nozzle, a 26-mm deflector and a conical electrode holder. Use the conical nozzle kit to convert from flat spray to conical spray applications.

Optional equipment is available for the Encore HD manual spray gun including the following:

- Additional flat, conical and cross-cut nozzles options
- 6-meter cable extension
- 150 and 300-mm lance extensions
- Pattern adjuster for use with lance extensions
- Ion collector

See *Spray Gun Operation* section beginning on page 36 for information on additional options.

## **Specifications**

| Model: Encore Applicator                  |                                             |  |  |
|-------------------------------------------|---------------------------------------------|--|--|
| Input Rating:                             | +/- 19 VAC, 1 A                             |  |  |
| Output Rating:                            | 100 KV, 100 μA                              |  |  |
| Input Air:                                | 6.0–6.9 bar (87–100 psi), <5μ particulates, |  |  |
|                                           | dew point <10 °C (50 °F)                    |  |  |
| Max Relative Humidity:                    | 95% non-Condensing                          |  |  |
| Ambient Temperature Rating:               | +15 to +40 °C                               |  |  |
|                                           | (59–104 °F)                                 |  |  |
| Hazardous Location Rating for Applicator: | Zone 21 or Class II, Division 1             |  |  |
| Dust Ingress Protection:                  | IP6X                                        |  |  |

## **Equipment Labels**

## **Applicator Certification Label**

| FM US<br>APPROVED | For E<br>Class<br>For us<br>OR ENG | lectrostatic Finis<br>II Spray Materi<br>se with encore hd<br>core hd hybrid ma<br>gured in accordai | shing A<br>ial<br>manual<br>nual co<br>nce with | pplications<br>. controls<br>2017 controls when<br>1 1084547 or 10 | J<br>0023171     |   |
|-------------------|------------------------------------|----------------------------------------------------------------------------------------------------|-------------------------------------------------|--------------------------------------------------------------------|------------------|---|
| FM14ATEX0         | 051X                               | EN 50050-2<br>Ex tb IIB T6<br>C E 0598                                                               | FM21<br>5°CD                                    | UKEX0129)<br>b<br>Ex II 2                                          | <br>{ 2mJ<br>2 D | ) |
| <u></u>           |                                    | 1603105-04                                                                                           | 4                                               |                                                                    |                  | / |

# Setup

## **Spray Gun Connections**

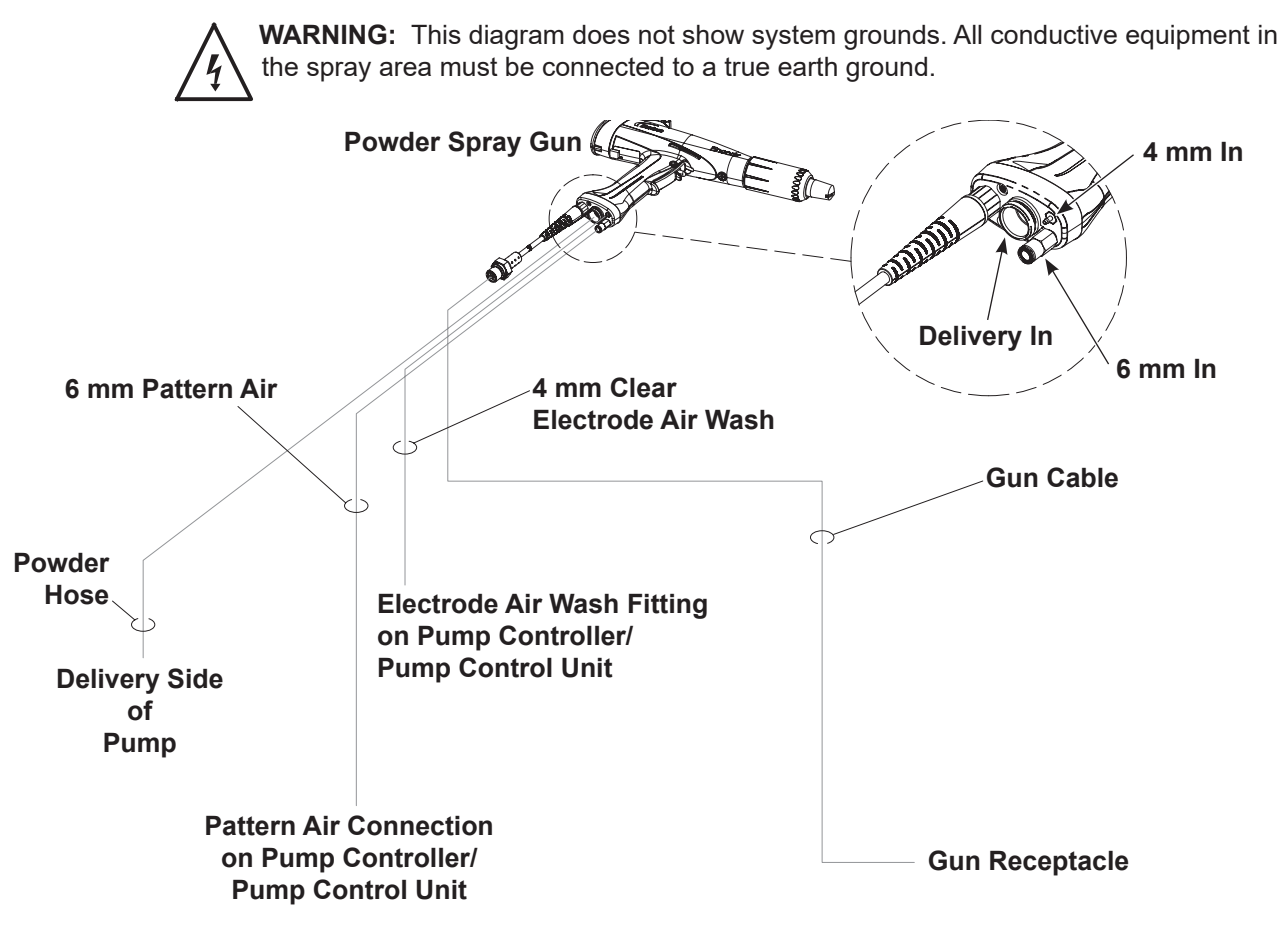

Figure 2 Spray Gun Connections

#### **Spray Gun Installation**

See Figure 2 and Figure 3 for gun connection illustrations.

- 1. Connect the 6-mm pattern air tubing to the quick-disconnect fitting (1) in the bottom of the gun handle. Connect the other end to the pattern air tubing on the fitting located on the pump controller/pump control unit.
- 2. Connect the 4-mm clear electrode air wash tubing to the barbed fitting (2) in the bottom of the gun handle. Connect the other end to the electrode air wash tubing on the electrode air wash fitting on pump controller/pump control unit.
- 3. Seat the O-rings (4) onto the barbed hose adapter (3). Push the barbed end of the hose adapter into the end of the powder hose, then plug the adapter into the powder inlet tube (5) in the bottom of the spray gun handle.

**NOTE:** Arrow on powder hose should point toward the gun.

4. Connect the gun cable (6) to the gun receptacle.

**NOTE:** The gun receptacle location is dependent on type of system. Refer to system documentation for location.

5. Use the sections of black spiral wrap supplied with the system to bundle together the spray gun cable, all air tubing, and powder hose. Take care not to smash, squish, kink, bind, or deform the powder tubing.

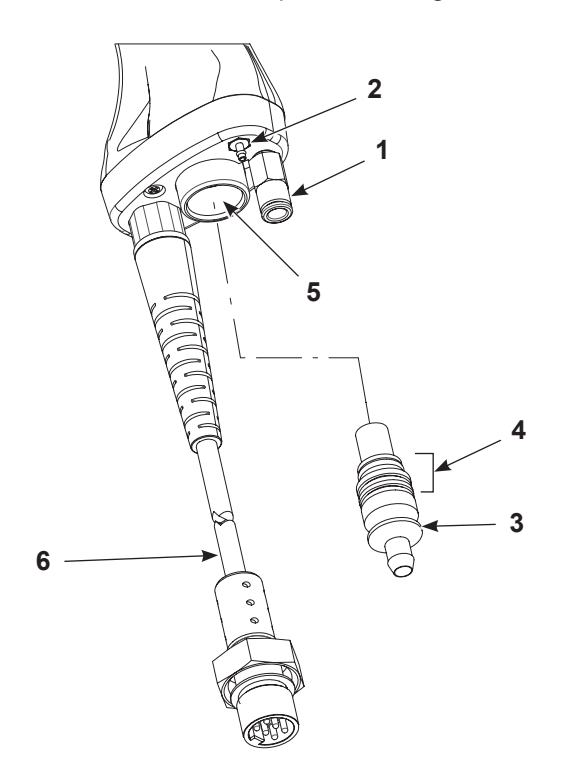

Figure 3 Spray Gun Connections

- 1. Quick disconnect
- 2. Barbed fitting

- 3. Barbed hose adapter
- 4. O-rings

- 5. Powder inlet tube
- 6. Gun cable

# Operation

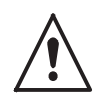

**WARNING:** Allow only qualified personnel to perform the following tasks. Follow the safety instructions in this document and all other related documentation.

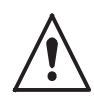

**WARNING:** This equipment can be dangerous unless it is used accordance with the rules laid down in this manual.

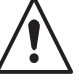

**WARNING:** All electrically conductive equipment in the spray area must be grounded. Ungrounded or poorly grounded equipment can store an electrostatic charge which can give personnel a severe shock or arc and cause a fire or explosion.

## European Union, EX, Special Conditions for Safe Use

- 1. The Encore HD manual applicator shall only be used with the associated Encore XT/HD interface control unit and Encore HD controller power unit, or the associated Encore HD Manual and Mobile Systems, over the ambient temperature range of +15°C to +40°C.
- 2. Equipment may only be used in areas of low impact risk.
- 3. Caution should be taken when cleaning external painted and non- metallic surfaces of the controller, interface, applicator, and all accessories. There is a potential for static electricity build up on these components. Follow the manufacturer's instructions to avoid possible electrostatic charging hazards. Guidance on protection against the risk of ignition due to electrostatic discharge can be found in PD CLC/TR 60079-32-1 and IEC TS 60079-32-1.

## **System Operation**

This manual includes information on the Encore HD Manual Powder Spray Gun. Refer to appropriate system, controller and control panel manuals for information on system components.

## **Spray Gun Operation**

The spray gun interface and settings trigger allow you to change the preset or the powder flow settings, or purge the gun as needed, without using the controller interface.

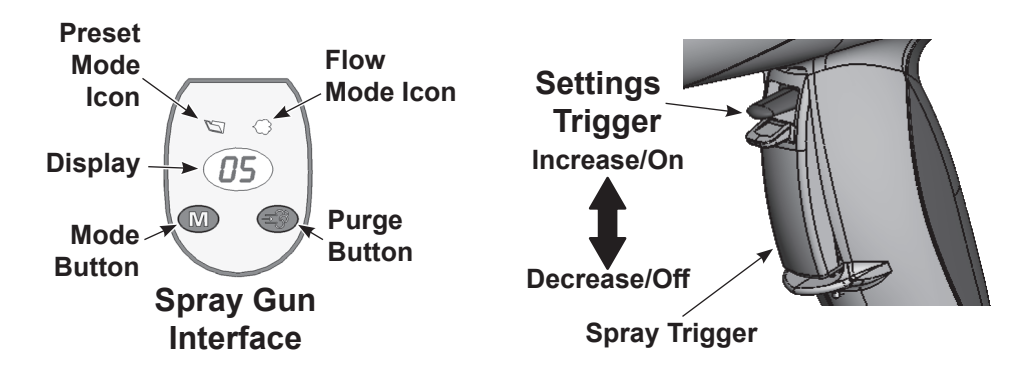

Figure 4 Gun Controls

#### **Changing Presets with the Settings Trigger**

- 1. See Figure 4. Release the spray trigger. Presets cannot be changed while the gun is triggered on.
- 2. Press and hold the Mode button until the Preset Mode icon is lit. The display shows the current preset number.
- 3. Push the settings trigger up or down until the desired preset number is displayed on the spray gun interface.

**NOTE:** Unprogrammed preset numbers (presets where all setpoints are zero) are automatically skipped. Refer to your controller manual for preset programming instructions.

4. Press the spray trigger. The system sprays with the new preset. See controller configuration F08 for more settings.

### **Changing Powder Flow with the Settings Trigger**

- 1. See Figure 4. Press and hold the Mode button until the Flow Mode icon is lit.
- 2. Push the settings trigger up or down to change the flow setpoint. This can be done without releasing the spray trigger.

The powder flow immediately changes. The new flow setpoint is displayed on both the spray gun interface and the controller interface.

### **Purging the Spray Gun**

- 1. See Figure 4. Point the gun into the booth and release the spray trigger.
- 2. Press and hold the **Purge** button. The purge will continue as long as you hold the **Purge** button.

**NOTE:** If the settings trigger is configured for Purge, then pressing up or down on the settings trigger purges the gun. Refer to Controller Configuration in your controller manual for setting trigger configuration.

For optimal performance, purge the gun periodically to keep the powder path inside the spray gun clean. The purge length and frequency required will depend on the application.

**NOTE:** The purge air only cleans the spray gun powder path. Refer to the system controller manual for additional HDLV purge information.

## **Electrode Air Wash Operation**

Electrode air wash air continually washes the spray gun electrode to prevent powder from collecting on it. Electrode air wash air turns on and off automatically when the spray gun is triggered on and off.

Refer to the pump control unit manual for instructions on adjusting electrode air wash flow.

## **Daily Operation**

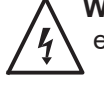

**WARNING:** All conductive equipment in the spray area must be connected to a true earth ground. Failure to observe this warning may result in a severe shock.

#### **Initial Startup**

With the fluidizing and powder flow set to zero, and no parts in front of the gun, trigger the gun and record the  $\mu$ A output. Monitor the  $\mu$ A output daily, under the same conditions. A significant increase in  $\mu$ A output indicates a probable short in the gun resistor. A significant decrease indicates a resistor or voltage multiplier requiring service.

#### Startup

- 1. Turn on the spray booth exhaust fan.
- 2. Turn on the system air supply.
- 3. Make sure the spray gun is not triggered, then turn on controller power. The displays and icons on the controller interface and gun interface should light.

#### **Standby Button**

Use the **Standby** button on the Encore HD controller to shut off the interface and disable the spray gun during breaks in production. When the controller interface is off the spray gun cannot be triggered, and the spray gun interface is disabled.

To turn off controller power, shut system power off at power unit or control panel.

### **Changing Flat Spray Nozzles**

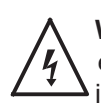

**WARNING:** Release the spray gun trigger, turn off the interface, and ground the electrode before performing this procedure. Failure to observe this warning could result in a severe electrical shock.

**NOTE:** The tapered electrode holder of the electrode assembly has been designed for optimized cleaning during color changes on systems using flat spray nozzles. This tapered electrode holder will not accept conical deflectors.

- 1. Purge the spray gun and turn off the interface in order to prevent accidentally triggering the gun on.
- 2. See Figure 5. Unscrew the nozzle nut counterclockwise.
- 3. Pull the flat spray nozzle off the electrode assembly.

**NOTE:** Re-install the electrode if it comes out of the powder outlet tube.

- 4. See Figure 6. Install a new nozzle on the electrode assembly. The nozzle is keyed to the electrode assembly. Do not bend the antenna wire.
- 5. Screw the nozzle nut onto the gun body clockwise until finger-tight.

**NOTE:** To clean nozzles, use the *Recommended Cleaning Procedure for Powder Contact Parts* on page 16.

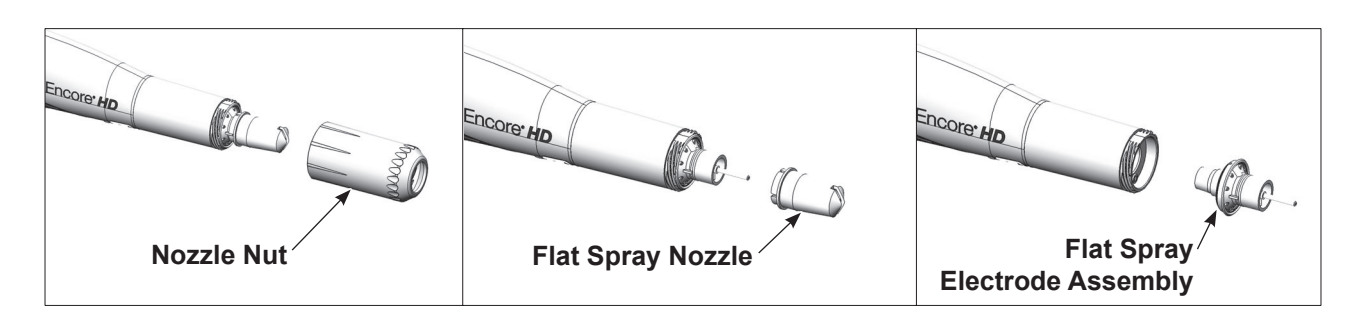

Figure 5 Changing a Flat Spray Nozzle

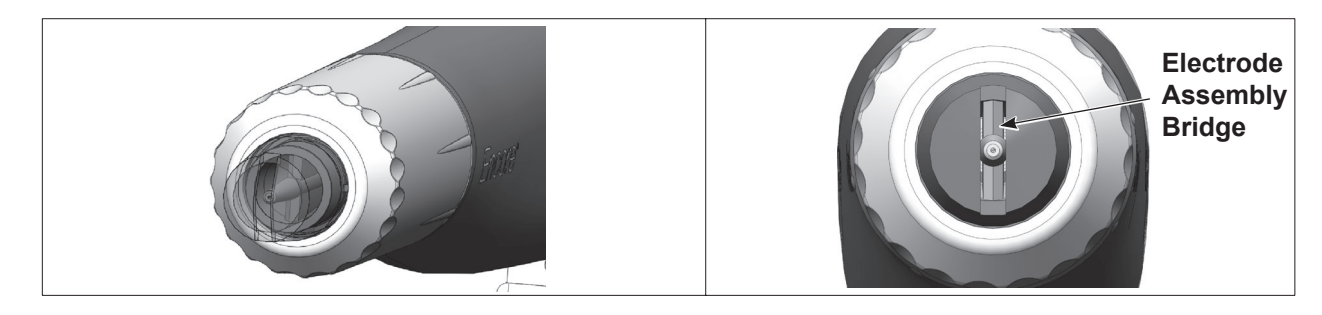

Figure 6 Correct Nozzle Orientation

#### **Converting from Flat Spray Nozzles to Conical Nozzles**

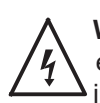

**WARNING:** Release the spray gun trigger, turn off the interface, and ground the electrode before performing this procedure. Failure to observe this warning could result in a severe electrical shock.

**NOTE:** The tapered flat spray electrode holder shipped with the gun will need to be changed in order to accept the conical nozzles and deflectors. The conical nozzle kit shipped with the gun is required for this conversion.

- 1. Purge the spray gun and turn off the interface in order to prevent accidentally triggering the gun on.
- 2. Convert the electrode holder and the nozzle. See Figure 7.
  - a. Unscrew the nozzle nut counterclockwise and remove it. Pull the flat spray nozzle off the electrode assembly.
  - b. Remove the tapered flat spray electrode holder. Do not bend the antenna wire.
  - c. Install the non-tapered conical spray electrode holder over the electrode.
  - d. Install the conical spray nozzle on the electrode assembly. The nozzle is keyed to the electrode assembly. Screw the nozzle nut onto the gun body clockwise until finger-tight. Install a deflector on the electrode assembly. Do not bend the electrode wire.

**NOTE:** To clean nozzles, use the *Recommended Cleaning Procedure for Powder Contact Parts* on page 16.

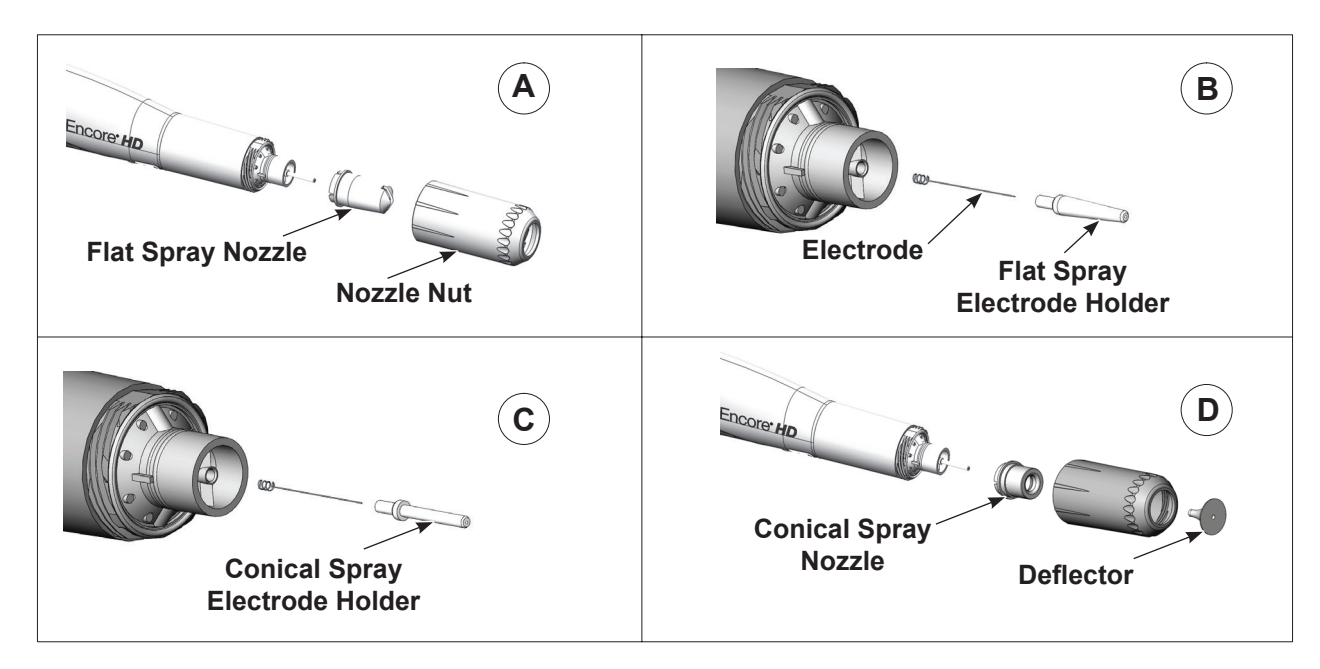

Figure 7 Converting from a Flat Spray Nozzle to a Conical Spray Nozzle

#### **Changing Deflectors or Conical Nozzles**

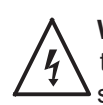

**WARNING:** Release the spray gun trigger, turn off the interface, and ground the electrode before performing this procedure. Failure to observe this warning could result in a severe electrical shock.

**NOTE:** The tapered flat spray electrode holder shipped with the gun will need to be changed in order to accept the conical nozzles and deflectors. The conical nozzle kit shipped with the gun is required for this conversion. See page 13 for conversion instructions.

- 1. Purge the spray gun and turn off the interface to prevent accidentally triggering the gun on.
- 2. Gently pull the deflector off the electrode holder. If only changing the deflector, install the new one on the electrode holder, being careful not to bend the electrode wire.
- 3. To change the entire nozzle, unscrew the nozzle nut counterclockwise.
- 4. Pull the conical nozzle off the electrode assembly.

NOTE: If the electrode assembly comes out of the powder outlet tube, re-install it.

- 5. Install a new conical nozzle on the electrode assembly. The nozzle is keyed to the electrode assembly.
- 6. Screw the nozzle nut onto the gun body clockwise until finger-tight.
- 7. Install a new deflector on the electrode assembly. Do not bend the electrode wire.

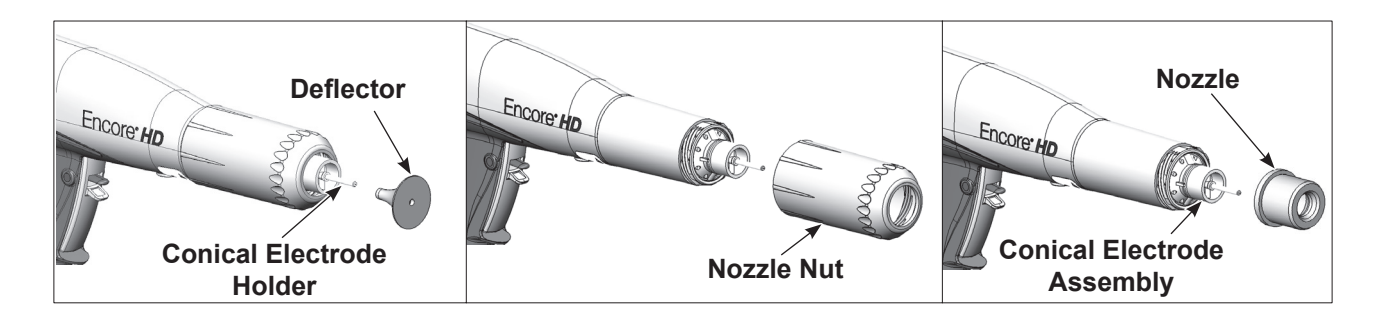

Figure 8 Changing a Conical Nozzle

#### Installing the Optional Pattern Adjuster Kit

An optional pattern adjuster kit with integral conical nozzle can be installed in place of a standard flat spray or conical nozzle.

**NOTE:** Deflectors are not included with the pattern adjuster kit; they must be ordered separately. The 38-mm deflector cannot be used with the kit.

- 1. Remove the deflector, nozzle nut, and conical nozzle, or the nozzle nut and flat spray nozzle.
- 2. Blow off the electrode assembly.
- 3. Install the integral conical nozzle onto the electrode assembly and screw the nozzle nut clockwise until finger-tight
- 4. Install a 16, 19, or 26-mm deflector onto the electrode holder.

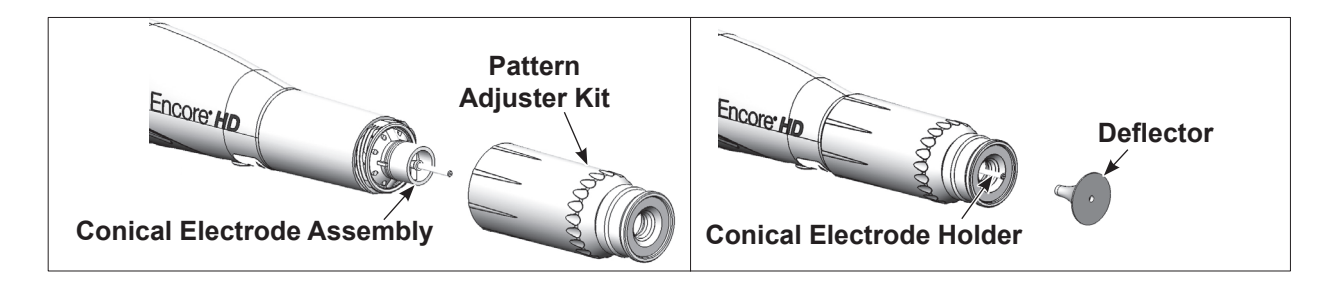

#### Figure 9 Pattern Adjuster Kit Installation

## Shutdown

- 1. Purge the spray gun by pressing the Purge button until no more powder is blown from the gun.
- 2. Press the Standby button to turn off the spray gun and interface.
- 3. Turn off the system air supply and relieve the system air pressure.
- 4. If shutting down for the night or a longer period of time, shut off the system power.

### Maintenance

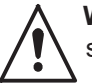

**WARNING:** Allow only qualified personnel to perform the following tasks. Follow the safety instructions in this document and all other related documentation.

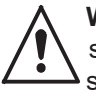

**WARNING:** Before performing the following tasks, turn off the controller and disconnect system power. Relieve system air pressure and disconnect the system from its input air supply. Failure to observe this warning may result in personal injury.

#### **Recommended Cleaning Procedure for Powder Contact Parts**

Nordson Corporation recommends using an ultrasonic cleaning machine and Oakite® BetaSolv emulsion cleaner to clean spray gun nozzles and powder path parts.

**NOTE:** Do not immerse the electrode assembly in solvent. It cannot be disassembled; cleaning solution and rinse water will remain inside the assembly.

- 1. Fill an ultrasonic cleaner with BetaSolv or an equivalent emulsion cleaning solution at room temperature. Do not heat the cleaning solution.
- 2. Remove the parts to be cleaned from the gun. Remove the O-rings. Blow off the parts with low-pressure compressed air.

NOTE: Do not allow the O-rings to come in contact with the cleaning solution.

- 3. Place the parts in the ultrasonic cleaner and run the cleaner until all parts are clean and free of impact fusion.
- 4. Rinse all parts in clean water and dry before re-assembling the spray gun. Inspect the O-rings and replace any that are damaged.

**NOTE:** Do not use sharp or hard tools that will scratch or gouge the smooth surfaces of powder contact parts. Scratches will cause impact fusion.

#### **Maintenance Procedures**

| Component            | Procedure                                                                                                    |
|----------------------|----------------------------------------------------------------------------------------------------|
|                      | 1. Point the spray gun into the booth. Remove the suction line from the hopper or box feeder and point them in the booth, as well. Push the <i>Color Change</i> button on the system controller and purge the powder delivery system. |
| Spray Gun<br>(Daily) | 2. Remove the nozzle and electrode assembly and clean them with low pressurecompressed air and clean cloths. Check them for wear, and replace them if necessary.                                                                      |
|                      | 3. Clean the gun face surface (where the electrode assembly attaches) with lowpressure compressed air and a clean cloth.                                                                                                    |
|                      | 4. Blow off the gun and wipe it down with a clean cloth.                                                                                                    |
| System               | Daily: Make sure the system is securely connected to a true earth ground before spraying powder.                                                                                                    |
| Grounds              | Periodically: Check all system ground connections.                                                                                                    |

# Repair

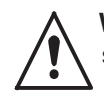

**WARNING:** Allow only qualified personnel to perform the following tasks. Follow the safety instructions in this document and all other related documentation.

## **Spray Gun Repair**

Item numbers in this section match the item numbers in the parts lists.

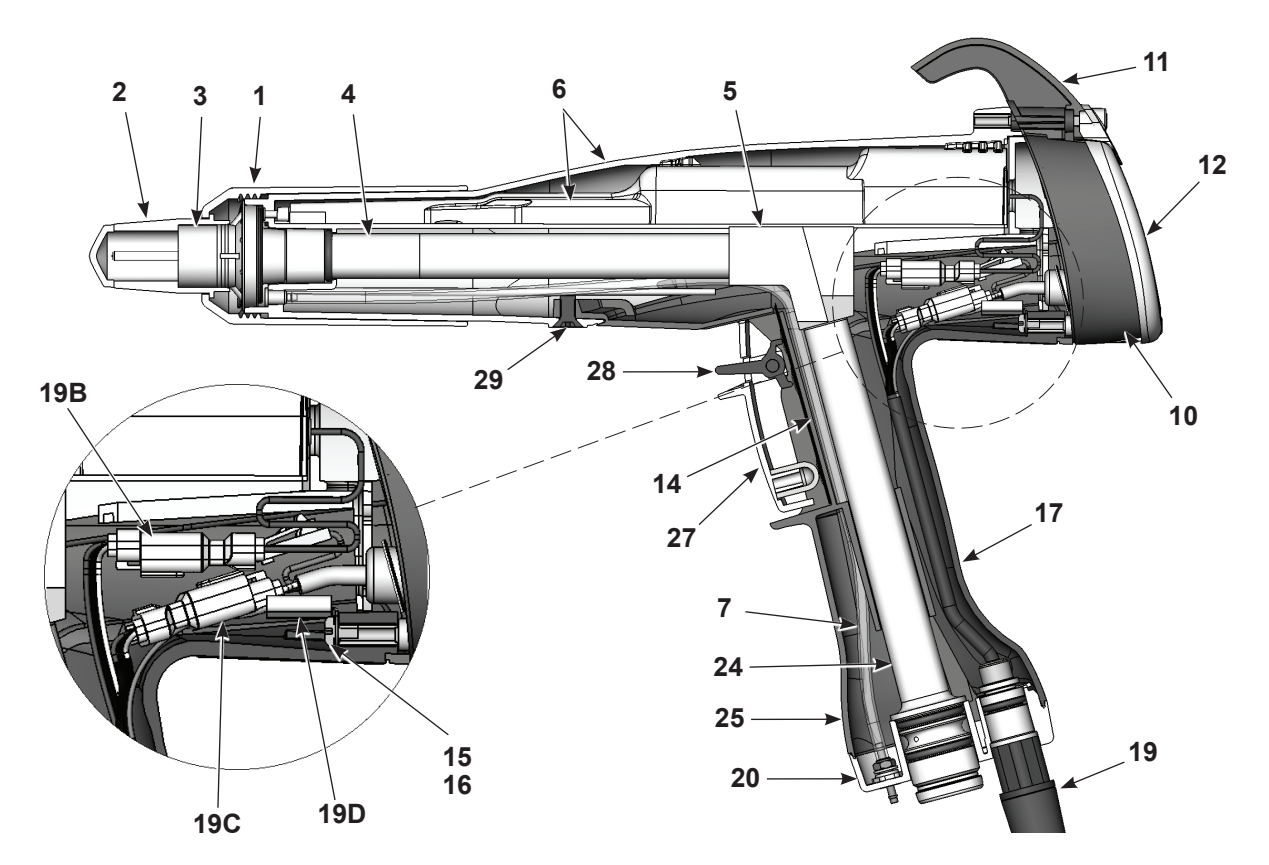

Figure 10 Section View of Spray Gun (item numbers in this section match item numbers in parts list)

- 1. Nozzle nut
- 2. Nozzle, flat spray
- 3. Electrode assembly, flat spray
- 4. Outlet tube kit
- 5. Elbow
- 6. Power supply/body kit
- 7. Filter assembly
- 10. Display module

- 11. Hook
- 12. Bezel
- 14. Trigger switch
- 15. Lock washer
- 16. Ground screw
- 17. Ground pad
- 19. Cable assembly
- 19B. Power supply connector (J2)

- 19C. Display connector (J3)
- 19D. Ground terminal (J1)
- 20. Handle base
- 24. Inlet tube/hose adapter kit
- 25. Handle
- 27. Spray trigger
- 28. Setting/purge trigger
- 29. Screw (handle to gun body)

**NOTE:** Ground terminal (19D) must always be connected to the ground screw (16).

#### **Display Module Replacement**

#### Display Module Removal

- 1. See Figure 10 and Figure 11. Unscrew the top and bottom screws (13) holding the bezel (12), hook (11) and display module (10) onto the gun body.
- 2. Remove the bezel and slide the hook off the display module.
- 3. Carefully pull the display module away from the gun.
- 4. Insert a small screwdriver into the recess in the J3 gun cable/display module connectors to release the catch and disconnect them.
- 5. Carefully remove the adhesive support pad and the trigger switch header from the display module.
- 6. If the adhesive support pad remains stuck to the trigger switch header, carefully peel the pad off. Both the display module kit and trigger switch kit include new adhesive support pads.

#### Display Module Installation

- 1. On the display module (10), carefully clean the trigger switch header mounting surface and surrounding area with isopropyl alcohol. Allow the surface to dry completely before proceeding.
- 2. If you are installing a new trigger switch, remove the two liners from the connector side of the trigger switch header as shown in Figure 11.
- 3. Align the trigger switch header with the display module receptacle and push on the header to connect it. Apply even pressure on the header to seal it tightly against the display module.
- 4. Remove the liner from the new adhesive support pad and install it over the trigger switch header. Apply even pressure on the support pad to seal it to the display module.
- 5. Connect the J3 display module and cable connector together. The ground wire connector (A) is not used for this version of the gun.
- 6. Gently fold the trigger switch ribbon cable and display module cable into the gun, and install the display module onto the gun.
- 7. Slide the hook (11) onto the display module, then install the bezel (12).
- 8. Install and tighten the screws (13).

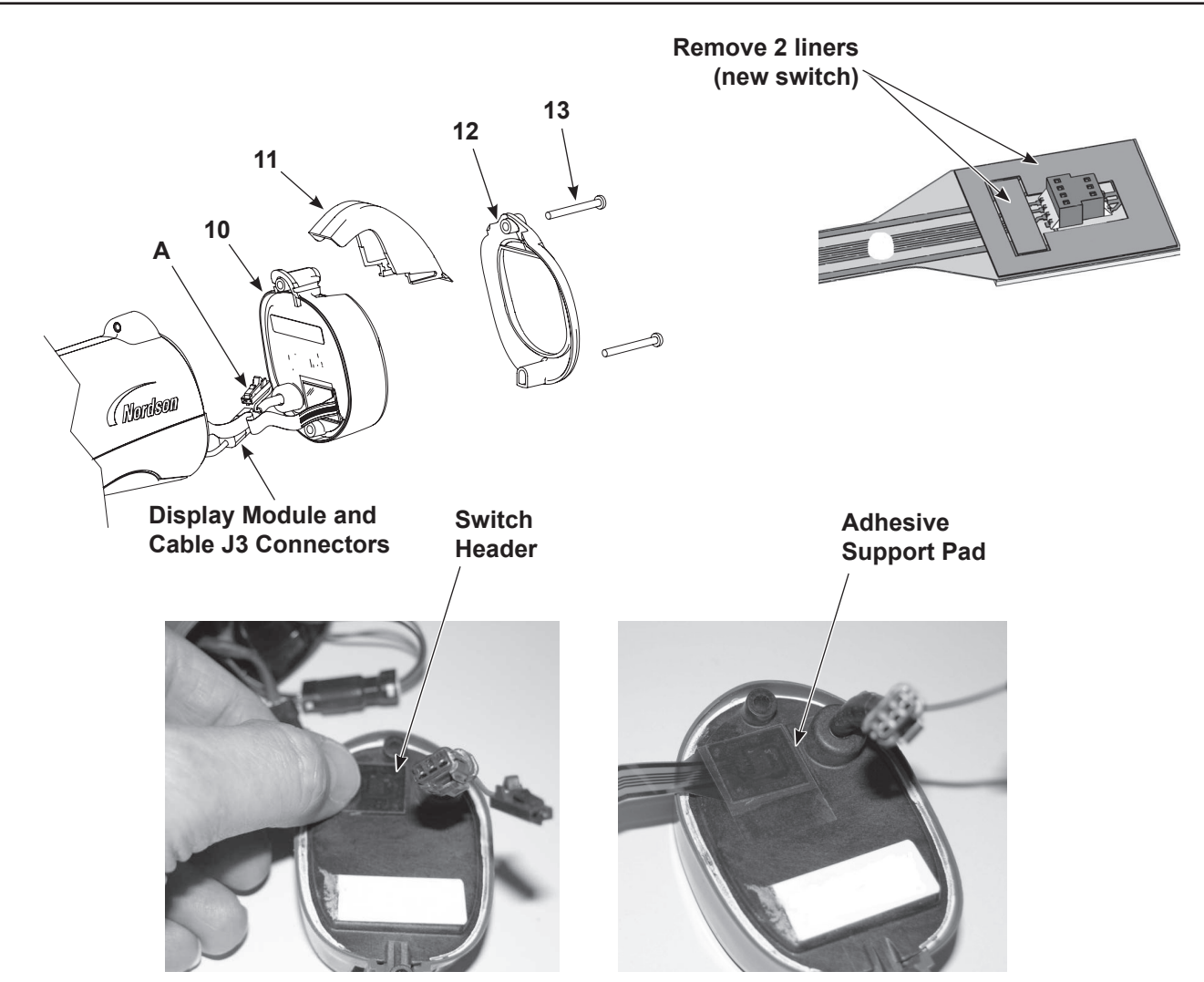

Figure 11 Display Module Replacement

- 10. Display module
- 11. Hook

- 12. Bezel
- 13. M3 x 35 screws

A. Ground wire connector

### **Power Supply and Powder Path Replacement**

#### Gun Disassembly

- 1. Remove the display module from the spray gun as described in *Display Module Replacement* on page 18.
- 2. See Figure 10. Unscrew the nozzle nut and remove the nozzle and electrode assembly from the spray gun.
- 3. Insert a small screwdriver into the recess in the J2 gun cable/power supply connectors to release the catch and disconnect them.
- 4. See Figure 12. Remove the black nylon screw (29) from the gun body.
- 5. Grasp the handle in one hand and the gun body in the other. Press the thumbs of each hand together while pulling carefully in opposite directions to separate the gun body from the handle. The air wash tubing will prevent a complete separation; leave it connected unless it must be replaced.

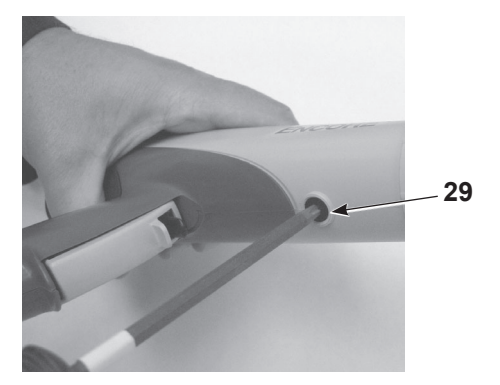

Figure 12 Removing the Gun Body from the Handle

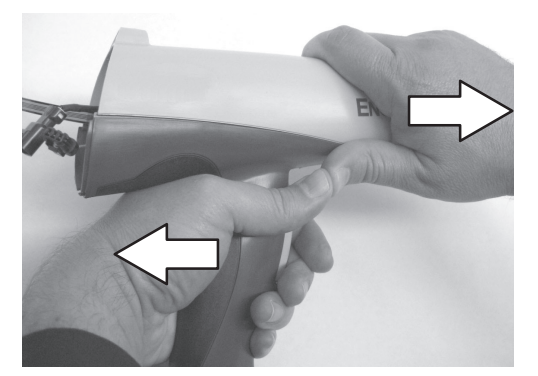

#### **Power Supply Replacement**

NOTE: If replacing the powder path, skip this procedure.

- 1. See Figure 13. Slide the power supply (6A) out of the gun body (6B).
- 2. Check the gasket (8) on the back of the bulkhead (9). Replace it if it is damaged. The gasket is stuck to the bulkhead with pressure-sensitive adhesive.

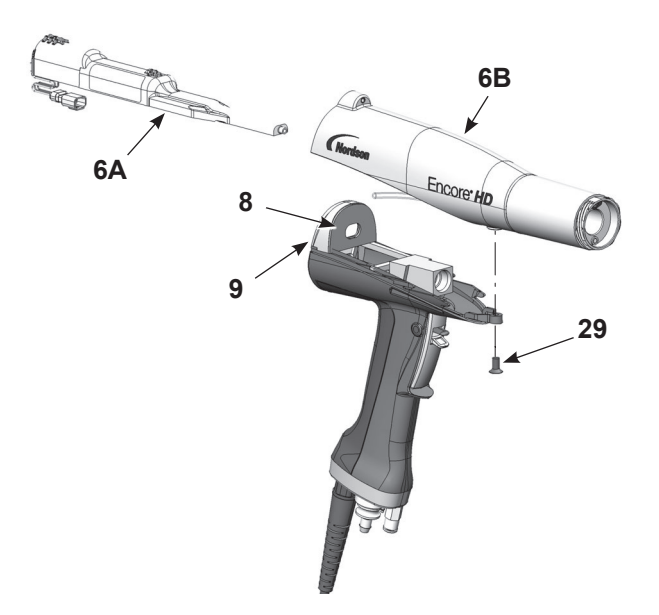

Figure 13 Removing the Power Supply from the Gun Body

- 3. Slide the new power supply into the upper cavity of the gun body, guiding the gun body ribs between the raised grooves on the top of the power supply.
- 4. Press on the end of the power supply to ensure that the power supply contact tip is firmly seated against the brass contact inside the gun body.
- 5. Route the power supply harness connector through the top hole in the bulkhead.

#### Powder Path Removal

**NOTE:** Skip these steps if not replacing the powder path. Go to page 24 to reassemble the spray gun.

- 1. Perform the Gun Disassembly procedure on page 20.
- 2. See Figure 14. Remove the elbow (5) from the inlet tube (24).
- 3. Remove the two M3 x 20 screws (21) from the handle base (20).
- 4. Pull the base away from the handle, then swing the bottom of the ground pad (17) up and away from the handle, then remove it. Leave the ground wire connected to the ground pad.
- 5. Push the inlet tube (24) up and out of the base, then move the base out of the way and pull the inlet tube out of the handle.
- 6. Push the outlet tube (4) out of the front of the gun body (6B).
- 7. Blow off the inlet tube, outlet tube, and elbow, and replace them if the interiors are worn or coated with impact-fused powder. If re-using the tubes, make sure the O-rings are undamaged.

#### Powder Path Installation

- 1. See Figure 14. Install the outlet tube (4) into the gun body (6B), with the end of the tube flush with the end of the gun body.
- 2. Install the inlet tube (24) into the handle (25), then install the end of the tube into the handle base (20).
- Push the handle base close to the handle, then hook the top end of the ground pad (17) into the body and rotate it onto the handle. Make sure the cable wires are not pinched or trapped during re-assembly.
- 4. Install the handle base onto the handle and ground pad and secure it with the two M3 x 20 screws (21).
- 5. Install the elbow (5) onto the inlet tube, with the end oriented toward the front of the gun as shown.

**NOTE:** To verify proper installation, place a flashlight inside the bottom of the inlet adapter and verify the internal connections by looking through the outlet tube from the front of the powder spray gun.

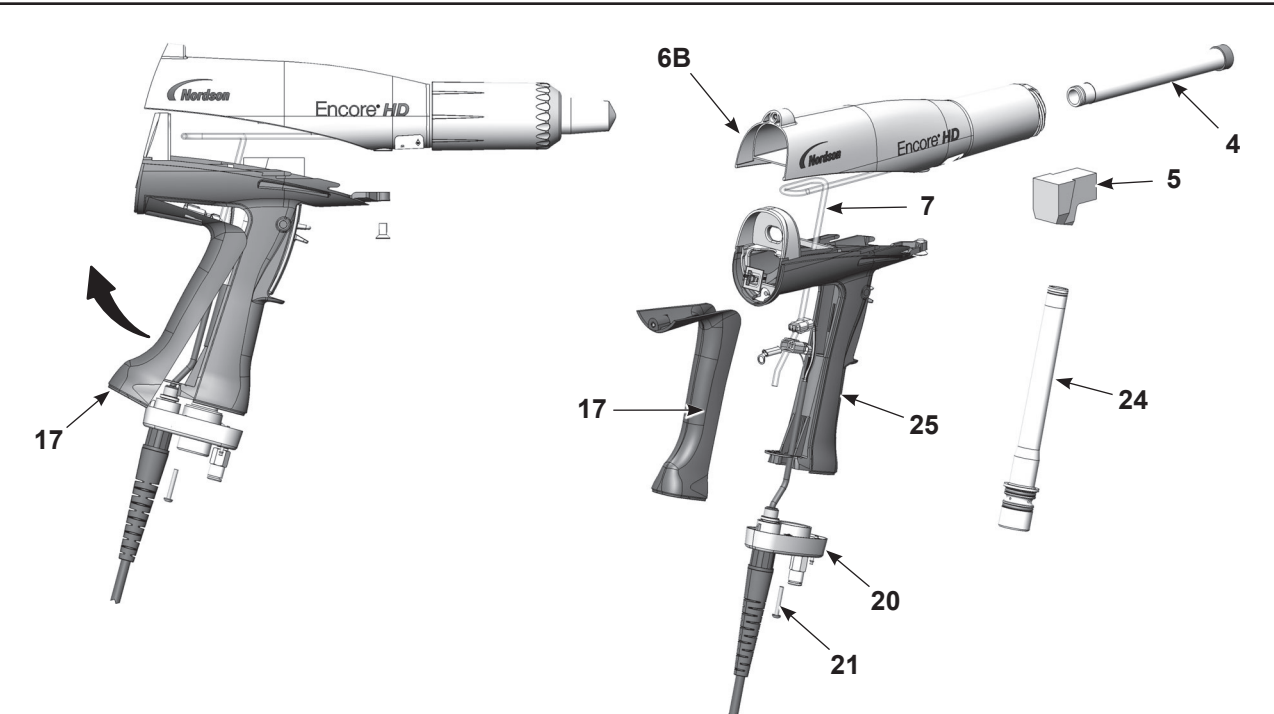

#### Figure 14 Powder Path Replacement

- 4. Outlet tube kit
- 5. Elbow
- 6. B Gun body

- 7. Filter assembly
- 17. Ground pad
- 20. Handle base

- 21. M3 x 20 screws
- 24. Inlet tube/hose adapter kit
- 25. Handle

#### Gun Re-Assembly

1. See Figure 15. Align the gun body with the handle and slide them together, engaging the internal ribs of the gun body with the handle tabs.

**NOTE:** Make sure that the power supply harness is not pinched between the bulkhead and the power supply.

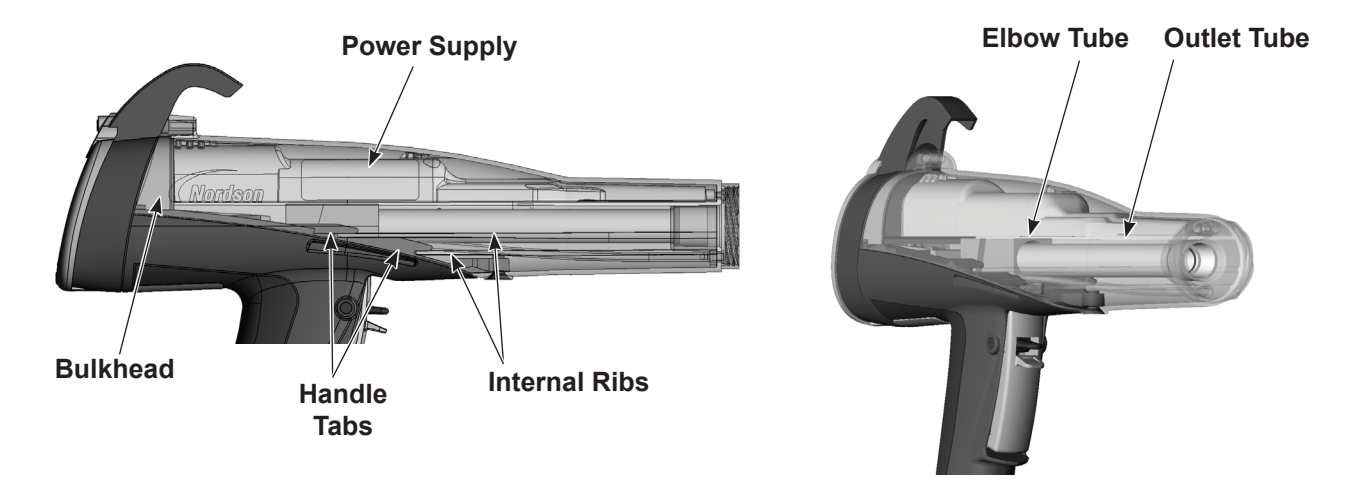

Figure 15 Gun Re-assembly

- 2. Insert your finger into the outlet tube at the front of the gun and align the inside end of the tube with the elbow, then push on the tube to seat it in the elbow.
- 3. Connect the power supply harness to the gun cable, then tuck both through the bottom hole in the bulkhead, into the gun body.
- 4. See Figure 11. Install the display module as described in Display Module Installation on page 18.
- 5. Install the electrode assembly (3) into the the end of the outlet tube at the front of the gun body. Make sure the wire electrode is not bent or broken.

**NOTE:** The flat spray and conical nozzles each have their own respective electrode holders.

- 6. Install the nozzle (2) on the electrode assembly, making sure the keys in the electrode assembly slide into the slots on the nozzle.
- 7. Install the nozzle nut (1) over the nozzle and rotate clockwise to secure.

#### **Cable Replacement**

#### Cable Removal

- 1. Disconnect the gun cable from the controller.
- 2. See Figure 16, View A. Remove the two M3 x 20 screws (21) securing the handle base (20) to the handle.
- 3. Remove the lower M3 x 35 screw (13) from the display module.
- 4. Pull the base away from the handle enough to free the bottom edge of the ground pad (17) from the base.
- 5. Pull the bottom edge of the ground pad out and away from the handle.
- 6. See Figure 16, View B. Remove the M3 x 8 screw, lock washer (16, 15), and ground terminal from the ground pad.
- 7. Remove the retaining ring (18) from the cable.
- 8. See Figure 16, View C. Pull the cable connectors out of the handle. Insert a small flatbladed screw driver in the slots of the power supply and display connectors to release the catch and disconnect them.
- 9. Pull the cable out of the handle base, feeding the connectors through the base one at a time.

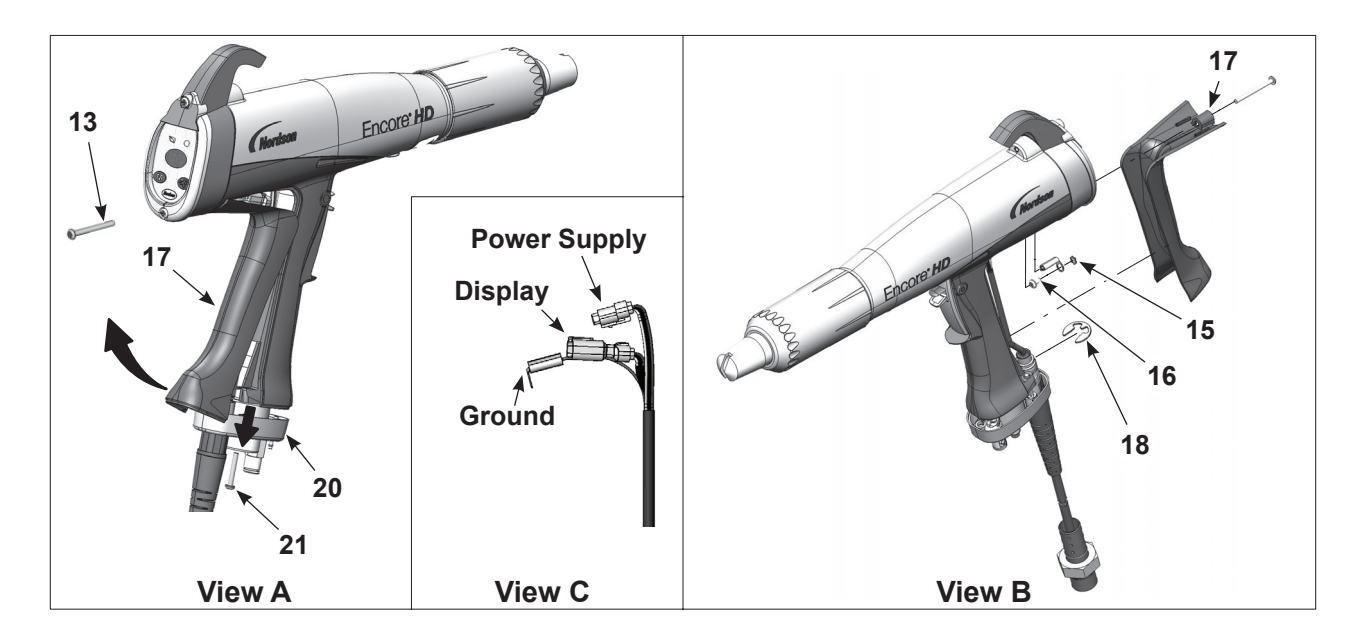

Figure 16 Cable Replacement

- 13. M3 x 35 screw
- 15. Lock washer
- 16. M3 x 6 screw

- 17. Ground pad
- 18. Retaining ring
- 20. Handle base

21. M3 x 20 screws

#### Cable Installation

- 1. See Figure 16. Feed a new cable through the handle base, then install the retaining ring (18) on the cable to hold it in place.
- 2. Connect the cable to the display module and power supply connectors.
- 3. Connect the cable terminal to the ground pad (17) with the M3 x 6 screw and lock washer (16, 15).
- 4. Tuck the cable connectors and ground wire into the gun, below the multiplier.
- 5. Hook the top of the ground pad into the gun body, then rotate it into position on the handle.
- 6. Push the handle base (20) up against the handle and ground pad, and tighten securely the two M3 x 20 screws (21) in the base.
- 7. Re-install the M3 x 35 screw (13) in the bottom of the display module.

#### **Trigger Switch Replacement**

#### Switch Removal

- 1. Remove the display module and disconnect the trigger switch ribbon cable from the module as described in *Display Module Replacement* on page 18.
- 2. Remove the gun body from the handle as described in *Gun Disassembly* on page 20.
- 3. See page 27. Pull out the elbow (5) off the inlet tube.
- 4. Push the small diameter end of the axle (30) out of the handle with a small, flat-ended punch or other tool.
- 5. Remove the spray trigger (27), actuator (26), and purge trigger (28) from the handle.
- 6. Use a tool to pry and pull the trigger switch (14) off the handle, then pull it up and out of the handle.

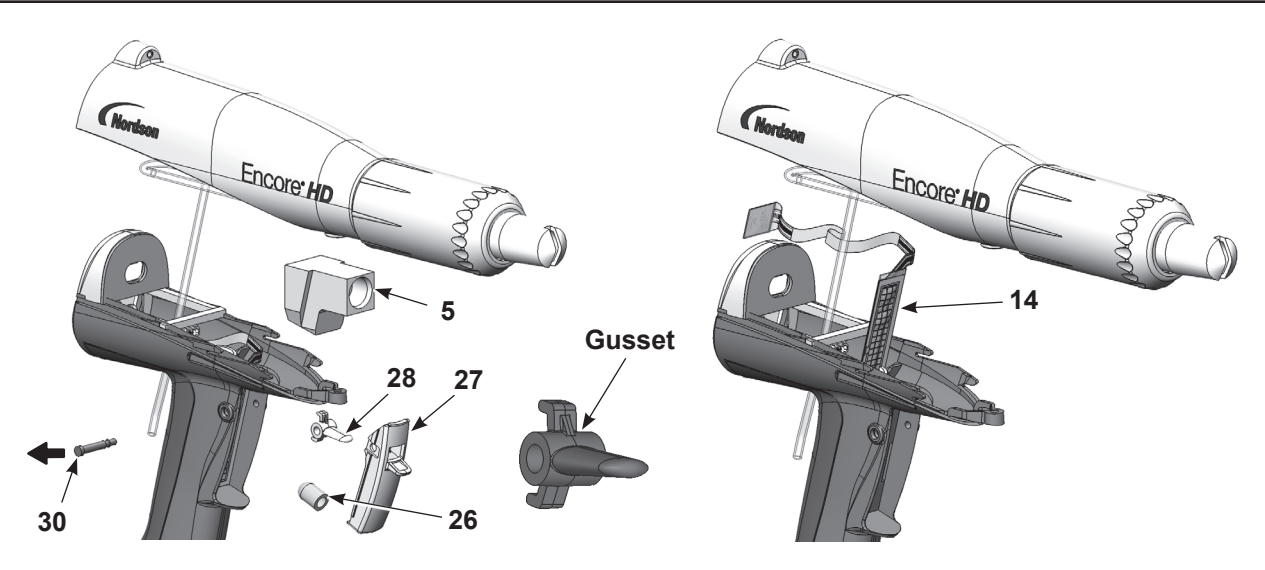

Figure 17 Trigger Switch Replacement

#### Switch Installation

- 1. See Figure 17. Orient the new switch (14) with the grid facing the front of the gun, then carefully feed the square, bottom end of the switch through the slot in the handle.
- 2. Peel the adhesive release liner from the back of the switch.
- 3. Carefully install the switch against the bottom and left edges of the trigger recess, pressing the switch against the back of the recess. Run your finger up and down on the switch to ensure it is securely adhered to the handle.
- 4. Install the purge trigger (28) into the spray trigger (27) with the gusset oriented upward as shown. **Do not install the purge trigger upside down.**
- 5. Position the triggers in the handle and hold them in place while pressing the axle (30) through the handle and triggers until the head of the axle is flush with the handle. The axle will snap into place when properly installed.
- 6. Feed the trigger switch ribbon cable through the bottom of the bulkhead and connect the ribbon cable connector to the display module as described in *Display Module Installation* on page 18.
- 7. Re-assemble the gun as described in Gun Re-Assembly on page 24.

This page intentionally left blank.

# Troubleshooting

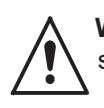

**WARNING:** Allow only qualified personnel to perform the following tasks. Follow the safety instructions in this document and all other related documentation.

**WARNING:** Before making repairs to the controller or spray gun, shut off system power and disconnect the power cord. Shut off the compressed air supply to the system and relieve the system pressure. Failure to observe this warning could result in personal injury.

These troubleshooting procedures cover only the most common problems. If you cannot solve a problem with the information given here, contact Nordson technical support at (800) 433–9319 or your local Nordson representative for help.

## Spray Gun Power Supply Resistance Test

Use a megohm meter to check the resistance of the power supply, from the J2–3 feedback terminal at the connector to the contact pin inside the front end. The resistance should be between 225–335 megohms. If the reading is infinite, switch the meter probes. If the resistance falls outside this range, replace the power supply.

**NOTE:** There are multiple variables that can affect the Meg–Ohm readings of your meter (temperature and measurement voltage). If the Meg–Ohm meter output voltage differs from the 500 VDC setting, it will have a direct impact on the measurement accuracy. Measurements should also be taken at room temperature 22°C or 72°F. Allow time for the multiplier to cool to room temperature for repeatable results.

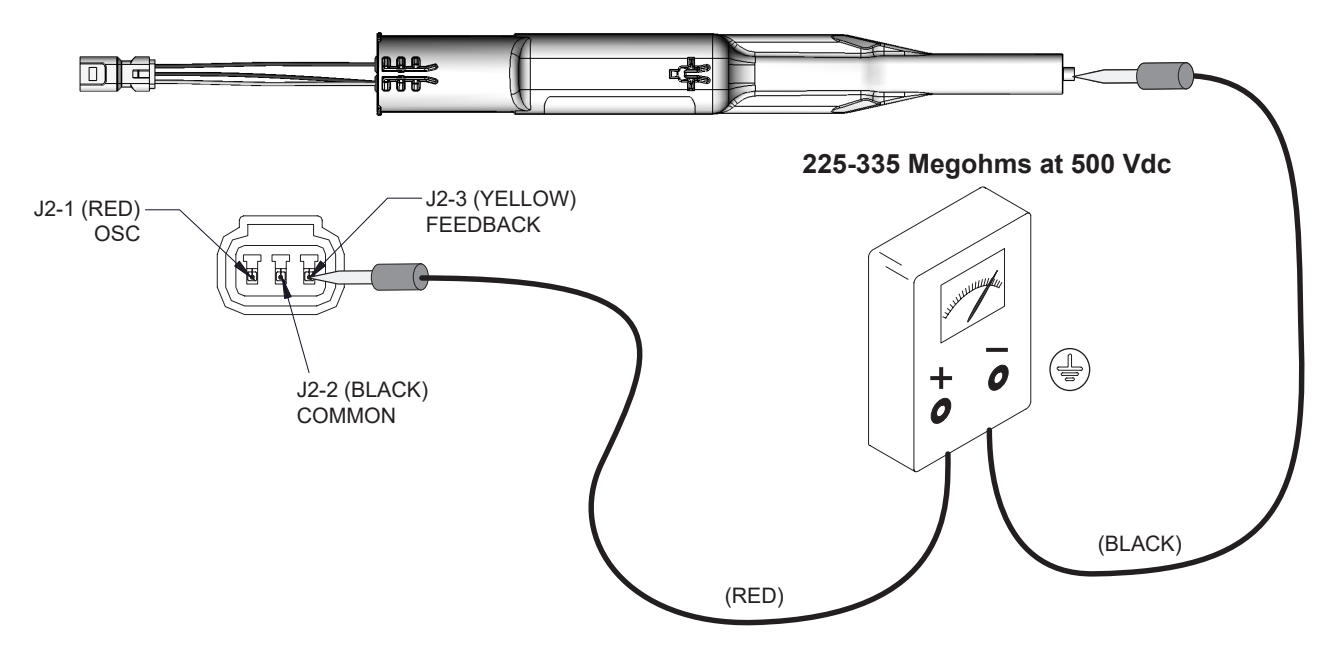

Figure 18 Power Supply Resistance Test

# **Electrode Assembly Resistance Test**

Use a megohm meter to measure the resistance of the electrode assembly from the contact ring on the back to the antenna wire in the front. The resistance should be 19–23 megohms. If the resistance is out of this range replace the electrode assembly.

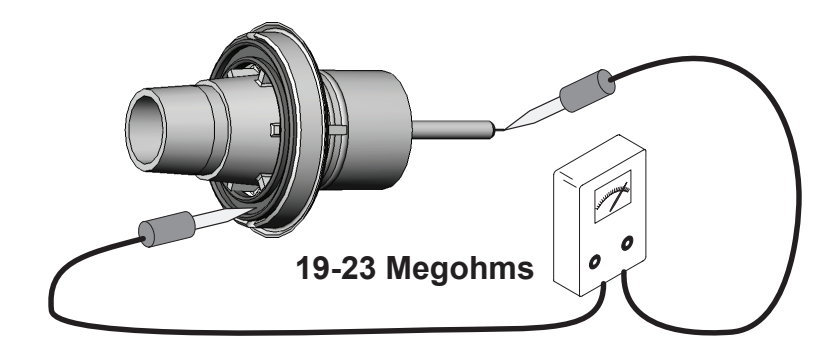

Figure 19 Electrode Assembly Resistance Test

## **Gun Cable Continuity Test**

Test for continuity as follows:

- J1-1 and J3-3
- J1-2 and J2-2
- J1-2 and J3-2
- J1-3 and J2-1
- J1-4 and J3-1
- J1-5 and J2-3
- J1-6 and Ring-tong terminal on gun end.

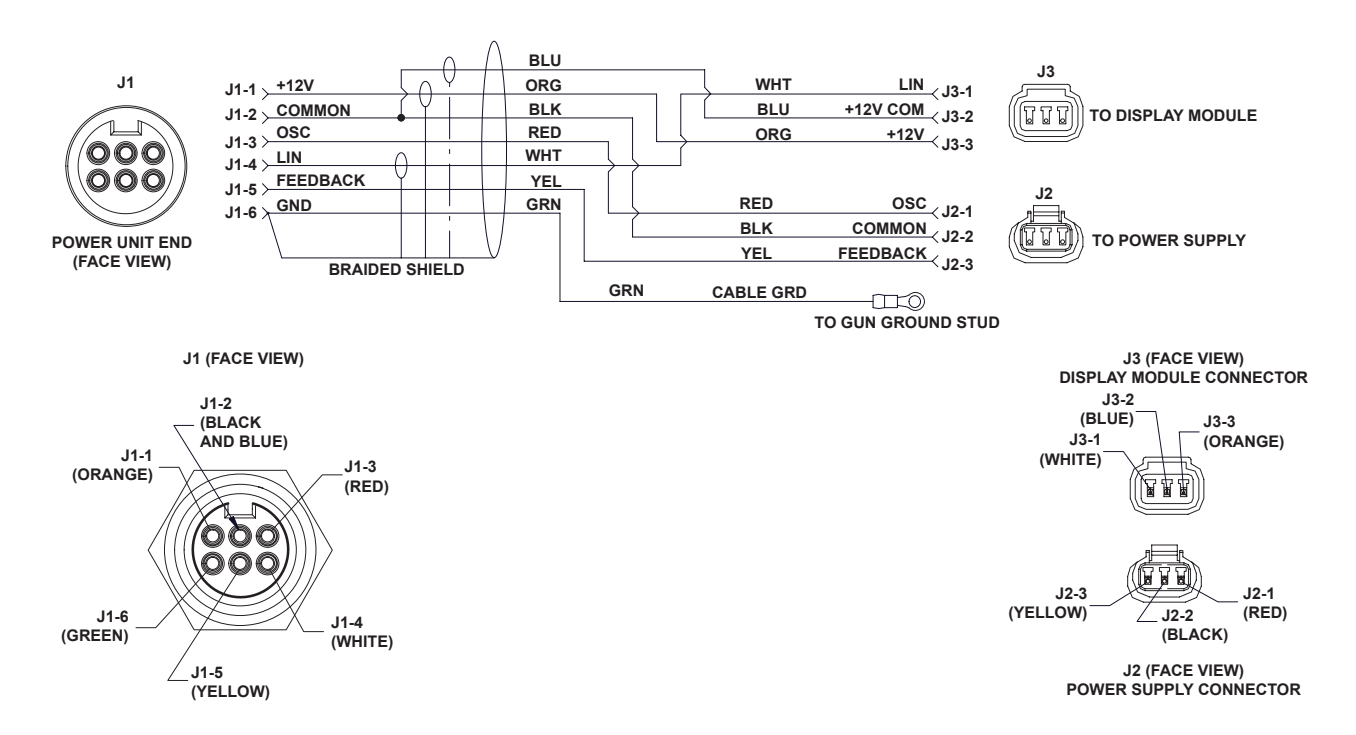

Figure 20 Gun Cable Wiring
# Parts

To order parts, call the Nordson Industrial Coating Systems Customer Support Center at (800) 433-9319 or contact your local Nordson representative.

This section covers parts and options for the Encore HD manual powder spray gun.

### **Reference Documentation**

For additional information related to other components in the system, reference the following documentation:

| Document<br>Title                                 | Document<br>Part Number |
|---------------------------------------------------|-------------------------|
| Encore HD/XT System Controller Manual             | <u>1604870</u>          |
| Encore Cup Gun Kit                                | <u>1102764</u>          |
| Encore HD Powder Spray Gun Lance Extensions       | <u>1604971</u>          |
| Pattern Adjuster Kit for Lance Extensions         | <u>1100013</u>          |
| Pattern Adjuster Kit for Encore Manual Spray Guns | <u>1098440</u>          |

### **Using the Illustrated Parts List**

Numbers in the Item column correspond to numbers that identify parts in illustrations following each parts list. The code NS (not shown) indicates that a listed part is not illustrated. A dash (—) is used when the part number applies to all parts in the illustration.

The number in the Part column is the Nordson Corporation part number. A series of dashes in this column (- - - - -) means the part cannot be ordered separately.

The Description column gives the part name, as well as its dimensions and other characteristics when appropriate. Indentions show the relationships between assemblies, subassemblies, and parts.

- If you order the assembly, items 1 and 2 will be included.
- If you order item 1, item 2 will be included.
- If you order item 2, you will receive item 2 only.

The number in the Quantity column is the quantity required per unit, assembly, or subassembly. The code AR (As Required) is used if the part number is a bulk item ordered in quantities or if the quantity per assembly depends on the product version or model.

Letters in the Note column refer to notes at the end of each parts list. Notes contain important information about usage and ordering. Special attention should be given to notes.

| Item  | Part        | Part | Part | Description | Quantity | Note    |
|-------|-------------|------|------|-------------|----------|---------|
|       |             | —    | _    |             | —        |         |
| 1     |             |      |      |             |          |         |
| 2     |             |      |      |             |          |         |
|       |             |      |      |             | Cor      | ntinued |
| NOTE  | E: A.       |      |      |             |          |         |
| E     | B.          |      |      |             |          |         |
| NS: 1 | Not Shown   |      |      |             |          |         |
| AR: A | As Required |      |      |             |          |         |
|       |             |      |      |             |          |         |

# Spray Gun Parts

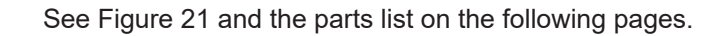

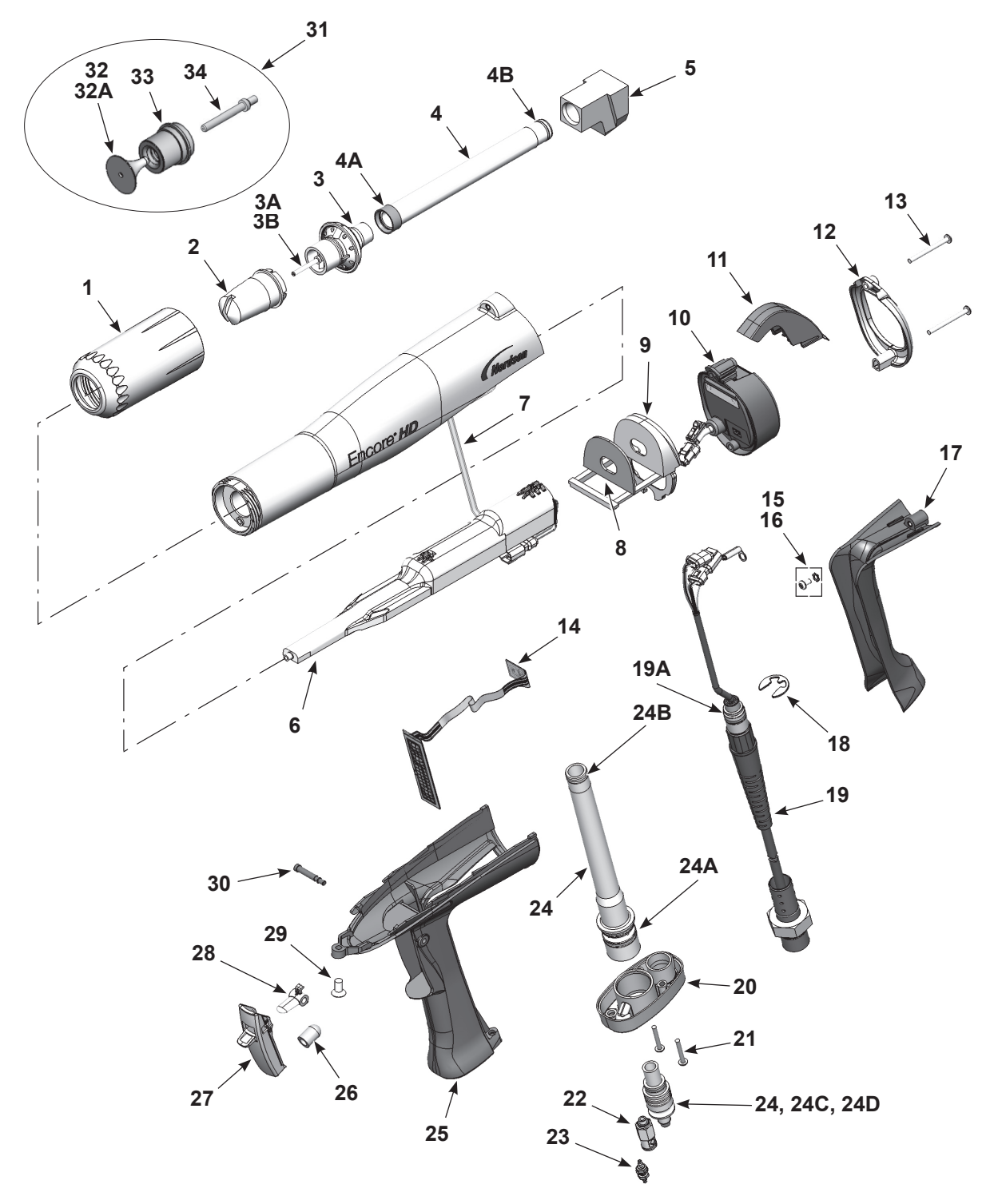

Figure 21 Encore HD Manual Spray Gun and Accessories Parts

| ltem | Part    | Description                                        | Quantity | Note    |
|------|---------|----------------------------------------------------|----------|---------|
| -    | 1603160 | GUN ASSEMBLY, manual, Encore HD                    | 1        |         |
| 1    | 1081638 | NUT, nozzle, handgun                               | 1        |         |
| 2    | 1081657 | NOZZLE, flat spray, 3 mm                           | 1        | А       |
| 3    | 1604824 | ELECTRODE ASSEMBLY, Encore, flat spray             | 1        | F       |
| ЗA   | 1106078 | ELECTRODE, spring contact                          | 1        |         |
| 3B   | 1605863 | HOLDER, electrode, M3, flat spray, Encore          | 1        | F       |
| 4    | 1606082 | KIT, powder outlet tube, Encore HD                 | 1        | D       |
| 4A   | 1097527 | • • SEAL, tube, powder                             | 1        |         |
| 4B   | 1081785 | • • O-RING, silicone, 0.468 x 0.568 x 0.05 in.     | 1        |         |
| 5    | 1096695 | ELBOW, powder tube, handgun                        | 1        | D       |
| 6    | 1608280 | KIT, neg power supply/manual body, Encore          | 1        | Н       |
| 7    | 1088558 | FILTER ASSEMBLY, handgun                           |          |         |
| 8    | 1088502 | GASKET, multiplier cover, handgun                  | 1        |         |
| 9    | 1106872 | BULKHEAD, multiplier, handgun, Encore HD           | 1        |         |
| 10   | 1100986 | KIT, handgun display module, Encore                | 1        |         |
| NS   | 1085631 | SUPPORT, adhesive, handgun, Encore                 | 1        |         |
| 11   | 1087760 | HOOK, handgun                                      | 1        |         |
| 12   | 1102648 | BEZEL, shield, plated                              | 1        |         |
| 13   | 345071  | SCREW, pan head, recessed, M3 x 35, BZN            | 2        |         |
| 14   | 1101872 | KIT, trigger switch, Encore HD                     | 1        |         |
| NS   | 1085631 | SUPPORT, adhesive, handgun, Encore                 | 1        |         |
| 15   | 983520  | WASHER, lock, internal, M3, zinc                   | 1        |         |
| 16   | 982427  | • MACHINE SCREW, pan head, recessed, M3 x 6, zinc  | 1        |         |
| 17   | 1106871 | HANDLE, ground pad, handgun, Encore HD             | 1        |         |
| 18   | 1081777 | RETAINING RING, external, 10 mm                    | 1        |         |
| 19   | 1600745 | CABLE ASSY, handgun, 6 meter, Encore HD            | 1        | E       |
| 19A  | 940129  | • • O-RING, silicone, conductive, 0.375 x 0.50in.  | 1        |         |
| 20   | 1087762 | BASE, handle, handgun                              | 1        |         |
| 21   | 760580  | SCREW, Philips head, M3 x 20, zinc                 | 2        |         |
| 22   | 1081617 | CHECK VALVE, male, M5 x 6 mm                       | 1        |         |
| 23   | 1081616 | • FITTING, bulkhead, barb, dual, 10-32 x 4 mm      | 1        |         |
| 24   | 1608282 | KIT, inlet tube and hose adapter, Encore HD, Gen 2 | 1        |         |
| 24A  | 1084773 | • • O-RING, silicone, 18 mm ID x 2 mm wide         | 2        |         |
| 24B  | 1081785 | • • O-RING, silicone, 0.468 x 0.568 x 0.05 in.     | 1        |         |
| 24C  | 1606709 | • • O-RING, PUR, 0.551 x 0.07 x 0.7                | 2        |         |
| 24D  | 940137  | • • O-RING, silicone, 0.437 x 0.562 x 0.063        | 1        |         |
| 25   | 1600819 | HANDLE, handgun, Encore HD/XT                      | 1        |         |
| 26   | 1106892 | ACTUATOR, switch, trigger, Encore HD               | 1        |         |
| 27   | 1606999 | KIT, service, Encore trigger axle/trigger          | 1        |         |
| 28   | 1081540 | TRIGGER, setting, handgun                          | 1        |         |
| 29   | 1088601 | SCREW, flat head, recess, M5x 10, nylon            | 1        |         |
|      | 1       | · · ·                                              | Со       | ntinued |

| ltem | Part    | Description                                      | Quantity | Note |
|------|---------|--------------------------------------------------|----------|------|
| 30   | 1606998 | AXLE, trigger, spray gun, Encore                 | 1        | G    |
| 31   | 1604828 | KIT, conical nozzle, Encore                      | 1        |      |
| 32   | 1083205 | DEFLECTOR assembly, conical, 19 mm               | 1        | А    |
| 32A  | 1098306 | • • O-RING, Viton, 3 mm x 1.1 mm wide            | 1        | В    |
| 32   | 1083206 | DEFLECTOR assembly, conical, 26 mm               | 1        | A    |
| 32A  | 1098306 | • • O-RING, Viton, 3 mm x 1.1 mm wide            | 1        | В    |
| 33   | 1082060 | NOZZLE, conical                                  | 1        | А    |
| 34   | 1605861 | HOLDER, electrode, M3, conical, Encore           | 1        |      |
| NS   | 900617  | TUBE, polyurethane, 4 mm OD, clear               | AR       | С    |
| NS   | 900741  | TUBING, polyurethane, 6/4 mm, black              | AR       | С    |
| NS   | 900620  | TUBING, poly, spiral cut, <sup>3</sup> /8 in. ID | AR       | С    |
| NS   | 1081658 | NOZZLE, flat spray, 4 mm                         | 1        | A    |

NOTE: A. 3- and 4-mm flat spray nozzles, conical nozzles, and deflectors are shipped with the spray gun. Refer to the following pages for optional nozzles.

- B. This O-ring is a component of all deflectors.
- C. Order in increments of one foot or one meter.
- D. Also available in wear resistant material. Refer to Spray Gun Options.
- E. Optional 6 meter extension available; refer to Spray Gun Options.
- F. For flat spray nozzle use only. Use kit item 32 to convert for conical nozzle and deflector use.
- G. Included with trigger switch kit 1101872.
- H. Application Specific: Order part number 1609053 if a positive power supply is needed. The positive power supply is sold separately from the gun body.

# **Spray Gun Options**

### **Miscellaneous Spray Gun Options**

See Figure 21.

| ltem          | Part    | Description                                         | Quantity | Note |  |
|---------------|---------|-----------------------------------------------------|----------|------|--|
| 4             | 1096698 | KIT, powder outlet tube, wear resistant             | 1        |      |  |
| 4A            | 1081785 | • O-RING, silicone, 0.468 x 0.568 x 0.05 in.        | 1        |      |  |
| 4B            | 941113  | • O-RING, silicone, 0.438 x 0.625 x 0.094 in.       | 1        |      |  |
| 5             | 1096696 | ELBOW, powder tube, Encore, impact resistant        | 1        |      |  |
| NS            | 1085168 | CABLE, 6-wire, shielded, handgun, 6 meter extension | 1        |      |  |
| NS: Not Shown |         |                                                     |          |      |  |

### nLighten™

nLighten is an LED inspection kit that helps powder coaters improve quality by effectively illuminating hard to see surface areas. Any imperfection or missed area is quickly identified and corrected. Find out more at: <u>nordsoncoating.com/nLighten</u>.

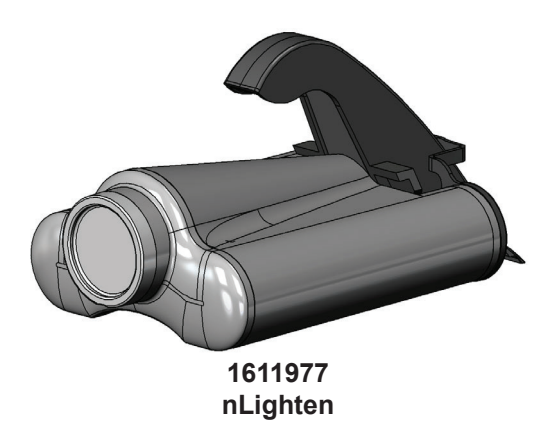

Figure 22 LED Inspection Kit

#### **Flat Spray Nozzles**

3- and 4-mm flat spray nozzles are shipped with the spray gun. All other flat spray nozzles are optional.

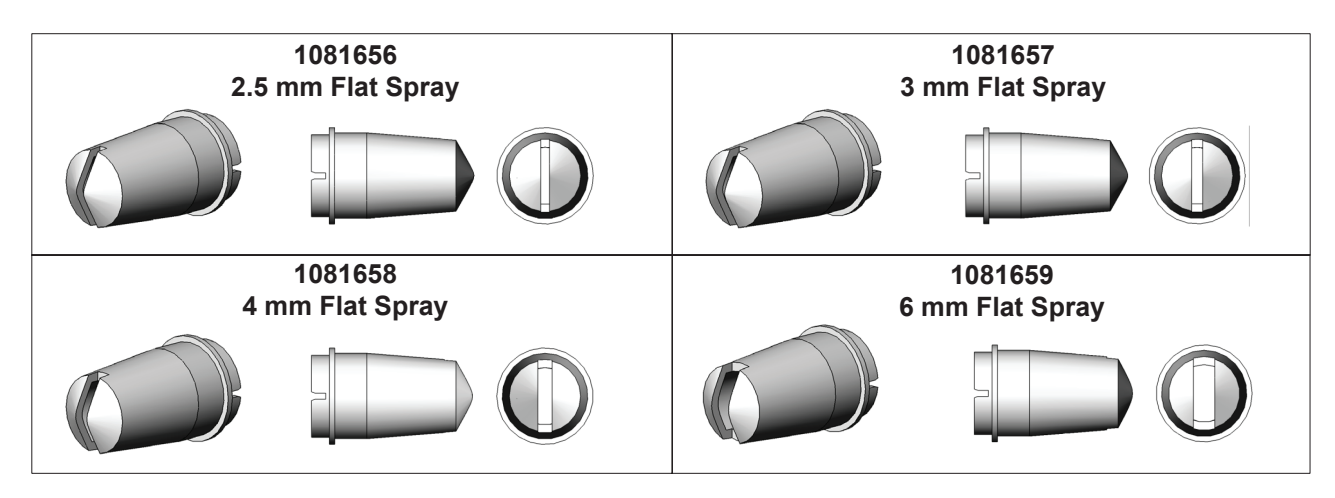

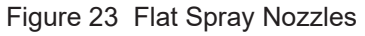

**Cross Cut Nozzles** 

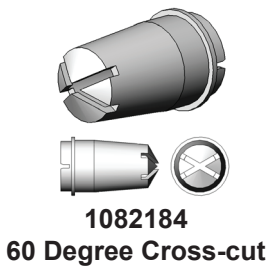

Figure 24 Cross-cut Nozzles

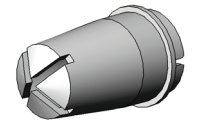

1082185 90 Degree Cross-cut

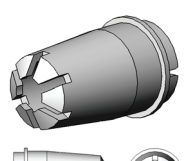

1082186 2.5 mm Castle

# 45-Degree Corner-Spray Nozzle

| Spray PatternWide fan pattern perpendicular to the spray gun axis |  |
|-------------------------------------------------------------------|--|
|                                                                   |  |
| Slot Type Angled, cross slot                                      |  |
| Application         Flanges and recesses                          |  |

| Part    | Description                  | Note |
|---------|------------------------------|------|
| 1102872 | NOZZLE, corner spray, Encore |      |

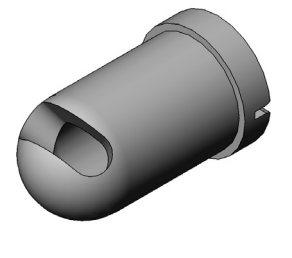

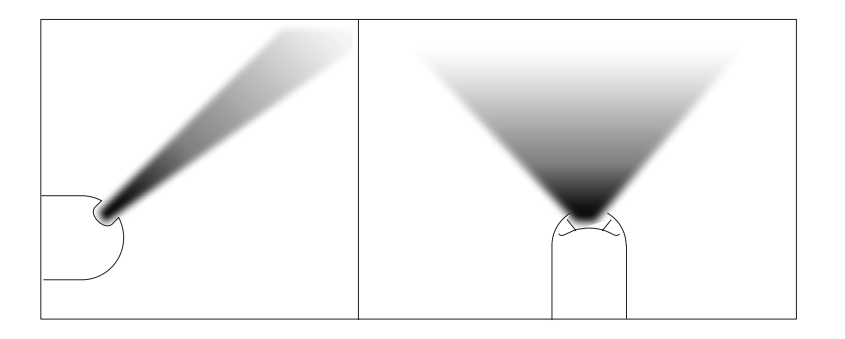

Figure 25 45-Degree Corner Spray Nozzle

# 45-Degree In-Line Flat-Spray Nozzle

| Spray Pattern | Narrow fan pattern in-line with spray gun axis               |
|---------------|--------------------------------------------------------------|
| Slot Type     | Three angled slots in-line with spray gun axis               |
| Application   | Top and bottom coating; typically no in/out part positioning |

| Part    | Description                           | Note |
|---------|---------------------------------------|------|
| 1102871 | NOZZLE, 45 degree, flat spray, Encore |      |

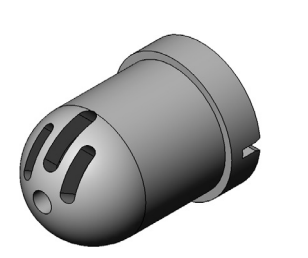

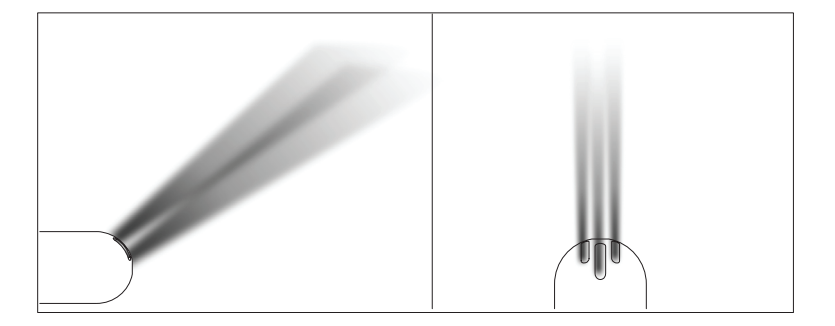

Figure 26 45-Degree Flat Spray Nozzle

#### **Conical Nozzle, Deflectors and Electrode Assembly Parts**

See Figure 7, Figure 8, and Figure 9. The conical nozzle and deflectors must be used with the conical electrode holder. One conical nozzle kit (1604828) and one 19 mm deflector (1083205) are shipped with the gun. Other parts shown here are optional and must be ordered separately.

#### **Conical Nozzle and Deflectors**

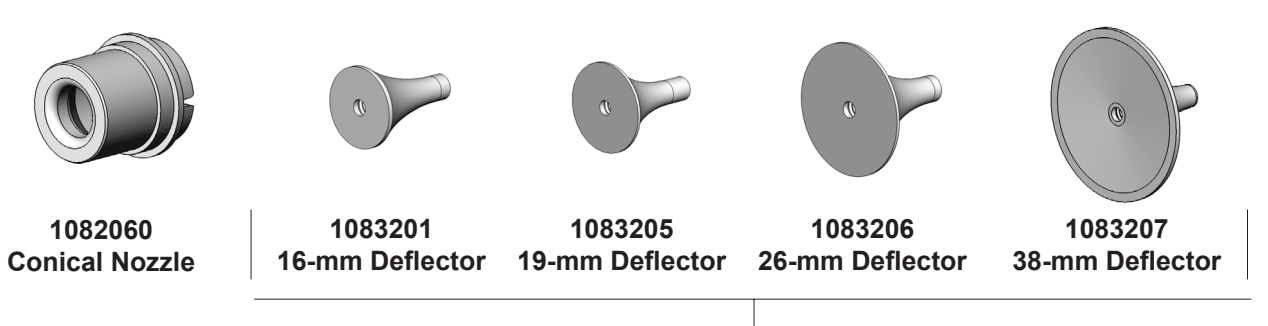

All deflectors include a 1098306 O-ring, Viton, 3 mm x 1.1 mm wide

Figure 27 Conical Nozzle and Deflectors

Conical Nozzle Kit (shipped with gun)

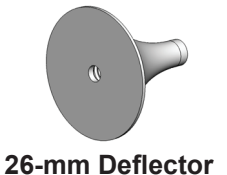

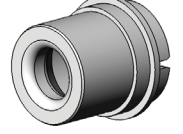

**Conical Nozzle** 

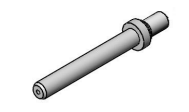

Conical Electrode Holder

Figure 28 Conical Nozzle Conversion Kit

| Part                                                                                                    | Description                 | Quantity | Note |  |  |
|----------------------------------------------------------------------------------------------------|-----------------------------|----------|------|--|--|
| 1604828                                                                                                    | KIT, conical nozzle, Encore | 1        |      |  |  |
| 1083206                                                                                                    | DEFLECTOR, 26 mm            | 1        |      |  |  |
| 1082060                                                                                                    | NOZZLE, conical             | 1        |      |  |  |
| 1605861                                                                                                    | ELECTRODE HOLDER, conical   | 1        | А    |  |  |
| NOTE: A. The conical nozzle requires a different style electrode holder than what is used in the flat spray nozzle electrode assembly. |                             |          |      |  |  |

#### Conical Nozzle, Deflectors and Electrode Assembly Parts (contd)

**Conical Electrode Assembly** 

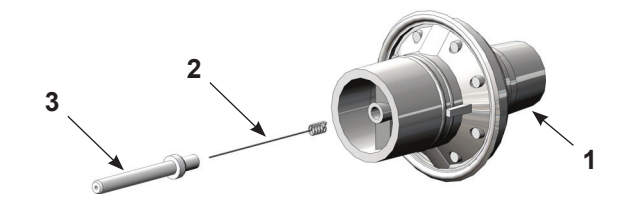

#### Figure 29 Conical Electrode Assembly

| ltem                                                                                                    | Part    | Description                         | Quantity | Note |  |
|----------------------------------------------------------------------------------------------------|---------|-------------------------------------|----------|------|--|
| _                                                                                                    | 1106076 | ELECTRODE ASSEMBLY, conical, Encore | 1        |      |  |
| 1                                                                                                    |         | ELECTRODE SUPPORT                   | 1        |      |  |
| 2                                                                                                    | 1106078 | • ELECTRODE                         | 1        |      |  |
| 3                                                                                                    | 1605861 | ELECTRODE HOLDER, Conical           | 1        | А    |  |
| NOTE: A. The conical nozzle requires a different style electrode holder than what is used in the flat spray nozzle electrode assembly. |         |                                     |          |      |  |

#### **XD Electrode Support**

The XD (extended duty) Electrode Support provides 2 to 3 times longer wear life than that of the standard duty electrode support.

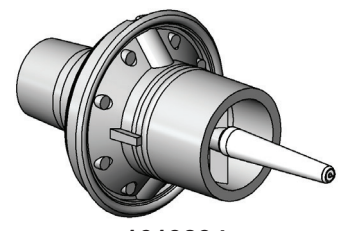

1613834 XD Flat Spray Electrode Support

Figure 30 Conical Spray and Flat Spray Electrode Supports

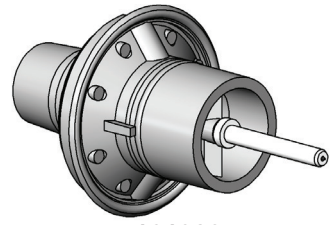

1613835 XD Conical Spray Electrode Support

#### Pattern Adjuster Kit

The pattern adjuster kit includes an integral conical nozzle. 16, 19, and 26-mm deflectors can be used with the kit. The deflectors are not included with the kit and must be ordered separately.

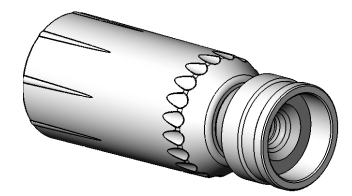

**1098417** Encore HD Manual Gun Pattern Adjuster Kit

Figure 31 Pattern Adjuster Kit

#### Lance Extensions

The nozzles listed on the preceding pages install directly on the lance extensions. Refer to the instruction sheet shipped with the lance extensions for installation instructions and repair parts.

**NOTE:** A conical electrode holder is required for use with conical deflectors and lance extensions. See page 40.

| Part        | Description                                                                            | Note |  |  |  |
|-------------|----------------------------------------------------------------------------------------|------|--|--|--|
| 1604965     | EXTENSION, lance, 150 mm, Encore HD                                                    | A    |  |  |  |
| 1604970     | EXTENSION, lance, 300 mm, Encore HD                                                    | A    |  |  |  |
| NOTE: A. If | NOTE: A. If a longer lance extension is required, contact your Nordson representative. |      |  |  |  |

#### Ion Collector Kit

This kit installs on the standard length gun. Refer to the instruction sheet shipped with the spray gun for installation instructions and repair parts.

| Part    | Description                                                  | Note |
|---------|--------------------------------------------------------------|------|
| 1603854 | KIT, ion collector assembly, manual, Encore (std length gun) |      |

#### Ion Collector Components for Lance Extensions

To use the ion collector kit listed above with 150-mm or 300-mm Lance Extensions, order one of the rods and the bracket listed below. Refer to the instruction sheet shipped with the kit for installation instructions.

| ltem                               | Part                                     | Description                | Quantity | Note |  |
|------------------------------------|------------------------------------------|----------------------------|----------|------|--|
|                                    | 189483                                   | ROD, ion collector, 15 in. | 1        | А    |  |
|                                    | 189484                                   | ROD, ion collector, 21 in. | 1        | В    |  |
| NOTE: A. L                         | NOTE: A. Use for 150-mm lance extension. |                            |          |      |  |
| B. Use for 300-mm lance extension. |                                          |                            |          |      |  |

#### Powder Hose and Air Tubing

Powder hose and air tubing must be ordered in increments of one foot.

| Part                                      | Description                                                                                  | Note |  |
|-------------------------------------------|----------------------------------------------------------------------------------------------|------|--|
| 1081783                                   | Powder hose, 6 mm ID x 8 mm OD, polyolefin (by 100 ft)                                       | B, E |  |
| 1080388                                   | Powder hose, 6 mm ID x 8 mm OD, polyolefin (by 500 ft)                                       | C, E |  |
| 1606690                                   | Clear powder hose, 6 mm ID x 8 mm OD, polyurethane (by 100 ft)                               | A, F |  |
| 1606695                                   | Clear powder hose, 6 mm ID x 8 mm OD, polyurethane (by 500 ft)                               | C, F |  |
| 900617                                    | Air tubing, polyurethane, 4 mm, clear, electrode air wash                                    | A    |  |
| 900742                                    | Air tubing, polyurethane, 6 mm, blue, pattern air                                            | A    |  |
| 1096789                                   | Air tubing, antistatic, 6/4 mm, black (conductive air tubing), VBF pickup tube to controller | D    |  |
| 900741                                    | Air tubing, polyurethane, 6 mm, black                                                        |      |  |
| 900618                                    | Air tubing, polyurethane, 8 mm, blue                                                         | A    |  |
| 900619                                    | Air tubing, polyurethane, 8 mm, black                                                        | A    |  |
| 900740                                    | Air tubing, polyurethane, 10 mm, blue, main air IN                                           | A    |  |
| 900517                                    | Tubing, poly, spiral cut, 0.62 in. ID, dress out                                             |      |  |
| 301841                                    | Strap, Velcro, w/buckle, 25 x 3 cm, dress out                                                |      |  |
| 226690                                    | Tubing, polyurethane, 12/8 mm, blue                                                          |      |  |
| NOTE: A. Minimum order quantity is 50 ft. |                                                                                              |      |  |
| B. I                                      | Minimum order quantity is 100 ft.                                                            |      |  |

- C. Minimum order quantity is 500 ft.
- D. This tubing is used on VBF systems to provide fluidizing air from the bulkhead union to the pickup tube. It is conductive and grounds the pickup tube to the cart body. Do not replace with non-conductive tubing.
- E. Standard powder hose delivered with system.
- F. Optional powder hose to use in place of the standard polyolefin.

# **EU DECLARATION of Conformity**

This Declaration is issued under the sole responsibility of the manufacture.

#### Product: Encore XT / HD Manual Powder Spray Systems

Models: Encore XT Manual, Fixed Mount or Mobile Dolly unit.

Encore Auto Applicator with Encore XT controls for a single gun, automatic systems. Encore HD Manual, Fixed Mount or Mobile Dolly unit. Encore Select HD Robot Applicator with Encore HD controls for robot systems.

**Description:** These are electrostatic, powder spray systems, including applicator, control cables and associated controllers. The Encore XT Manual system uses venturi style pump technology for supplying powder to the spray gun. While the Encore HD Manual system uses high density pump technology for supplying powder to the spray gun.

#### Applicable Directives:

2006/42/EC - Machinery Directive 2014/30/EU - EMC Directive 2014/34/EU - ATEX Directive

#### Standards Used for Compliance:

EN/ISO12100 (2010) ISEN60079-0 (2014) EN61000-6-3 (2007) EN50050-2 (2013) EN1953 (2013) EN60079-31 (2014) EN61000-6-2 (2005) EN55011 (2016) EN60204-1 (2018)

#### Principles:

This product has been designed & manuf. according to the Directives & standards / norms described above.

#### Type of Protection:

- Ambient Temperature: +15°C to +40°C

- Ex tb IIIB T60°C / Ex II 2 D / 2mJ = (Encore XT and HD Applicators)

- Ex tc IIIB T60°C / EX II (2) 3 D = (Controllers)
- Ex II 2 D / 2mJ = (Encore Auto Applicator and Encore Select HD Robot Applicator)

#### **Certificates:**

- FM14ATEX0051X = Encore XT/HD Manual Appl. And Encore Select HD Robot Appl. (Dublin, Ireland)
- FM14ATEX0052X = Controls (Dublin, Ireland)
- FM11ATEX0056X = Encore Automatic Applicator (Dublin, Ireland)

#### ATEX Surveillance

- 0598 SGS Fimko Oy (Helsinki, Finland)

Date: 05NOV24

Jeremy Krone Supervisor Product Development Engineering Industrial Coating Systems Amherst, Ohio, USA Nordson Authorized Representative in the EU Contact: Operations Manager Industrial Coating Systems Nordson Deutschland GmbH Heinrich-Hertz-Straβe 42-44 D-40699 Erkrath

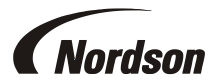

# **UK DECLARATION of Conformity**

This Declaration is issued under the sole responsibility of the manufacture.

#### Product: Encore XT / HD Manual Powder Spray Systems

Models: Encore XT Manual, Fixed Mount or Mobile Dolly unit.

Encore Auto Applicator with Encore XT controls for a single gun, automatic systems. Encore HD Manual, Fixed Mount or Mobile Dolly unit. Encore Select HD Robot Applicator with Encore HD controls for robot systems.

**Description:** These are electrostatic, powder spray systems, including applicator, control cables and associated controllers. The Encore XT Manual system uses venturi style pump technology for supplying powder to the spray gun. While the Encore HD Manual system uses high density pump technology for supplying powder to the spray gun.

#### Applicable UK Regulations:

Supply Machinery Safety 2008 Equipment & Protective Systems Intended for use in Potentially Explosive Atmosphere Regulation 2016 Electromagnetic Compatibility Regulation 2016

#### Standards Used for Compliance:

| EN/ISO12100 (2010) | ISEN60079-0 (2014) | EN61000-6-3 (2007) | EN50050-2 (201 | 3)        |        |
|--------------------|--------------------|--------------------|----------------|-----------|--------|
| EN1953 (2013)      | EN60079-31 (2014)  | EN61000-6-2 (2005) | EN55011 (2009) | EN60204-1 | (2018) |

#### Principles:

This product has been designed & manuf. according to the Directives & standards / norms described above.

#### **Type of Protection:**

- Ambient Temperature: +15°C to +40°C
- Ex tb IIIB T60°C / Ex II 2 D / 2mJ = (Encore XT and HD Applicators)
- Ex tc IIIB T60°C / EX II (2) 3 D = (Controllers)
- Ex II 2 D / 2mJ = (Encore Select HD Robot Applicator)

#### **Certificates:**

- FM21UKEX0129X = Encore XT/HD Manual App & Select HD Robot Appl. (Maidenhead, Berkshire, UK)
- FM21UKEX0130X = Controls (Maidenhead, Berkshire, UK)
- FM22UKEX0006X = Encore Automatic Applicator (Maidenhead, Berkshire, UK)

#### EX Quality System Certificate

- SGS Baseefa NB 1180 (Buxton, Derbyshire, UK)

/ erang

Date: 05Nov24

Jeremy Krone Supervisor Product Development Engineering Industrial Coating Systems Amherst, Ohio, USA

#### Nordson Authorized Representative in the UK

Contact: Technical Support Engineer Nordson UK Ltd.; Unit 10 Longstone Road Heald Green; Manchester, M22 5LB. England

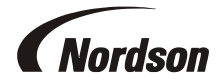

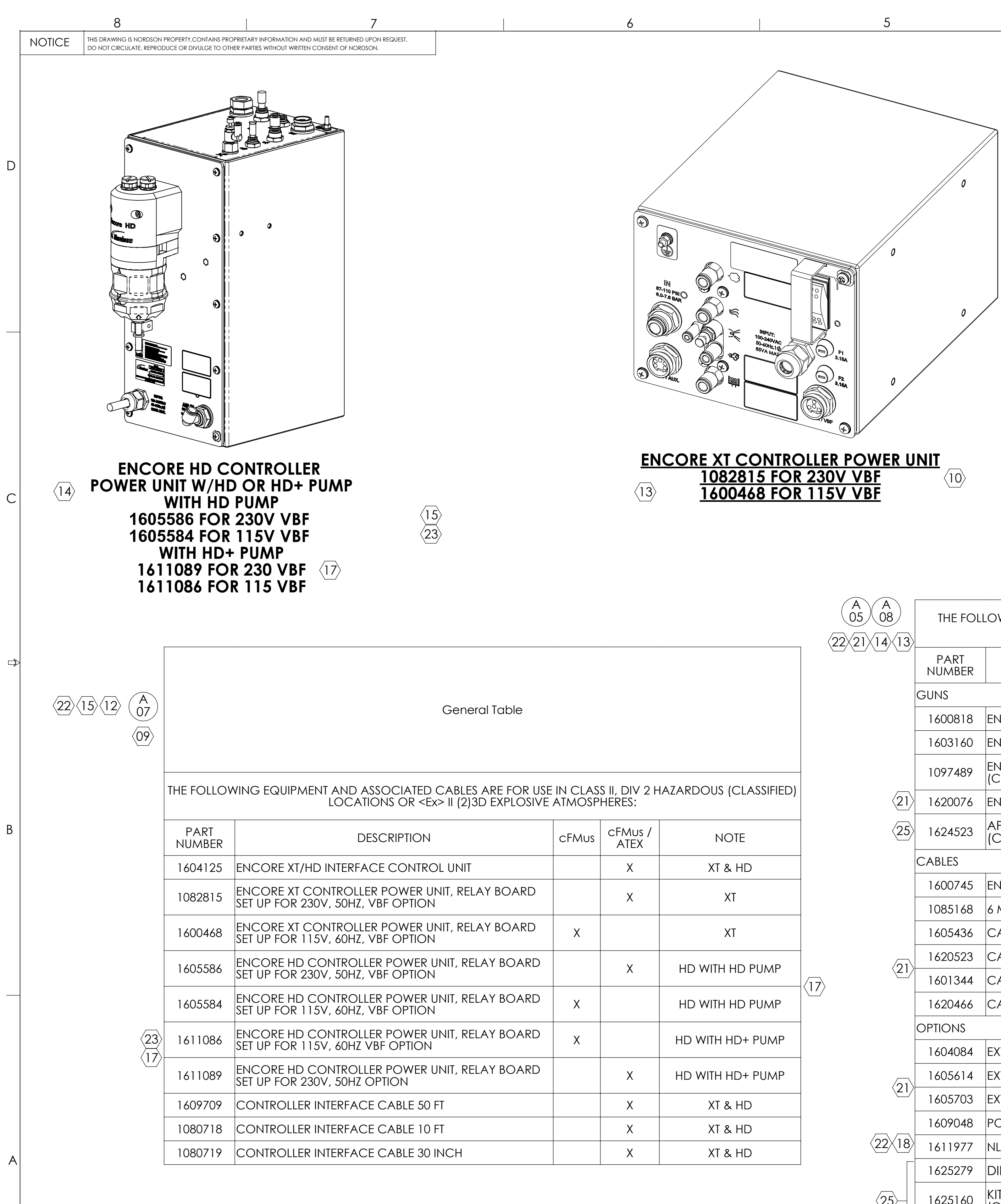

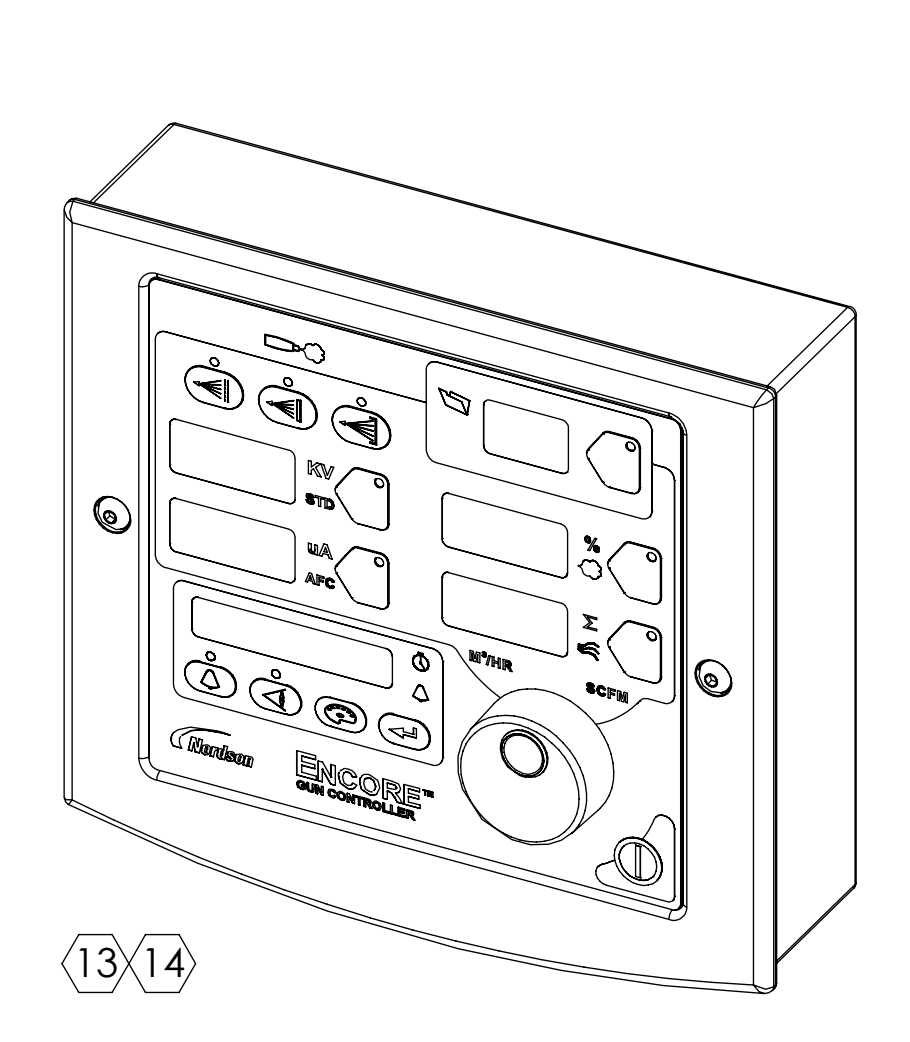

# ENCORE XT/HD INTERFACE CONTROL UNIT <u>1604125</u>

|   |                      | PART<br>NUMBER | DESCRIPTION                                                                | cFMus CFMus / ATEX | NOTE                      |                                                                                                    |
|---|----------------------|----------------|----------------------------------------------------------------------------|--------------------|---------------------------|----------------------------------------------------------------------------------------------------|
|   | C                    | guns           |                                                                            |                    |                           |                                                                                                    |
|   |                      | 1600818        | ENCORE XT HANDGUN                                                          | X                  | XT                        |                                                                                                    |
|   |                      | 1603160        | ENCORE HD HANDGUN                                                          | X                  | HD                        |                                                                                                    |
| _ |                      | 1097489        | ENCORE AUTOMATIC GUN BAR MOUNT<br>(CAN BE USED IN ROBOT APPLICATIONS)      | X                  | with XT Controls          |                                                                                                    |
|   | <u>(21)</u>          | 1620076        | ENCORE SELECT HD ROBOT GUN                                                 | X                  | WITH HD CONTROLS          |                                                                                                    |
| _ | 25                   | 1624523        | APPLICATOR, AUTO, ENCORE, GEN3<br>(CAN BE USED IN ROBOT APPLICATIONS)      | Х                  | APPLICATOR, GEN3          |                                                                                                    |
| - | C                    | CABLES         |                                                                            |                    |                           |                                                                                                    |
| - |                      | 1600745        | ENCORE XT/HD 6 METER HANDGUN CABLE                                         | X                  | XT & HD                   |                                                                                                    |
| _ |                      | 1085168        | 6 METER HANDGUN CABLE EXTENSION                                            | X                  | XT & HD                   |                                                                                                    |
|   |                      | 1605436        | CABLE, SPRAY GUN, ROBOT, AUTO, ENCORE, 8M                                  | Х                  | WITH XT & HD<br>CONTROLLS |                                                                                                    |
| _ |                      | 1620523        | CABLE, SPRAY GUN, ROBOT, AUTO, ENCORE, 20M                                 | Х                  | WITH XT & HD<br>CONTROLLS |                                                                                                    |
|   |                      | 1601344        | CABLE, EXTENSION, ENCORE, AUTO AND ROBOT, 4M                               | Х                  | WITH XT & HD<br>CONTROLLS |                                                                                                    |
|   |                      | 1620466        | CABLE, EXTENSION, ROBOT, ENCORE, 10M                                       | Х                  | WITH XT & HD<br>CONTROLLS |                                                                                                    |
| - | (                    | OPTIONS        |                                                                            |                    |                           |                                                                                                    |
| _ |                      | 1604084        | EXTENSION, SPRAY, 90 DEGREE, ENCORE                                        | Х                  | AUTO GUNS                 |                                                                                                    |
|   |                      | 1605614        | EXTENSION, SPRAY, 60 DEGREE, ENCORE                                        | Х                  | AUTO GUNS                 | No revisions permitted without                                                                                                    |
| _ | $\langle 21 \rangle$ | 1605703        | EXTENSION, SPRAY, 45 DEGREE, ENCORE                                        | Х                  | AUTO GUNS                 | approval of the proper agency.                                                                                                    |
| - |                      | 1609048        | POSITIVE MULTIPLIER                                                        | Х                  |                           |                                                                                                    |
| - | 22/18                | 1611977        | NLIGHTEN LED LIGHT KIT                                                     | X                  | XT & HD                   |                                                                                                    |
| ] |                      | 1625279        | DIFFUSER,ENCORE HD AUTO,GEN3,PKG                                           |                    | APPLICATOR, GEN3          | MM         NORDSON CORPORATION           EXCEPT AS NOTED         WESTLAKE, OH, U.S.A. 44145                                                                                                    |
|   | 25                   | 1625160        | KIT,BAR MOUNT,APPL,AUTO,ENCORE,GEN3<br>(CAN BE USED IN ROBOT APPLICATIONS) |                    | APPLICATOR, GEN3          | X±0.8     X.X±0.25     X.Xx±0.13       MACHINED SURFACES     1.6   REF DWG,APVD EQUIP,MANUAL ENCORE XT HD                                                                                                    |
|   |                      | 1625161        | KIT,COLLECTOR,ION,AUTO,ENCORE,GEN3                                         |                    | APPLICATOR, GEN3          | U.17U.0     DRAWN BY     DRJ     DATE     11JAN08     Release NO.       THREAD LENGTH DIMENSIONS ARE<br>FULL THREAD     CHECKED BY     APPROVED BY     PE600468       INTERPRET DRAWINGS PER ASME     RJF     RJF     RJF |

| MATERIAL | . NO. | 1084547 25                                                                                                    |     |     | 1         |         |    |
|----------|-------|----------------------------------------------------------------------------------------------------|-----|-----|-----------|---------|----|
|          |       | REVISIONS                                                                                                    |     |     |           |         | ٦  |
| ZONE     | REV.  | DESCRIPTION                                                                                                    | BY  | CHK | ECO NO.   | DATE    |    |
|          | A00   | 00) PRELIMINARY.                                                                                                    | DRJ |     |           | 11JAN08 |    |
|          | A01   | 01) RELEASED FOR PRODUCTION.                                                                                                    | DRJ | RJF | PE600468  | 14JAN08 |    |
|          | A02   | 02) ADDED ZONES 21 & 22, & MOBILE SYSTEM SPECS.                                                                                                    | DRJ | RJF | PE600575  | 01FEB08 |    |
|          | A03   | 03) ADDED 6M CABLE EXTENSION (SHEET 1); ADDED                                                                                                    | DC  | DY  | PE600552  | 21FEB08 |    |
|          |       | MOBILE SYSTEM WITH 25-LB. HOPPER (SHEET 2).                                                                                                    |     |     |           |         |    |
|          | A04   | 04) REDRAWN IN CURRENT FORMAT; ADDED ATEX-                                                                                                    | DC  | RJF | PE600806  | 30MAY08 |    |
|          |       | APPROVED VERSIONS OF INTERFACE CONTROL UNIT,                                                                                                    |     |     |           |         |    |
|          |       | handgun, 115V & 220V VBF Systems, and 50- and                                                                                                    |     |     |           |         |    |
|          |       | 25-LB HOPPER SYSTEMS; REDESIGNED APPROVED                                                                                                    |     |     |           |         |    |
|          |       | EQUIPMENT SPECIFICATIONS TABLES (SHEETS 1 & 2);                                                                                                    |     |     |           |         | ח[ |
|          |       | REMOVED MOTORS FROM SPECIFICATION TABLES &                                                                                                    |     |     |           |         |    |
|          |       | ADDED MFR'S CERTIFICATION NO.                                                                                                    |     |     |           |         |    |
|          | A05   | 05) REMOVED FM-APPROVED HANDGUN ASSY 1083120                                                                                                    | DC  | RJF | PE601120  | 30JUL08 |    |
|          |       | FROM APPROVED EQUIPMENT LISTING (SHEETS 1 & 2).                                                                                                    |     |     |           |         |    |
|          | A06   | 06) PART NUMBER ERROR CORRECTION (SHEET 2).                                                                                                    | DC  | RJF | PE601509  | 12MAR09 |    |
|          | A07   | 07) REMOVED 1082819, 1082843, 1082844, 1084512,                                                                                                    | DRJ | RJF | PE601681  | 04AUG09 |    |
|          |       | 1084514, 1084517, 1087272, 1087273, 1087274, &                                                                                                    |     |     |           |         |    |
|          |       | 1087275; ADDED 1097072, 1097073, 1097074, & 1097075;                                                                                                   |     |     |           |         |    |
|          |       | UPDATED MPS PICTORIALS.                                                                                                    |     |     |           |         |    |
|          | A08   | 08) UPDATED ENCORE HANDGUN PICTORIALLY. NEW                                                                                                    | BB  | BDM | PE602105  | 24JUN10 |    |
|          |       | ENCORE HANDGUN PART NUMBERS UPDATED IN                                                                                                    |     |     |           |         |    |
|          |       | APPROVED EQUIPMENT TABLES.                                                                                                    |     |     |           |         |    |
|          | 10    | 09) UPDATE PG.1 & 2 FOR NEW 230V P/N                                                                                                    |     |     |           |         |    |
|          |       | 10) UPDATE VIBRATORY MOTOR VIEW, PG.2                                                                                                    | DM  | DU  | PE602591  | 05AUG11 |    |
|          | 11    | 1600745 WAS 1102625                                                                                                    | DM  | BP  | PE602297  | 28NOV11 | _  |
|          | 12    | 12) RESV'D DESCRPTN, TABLES AND ASSEMBLIES TO                                                                                                    | MHH | BDM | PE602609  | 07FEB12 |    |
|          |       | REFLECT 'XT' VERSION (SHEETS 1 & 2)                                                                                                    |     |     |           |         |    |
|          | 13    | 13) REMOVED ENCORE XT CONROLLER 1087276 &                                                                                                    | DC  | RJF | PE603075  | 220CT13 |    |
|          |       | ADDED 1604125; UPDATED MOBILE SYSTEM VIEWS.                                                                                                    |     |     |           |         |    |
|          | 14    | 14)ADDED "HD" PRODUCTS & "XT" DESIGNATIONS,UPDATE TABLES,<br>MOTOR CERT # WAS TUV05ATEX2768X(PG.2)                                                     | MB  | RJF | PE603483  | 05MAR15 |    |
|          | 15    | 15) ADDED ITEM 1609709, CHANGED PART# 1606272 TO 1606978<br>AND PART#1606271 TO 1606977                                                                | NHY | TF  | PE604849  | 24MAY16 |    |
|          | 16    | 16) ADDED POS KV MULTIPLIER (1609048)                                                                                                    | RF  | RJF | PE605057  | 01NOV16 | _  |
|          | 17    | SHT 1. CORRECTED TABLE ENTRIES FOR 1606978 AND 1606977; BOTH<br>SHEETS: ADDED TABLE ROWS FOR HD+ PUMP, ADDED NOTES FOR<br>HD+ OPTION;                  | EW  | BF  | PE605057  | 21NOV17 |    |
|          | 19    | ADDED: 18) OPTIONAL LED LIGHT; 19) BOM P/N'S W/ LED                                                                                                    | TAL | BDM | PE-100225 | 22MAY18 | 1  |
|          | 20    | 20) UPDATES FOR NLIGHTEN ATEX CERTIFICATION                                                                                                    | BDM | BDM | PE-100765 | 22AUG18 |    |
|          | 21    | SHT 1 - REMOVED VIEWS OF GUNS, CABLES AND OPTIONS, MOVED<br>INFO TO TABLE. ADDED ENCORE HD ROBOT GUN AND CABLES.<br>ADDED 60 AND 45 DEGREE EXTENSIONS. | BDM | RF  | PE-103650 | 16OCT20 |    |
|          | 22    | SHT 1 - 1611977 WAS CFMUS; SHT 1 & 2 - REVISED TABLE<br>HEADINGS FOR PROPER ATEX RATING TEXT.                                                          | BDM | RF  | PE-103868 | 05FEB21 | ]` |
|          | 23    | REMOVED ENCORE HD HYBRID & OBS PARTS                                                                                                    | DG  | FM  | PE-104601 | 130CT21 |    |
|          | 24    | UPDATED HOPPER VERSION MOBILE SYSTEM VIEW                                                                                                    | CG  | RM  | PE-105860 | 21MAR23 |    |
|          | 25    | ADDED GEN3 APPLICATOR & OPTIONAL KITS                                                                                                    | TAL | CG  | PE-107163 | 15MAR24 |    |

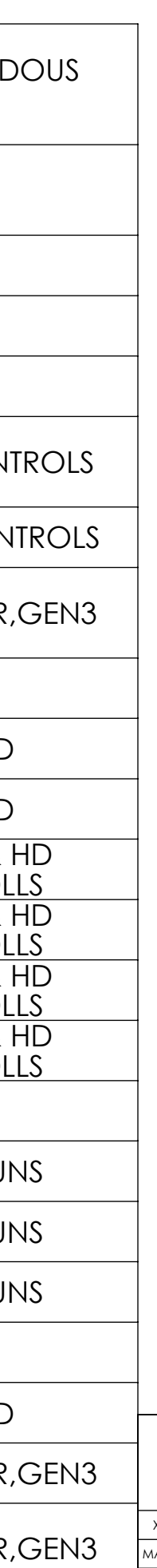

| No revisions permitted without |
|--------------------------------|
| approval of the proper agency  |

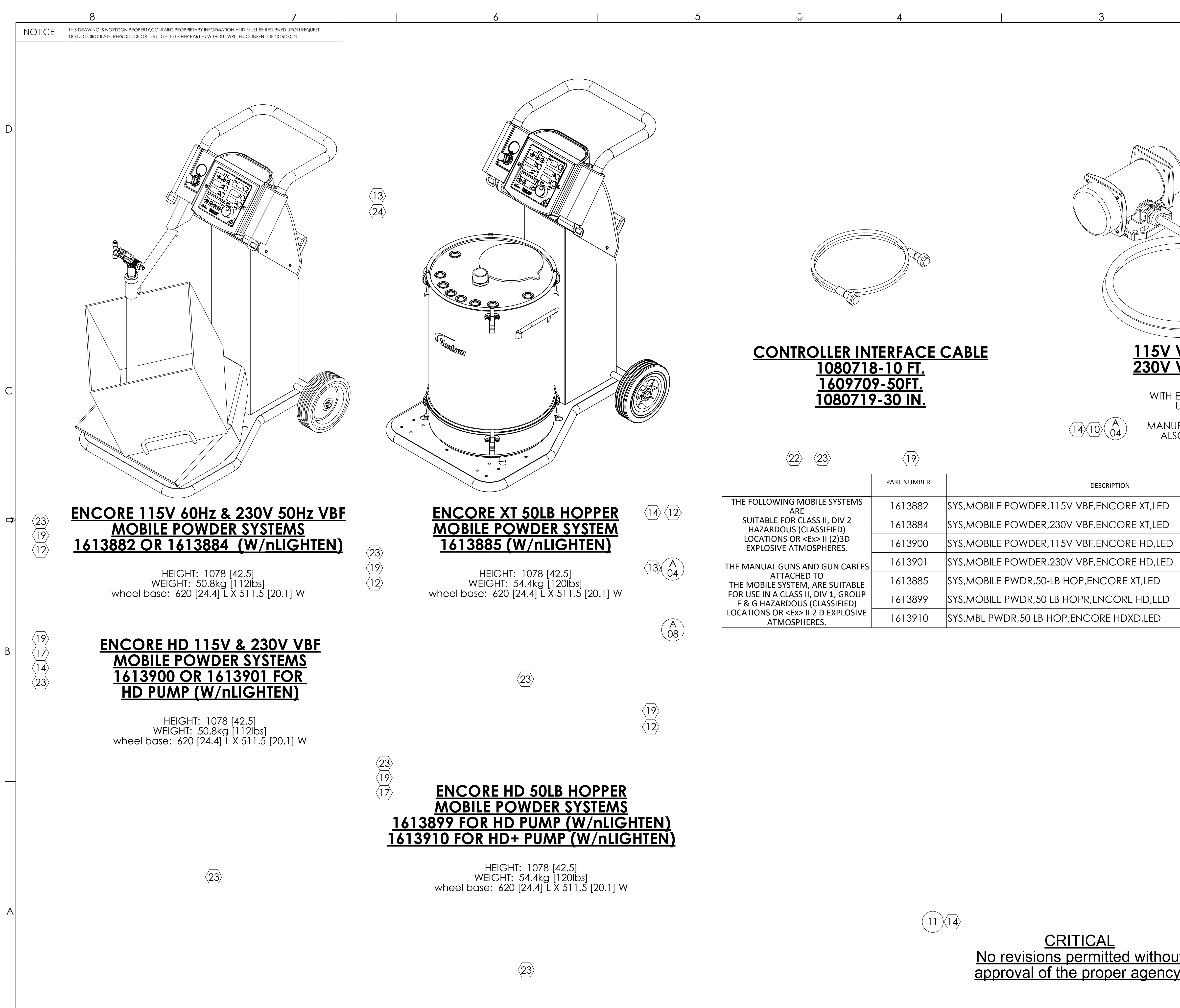

| $\Box$                                                                                                    | 4                                                       |                                                                                                    | 3                                                             |                                        |                                                                                                    | 0.<br>10<br>DNE REV        | 84547                     | 25<br>DESCRIPTION                | N B                                  | 1<br>Y CHK RELEASE NO.                 | DATE                |
|----------------------------------------------------------------------------------------------------|---------------------------------------------------------|----------------------------------------------------------------------------------------------------|---------------------------------------------------------------|----------------------------------------|----------------------------------------------------------------------------------------------------|----------------------------|---------------------------|----------------------------------|--------------------------------------|----------------------------------------|---------------------|
|                                                                                                    |                                                         |                                                                                                    |                                                               |                                        |                                                                                                    |                            |                           |                                  |                                      |                                        |                     |
|                                                                                                    |                                                         |                                                                                                    |                                                               |                                        |                                                                                                    |                            |                           |                                  |                                      |                                        |                     |
|                                                                                                    |                                                         |                                                                                                    |                                                               |                                        |                                                                                                    |                            |                           |                                  |                                      |                                        |                     |
|                                                                                                    |                                                         |                                                                                                    |                                                               |                                        |                                                                                                    |                            |                           |                                  |                                      |                                        |                     |
| <u>CONTROLLER IN 1080718</u><br><u>1609709</u><br>1080719                                                                       | <u>FERFACE</u><br><u>3-10 FT.</u><br>9-50FT.<br>2-30 IN | <u>CABLE</u>                                                                                                    | <u>115</u><br><u>230</u><br>WI                                | V VIBRA<br>V VIBRA<br>TH EXTRA-HA      | TOR MC<br>TOR MC                                                                                               | DTOR<br>DTOR               | 1604<br>1080              | <b>1511</b><br><b>1950</b><br>RD |                                      |                                        |                     |
| <u> </u>                                                                                                    | <u> </u>                                                |                                                                                                    | $\langle 14 \rangle \langle 10 \rangle \langle 04 \rangle$ MA | UL/CSA A<br>NUFACTUREF<br>ALSO: ETL CE | PPROVED 18<br>R'S CERT. #:<br>RTIFIED FOR                                                                      | 8 AWG<br>TUV12/<br>U.S & C | 90°C<br>ATEX094<br>CANADA | 817                              |                                      |                                        |                     |
| $\langle 22 \rangle \langle 23 \rangle$                                                                                         | $\langle 19 \rangle$                                    |                                                                                                    |                                                               |                                        |                                                                                                    |                            |                           |                                  |                                      |                                        |                     |
|                                                                                                    | PART NUMBER                                             |                                                                                                    | DESCRIPTION                                                   |                                        |                                                                                                    | cFMus A                    | CFMu<br>TEX ATE           | is /<br>X                        |                                      |                                        |                     |
| THE FOLLOWING MOBILE SYSTEMS<br>ARE                                                                                             | 1613882                                                 | SYS, MOBILE POWDE                                                                                                    | R,115V VBF,ENCORE XT,LE                                       | Đ                                      |                                                                                                    | Х                          |                           |                                  |                                      |                                        |                     |
| SUITABLE FOR CLASS II, DIV 2<br>HAZARDOUS (CLASSIFIED)                                                                          | 1613884                                                 | SYS, MOBILE POWDE                                                                                                    | R,230V VBF,ENCORE XT,LE                                       | Ð                                      |                                                                                                    |                            | Х                         |                                  |                                      |                                        |                     |
| LOCATIONS OR <ex> II (2)3D EXPLOSIVE ATMOSPHERES.</ex>                                                                          | 1613900                                                 | SYS, MOBILE POWDE                                                                                                    | ER,115V VBF,ENCORE HD,L                                       | ED                                     |                                                                                                    | X                          |                           | $\langle 20 \rangle$             |                                      |                                        |                     |
| THE MANUAL GUNS AND GUN CABLES                                                                                                  | 1613901                                                 | SYS, MOBILE POWDE                                                                                                    | ER,230V VBF,ENCORE HD,L                                       | ED                                     |                                                                                                    |                            | Х                         |                                  |                                      |                                        |                     |
| ATTACHED TO<br>THE MOBILE SYSTEM, ARE SUITABLE                                                                                  | 1613885                                                 | SYS, MOBILE PWDR, 5                                                                                                    | 50-LB HOP,ENCORE XT,LED                                       |                                        |                                                                                                    |                            | Х                         | _                                |                                      |                                        |                     |
| FOR USE IN A CLASS II, DIV 1, GROUP<br>F & G HAZARDOUS (CLASSIFIED)<br>LOCATIONS OR <ex> II 2 D EXPLOSIVE<br/>ATMOSPHERES.</ex> | 1613899<br>1613910                                      | SYS,MOBILE PWDR,5<br>SYS,MBL PWDR,50 LE                                                                                                    | 50 LB HOPR,ENCORE HD,LE<br>B HOP,ENCORE HDXD,LED              | Ð                                      |                                                                                                    |                            | X<br>X                    | <20>                             |                                      |                                        |                     |
|                                                                                                    |                                                         |                                                                                                    |                                                               |                                        |                                                                                                    |                            |                           |                                  |                                      |                                        |                     |
|                                                                                                    |                                                         |                                                                                                    |                                                               |                                        |                                                                                                    |                            |                           |                                  |                                      |                                        |                     |
|                                                                                                    |                                                         |                                                                                                    |                                                               |                                        |                                                                                                    |                            |                           | <b>20</b>                        |                                      |                                        |                     |
|                                                                                                    |                                                         |                                                                                                    |                                                               |                                        |                                                                                                    |                            |                           | $\langle 20 \rangle$             |                                      |                                        |                     |
|                                                                                                    |                                                         |                                                                                                    |                                                               |                                        |                                                                                                    |                            |                           | $\langle 20 \rangle$             | $\sqrt{1}$                           | 7                                      |                     |
|                                                                                                    |                                                         |                                                                                                    |                                                               |                                        |                                                                                                    |                            |                           | < <u>20</u> >                    | $\langle 1$                          | 7                                      |                     |
|                                                                                                    | (11                                                     | $\overline{)14}$                                                                                                    |                                                               |                                        | ALL DIMENSIONS                                                                                                 |                            |                           | NORDS<br>WEST                    | SON CORPORA<br>ILAKE, OH, U.S.A. 441 | ATION<br>45                            |                     |
|                                                                                                    |                                                         | <u>No revisional approval approvel approvel approvel approvel approvel approvel approv</u> | <u>CRITICAL</u><br>ons permitted with                         | out                                    | X±0.8     X.X±0.25     X.XX       MACHINED SURFACES     1.4       BREAK INSIDE/OUTSIDE CORN       0.1/0.8      | ERS DRAWN                  |                           | DWG,APVD                         | EQUIP, MANUAL E                      | NCORE XT HD<br>RELEASE NO.<br>PE600468 | (12)                |
| -                                                                                                    |                                                         | αμριονάι                                                                                                    | or the proper ager                                            | <u>ıcy.</u>                            | INTERPRET DRAWINGS PER AS<br>Y14.5-1994<br>PERFECT FORM AT MMC REQ<br>FOR INTERRELATED FEATURES<br>THIRD ANGLE |                            | FILE NAME<br>108-         | F MATERI<br>4547                 | RJF<br>10845                         | 47                                     | <sup>юм</sup><br>25 |
| ¥                                                                                                    |                                                         |                                                                                                    |                                                               |                                        |                                                                                                    | SCALE                      | NUTIO SCA                 | ILE JOLIDWO                      | JKNJ GENEKAIED DWG.                  | SHEEL Z OF                             | 2                   |

# Encore® HD Pump Control Unit and Power Supply

Customer Product Manual Document Number 1606783-09 Issued 01/22

For parts and technical support, call the Industrial Coating Systems Customer Support Center at (800) 433-9319 or contact your local Nordson representative.

This document is subject to change without notice. Check <u>http://emanuals.nordson.com</u> for the latest version.

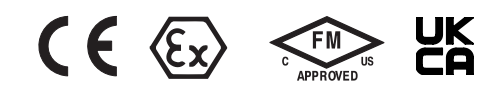

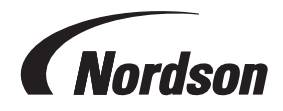

NORDSON CORPORATION • AMHERST, OHIO • USA

#### Contact Us

Nordson Corporation welcomes requests for information, comments, and inquiries about its products. General information about Nordson can be found on the Internet using the following address: http://www.nordson.com.

Address all correspondence to: Nordson Corporation Attn: Customer Service 555 Jackson Street Amherst, OH 44001

#### Notice

This is a Nordson Corporation publication which is protected by copyright. Original copyright date 2015. No part of this document may be photocopied, reproduced, or translated to another language without the prior written consent of Nordson Corporation. The information contained in this publication is subject to change without notice. Trademarks

Encore, iFlow, Nordson, the Nordson logo, and Pro-Meter are registered trademarks of Nordson Corporation. All other trademarks are the property of their respective owners.

# **Table of Contents**

| Safety                                                   | <u>1-1</u>  |
|----------------------------------------------------------|-------------|
| Introduction                                             | <u>1-1</u>  |
| Qualified Personnel                                      | <u>1-1</u>  |
| Intended Use                                             | <u>1-1</u>  |
| Regulations and Approvals                                | <u>1-1</u>  |
| Personal Safety                                          | <u>1-2</u>  |
| Fire Safety                                              |             |
| Grounding                                                | <u>1-3</u>  |
| Action in the Event of a Malfunction                     | <u>1-3</u>  |
| Disposal                                                 | <u>1-3</u>  |
| Overview                                                 |             |
| Introduction                                             |             |
| Specifications                                           | <u>2-2</u>  |
| Pump Control Unit Certification Label                    | <u>2-4</u>  |
| Encore HD Pump                                           | <u>2-5</u>  |
| HD Pump Components                                       | <u>2-6</u>  |
| Theory of Operation                                      | <u>2-8</u>  |
| Pumping                                                  | 2-8         |
| Purging                                                  | 2-10        |
| Stage 1:Soft Purge to Spray Gun                          |             |
| Stage 2: Soft Purge to Feed Source                       | <u>2-10</u> |
| Stage 3: Hard Purge to Spray Gun and Feed Source         |             |
| Pump Control Manifold Components                         |             |
| Installation                                             | <u>3-1</u>  |
| Wall/Rail Mount Systems                                  |             |
| Pump Control Unit Mount                                  | 3-1         |
| Pump Control Unit Mount (contd)                          |             |
| Interconnect Cable Connection                            |             |
| System Connections                                       |             |
| System Diagram                                           |             |
| Pump Control Unit Connections                            |             |
| Spray Gun Connections                                    |             |
| Spray Gun Cable                                          | <u>3-7</u>  |
| Air Tubing and Powder Tube                               | <u>3-8</u>  |
| Bundling Tubing and Cable                                | <u>3-9</u>  |
| Main System Air and Electrical Connections               | <u>3-10</u> |
| Main System Air Supply                                   | <u>3-10</u> |
| Standalone, Rail Mount, and Wall Mount System Air Supply | <u>3-11</u> |
| Encore HD Powder Pump Hose                               | <u>3-12</u> |
| Standard 8-mm OD Poly Tubing                             | <u>3-12</u> |
| Flexible 8-mm OD Tubing                                  | <u>3-12</u> |
| Pump Adapter Installation                                | <u>3-13</u> |
| Electrical Connections                                   | <u>3-14</u> |
| System Ground                                            | <u>3-14</u> |
| Mobile Systems                                           | <u>3-14</u> |
| Wall / Rail Mount Systems                                | <u>3-14</u> |
| Operation                                                | <u>4-1</u>  |
| European Union, ATEX, Special Conditions for Safe Use    | <u>4-1</u>  |
| Maintenance                                              | <u>4-2</u>  |

| Troubleshooting                           |             |
|-------------------------------------------|-------------|
| Pump Troubleshooting                      |             |
| Pump Port Functions                       |             |
| Manifold Troubleshooting                  |             |
| Solenoid and Flow Control Valve Functions |             |
| Re-Zero Procedure                         |             |
| Controller Interconnect Cable Test        |             |
| Repair                                    | <u>6-1</u>  |
| Removing Panel Assembly                   |             |
| Sub-Panel Components                      | <u>6-3</u>  |
| Regulator Adjustment                      | <u>6-3</u>  |
| iFlow Module Repair                       | <u>6-5</u>  |
| Testing iFlow Modules                     | <u>6-5</u>  |
| Conveyance Air Flow                       | <u>6-5</u>  |
| Pattern Air                               | <u>6-5</u>  |
| Solenoid Valve Replacement                | <u>6-6</u>  |
| Proportional Valve Cleaning               | <u>6-6</u>  |
| Proportional Valve Replacement            |             |
| Vibrator Motor Replacement                | <u>6-8</u>  |
| Fluidizing Tube Replacement               | <u>6-9</u>  |
| Pump Disassembly                          | <u>6-11</u> |
| Pump Assembly                             | <u>6-13</u> |
| Pinch Valve Replacement                   | <u>6-16</u> |
| Pinch Valve Removal                       | <u>6-16</u> |
| Pinch Valve Installation                  | <u>6-17</u> |
| Parts                                     | <u>7-1</u>  |
| Parts                                     | <u>7-1</u>  |
| Using the Illustrated Parts List          | <u>7-1</u>  |
| Pump Control Unit                         | <u>7-2</u>  |
| Panel Assembly                            | <u>7-4</u>  |
| Panel Assembly (contd)                    | <u>7-6</u>  |
| iFlow Module                              | <u>7-7</u>  |
| Manifold Assembly                         | <u>7-8</u>  |
| Pump                                      | <u>7-10</u> |
| Spare Parts                               | <u>7-12</u> |
| Wall/Rail Mount System                    | <u>7-13</u> |
| Powder Hose and Air Tubing                | <u>7-13</u> |
| Miscellaneous Options                     | <u>7-14</u> |
| Wiring Diagrams                           |             |

# **Change Record**

| Revision | Date  | Change                                                                                                    |
|----------|-------|----------------------------------------------------------------------------------------------------|
| 01       | 10/15 | New release                                                                                                    |
| 02       | 03/16 | Updated gaskets.                                                                                                    |
| 04       | 1/18  | Updated for new Encore HD pump information.                                                                           |
| 05       | 11/18 | Replacing part number 1606690 with 1615026                                                                            |
| 06       | 6/19  | Update part lists for pump control, panel assembly, manifold assembly, pump, spare parts, powder hose and air tubing. |
| 07       | 2/21  | Updated safety information                                                                                            |
| 08       | 5/21  | Updated specification, filter/regulator, and pneumatic fittings and tube routings.                                    |
| 09       | 01/22 | Updated approvals and reference text.                                                                                 |
|          |       |                                                                                                    |
|          |       |                                                                                                    |
|          |       |                                                                                                    |
|          |       |                                                                                                    |
|          |       |                                                                                                    |
|          |       |                                                                                                    |
|          |       |                                                                                                    |
|          |       |                                                                                                    |
|          |       |                                                                                                    |
|          |       |                                                                                                    |
|          |       |                                                                                                    |
|          |       |                                                                                                    |
|          |       |                                                                                                    |
|          |       |                                                                                                    |
|          |       |                                                                                                    |
|          |       |                                                                                                    |
|          |       |                                                                                                    |
|          |       |                                                                                                    |
|          |       |                                                                                                    |
|          |       |                                                                                                    |
|          |       |                                                                                                    |
|          |       |                                                                                                    |

# Section 1

# Safety

# Introduction

Read and follow these safety instructions. Task- and equipment-specific warnings, cautions, and instructions are included in equipment documentation where appropriate.

Make sure all equipment documentation, including these instructions, is accessible to persons operating or servicing equipment.

### **Qualified Personnel**

Equipment owners are responsible for making sure that Nordson equipment is installed, operated, and serviced by qualified personnel. Qualified personnel are those employees or contractors who are trained to safely perform their assigned tasks. They are familiar with all relevant safety rules and regulations and are physically capable of performing their assigned tasks.

### **Intended Use**

Use of Nordson equipment in ways other than those described in the documentation supplied with the equipment may result in injury to persons or damage to property.

Some examples of unintended use of equipment include:

- using incompatible materials
- · making unauthorized modifications
- · removing or bypassing safety guards or interlocks
- · using incompatible or damaged parts
- using unapproved auxiliary equipment
- · operating equipment in excess of maximum ratings

### **Regulations and Approvals**

Make sure all equipment is rated and approved for the environment in which it is used. Any approvals obtained for Nordson equipment will be voided if instructions for installation, operation, and service are not followed.

All phases of equipment installation must comply with all federal, state, and local codes.

# **Personal Safety**

To prevent injury follow these instructions.

- · Do not operate or service equipment unless you are qualified.
- Do not operate equipment unless safety guards, doors, or covers are intact and automatic interlocks are operating properly. Do not bypass or disarm any safety devices.
- Keep clear of moving equipment. Before adjusting or servicing any moving equipment, shut off the power supply and wait until the equipment comes to a complete stop. Lock out power and secure the equipment to prevent unexpected movement.
- Relieve (bleed off) hydraulic and pneumatic pressure before adjusting or servicing pressurized systems or components. Disconnect, lock out, and tag switches before servicing electrical equipment.
- Obtain and read Material Safety Data Sheets (SDS) for all materials used. Follow the manufacturer's instructions for safe handling and use of materials, and use recommended personal protection devices.
- To prevent injury, be aware of less-obvious dangers in the workplace that often cannot be completely eliminated, such as hot surfaces, sharp edges, energized electrical circuits, and moving parts that cannot be enclosed or otherwise guarded for practical reasons.

# **Fire Safety**

To avoid a fire or explosion, follow these instructions.

- Ground all conductive equipment. Use only grounded air and fluid hoses. Check equipment and workpiece grounding devices regularly. Resistance to ground must not exceed one megohm.
- Shut down all equipment immediately if you notice static sparking or arcing. Do not restart the equipment until the cause has been identified and corrected.
- Do not smoke, weld, grind, or use open flames where flammable materials are being used or stored. Do not heat materials to temperatures above those recommended by the manufacturer. Make sure heat monitoring and limiting devices are working properly.
- Provide adequate ventilation to prevent dangerous concentrations of volatile particles or vapors. Refer to local codes or your material SDS for guidance.
- Do not disconnect live electrical circuits when working with flammable materials. Shut off power at a disconnect switch first to prevent sparking.
- Know where emergency stop buttons, shutoff valves, and fire extinguishers are located. If a fire starts in a spray booth, immediately shut off the spray system and exhaust fans.
- Shut off electrostatic power and ground the charging system before adjusting, cleaning, or repairing electrostatic equipment.
- Clean, maintain, test, and repair equipment according to the instructions in your equipment documentation.
- Use only replacement parts that are designed for use with original equipment. Contact your Nordson representative for parts information and advice.

# Grounding

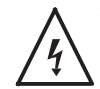

**WARNING:** Operating faulty electrostatic equipment is hazardous and can cause electrocution, fire, or explosion. Make resistance checks part of your periodic maintenance program. If you receive even a slight electrical shock or notice static sparking or arcing, shut down all electrical or electrostatic equipment immediately. Do not restart the equipment until the problem has been identified and corrected.

Grounding inside and around the booth openings must comply with NFPA requirements for Class II, Division 1 or 2 Hazardous Locations. Refer to NFPA 33, NFPA 70 (NEC articles 500, 502, and 516), and NFPA 77, latest conditions.

- All electrically conductive objects in the spray areas shall be electrically connected to ground with a resistance of not more than 1 megohm as measured with an instrument that applies at least 500 volts to the circuit being evaluated.
- Equipment to be grounded includes, but is not limited to, the floor of the spray area, operator platforms, hoppers, photoeye supports, and blow-off nozzles. Personnel working in the spray area must be grounded.
- There is a possible ignition potential from the charged human body. Personnel standing on a painted surface, such as an operator platform, or wearing non-conductive shoes, are not grounded. Personnel must wear shoes with conductive soles or use a ground strap to maintain a connection to ground when working with or around electrostatic equipment.
- Operators must maintain skin-to-handle contact between their hand and the gun handle to prevent shocks while operating manual electrostatic spray guns. If gloves must be worn, cut away the palm or fingers, wear electrically conductive gloves, or wear a grounding strap connected to the gun handle or other true earth ground.
- Shut off electrostatic power supplies and ground gun electrodes before making adjustments or cleaning powder spray guns.
- Connect all disconnected equipment, ground cables, and wires after servicing equipment.

# Action in the Event of a Malfunction

If a system or any equipment in a system malfunctions, shut off the system immediately and perform the following steps:

- Disconnect and lock out system electrical power. Close hydraulic and pneumatic shutoff valves and relieve pressures.
- · Identify the reason for the malfunction and correct it before restarting the system.

### Disposal

Dispose of equipment and materials used in operation and servicing according to local codes.

# Section 2 Overview

# Introduction

See Figure 2-1. This manual covers the Encore® HD pump control unit, which is used to supply power and to operate Encore HD manual powder spray systems.

The pump control unit comes equipped with a Encore HD powder feed pump. The unit contains the pneumatic circuit, which controls all pump, color change, and vibratory box feed (VBF) functions.

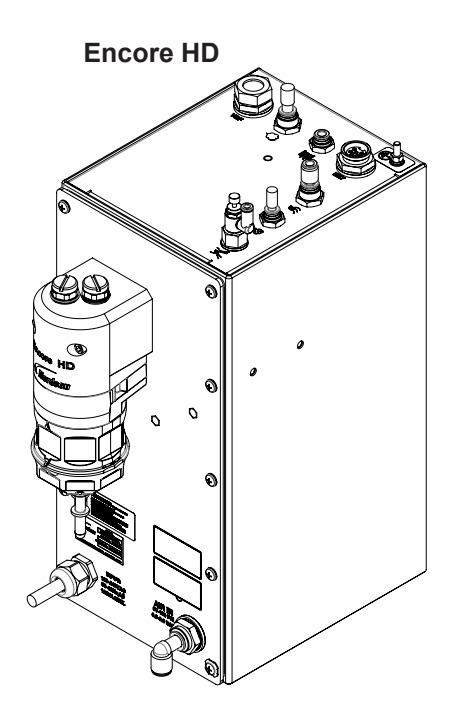

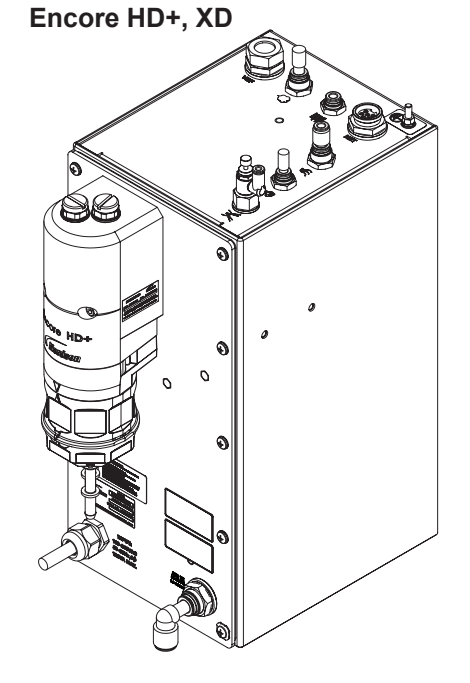

Figure 2-1 Encore HD Pump Control Unit

# **Specifications**

| Model: Encore HD Controller Power Unit      |                                 |  |  |  |
|---------------------------------------------|---------------------------------|--|--|--|
| Input Rating:                               | 100-240 VAC, 50/60 Hz, 125 VA   |  |  |  |
| Output Rating:                              | 24 VDC, 2.5 A                   |  |  |  |
|                                             | 6.0-6.9 bar (87-100 psi),       |  |  |  |
| Input Air:                                  | <5µ particulates,               |  |  |  |
|                                             | dew point <10 °C (50 °F)        |  |  |  |
| Max Relative Humidity:                      | 95% non-Condensing              |  |  |  |
|                                             | +15 to +40 °C                   |  |  |  |
| Amplent Temperature Rating:                 | (59–104 °F)                     |  |  |  |
| Hazardous Location Rating for<br>Controls:  | Zone 22 or Class II, Division 2 |  |  |  |
| Dust Ingress Protection:                    | IP6X                            |  |  |  |
| Dimensions – See Figure 2-2 and Figure 2-3. |                                 |  |  |  |

| Model: Encore HD, HD+, XD Pump             |                                |  |
|--------------------------------------------|--------------------------------|--|
| Maximum Output HD:                         | 80 lb/hour (600 g/min.)        |  |
| Maximum Output HD+, XD:                    | 100 lb/hour (750 g/min.)       |  |
| Air Consumption                            |                                |  |
| Conveying Air:                             | 12.5–31 l/min                  |  |
|                                            | (0.438-1.1 scfm)               |  |
| Gun Pattern Air                            | 6-57 l/min (0.2-2.0 scfm)      |  |
| Total Consumption                          | 85–170 l/min (3–6 scfm)        |  |
| Operating Air Pressures                    |                                |  |
| Pinch Valves:                              | 37 psi (2.6 bar) Do Not Adjust |  |
| Flow Control (to pattern air/pump assist): | 85 psi (5.9 bar) Do Not Adjust |  |
| Vacuum Generator:                          | 80 psi (5.5 bar) Do Not Adjust |  |
| Powder Tubing                              |                                |  |
| Size:                                      | 8 mm OD x 6 mm ID              |  |
| Length:                                    | Output: 18.3 m (60 ft)         |  |
|                                            | Input 1-3 m (3.5-12 ft)        |  |
| Dimensions - See Figure 2-4.               |                                |  |

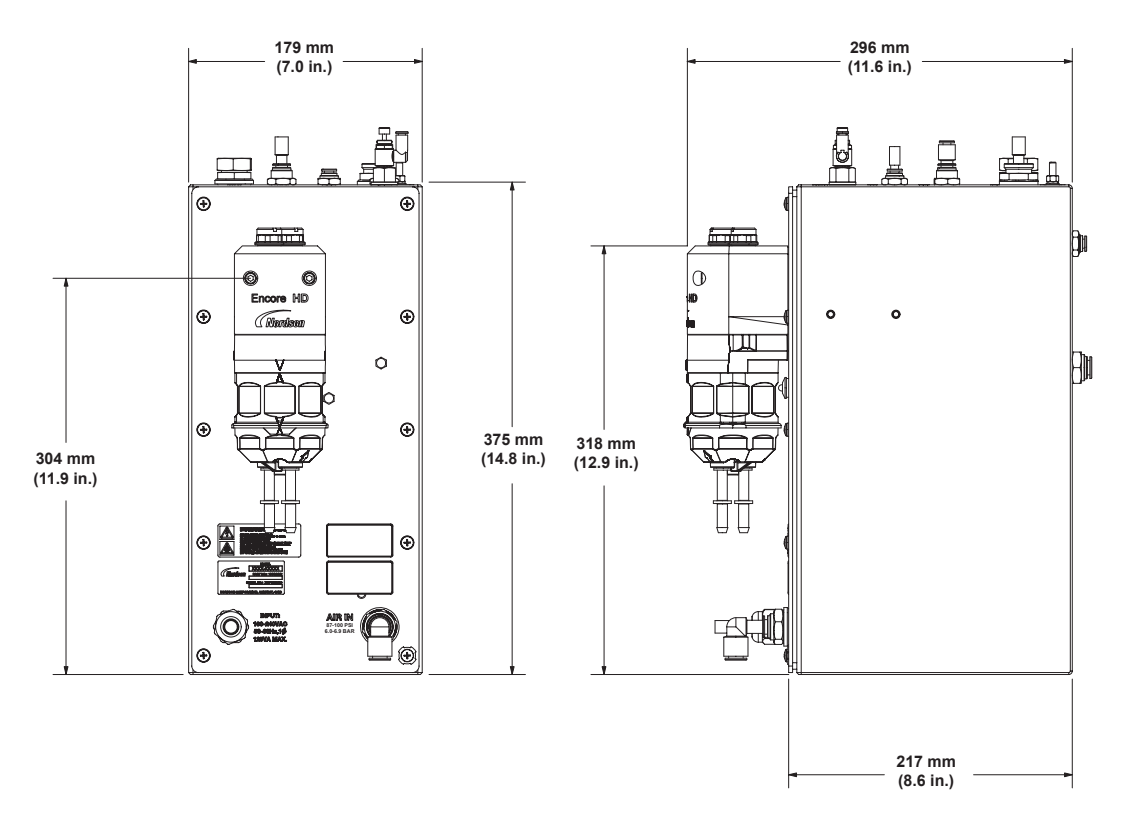

Figure 2-2 Encore HD Controller Power Unit Dimensions

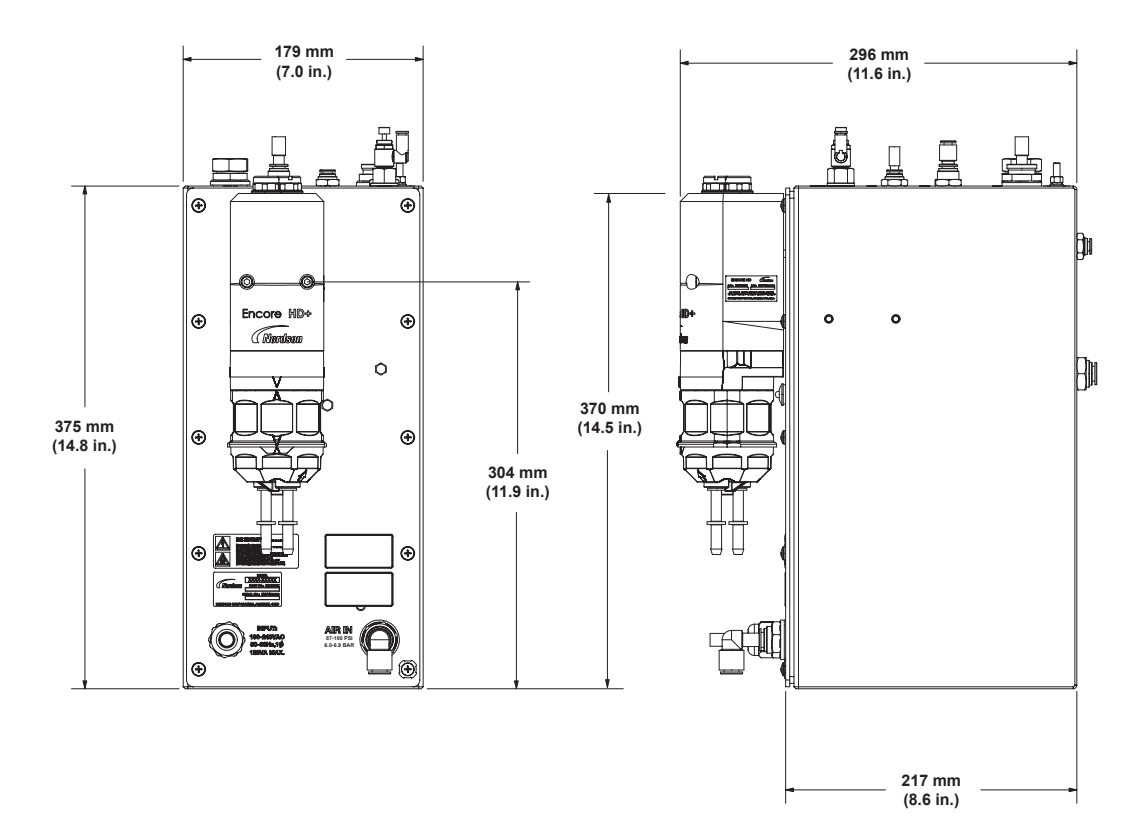

Figure 2-3 Encore HD+, XD Controller Power Unit Dimensions

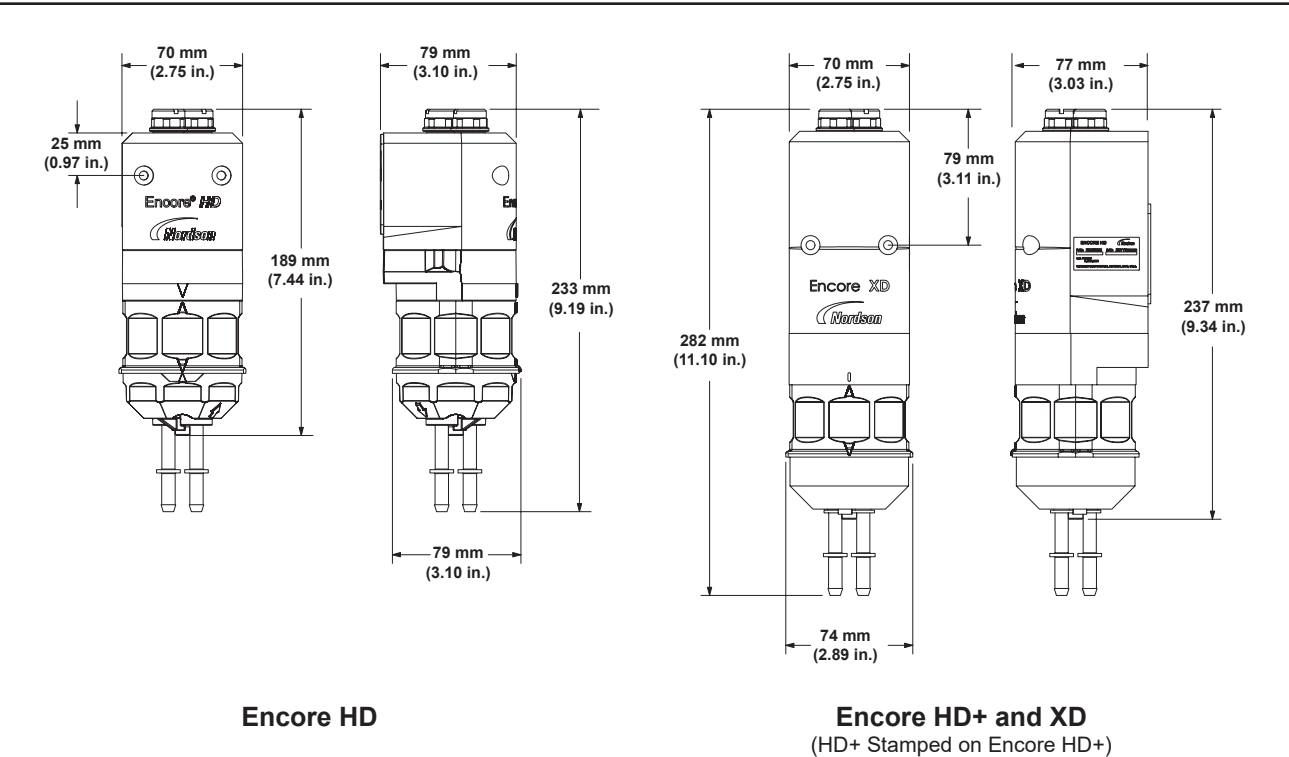

Figure 2-4 Encore Pump Dimensions

# Pump Control Unit Certification Label

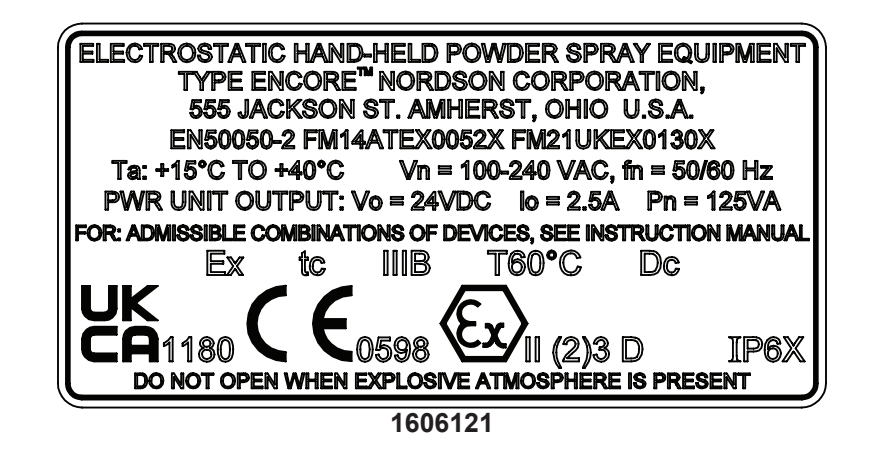

# **Encore HD Pump**

See Figure Figure 2-5. The Encore HD (High-Density powder, Low-Velocity air) powder feed pump transports precise amounts of powder from a feed source to a powder spray gun.

The design of the pump and the small diameter powder tubing used allow powder to be purged quickly and thoroughly for fast color changes.

The pump is more efficient than traditional venturi-style pumps in that a very little amount of air is used to operate the pump and carry the powder to the spray gun.

The standard-flow pump is designed to deliver approximately 550 grams/ minute (72 lb/ hour). For applications requiring higher flow rates, install a high flow pump for additional capacity up to 750 grams/minute (100 lb/hour). Refer to *Parts* section for kit part number.

**NOTE:** The total powder output may vary depending on fluidized density and powder specific gravity.

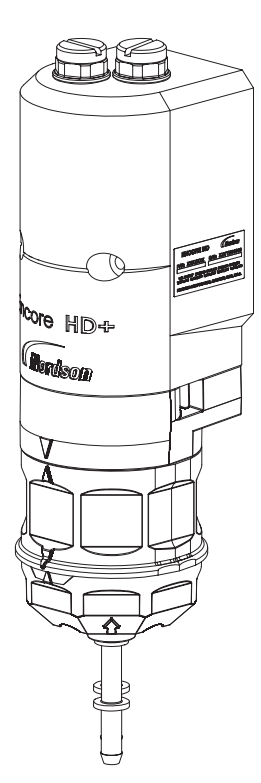

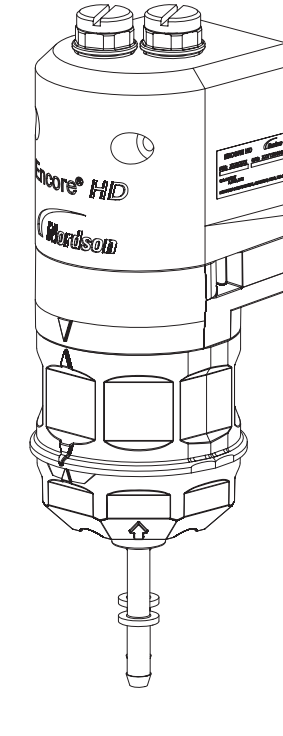

**Encore HD** 

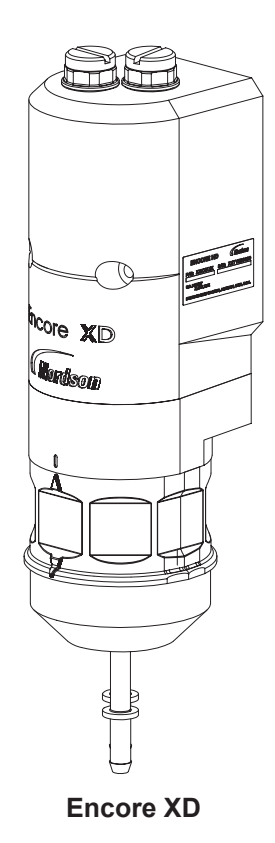

Encore HD+

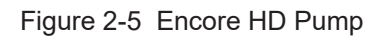

# **HD Pump Components**

See Figure 2-6.

| ltem | Description                         | Function                                                                                                    |
|------|-------------------------------------|----------------------------------------------------------------------------------------------------|
| 1    | Purge Air Fittings and Check Valves | Route high pressure purge air through the pump. Check valves prevent powder contamination of the purge valves.                                                       |
| 2    | Fluidizing Tubes                    | Porous cylinders that draw powder into the pump when a vacuum<br>is applied, and force powder out of the pump when air pressure is<br>applied.                       |
| 3    | Purge Manifold                      | Contains the fluidizing tubes, check valves, and air passages.                                                                                                    |
| 4    | Upper Y Block                       | Interface between the pinch valves and the porous tubes; consists<br>of two Y-shaped passages that join the inlet and outlet branches<br>of either half of the pump. |
| 5    | Pinch Valves                        | Open and close to allow powder to be drawn in or dispensed out of the fluidizing tubes.                                                                              |
| 6    | Pinch Valve Body                    | Houses the pinch valves. Made from clear plastic to easily inspect the pinch valves for wear and tear.                                                               |
| 7    | Lower Y Block                       | Connect the inlet and outlet fittings to the pinch valves on either half of the pump.                                                                                |
| 8    | Inlet Fitting                       | Connects to the tubing leading from the power source                                                                                                    |
| 9    | Outlet Fitting                      | Connects to the tubing leading to the powder spray gun                                                                                                    |

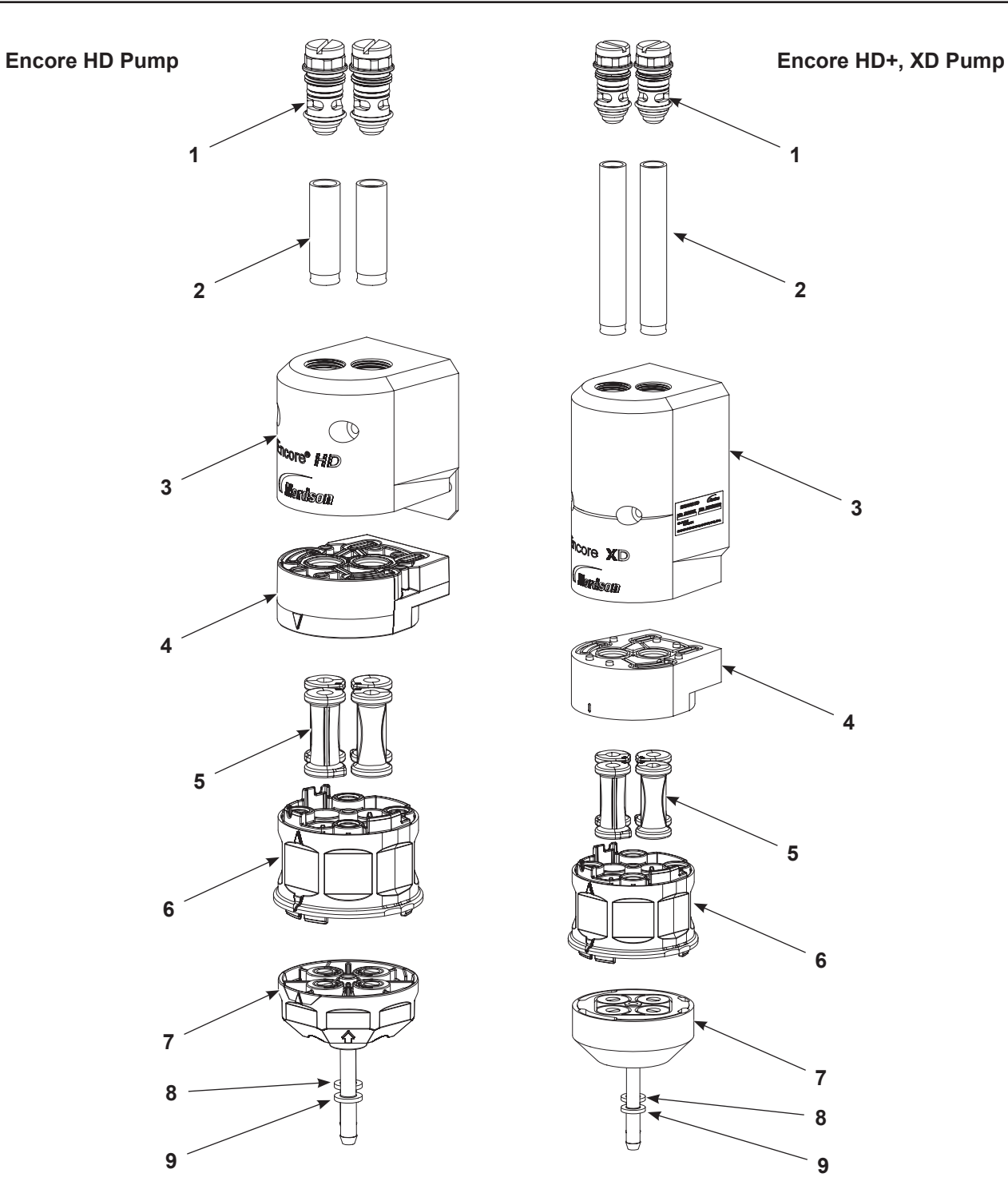

Figure 2-6 Encore Pump Components

# **Theory of Operation**

### Pumping

The Encore HD pump consists of two halves that function identically. The halves alternately draw powder in and dispense powder out of the pump; while one half is drawing powder in, the other half is dispensing powder out.

#### Left Half Drawing Powder In

See Figure 2-7 View A.

The left suction pinch valve is open, while the left delivery pinch valve is closed. Negative air pressure is applied to the left porous fluidizing tube, which draws powder in the inlet fitting, up the left side of the inlet manifold wear block, through the left suction pinch valve, and into the left fluidizing tube.

After the negative air pressure has been on for the specified time, the fluidizing tube's negative air pressure shuts off and the left suction pinch valve closes.

Right Half Dispensing Powder Out

See Figure 2-7 View B.

The right suction pinch valve is closed, while the right delivery pinch valve is open. Positive air pressure is applied to the right porous fluidizing tube, which dispenses the powder out of the fluidizing tube, down the right delivery pinch valve, down the right side of the outlet manifold wear block, out the delivery fitting, and out to the tubing that leads to the powder spray gun.

As the sides complete these processes, they alternate. In the example explained above, the left half would now dispense powder out while the right half would draw powder in.

As each half dispenses powder out, the powder in the tubing blends together, resulting in a consistent flow of powder from the spray gun.

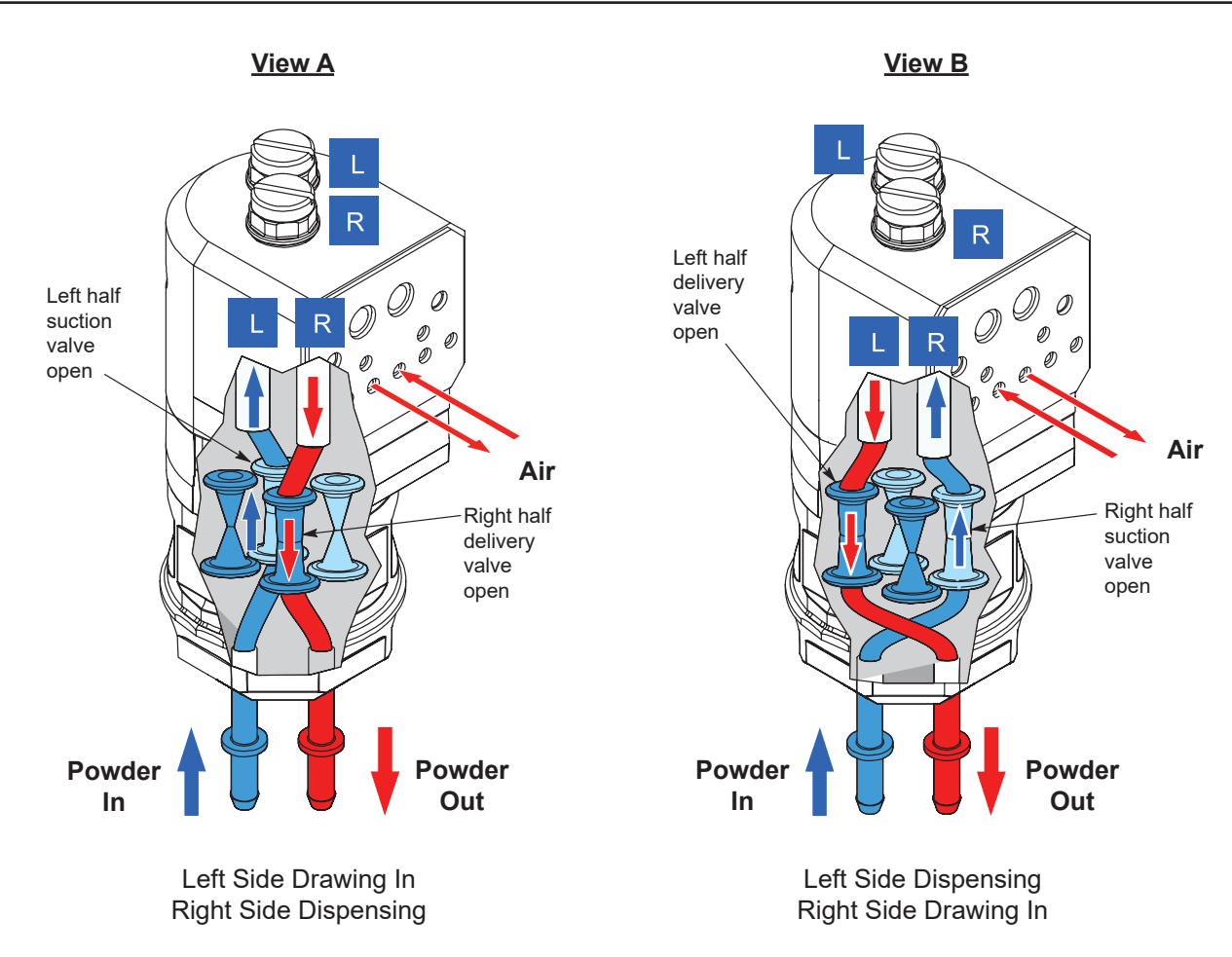

Figure 2-7 Operation of Pump (Shown as rear, right view of the pump)

#### Purging

See Figure 2-8. When the operator initiates a color change, the pump goes through a three-stage purge process.

#### Stage 1:Soft Purge to Spray Gun

The suction pinch valves close, while the delivery pinch valves remain open. Pump assist air pressure turns on, starting at a low pressure and building up to maximum pump assist pressure. The air dispenses powder out of both fluidizing tubes, through the powder delivery tubing and spray gun and out into the booth.

#### Stage 2: Soft Purge to Feed Source

The suction pinch valves are open, while the delivery pinch valves close. Pump assist air pressure turns on, starting at a low pressure and building up to maximum pump assist pressure. The air dispenses powder out of both fluidizing tubes, through the powder suction tubing, and back into the powder feed source.

#### Stage 3: Hard Purge to Spray Gun and Feed Source

The delivery pinch valves open. Pump assist air pressure turns on at maximum pressure, while pulses of line air pressure are sent down the purge air fittings at the tops of the fluidizing tubes. The pulses of air remove any powder that remains in the pump, spray gun, and suction and delivery tubing.

After the delivery side is purged, the delivery pinch valves close and the suction pinch valves open. The suction side is purged in the same way as the delivery side.
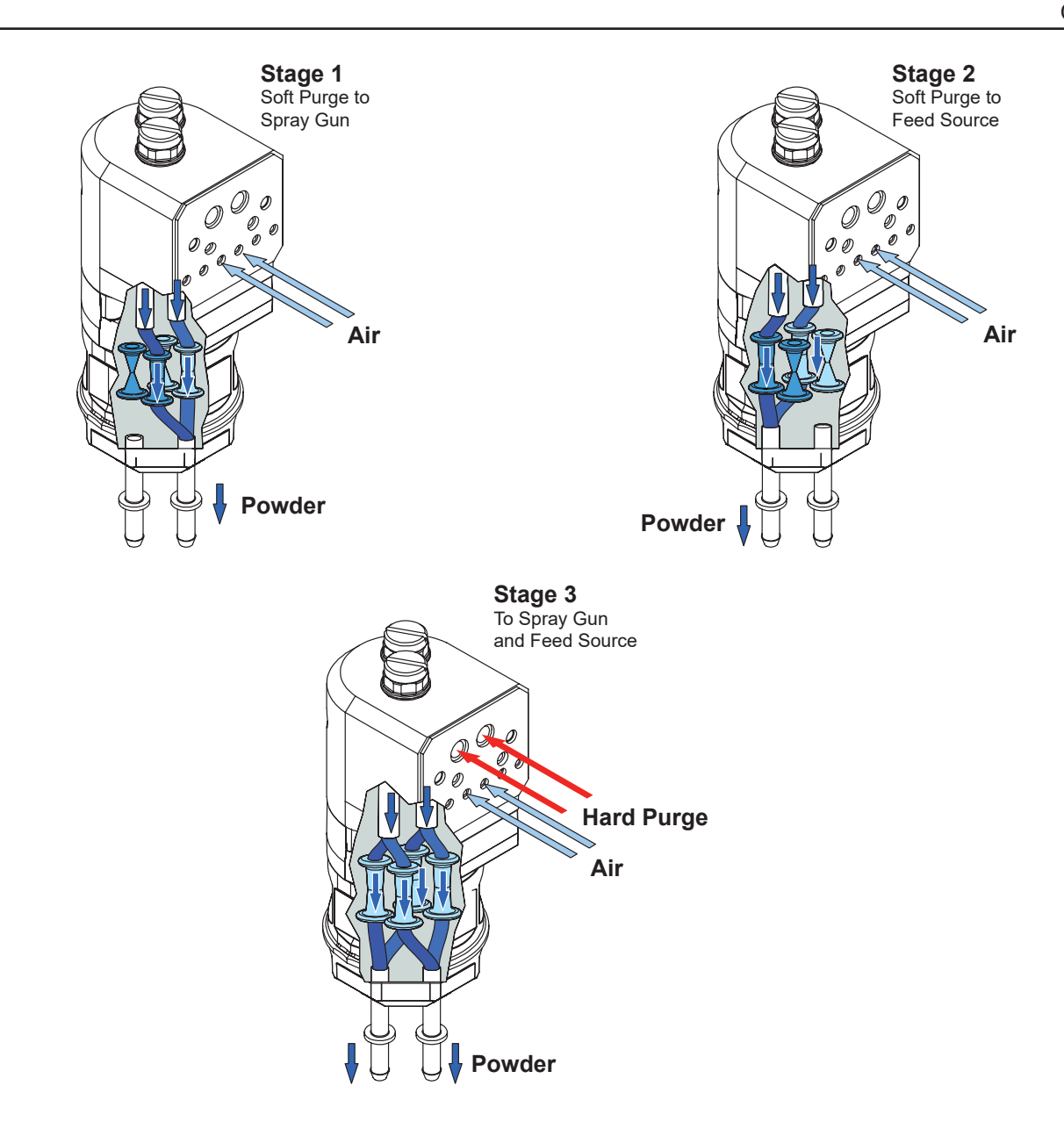

Figure 2-8 Purging Operation

## **Pump Control Manifold Components**

See Figure 2-9. The Encore High-Density powder, Low-Volume air (HD) powder feed pump transports precise amounts of powder from a feed source to a powder spray gun. The pump control manifold controls the air flow in and out of the pump.

| Position | Description                     | Function                                                                                                    | Set Points<br>(psi-static) |
|----------|---------------------------------|----------------------------------------------------------------------------------------------------|----------------------------|
| 1        | Right Side Suction Pinch Valve  | Open and closes pinch valve                                                                                 |                            |
| 2        | Right Side Delivery Pinch Valve | Open and closes pinch valve                                                                                 |                            |
| 3        | Right Side Fluidizing Tube      | Alternates negative and positive air pressure to the pump chamber                                           |                            |
| 4        | Left Side Fluidizing Tube       | Alternates negative and positive air pressure to the pump chamber                                           |                            |
| 5        | Left Side Delivery Pinch Valve  | Open and close pinch valve                                                                                  |                            |
| 6        | Left Side Suction Pinch Valve   | Open and close pinch valve                                                                                  |                            |
| 7        | Vacuum Generator                | Works on the venturi principal to generate the negative air pressure required to draw powder into the tubes |                            |
| 8        | High Pinch Valve                | Regulates the high pinch valve pressure                                                                     | 80 psi                     |
| 9        | Low Pinch Valve                 | Regulates the low pinch valve pressure                                                                      | 37 psi                     |
| 10       | Vacuum Generator Regulator      | Regulates the supply from the vacuum generator                                                              | 80 psi                     |

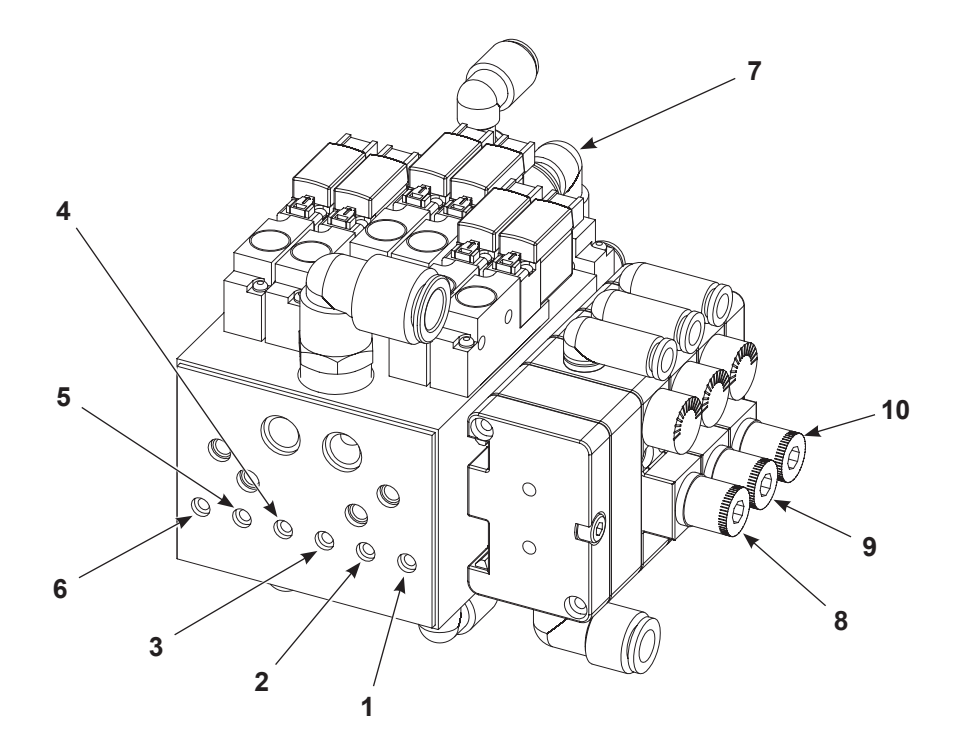

Figure 2-9 Pump Control Manifold

This page intentionally left blank.

# Section 3

# Installation

**WARNING:** Allow only qualified personnel to perform the following tasks. Follow the safety instructions in this document and all other related documentation.

# Wall/Rail Mount Systems

### **Pump Control Unit Mount**

See Figure 3-1 and Figure 3-2. Using the supplied brackets, the power unit can be mounted to a wall or rail, as desired.

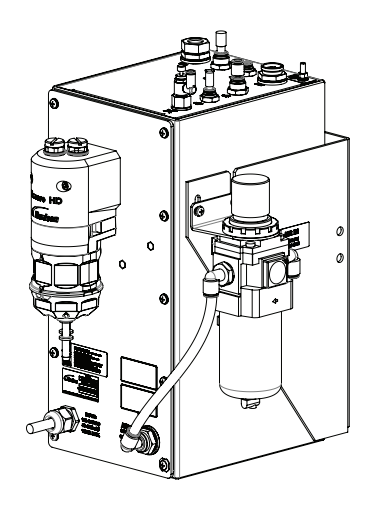

Wall Mount Configuration

Figure 3-1 Controller with Mounting Brackets

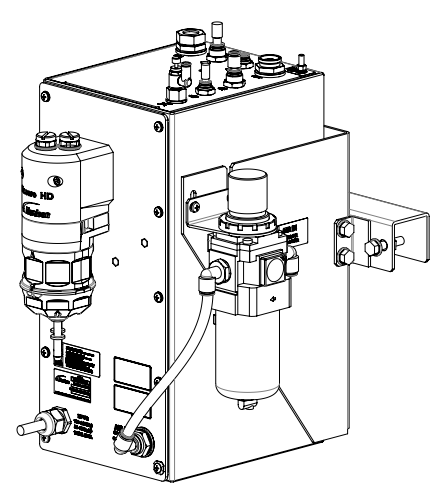

**Rail Mount Configuration** 

## Pump Control Unit Mount (contd)

Fasteners shown are provided with the controller. Make sure to provide clearance for the connections to both the power unit and the interface module.

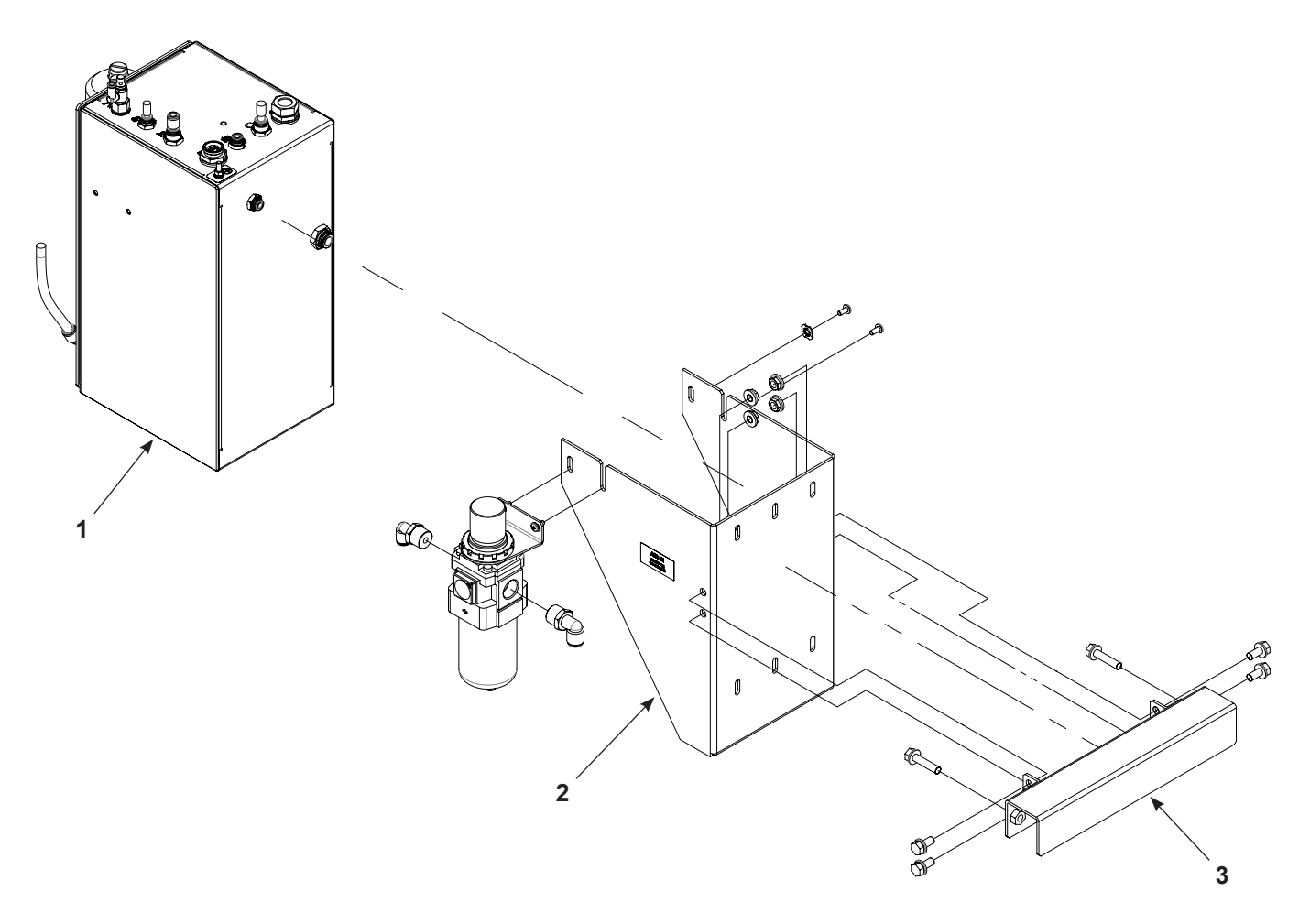

Figure 3-2 Pump Control Unit Wall Mounting Brackets

1. Pump control unit

2. Wall mount bracket

3. Rail mount bracket

### Interconnect Cable Connection

See Figure 3-3. Connect the gray, 3 meter (10 ft) interconnect cable to the net/auxiliary receptacles on Encore HD system controller to the pump control unit.

**NOTE:** The interconnect cable shipped with the system is 3 meters (10 ft) long. If a longer length is desired, you must order additional cables. Two or more cables can be connected as needed.

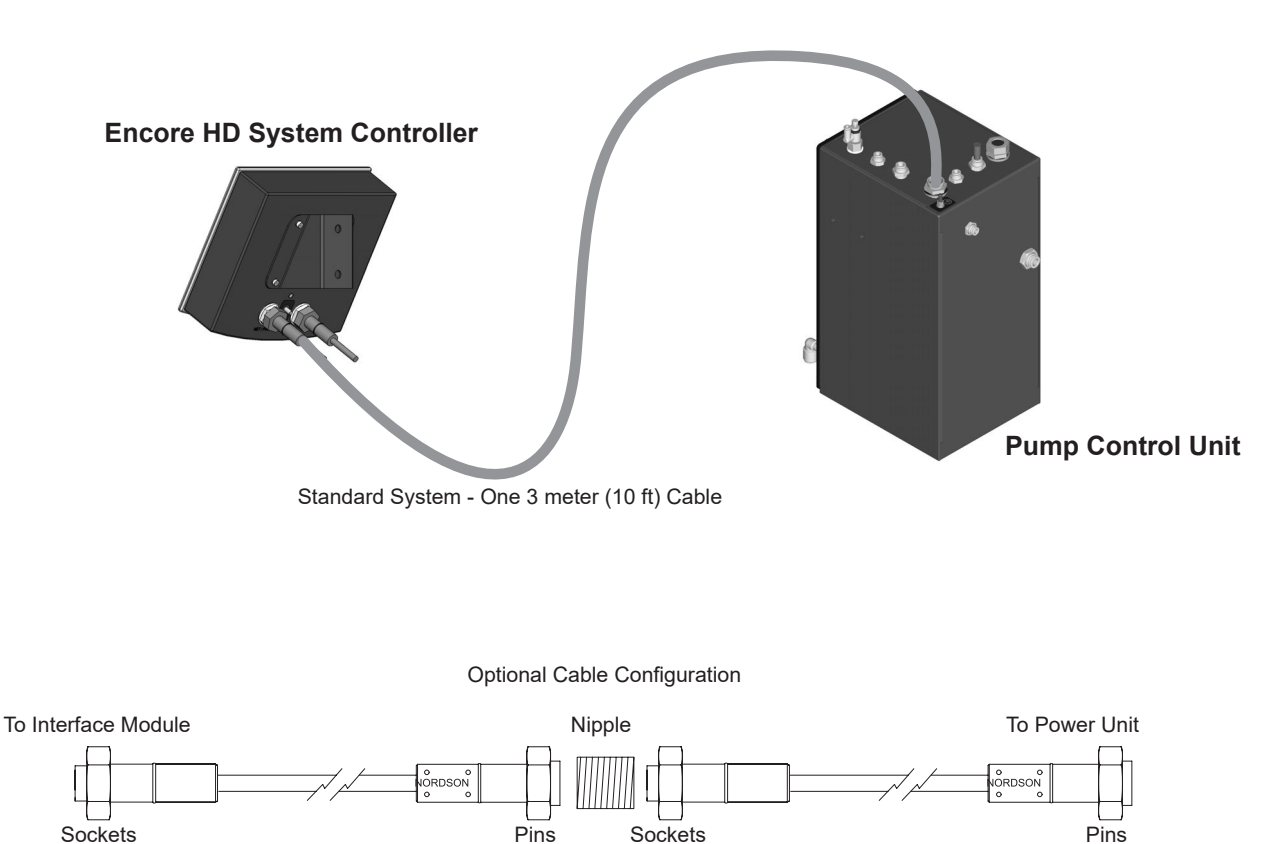

Figure 3-3 Pump Control Unit Interconnect Cable Connections

# **System Connections**

### System Diagram

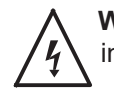

**WARNING:** This diagram does not show all system grounds. All conductive equipment in the spray area must be connected to a true earth ground.

For additional information, see the Wiring Diagrams section.

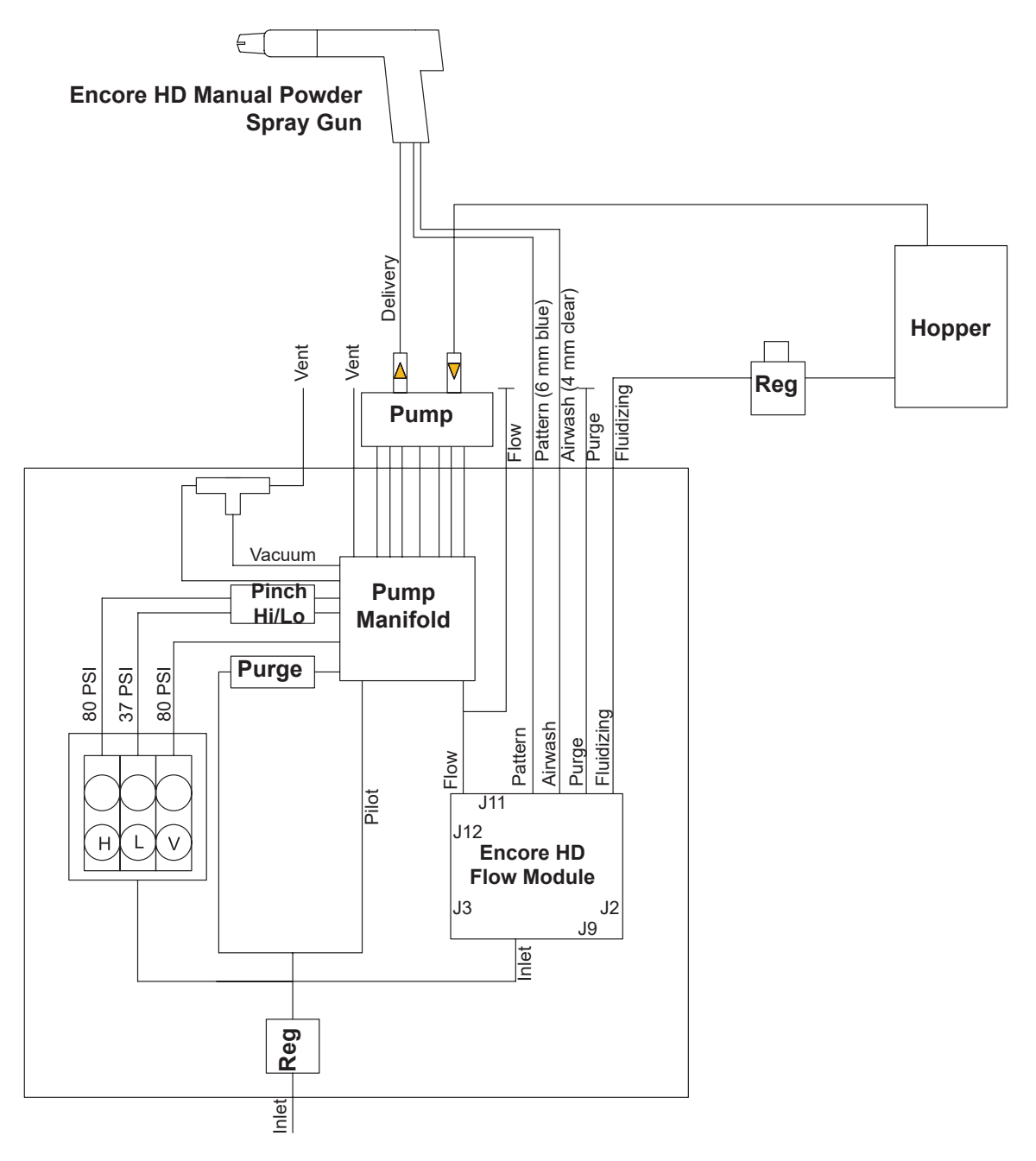

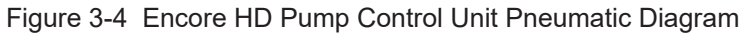

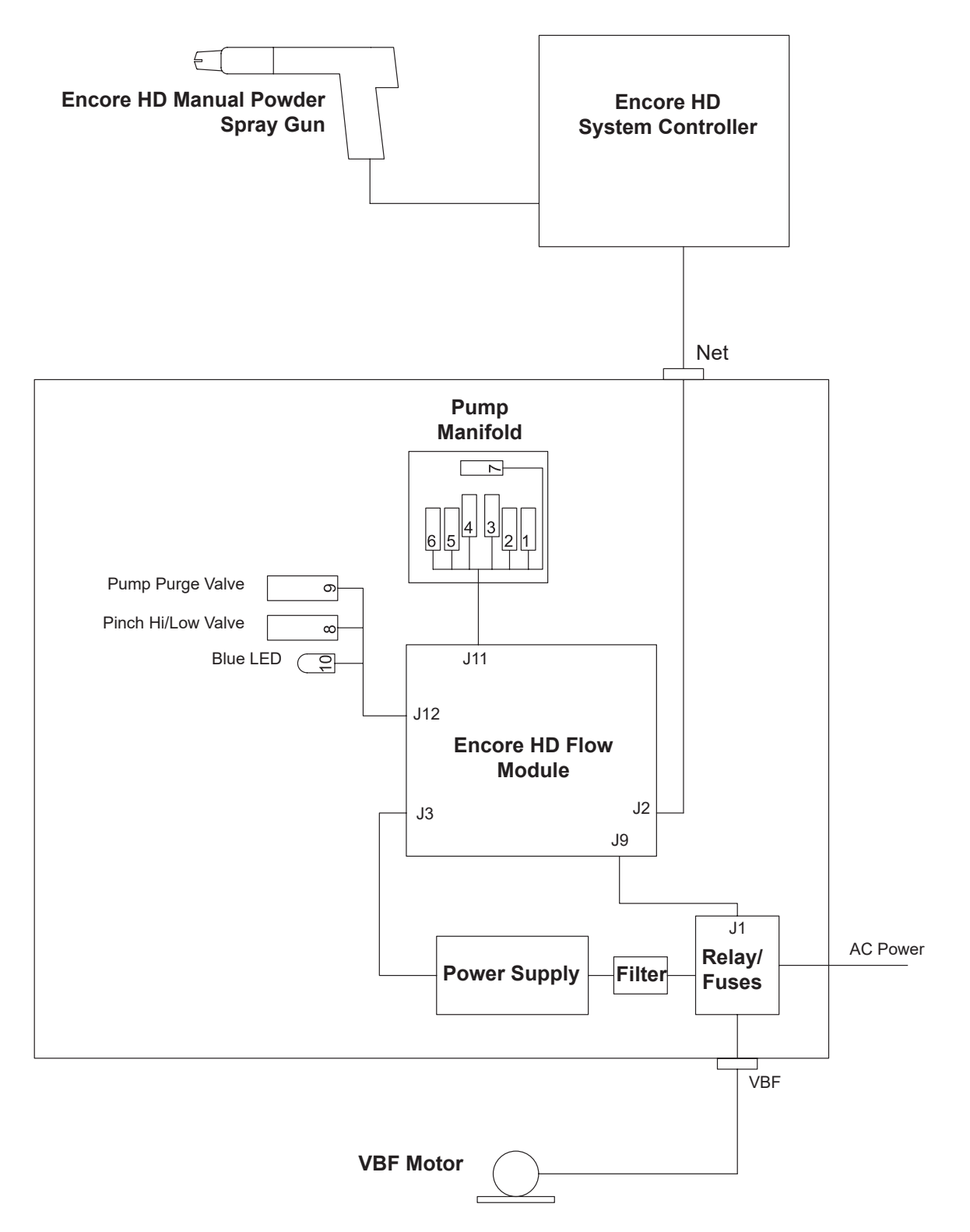

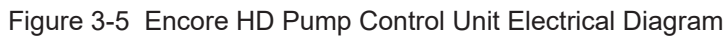

### **Pump Control Unit Connections**

The Encore HD spray gun is controlled by the system controller and pump control unit connected by a network/power cable.

The pump control unit houses a 24Vdc power supply, circuit board, and iFlow® air controller and valves used to control the Encore HD pump.

The system controller houses the controller interface panel, which contains the displays and controls used to set and adjust electrostatic and flow settings delivered to the spray gun.

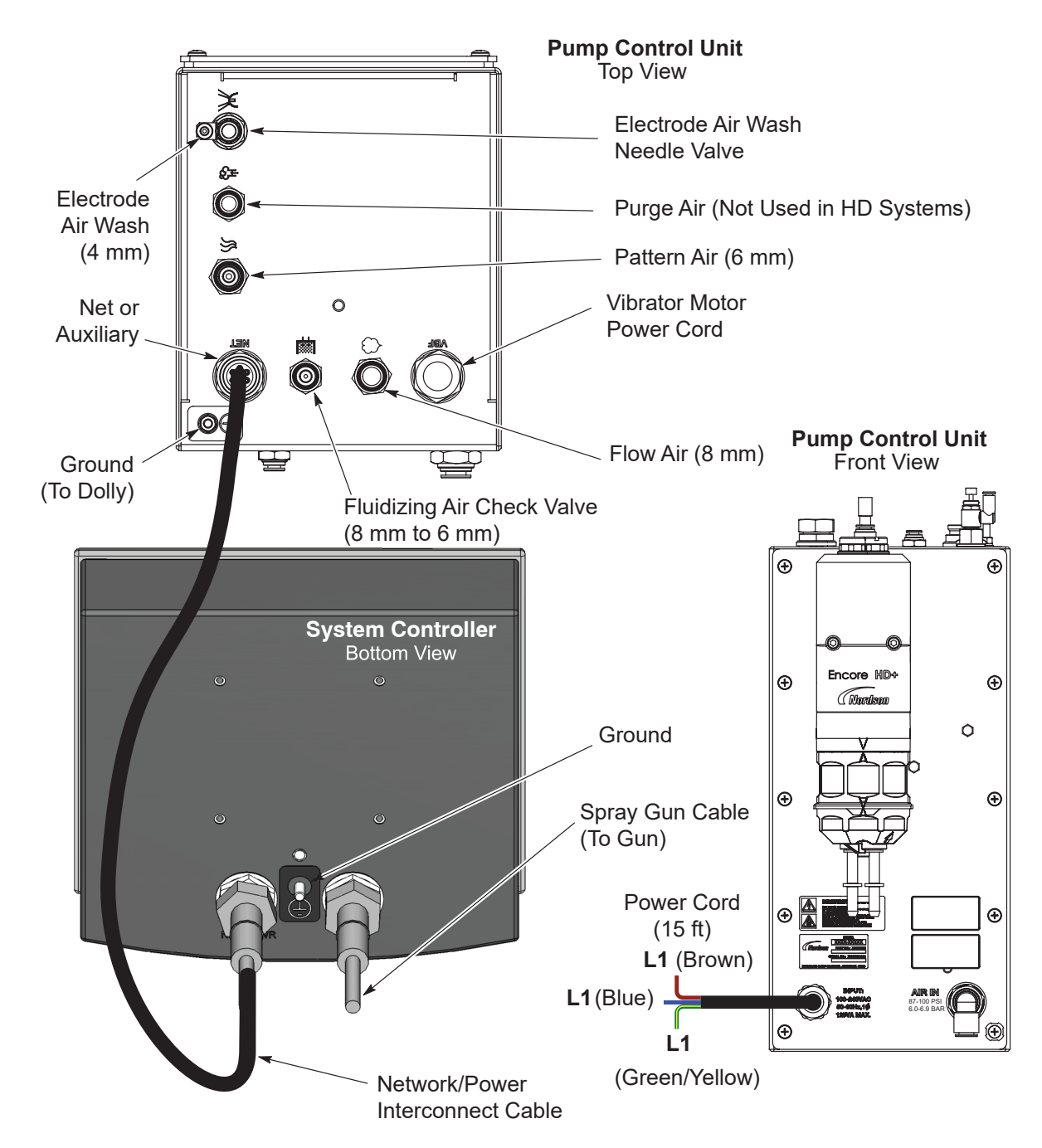

Figure 3-6 Encore HD System Controller Connections

### **Spray Gun Connections**

Unpack the spray gun. Uncoil the spray gun cable and the included clear 4-mm and blue 6-mm air tubing. Connect the gun cable and air tubing as described in the following procedures.

### Spray Gun Cable

- 1. Mobile System: See Figure 3-7. Feed the spray gun cable into the back of the dolly tower and up through the top front. This will allow the user to bundle the cable with the pattern and electrode air wash tubing.
- 2. Connect the cable to the spray system controller receptacle labeled *GUN*. The cable plug and receptacle are keyed.
- 3. Thread the cable nut onto the receptacle and tighten the nut securely.

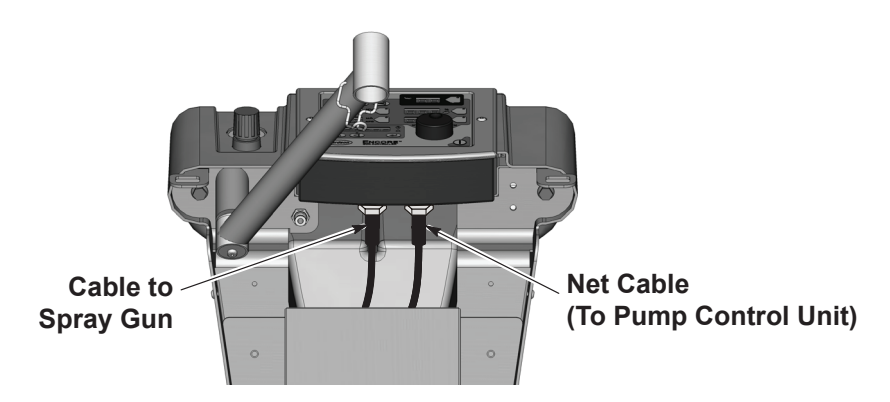

Figure 3-7 Spray Gun Cable Connection to System Controller - Mobile System Shown

### Air Tubing and Powder Tube

**NOTE:** Prior to cutting tubing to length, measure to the same length as the spray gun cable.

See Figure 3-8.

- 1. Measure and connect the 6-mm blue pattern air tubing to the quick-disconnect fitting in the gun handle. Connect the other end to the pattern air fitting on the pump control unit. Measure and cut the air tubing to required system length.
- 2. Measure and connect the 4-mm clear electrode air wash tubing to the barbed fitting in the gun handle. Connect the other end to the gun air fitting on the pump control unit. Measure and cut the air tubing to required system length.
- 3. Push the barbed tube adapter into the end of the powder tube, then plug the adapter into the powder inlet tube in the bottom of the spray gun handle.
- 4. For hopper pickup tube, install the powder tube onto the barbed adapter. Then insert the adapter into the push-to-connect fitting on the pump adapter on top of the pickup tube assembly.

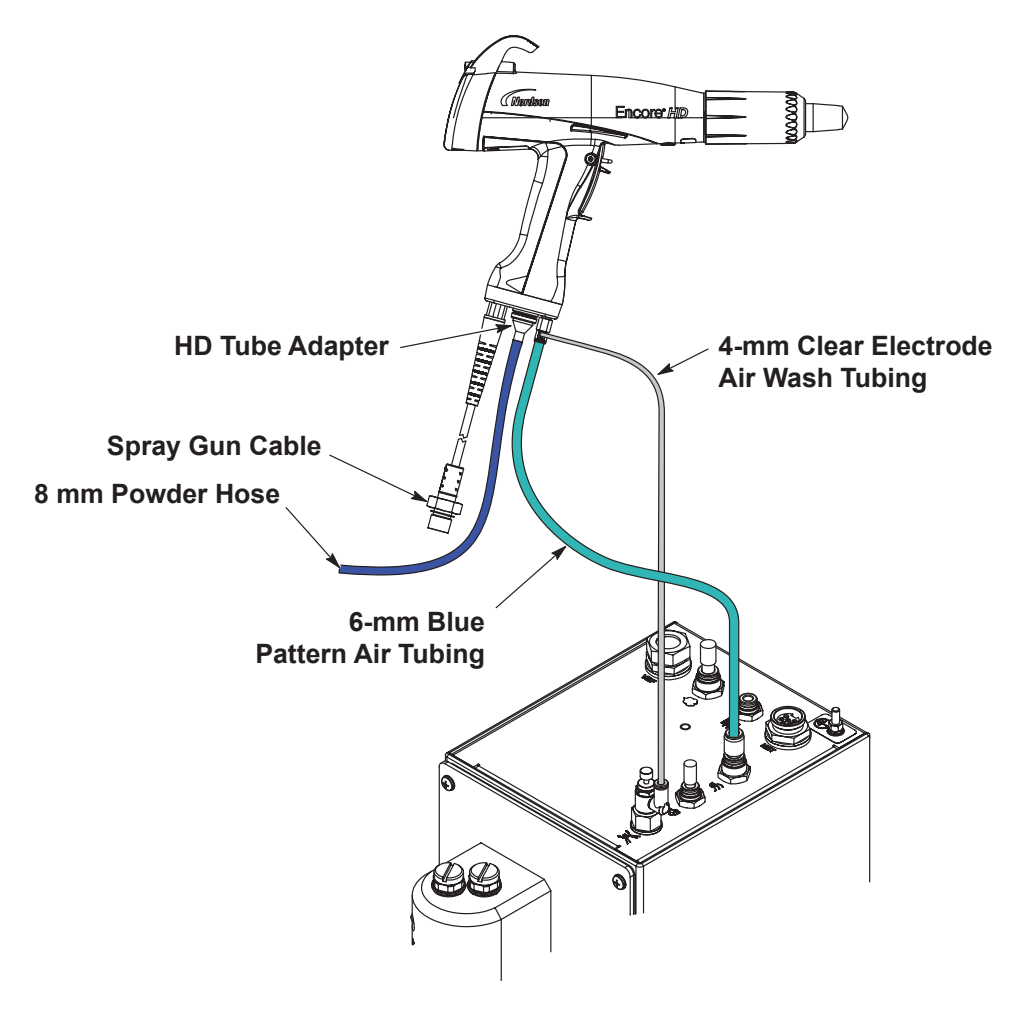

Figure 3-8 Spray Gun Connections

### **Bundling Tubing and Cable**

See Figure 3-9. Use the sections of black spiral wrap supplied with the system to bundle together the spray gun cable, air tubing, and powder hose.

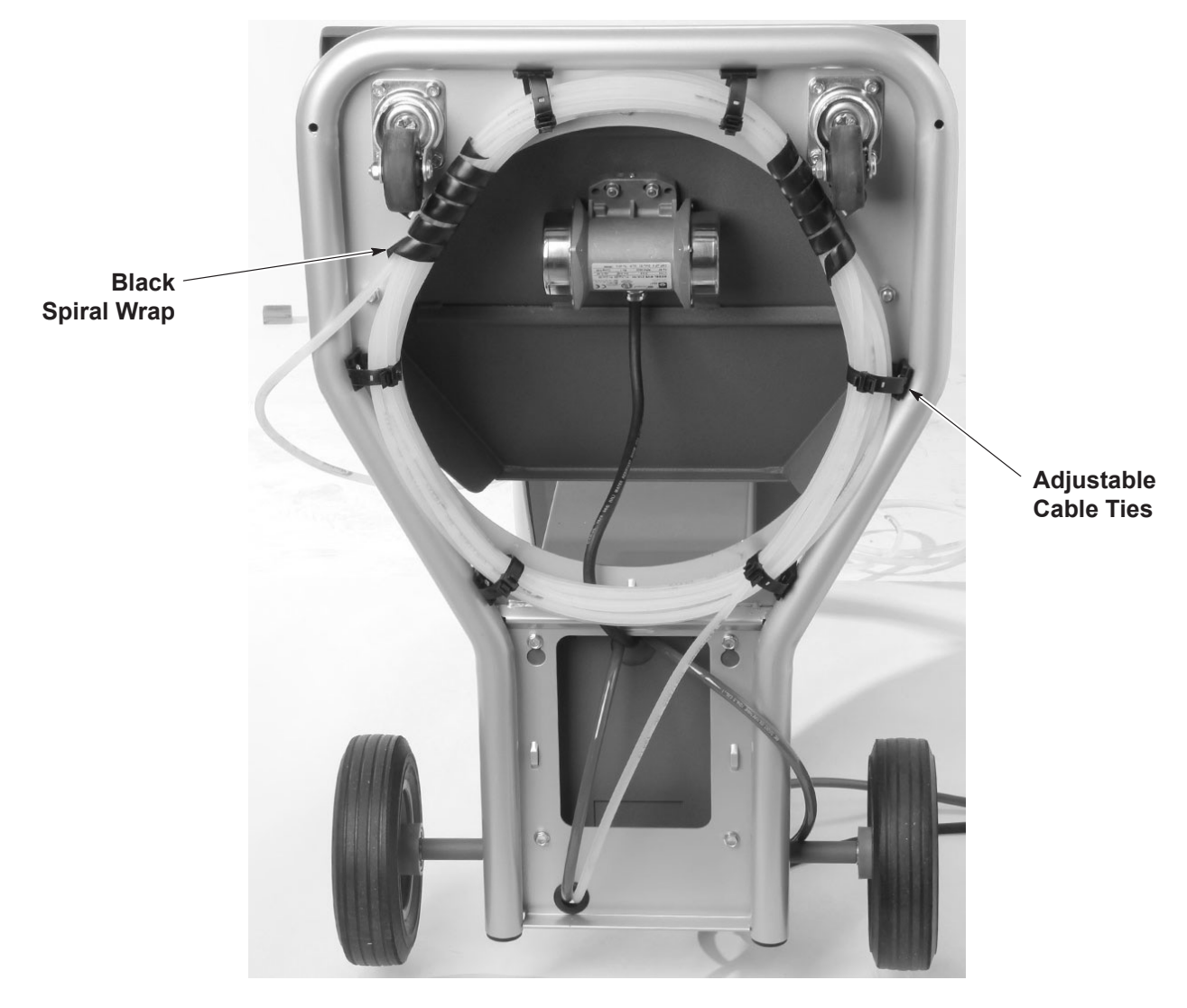

Figure 3-9 Bundling Tubing (Shown with Mobile System)

**NOTE:** See Figure 3-9. The minimum powder hose length is 60 ft.

**For the Mobile Systems:** The tubing is coiled under the dolly platform from the factory. If additional distance from dolly is required, open the tube holders and uncoil to the required length. Close the tube holders, being careful not to over tighten.

Spiral wrap is used to protect the tubing from the swivel castors.

**For Standalone and Rail/Wall systems:** The tubing must be coiled in a 3 ft diameter in a horizontal orientation.

### Main System Air and Electrical Connections

### Main System Air Supply

See Figure 3-10. The air supply pressure should be 6.0–6.9 bar (87–100 psi).

Recommended setpoint for included air filter/regulator is 6.5 bar (95 psi).

**NOTE:** Compressed air should be supplied from an air drop equipped with a self-relieving shutoff valve. The air must be clean and dry. A refrigerant or desiccant-type air drier and air filters are recommended.

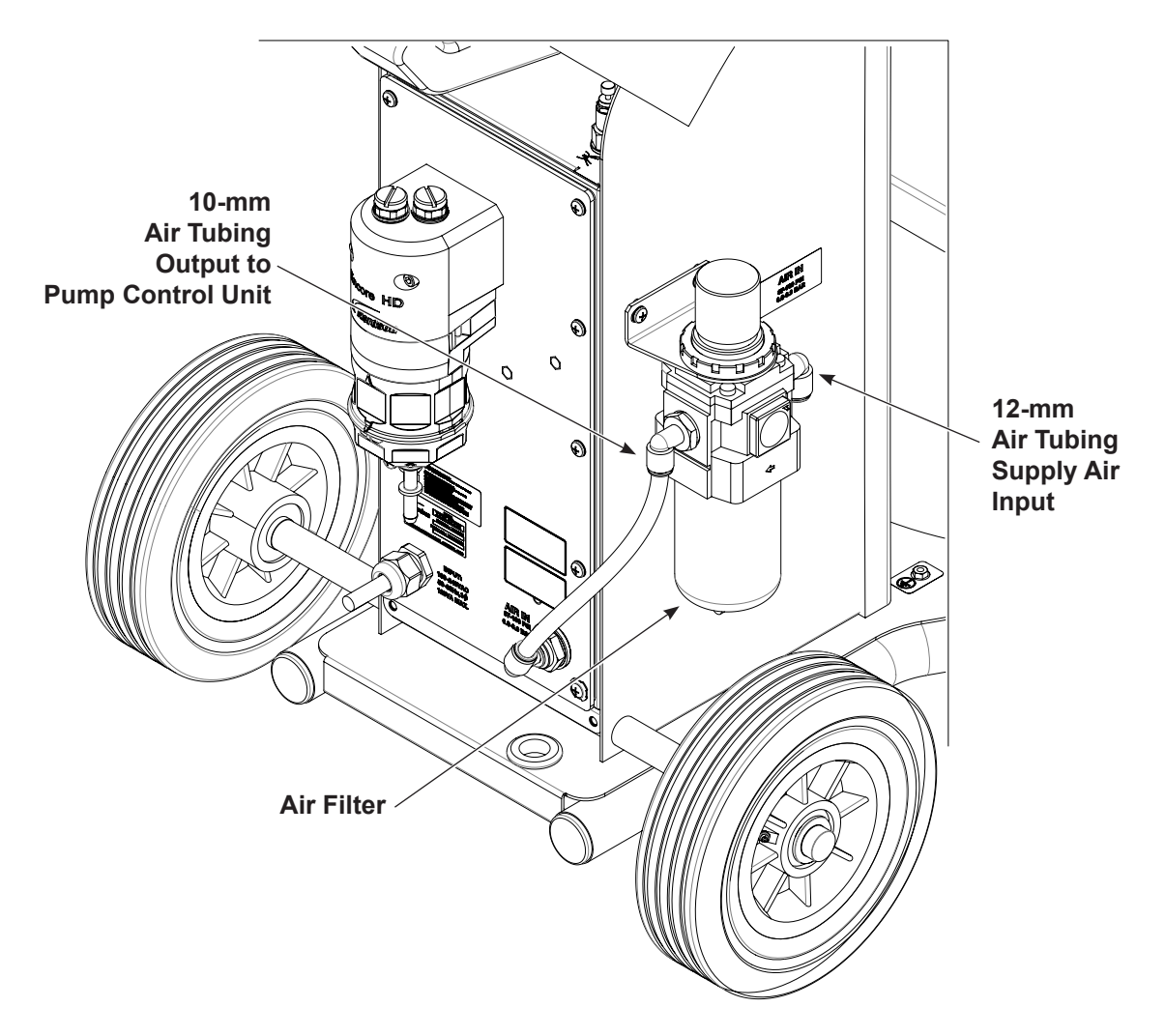

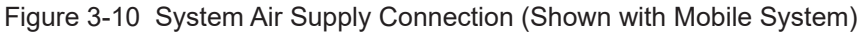

### Standalone, Rail Mount, and Wall Mount System Air Supply

See Figure 3-11.

1. Note the orientation of the flow indicator (1) on the top of the filter.

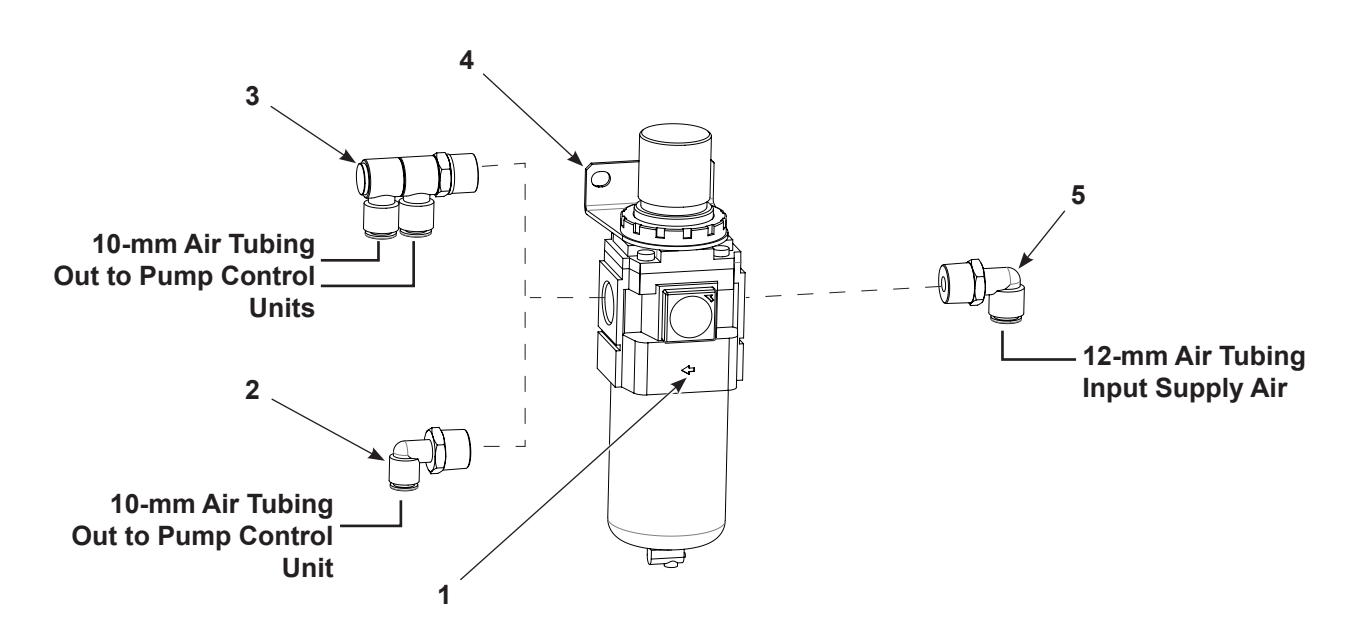

Figure 3-11 Air Filter Installation – Standalone and Rail/Wall Mount Systems

1. Flow indicator

- 3. 10-mm dual connector
- 5. 12-mm elbow connector

- 2. 10-mm elbow connector
- 4. Bracket

## **Encore HD Powder Pump Hose**

See Figure 3-12.

### Standard 8-mm OD Poly Tubing

- 1. Cut the poly tubing with a tubing cutter. Powder cross-contamination may result if the powder tubing is cut unevenly.
- 2. Install the poly tubing (3) into the lower Y block (1) and push to internal connector fitting (not shown)

### Flexible 8-mm OD Tubing

- 1. The barbed adapters used to connect flexible tubing to the pump are shipped with the pump.
- 2. Install the end of the adapter (2) into the lower Y block (1). Push to internal connect fitting.
- 3. Push the flexible powder tubing (4) over the barbed ending of the adapter (2).

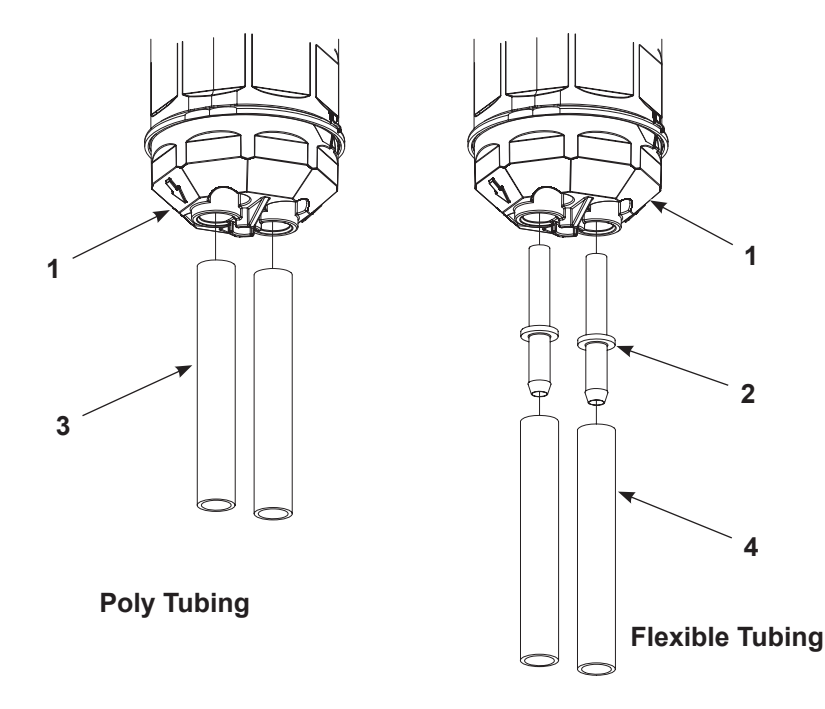

Figure 3-12 Encore HD Pump Tubing Installation

1. Lower Y block

- 3. Poly tubing
- 2. Barbed tubing adapter
- 4. Flexible tubing

## **Pump Adapter Installation**

See Figure 3-13. The pump adapter allows you to connect the Encore HD pump to your powder source. Install the tubing onto the barbed hose adapter. Then, plug the barbed hose adapter into the pump adapter.

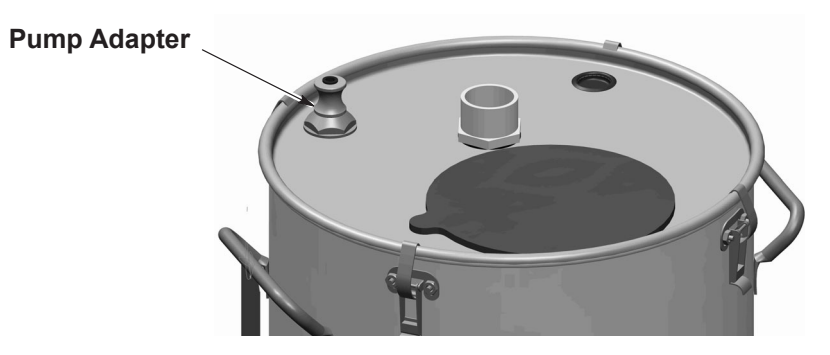

Figure 3-13 Pump Mounting with Adapter on HR or NHR Hoppers

### **Electrical Connections**

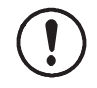

**CAUTION:** If you are setting up a vibratory box feeder system, check the system identification plate for the correct voltage. Connecting a system with a 115 Vac vibrator motor to 230 Vac could damage the vibrator motor.

**NOTE:** The spray gun controller is rated for 100–240 Vac at 50/60 Hz, single phase, and is marked as such, but the power supplied to the system must match the vibrator motor rating.

Wire the system power cord to a customer-supplied three-prong plug. Connect the plug to a receptacle that will supply the system with the correct voltage.

| Wire Color   | Function     |  |
|--------------|--------------|--|
| Blue         | N (neutral)  |  |
| Brown        | L (hot)      |  |
| Green/Yellow | GND (ground) |  |

# **System Ground**

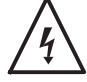

**WARNING:** All conductive system components in the spray area must be connected to a true earth ground. Failure to observe this warning could result in an electrostatic discharge strong enough to cause a fire or explosion.

## **Mobile Systems**

See Figure 3-14. Connect the ground cable attached to the pump control unit ground stud to a true earth ground.

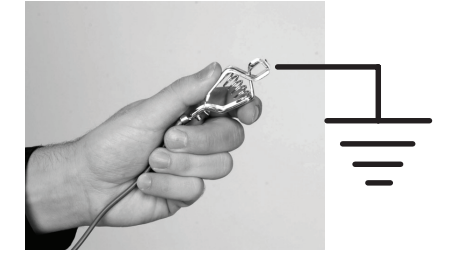

Figure 3-14 System Ground Connection

### Wall / Rail Mount Systems

Use the ESD ground bus bar kit included with the system to connect the power unit ground stud to the grounded spray booth or a true earth ground. Refer to the instructions included with the kit.

# Section 4

# Operation

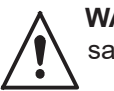

**WARNING:** Allow only qualified personnel to perform the following tasks. Follow the safety instructions in this document and all other related documentation.

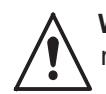

**WARNING:** This equipment can be dangerous unless it is used accordance with the rules laid down in this manual.

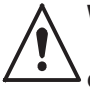

**WARNING:** All electrically conductive equipment in the spray area must be grounded. Ungrounded or poorly grounded equipment can store an electrostatic charge which can give personnel a severe shock or arc and cause a fire or explosion.

# European Union, EX, Special Conditions for Safe Use

- 1. The Encore XT/HD Interface Control Unit and the Encore HD Controller Power Unit or a Mobile Powder Systems shall only be used over the ambient temperature range of +15°C to +40°C with the Encore HD Powder Electrostatic Manual Applicator or with the Encore HD Select Powder Electrostatic Robot Applicator.
- 2. Equipment may only be used in areas of low impact risk.
- 3. Caution should be taken when cleaning external painted and non- metallic surfaces of the controller, interface, applicator, and all accessories. There is a potential for static electricity build up on these components. Follow the manufacturer's instructions to avoid possible electrostatic charging hazards. Guidance on protection against the risk of ignition due to electrostatic discharge can be found in PD CLC/TR 60079-32-1 and IEC TS 60079-32-1.

# Maintenance

Perform these maintenance procedures to keep your pump operating at peak efficiency.

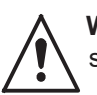

**WARNING:** Allow only qualified personnel to perform the following tasks. Follow the safety instructions in this document and all other related documentation.

**NOTE:** You may have to perform these procedures more or less frequently, depending on factors such as operator experience and type of powder used.

| Frequency                                                       | Part                                  | Procedure                                                                                                    |
|-----------------------------------------------------------------|---------------------------------------|----------------------------------------------------------------------------------------------------|
| Daily Visual Inspection                                         | Pinch Valves                          | Inspect the pinch valve body for signs of<br>powder leakage. If powder is seen in the<br>pinch valve body or there are stress cracks<br>in the pinch valves, replace the pinch valves<br>and filter discs. |
|                                                                 |                                       | <b>NOTE:</b> To reduce downtime, keep a spare upper manifold and set of lower wear blocks in stock to install while the other set is being cleaned.                                                        |
| Eveny Six Months                                                | V Block<br>Gasket<br>Lower<br>Y Block | Disassemble the pump and inspect the lower<br>Y block and upper Y block for signs of wear<br>or impact fusion. Clean these parts in an<br>ultrasonic cleaner if necessary.                                 |
| every Six Months<br>or<br>Each Time You<br>Disassemble the Pump |                                       | <b>NOTE:</b> Replace the Y block gasket each time the pump is disassembled.                                                                                                    |
|                                                                 | Gasket                                | Inspect the gasket for damage. Replace if necessary.                                                                                                    |

# Section 5 Troubleshooting

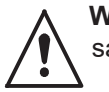

**WARNING:** Allow only qualified personnel to perform the following tasks. Follow the safety instructions in this document and all other related documentation.

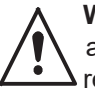

**WARNING:** Before making repairs to the controller or spray gun, shut off system power and disconnect the power cord. Shut off the compressed air supply to the system and relieve the system pressure. Failure to observe this warning could result in personal injury.

These troubleshooting procedures cover only the most common problems. If you cannot solve a problem with the information given here, contact Nordson technical support at (800) 433–9319 or your local Nordson representative for help.

# Pump Troubleshooting

| Problem                                                  | Possible Cause                                     | Corrective Action                                                                                                    |  |
|----------------------------------------------------------|----------------------------------------------------|----------------------------------------------------------------------------------------------------|--|
| 1. Reduced powder                                        | Blockage in the powder tubing to the spray gun     | Check the tubing for blockages. Purge the pump and spray gun.                                                                                       |  |
| are opening and closing)                                 | Defective pump air flow control valve              | Clean the pump air flow control valve.                                                                                                    |  |
| clocingy                                                 | Defective check valve                              | Replace the check valves.                                                                                                    |  |
| 2. Reduced powder                                        | Defective pinch valve                              | Replace the pinch valves and filter discs.                                                                                                    |  |
| output (pinch valves are not opening and                 | Defective pinch solenoid valve                     | Replace the solenoid valve. Refer to either the pump panel or control manifold manual for more information.                                         |  |
| closing)                                                 | Defective check valve                              | Replace the check valves.                                                                                                    |  |
|                                                          | Blockage in the powder tubing from the feed source | Check the tubing for blockages. Purge the pump and spray gun.                                                                                       |  |
| 3. Reduced powder<br>input (loss of<br>suction from feed | Loss of vacuum at the vacuum generator             | Check the vacuum generator for contamination.<br>Check the pump panel exhaust muffler. If the exhaust<br>muffler appears to be plugged, replace it. |  |
| source)                                                  | Defective pump air flow control valve              | Clean the pump air flow control valve. Refer to either<br>the pump panel or control manifold manual for more<br>information.                        |  |

# **Pump Port Functions**

| Figure 5-1 id  | entifies the fund | tions of the por | ts on the rear | face of the pump |
|----------------|-------------------|------------------|----------------|------------------|
| 1 19010 0 1 10 |                   |                  |                | add of the pump. |

| Position | Function                        |
|----------|---------------------------------|
| 1        | Right Side Suction Pinch Valve  |
| 2        | Right Side Delivery Pinch Valve |
| 3        | Right Side Fluidizing Tube      |
| 4        | Left Side Fluidizing Tube       |
| 5        | Left Side Delivery Pinch Valve  |
| 6        | Left Side Suction Pinch Valve   |

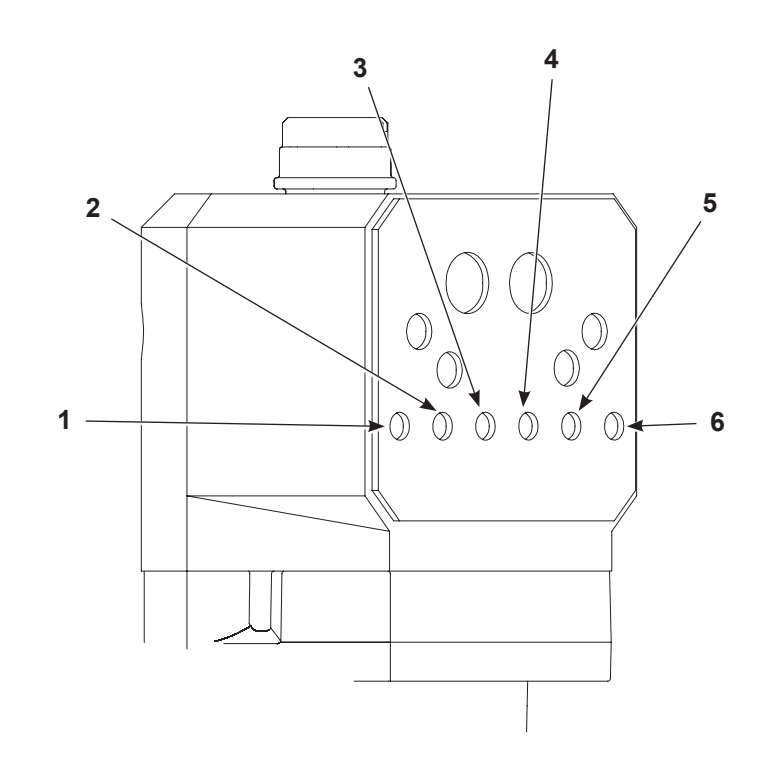

Figure 5-1 Pump Port Functions

# Manifold Troubleshooting

| Problem                                                                  | Possible Cause                                           | Corrective Action                                                                                                    |  |  |
|--------------------------------------------------------------------------|----------------------------------------------------------|----------------------------------------------------------------------------------------------------|--|--|
|                                                                          | Blockage in the powder tubing to the spray gun           | Check the tubing for blockages. Purge the pump and spray gun.                                                                                                    |  |  |
| 1. Reduced powder<br>output (pinch valves<br>are opening and<br>closing) | Defective pump air flow control valve                    | Clean the pump air flow control valve. Refer to <i>iFlow Module Repair</i> on page 6-4 for instructions.<br>If the problem persists, replace the pump air flow control valve.<br>Refer to <i>iFlow Module Repair</i> on page 6-4 for instructions.                                                                                                    |  |  |
|                                                                          | Defective pump check valve                               | Replace the check valves.                                                                                                    |  |  |
|                                                                          | Defective pinch valve                                    | Replace the pinch valves and filter discs.                                                                                                    |  |  |
| 2. Reduced powder<br>output (pinch valves<br>are not opening and         | Defective solenoid valve                                 | Replace the solenoid valve. Refer to <i>Solenoid and Flow Control Valve Functions</i> on page 5-5 to determine which solenoid valve controls the affected pinch valve.                                                                                                    |  |  |
| closing)                                                                 | Defective pump check valve                               | Replace the check valves.                                                                                                    |  |  |
|                                                                          | Blockage in the powder<br>tubing from the feed<br>source | Check the tubing for blockages. Purge the pump and spray gun.                                                                                                    |  |  |
| 3 Reduced powder                                                         | 1                                                        | Check the vacuum generator for contamination.                                                                                                    |  |  |
| input (loss of<br>suction from feed                                      | vacuum generator                                         | Check the tubing for blockages. Purge the pump and spray gun.<br>Check the vacuum generator for contamination.<br>Check the pump panel exhaust muffler. If the exhaust muffler<br>appears to be plugged, replace it.<br>Clean the pump air flow control valve. Refer to <i>iFlow Module</i><br><i>Repair</i> on page 6-4 for instructions.                                                                                                    |  |  |
| source)                                                                  | Ce) Defective pump air flow                              | Clean the pump air flow control valve. Refer to <i>iFlow Module Repair</i> on page 6-4 for instructions.                                                                                                    |  |  |
|                                                                          | control valve                                            | Ier       Check the tubing for blockages. Purge the pump and spray gu         OW       Clean the pump air flow control valve. Refer to <i>iFlow Module</i> Repair on page 6-4 for instructions.       If the problem persists, replace the pump air flow control valve         Refer to <i>iFlow Module Repair</i> on page 6-4 for instructions.       Replace the pinch valves and filter discs.         Replace the pinch valves and filter discs.       Replace the solenoid valve. Refer to <i>Solenoid and Flow Cont</i> Valve Functions on page 5-5 to determine which solenoid valve controls the affected pinch valve.       Replace the check valves.         k       Replace the check valves.         k       Replace the check valves.         k       Replace the check valves.         k       Replace the check valves.         k       Replace the check valves.         k       Replace the check valves.         k       Replace the check valves.         k       Replace the check valves.         e       Check the tubing for blockages. Purge the pump and spray gu         c       Check the upmp panel exhaust muffler. If the exhaust muffler appears to be plugged, replace it.         c       Clean the pump air flow control valve. Refer to <i>iFlow Module Repair</i> on page 6-4 for instructions.         flow       Repair on page 6-4 for instructions.         flow       Repair on page 6-4 fo |  |  |
| 4. Spray gun fan                                                         | Defective pattern air flow                               | Clean the pattern air flow control valve. Refer to <i>iFlow Module Repair</i> on page 6-4 for instructions.                                                                                                    |  |  |
| pattern changes                                                          | control valve                                            | If the problem persists, replace the pattern air flow control valve.<br>Refer to <i>iFlow Module Repair</i> on page 6-4 for instructions.                                                                                                    |  |  |
|                                                                          |                                                          |                                                                                                    |  |  |

## **Solenoid and Flow Control Valve Functions**

Figure 5-2 identifies the solenoid and flow control valve functions and the corresponding ports on the manifold.

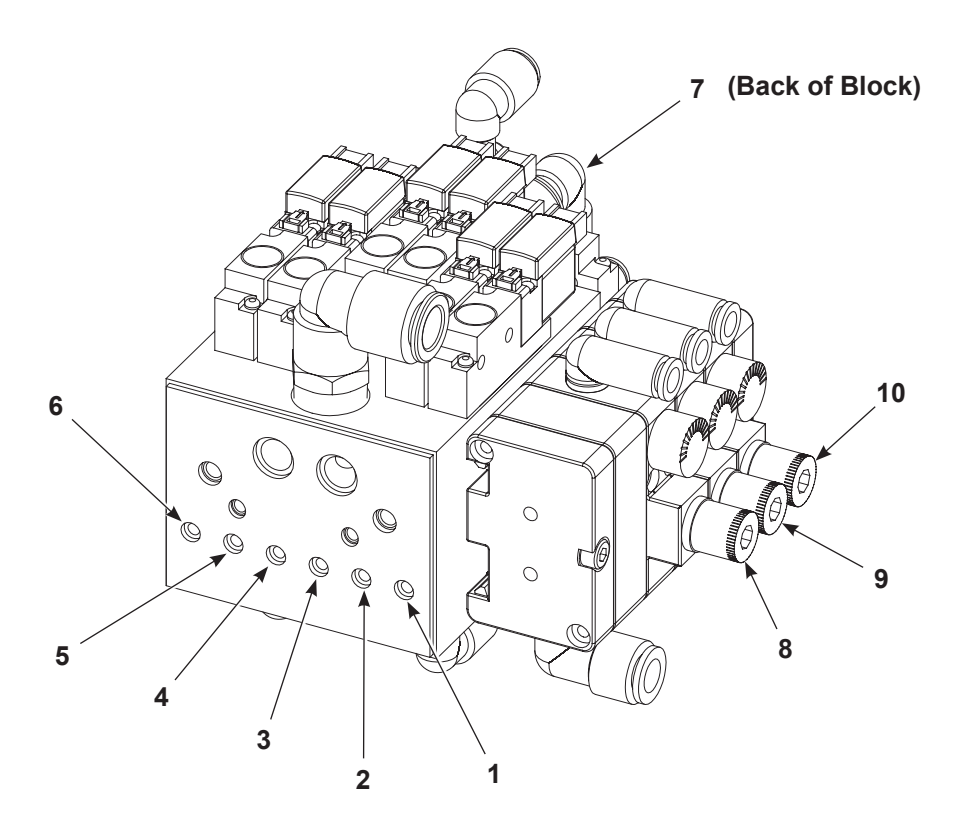

Figure 5-2 Solenoid and Flow Control Valve Functions

| Position | Function                        | Position | Function                            |
|----------|---------------------------------|----------|-------------------------------------|
| 1        | Right Side Suction Pinch Valve  | 6        | Left Side Suction Pinch Valve       |
| 2        | Right Side Delivery Pinch Valve | 7        | Vacuum Generator                    |
| 3        | Right Side Fluidizing Tube      | 8        | High Pinch Valve (80 psi)           |
| 4        | Left Side Fluidizing Tube       | 9        | Low Pinch Valve (37 psi)            |
| 5        | Left Side Delivery Tube         | 10       | Vacuum Generator Regulator (80 psi) |

## **Re-Zero Procedure**

Perform this procedure if the system controller interface indicates air flow when the spray gun is not triggered on, or if a Flow Air or Atomizing Air Flow High Help code (H25 or H26) appears. See the system manual for additional information on help codes.

Before performing a re-zero procedure:

- Make sure the air pressure being supplied to the system is higher than the minimum 5.86 bar (85 psi).
- Make sure no air is leaking through the module output fittings or from around the solenoid valves or proportional valves. Re-zeroing modules with leaks will result in additional errors.
- 1. At the pump control panel, disconnect the 6 mm pattern air tubing and install 8-mm plugs in the output fittings.
- Press the Nordson button for 5 seconds to display the controller functions. F00-00 is displayed.
- 3. Rotate the knob until F10-00 is displayed.
- 4. Press the Enter button, then rotate the knob to display F10-01.
- 5. Press the **Enter** button. The system controller will re-zero the flow and pattern air and reset the function display to F10–00.
- 6. Remove the plugs from the pattern air output fittings and reconnect the air tubing.

## **Controller Interconnect Cable Test**

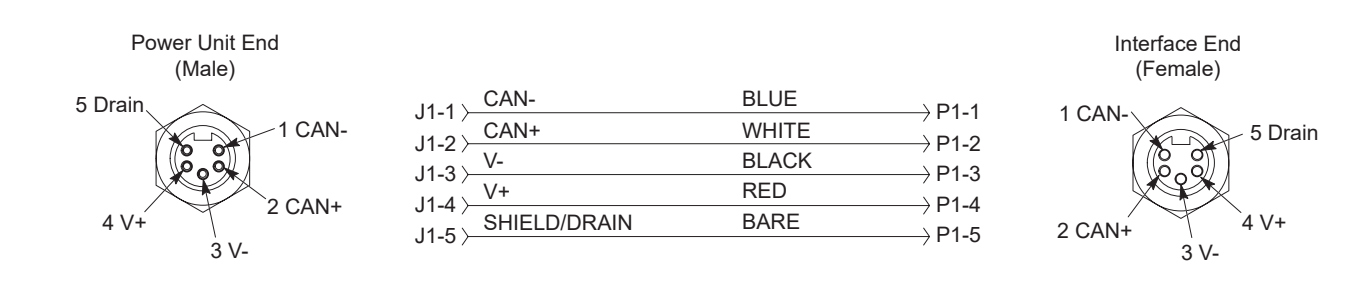

Figure 5-3 Controller Interconnect Cable Wiring

# Section 6 Repair

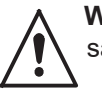

**WARNING:** Allow only qualified personnel to perform the following tasks. Follow the safety instructions in this document and all other related documentation.

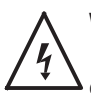

**WARNING:** Shut off the controller and disconnect the power cord or disconnect and lock out power at a breaker or disconnect ahead of the controller before opening the controller enclosures. Failure to observe this warning could result in a severe electrical shock and personal injury.

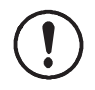

**CAUTION:** Electrostatic sensitive device. To avoid damaging the controller circuit boards, wear a grounding wrist strap and use proper grounding techniques when making repairs.

Refer to the *Wiring Diagram* section for the pump control unit electrical schematic and harness connections.

### **Removing Panel Assembly**

- 1. Disconnect the main power and air.
- 2. Remove the ten screws (2) securing the panel assembly (3) to the enclosure (1).
- 3. Slowly remove panel assembly

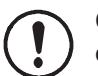

**CAUTION:** Handle cable and connectors with care. When reassembling, do not allow cables or air lines to become pinched or twisted at the back of the cabinet wall.

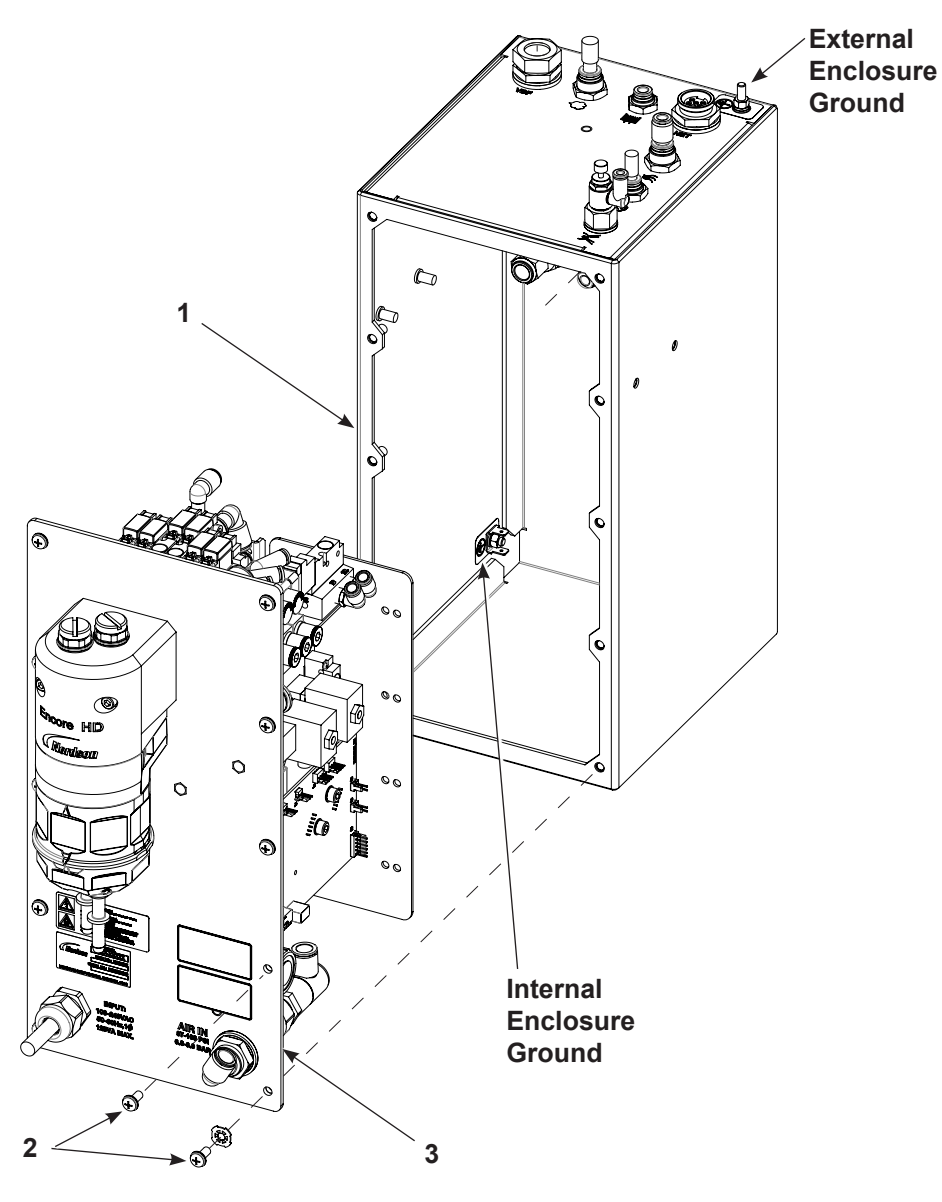

Figure 6-1 Sub-Panel Removal

1. Enclosure

2. Screws

3. Panel assembly

### **Sub-Panel Components**

Refer to the following when making repairs:

- · Parts section for parts and service kits.
- Wiring Diagrams for wiring diagrams and circuit board connections.
- Regulator Adjustment and iFlow Module Repair for repair procedures.

### **Regulator Adjustment**

See Figure 6-2.

Use the iFlow Air Verification Kit and this procedure to adjust the regulator that supplies air to the iFlow module after replacing.

**NOTE:** The plugs and connectors in the regulator ports are not supplied with a replacement regulator. Re-use the plugs and connectors from the old regulator in the replacement regulator.

- 1. Unplug one of the fittings from the regulator and plug the gauge into the fitting.
- 2. Set the regulator to 85 psi.
- 3. Remove the gauge and replace the plug in the regulator fitting.
- 4. Push the regulator knob to lock the setting.

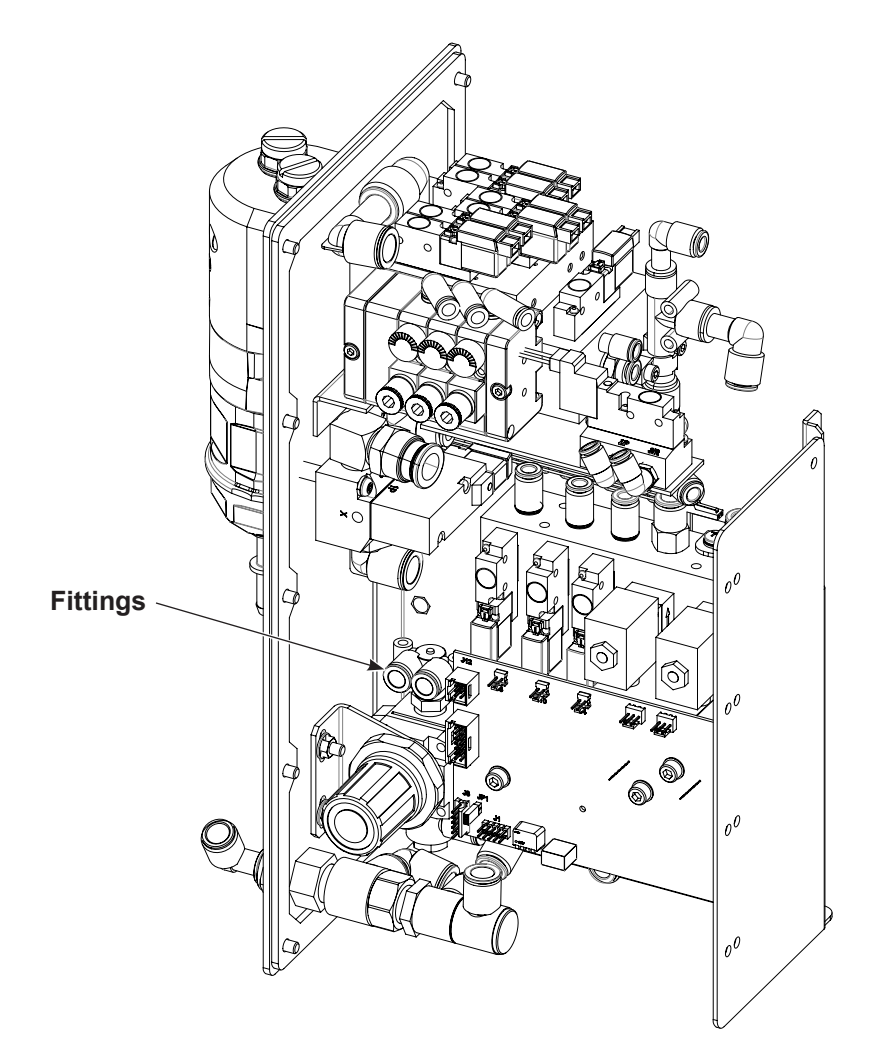

This page intentionally left blank.

### **iFlow Module Repair**

The iFlow module consists of a circuit board and air manifold, on which are mounted two proportional valves, transducers, and four solenoid valves. Repair of the flow module is limited to cleaning or replacing the proportional valves, and replacing the solenoid valves, check valves, and fittings.

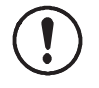

**CAUTION:** The module circuit board is an electrostatic sensitive device (ESD). To prevent damage to the board when handling it, wear a grounding wrist strap connected to ground. Handle the board only by its edges.

#### **Testing iFlow Modules**

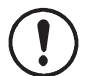

**CAUTION:** Handle the orifice assembly with care. Rough handling can damage the orifice and affect the manometer reading.

#### Conveyance Air Flow

**NOTE:** Perform a color change and verify that all powder is removed from the pump before starting this procedure.

- 1. Use the flow verification tool (1039881) and connect to the delivery port of the pump with 10 ft of 8 mm tubing.
- 2. Set the delivery to 100% and set assist air to 00% and trigger the pump ON. The monometer should read 4.0–5.0 psi (0.2–0.3 bar).
- 3. Increase the assist air to +50% and trigger the pump ON. The monometer should read 7.0-8.0 psi (0.5-0.6 bar).
- 4. Decrease the assist air to −50% and trigger the pump ON. The monometer should read 1.0−3.0 psi (0.1−0.2 bar).

#### Pattern Air

Use the flow verification tool (1039881) with its instructions and connect to the pattern air output.

#### **Solenoid Valve Replacement**

See Figure 6-3. To remove the solenoid valves (13), remove the two screws in the valve body and lift the valve off the manifold.

Make sure the O-rings furnished with the new valves are in place before installing the new valve on the manifold.

#### **Proportional Valve Cleaning**

See Figure 6-3. A dirty air supply can cause the proportional valve (6) to malfunction. Follow these instructions to disassemble and clean the valve.

- 1. Disconnect the coil (3) wiring from the circuit board (1). Remove the nut (2) and coil from the proportional valve (6).
- 2. Remove the two long screws (4) and two short screws (5) to remove the proportional valve from the manifold.

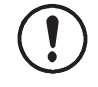

**CAUTION:** The valve parts are very small; be careful not to lose any. Do not mix the springs from one valve with those from another. The valves are calibrated for different springs.

- 3. Remove the valve stem (8) from the valve body (11).
- 4. Remove the valve cartridge (10) and spring (9) from the stem.
- 5. Clean the cartridge seat and seals, and the orifice in the valve body. Use low-pressure compressed air. Do not use sharp metal tools to clean the cartridge or valve body.
- 6. Install the spring and then the cartridge in the stem, with the plastic seat on the end of the cartridge facing out.
- 7. Make sure the O-rings furnished with the valve are in place on the bottom of the valve body.
- 8. Secure the valve body to the manifold with the long screws, making sure the arrow on the side of the body points toward the outlet fittings.
- 9. Install the coil over the valve stem, with the coil wiring pointing toward the circuit board. Secure the coil with the nut and connect the coil wiring to the circuit board.

#### **Proportional Valve Replacement**

See Figure 6-3. If cleaning the proportional valve does not correct the flow problem then replace the valve. Before installing a new valve, remove the protective cover from the bottom of the valve body. Be careful to not lose the O-rings under the cover.

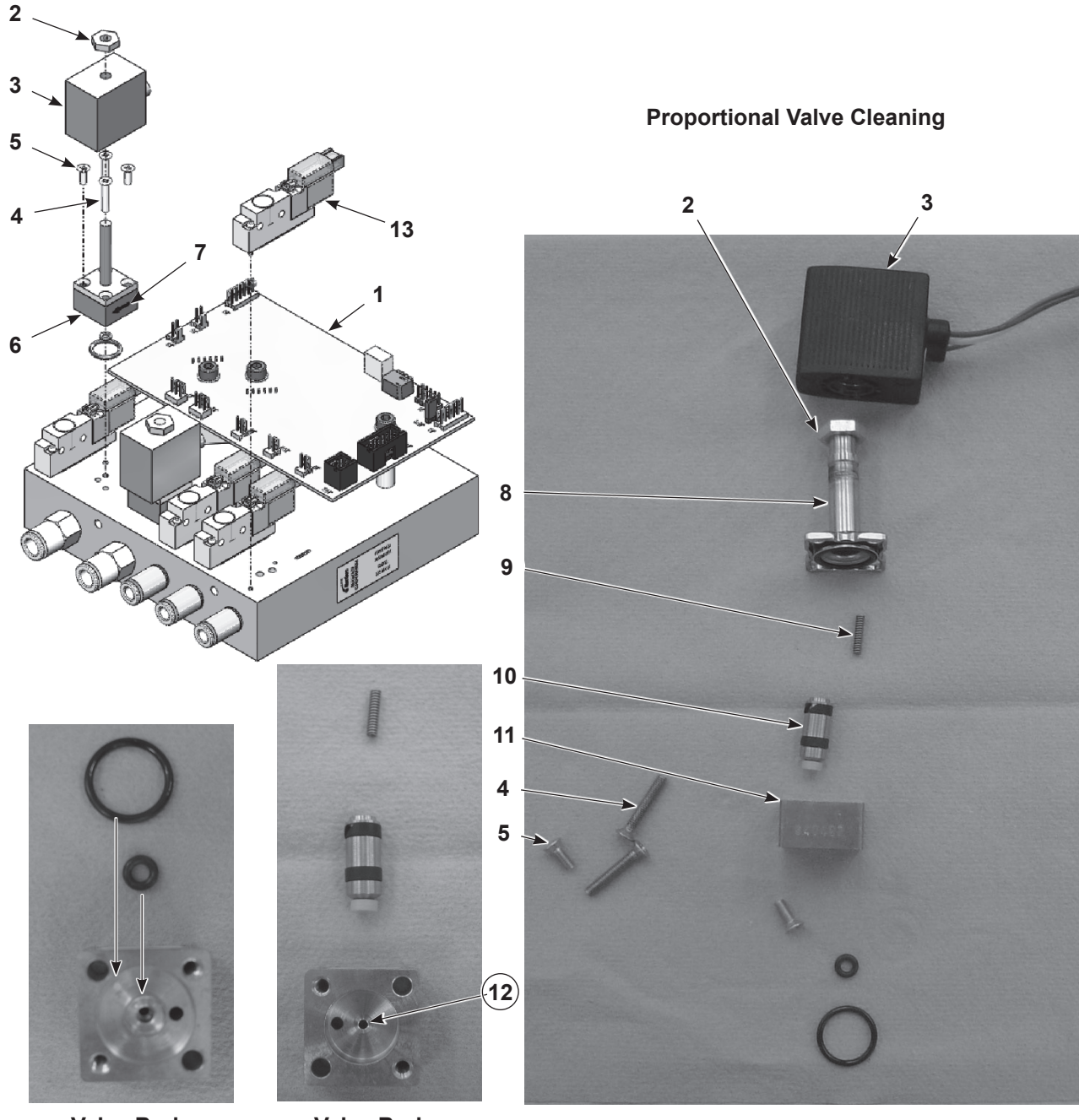

Valve Body Bottom

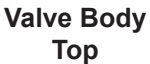

Figure 6-3 iFlow Module Repair - Solenoid Valve Replacement and Proportional Valve Cleaning or Replacement

- 1. Circuit board
- 2. Nut-coil to proportional valve (2)
- 3. Coil-proportional valve (2)
- 4. Long screws-valve to manifold (2)
- 5. Short screws-valve stem to body (2)
- 6. Proportional valve (2)
- 7. Direction of flow arrow
- 8. Stem
- 9. Spring

- 10. Cartridge 11. Valve body
  - 12. Orifice
  - 13. Solenoid valves

## **Vibrator Motor Replacement**

When replacing the vibrator motor, make sure you order the correct motor for your voltage. Check the ID plate on the power unit. Replacement motors include the power cable.

Refer to the *Power Unit Wiring Diagram* in the *Troubleshooting* section of this manual for internal VBF wiring.

### **Fluidizing Tube Replacement**

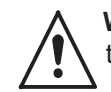

**WARNING:** Shut off and relieve system air pressure before performing the following tasks. Failure to relieve air pressure may result in personal injury.

1. Perform a color change to remove old powder from the pump, then relieve the system air pressure and disconnect the purge air tubing.

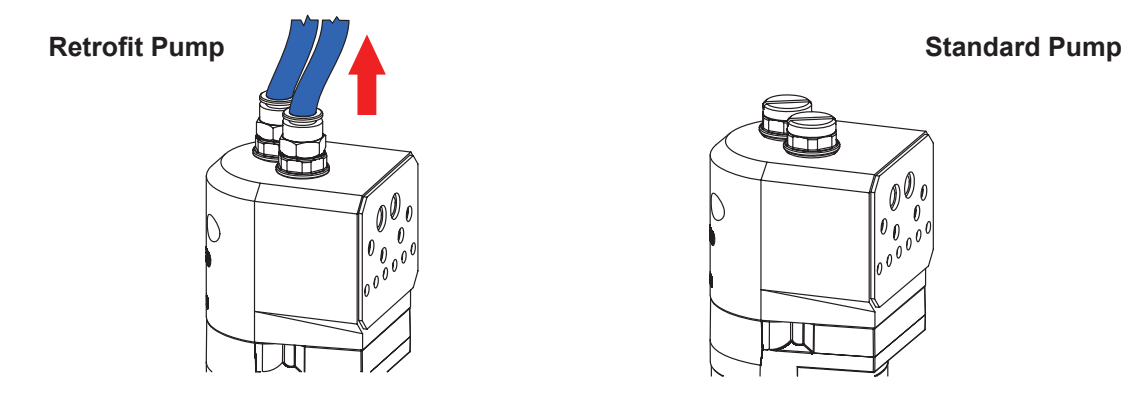

Figure 6-4 Removing the purge air tubing

2. Loosen the fluidizing tube access plug and pull the fluidizing tube straight out of the pump body.

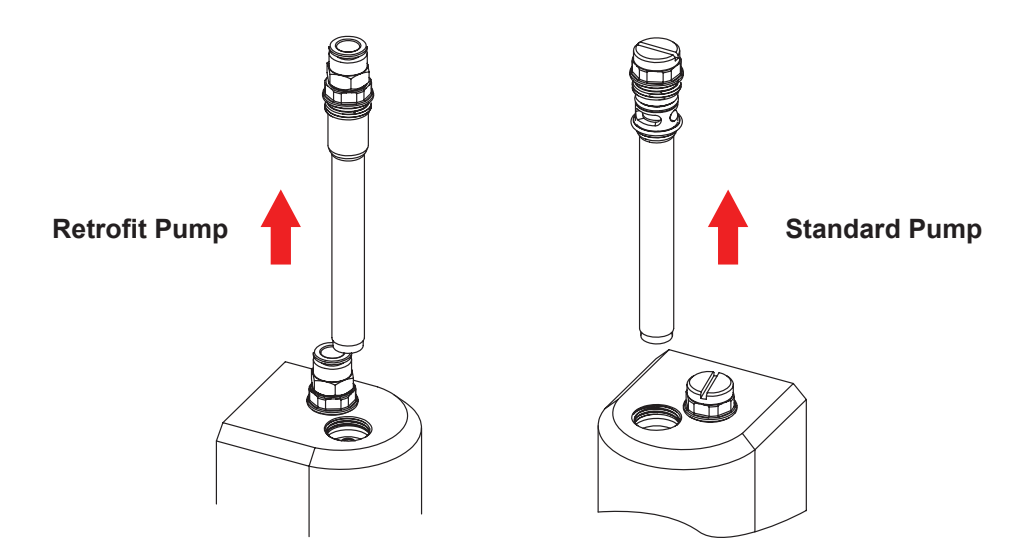

Figure 6-5 Loosening the fluidizing tubes

3. Pull the old fluidizing tube off the access plug, then seat the new fluidizing tube against the red o-ring.

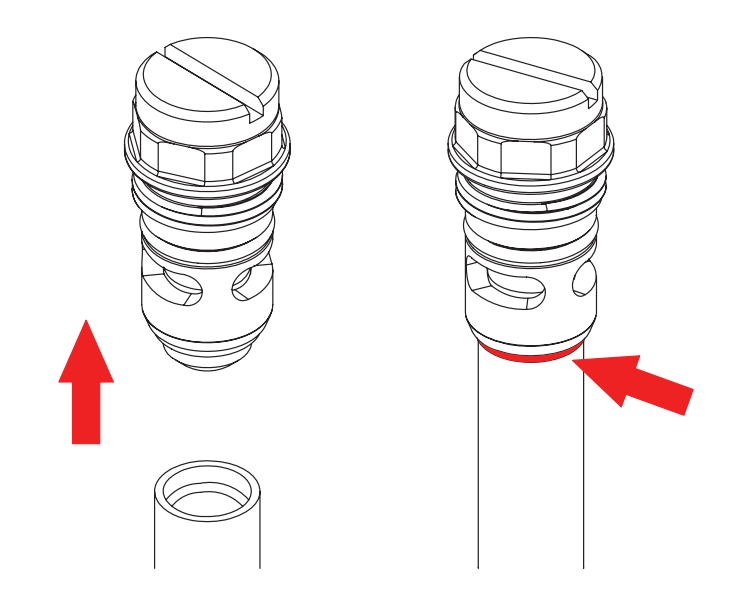

Figure 6-6 Replacing the Access Plugs to the Fluidizing Tubes

4. Install the fluidizing tube assemblies into the pump body. Tighten the access plugs, then reconnect the purge air tubing.

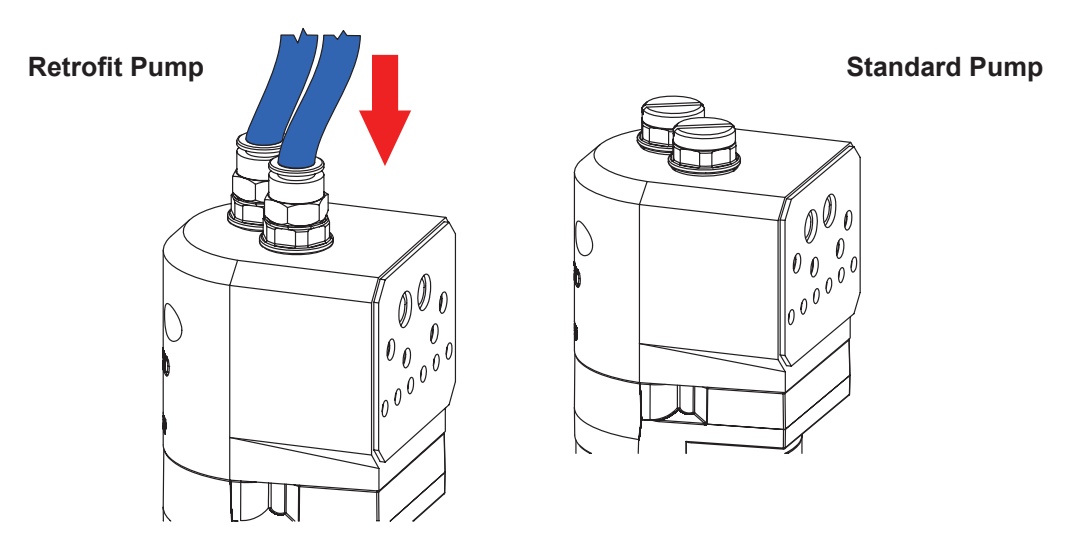

Figure 6-7 Reinstalling the Purge Air Tubing
## **Pump Disassembly**

To reduce downtime, keep a spare pump in stock to replace a pump that is being repaired. Refer to *Parts* section for ordering information.

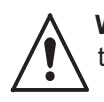

**WARNING:** Shut off and relieve system air pressure before performing the following tasks. Failure to relieve air pressure may result in personal injury.

**NOTE:** Tag all air and powder tubing before disconnecting from the pump.

- 1. See Figure 6-8. Disconnect the purge air lines (1) from the top of the pump.
- 2. Disconnect the inlet and outlet powder tubing (2) from the bottom of the pump.
- 3. Remove the two screws, lock washers, and flat washers (3) securing the pump to the pump panel and move the pump to a clean work surface.
- 4. See Figure 6-9. Starting with the fluidizing tubes, disassemble the pump as shown. Gaskets that are glued on do not need to be removed unless they are damaged. Discard the Y block gasket (19).

**NOTE:** Refer to *Pinch Valve Replacement* on page 6-16 for instructions on removing the pinch valves from the pinch valve body.

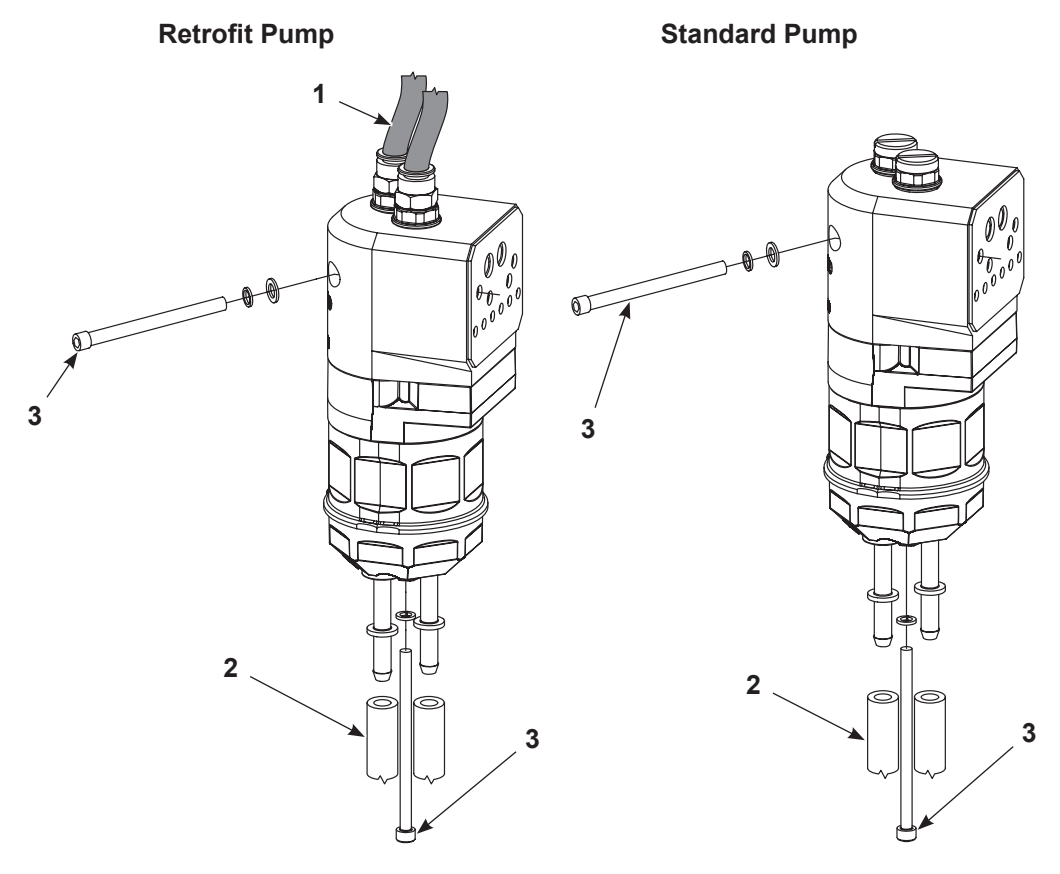

### Figure 6-8 Disassembly Preparation

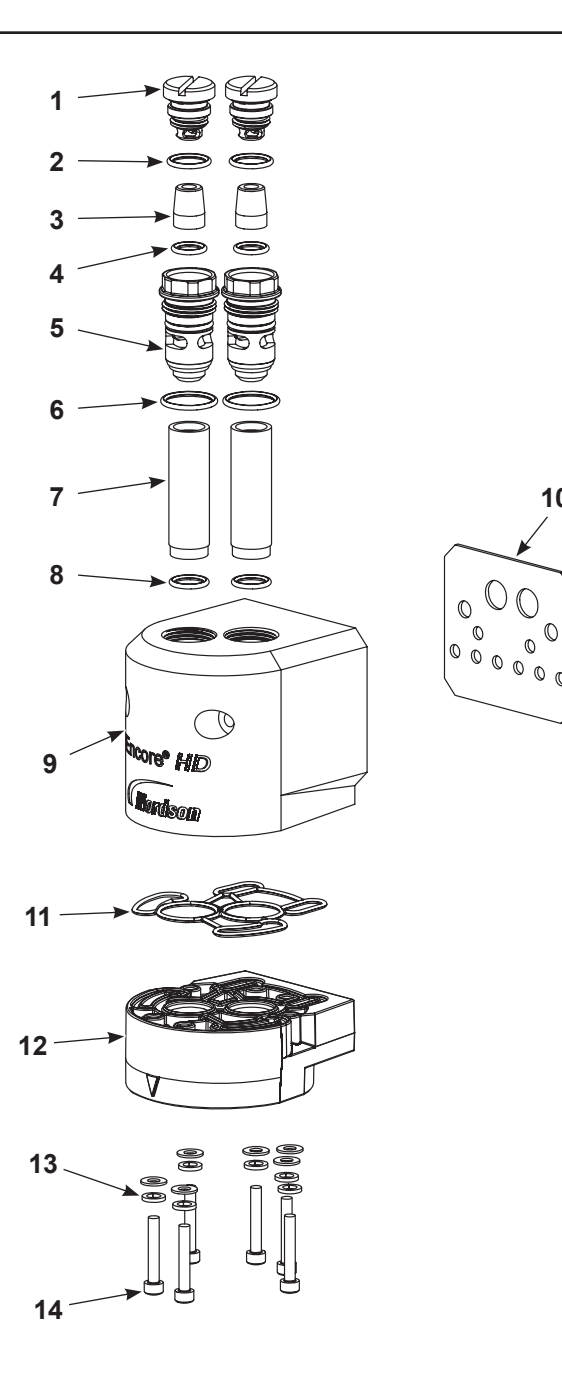

Figure 6-9 Pump Disassembly (Encore HD Shown)

- 1. Fitting caps (2)
- 2. O-rings (2)
- 3. Check valves (2)
- 4. O-rings (2)
- 5. Access plugs (2)
- 6. O-rings (2)
- 7. Fluidizing tubes (2)
- 8. O-rings (2)

9. Purge manifold

10

- 10. Manifold gasket
- 11. Block seal
- 12. Upper Y block
- 13. Lock washers (12)
- 14. Screws M5 x 25 (6)
- 15. Pinch valves (4)
- 16. O-rings (2)

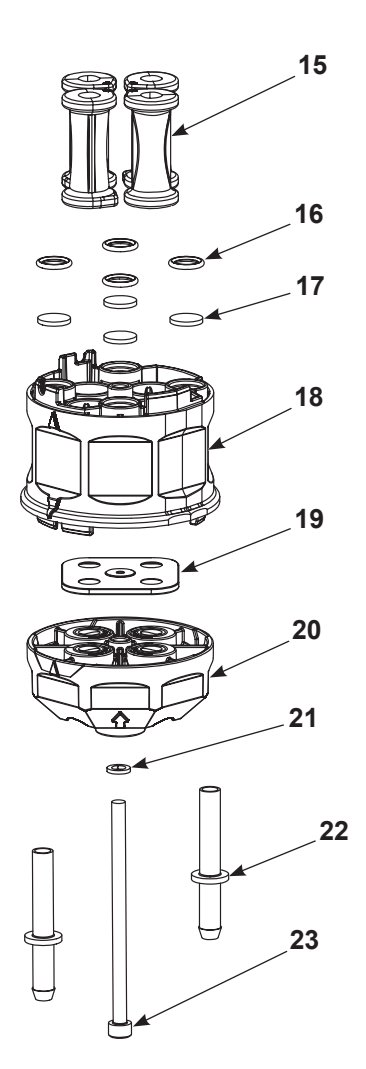

- 17. Filter discs (4)
- 18. Pinch valve block
- 19. Y block gasket
- 20. Lower Y block
- 21. Lock washer
- 22. Hose barbs (2)
- 23. Screws M5 x 85

## **Pump Assembly**

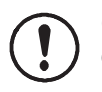

**CAUTION:** Follow the assembly order and specifications shown. Pump damage may occur if you do not carefully follow the assembly instructions.

1. Place the customized O-ring (1) into the upper Y block (2) as shown, then fasten the upper Y block to the purge manifold housing (3) with the provided hardware (4).

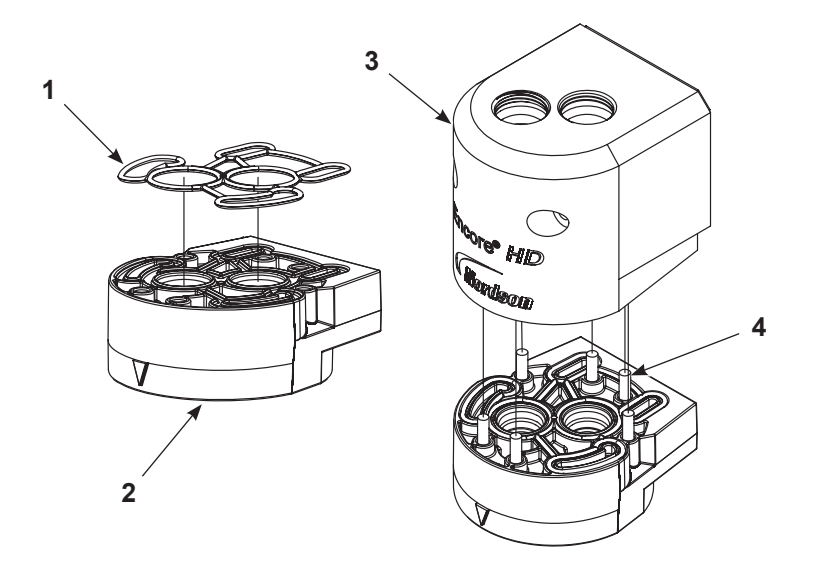

Figure 6-10 Assemble Lower Y Block to Purge Manifold

Assemble pinch valves (5), filter discs (6), and O-rings (7) into pinch valve housing (8). Refer to *Pinch Valve Replacement* on page 6-16 for assembly procedure.

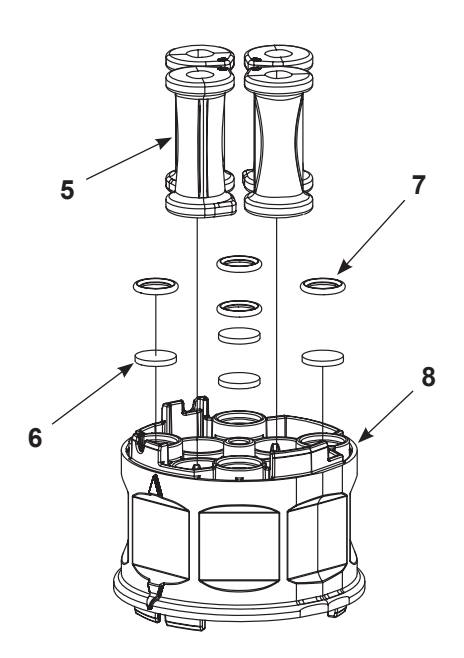

Figure 6-11 Assemble the Pinch Valve Housing

 Install a new Y block gasket (10) over lower Y block (11), then thread long screw and lock washer (12) through the lower Y block and into the pinch valve housing, upper Y block and purge manifold. Hand tighten the screw.

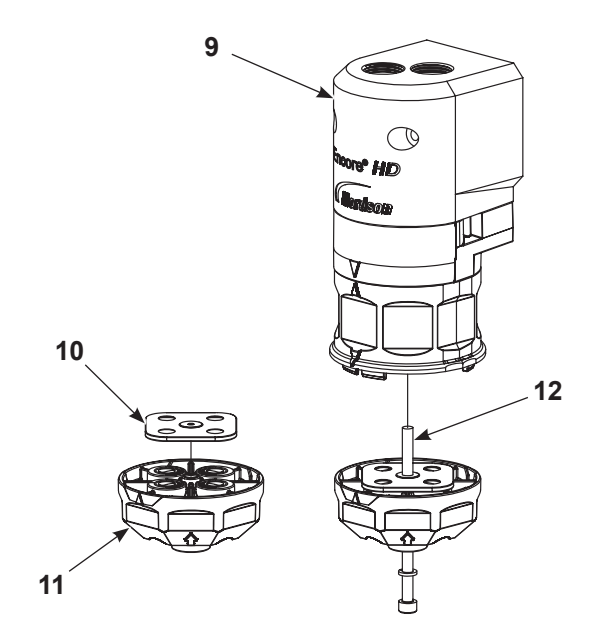

Figure 6-12 Assemble Gasket and Lower Y Block

 Assemble the check valves (15) O-rings (14) access plugs (16), and fitting caps (13) together before replacing the fluidizing tubes (18). Then, once that is complete, assemble the complete access plugs (17) and additional O-rings onto the fluidizing tubes (18).

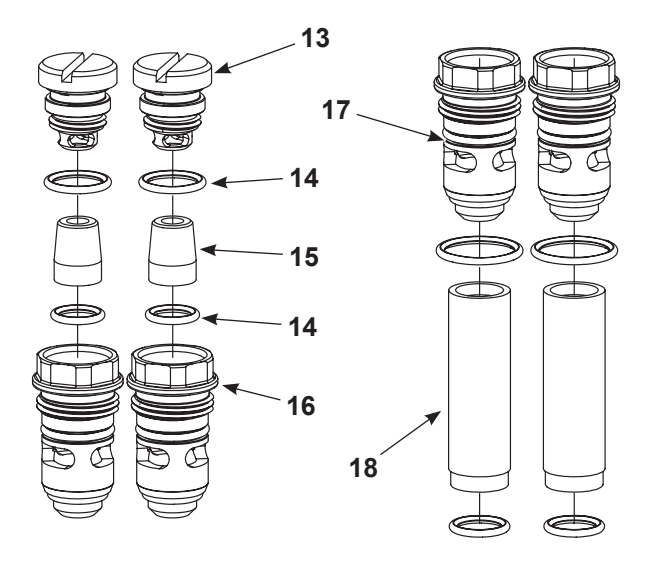

Figure 6-13 Assemble Fittings to Fluidizing Tubes

5. After the pump is assembled, completely tighten the long screw to fit all components together securely.

6. Insert the assembled fluidizing tube (19) into the top of the purge manifold (20). Snug fit tubes to manifold.

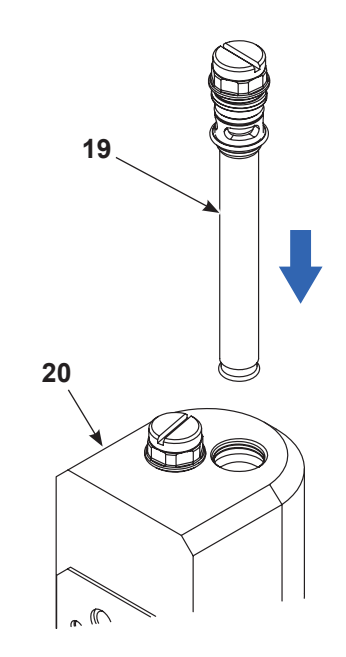

Figure 6-14 Fasten Fluidizing Tubes into Manifold

7. Mount the pump to the cabinet before assembling the feed tubing to the ports in the bottom of the pump. Refer to *Installation* on page 3-12 for more information.

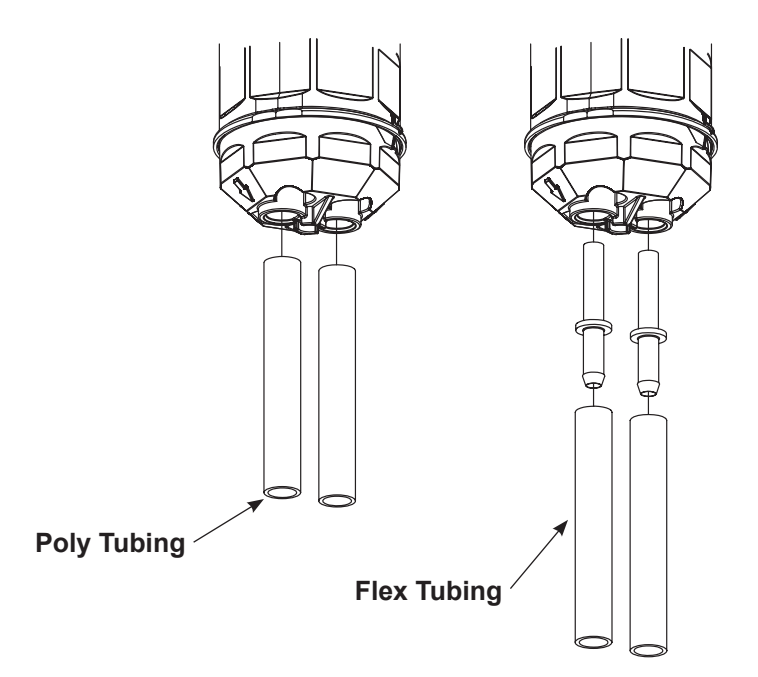

Figure 6-15 Assemble Tubing into Lower Y Block

## **Pinch Valve Replacement**

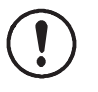

**CAUTION:** Before placing the pinch valve body in a vise, pad the jaws. Tighten the vise only enough to hold the valve body firmly. Failure to observe may result in damage to the pinch valve body.

Figure 6-16 shows the top of a pinch valve body.

- The top of the pinch valve body has the word "UP" molded on surface.
- The top side of the valve body has four air passages sealed with filter discs and o-rings.

**NOTE:** Always replace the Y block gasket and the filter discs included in the pinch valve kit when replacing the pinch valves.

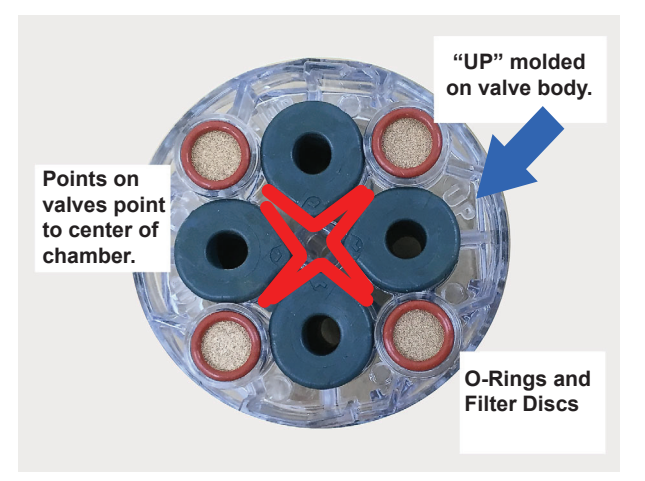

Figure 6-16 Top of Pinch Valve Body

## **Pinch Valve Removal**

- 1. Place the pinch valve body in a padded vise.
- 2. Grasp the bottom flange of a pinch valve with one hand and pull it away from the pinch valve body.
- 3. Cut the flange off with scissors, then pull the rest of the pinch valve out of the top of the pinch valve body.

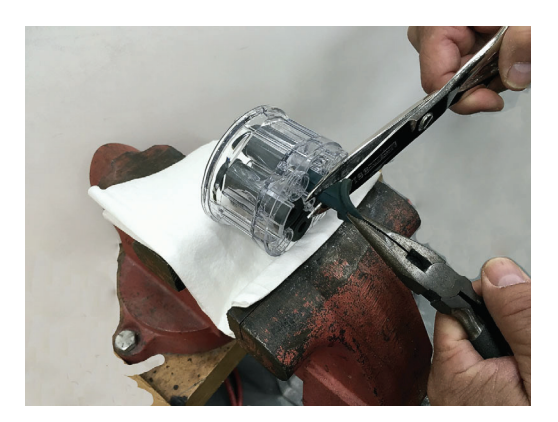

Figure 6-17 Pinch Valve Removal

## **Pinch Valve Installation**

**NOTE:** All pinch valves intended for repeated contact with food must be thoroughly cleansed prior to their first use.

See inset on Figure 6-18 to properly align the pinch valve

1. Insert the insertion tool through one of the valve chambers, then insert the pinch valve into the open end of the insertion tool.

Align the pinch valve point to the center of the pinch valve housing.

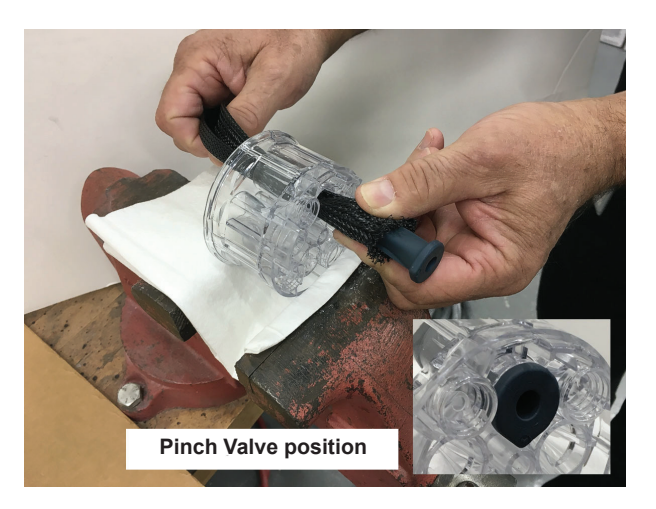

Figure 6-18 Inserting Pinch Valve into Insertion Tool

2. Drag the valve through the chamber and check the alignment of the pinch valve in the housing.

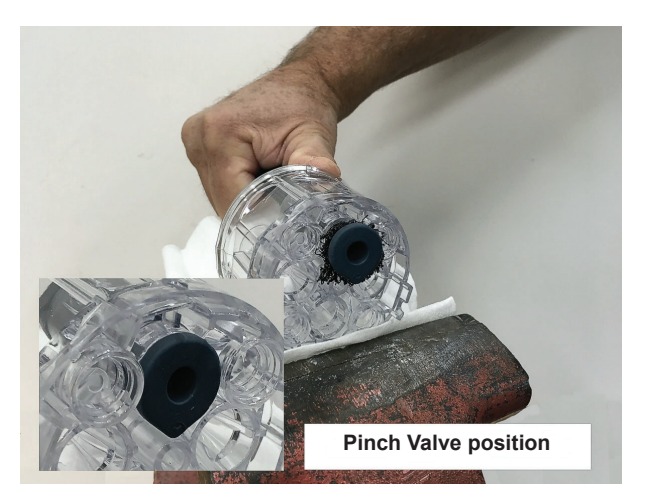

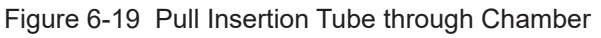

3. Pull on the insertion tool until the end of the pinch valve is inside the valve body. Continue pulling on the insertion tool until the pinch valve pops through the valve body and the tool comes loose.

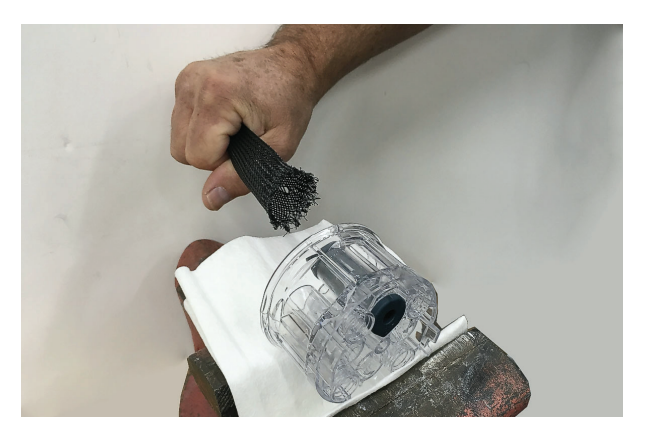

Figure 6-20 Pulling Pinch Valve into Valve Body

4. Pull the pinch valve bottom flange away to check the alignment of the valve ribs with the square grooves in the valve body. Pull and twist the pinch valve to align the ribs with the grooves as necessary.

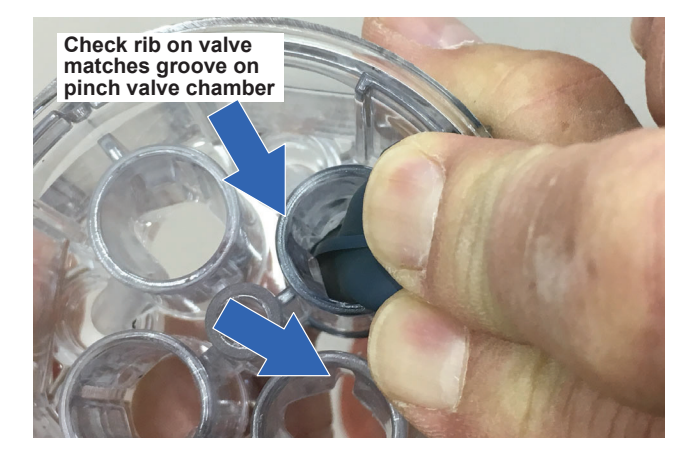

Figure 6-21 Checking Rib and Groove Alignment

# Section 7 Parts

## **Parts**

To order parts, call the Nordson Industrial Coating Systems Customer Support Center at (800) 433-9319 or contact your local Nordson representative.

## **Using the Illustrated Parts List**

Numbers in the Item column correspond to numbers that identify parts in illustrations following each parts list. The code NS (not shown) indicates that a listed part is not illustrated. A dash (—) is used when the part number applies to all parts in the illustration.

The number in the Part column is the Nordson Corporation part number. A series of dashes in this column (- - - - -) means the part cannot be ordered separately.

The Description column gives the part name, as well as its dimensions and other characteristics when appropriate. Indentions show the relationships between assemblies, subassemblies, and parts.

- If you order the assembly, items 1 and 2 will be included.
- If you order item 1, item 2 will be included.
- If you order item 2, you will receive item 2 only.

The number in the Quantity column is the quantity required per unit, assembly, or subassembly. The code AR (As Required) is used if the part number is a bulk item ordered in quantities or if the quantity per assembly depends on the product version or model.

Letters in the Note column refer to notes at the end of each parts list. Notes contain important information about usage and ordering. Special attention should be given to notes.

| Item  | Part          | Part | Part | Description | Quantity | Note    |
|-------|---------------|------|------|-------------|----------|---------|
| —     |               | _    | _    |             | _        |         |
| 1     |               |      |      |             |          |         |
| 2     |               |      |      |             |          |         |
|       |               |      |      |             | Col      | ntinued |
| NOTE  | E: A.         |      |      |             |          |         |
|       | В.            |      |      |             |          |         |
| NS: N | NS: Not Shown |      |      |             |          |         |
| AR: A | As Required   |      |      |             |          |         |

## **Pump Control Unit**

Refer to Figure 7-1 Pump Control Unit. If ordering a new pump control unit, order the correct voltage.

| Item  | Part      | Description                                                     | Quantity | Note |
|-------|-----------|-----------------------------------------------------------------|----------|------|
| —     | 1605584   | PUMP CONTROL UNIT, 115 V, Encore HD                             |          |      |
| —     | 1605586   | PUMP CONTROL UNIT, 230 V, Encore HD                             |          |      |
| 1     |           | PANEL, controller, power/pneumatic                              | 1        |      |
| 2     | 1045837   | SCREW, pan, recessed, M5 x 12, with internal lock washer bronze | 10       |      |
| 3     | 1068715   | WASHER, lock, dished, #10                                       | 1        |      |
| 4     | 1108673   | CONNECTOR, elbow, plug-in, 6 mm T                               | 1        |      |
| 5     | 972126    | CONNECTOR, male, elbow, 6 mm T x 1/8 uni                        | 3        |      |
| 6     | 1082612   | VALVE, flow control, 4 mm x 1/8 uni                             | 1        |      |
| 7     | 984526    | NUT, lock, 1/2 conduit                                          | 2        |      |
| 8     | 939122    | SEAL, conduit fitting, <sup>1</sup> / <sub>2</sub> , blue       | 3        |      |
| 9     | 1605823   | HARNESS, receptacle out, VBF, controller, Encore HD             | 1        |      |
| 10    | 1023695   | SEAL, bulkhead, 7/8-16 thread                                   | 1        |      |
| 11    | 972930    | PLUG, push-in, 8 mm T, plastic                                  | 1        |      |
| 12    | 1603928   | CONNECTOR, male, 8 mm x 1/4 RPT                                 | 2        |      |
| 13    | 1005067   | UNION, F bulkhead, 8 mm T x 1/4 RPT                             | 2        |      |
| 14    | 1605763   | WASHER, sealing, M16, buna-N and steel, zinc                    | 3        |      |
| 15    | 955063    | • RING, sealing, 1/4                                            | 4        |      |
| 16    | 309488    | UNION, F bulkhead, 6 mm T x 1/8 RPT                             | 4        |      |
| 17    | 984702    | NUT, hex, M5, brass                                             | 3        |      |
| 18    | 983401    | WASHER, lock, M, split, M5, steel, zinc                         | 3        |      |
| 19    | 983021    | • WASHER, flat, E, 0.203 x 0.406 x 0.040, bronze                | 3        |      |
| 20    | 240674    | TAG, ground                                                     | 3        |      |
| 21    | 1005068   | UNION, F bulkhead, 10 mm T x 1/4 RPT                            | 1        |      |
| 22    | 1604303   | CONNECTOR, male, 10 mm T x 1/4 RPT, with seal                   | 1        |      |
| 23    | 972286    | REDUCER, 8 mm stem x 6 mm T                                     | 1        |      |
| 24    | 1605982   | RECEPTACLE, network, Encore HD controller                       | 1        |      |
| 25    | 183804    | PLUG, blanking, 6 mm T                                          | 1        |      |
| 26    | 933469    | • LUG, 90, double, 0.250 x 0.438                                | 1        |      |
| NS    | 939110    | CABLETIE, 3.9 in, 185F/85C, nylon, natural                      | 10       |      |
| NS: N | Not Shown |                                                                 |          |      |

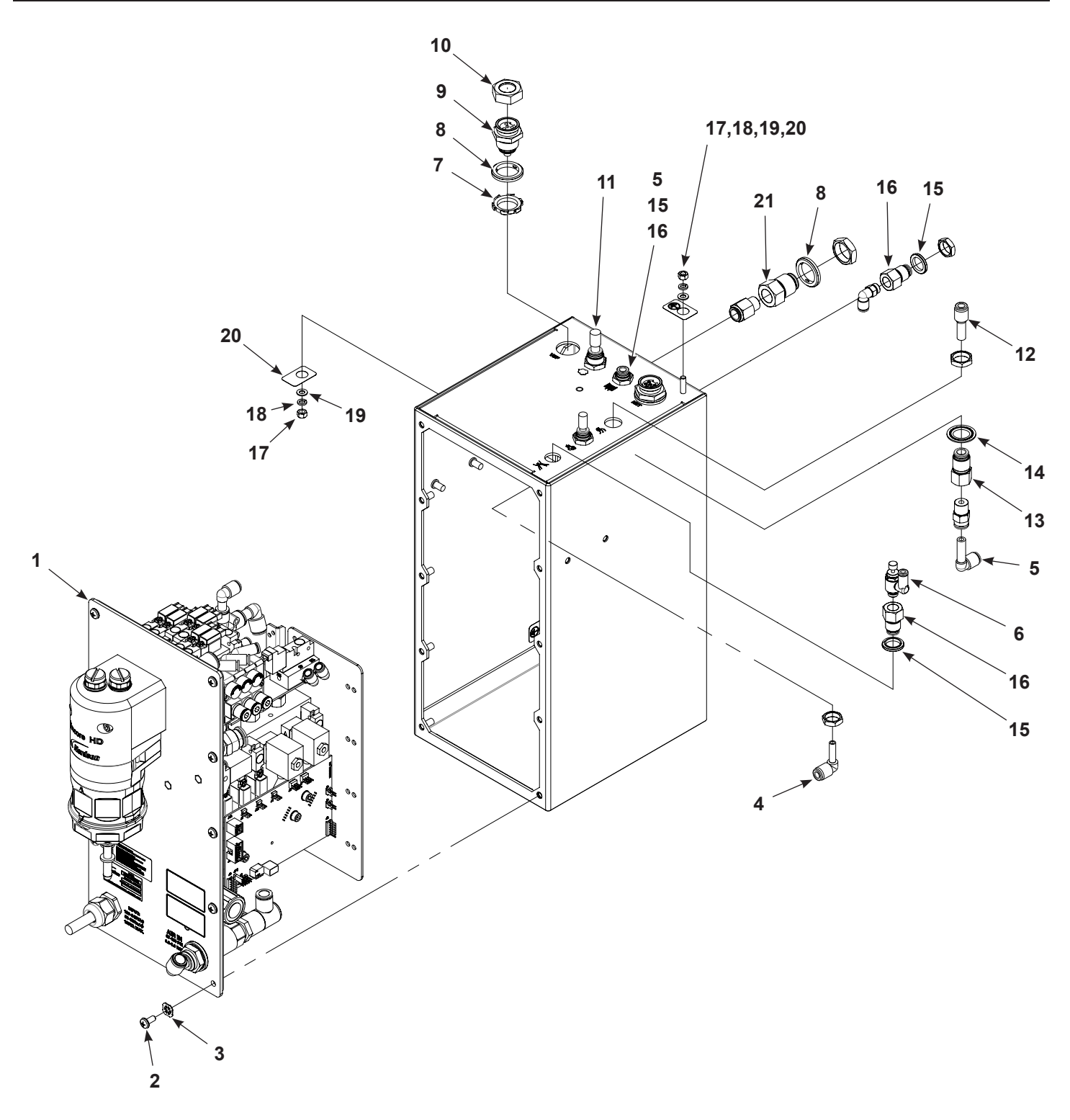

Figure 7-1 Pump Control Unit

## **Panel Assembly**

| See Figure | 7-2 |
|------------|-----|
|------------|-----|

| ltem | Part         | Description                                                             | Quantity | Note |  |  |
|------|--------------|-------------------------------------------------------------------------|----------|------|--|--|
| —    |              | PANEL, Encore controller power/pneumatic                                | 1        |      |  |  |
| 1    | 345536       | SCREW, socket, M5 x 80, bl                                              | 2        |      |  |  |
| 2    | 983401       | WASHER, lock, M, split, M5, steel, zinc                                 | 2        |      |  |  |
| 3    |              | PUMP ASSEMBLY, Encore HD                                                | 1        | А    |  |  |
| 4    | 1027585      | <ul> <li>VALVE, solenoid, 3-way, sub base</li> </ul>                    | 1        |      |  |  |
| 5    | 1605442      | MODULE, digital air flow, manual system, Encore HD                      | 1        |      |  |  |
| 6    | 1604082      | VALVE, solenoid, 3-port, 24 vdc, ¼ NPTF                                 | 1        |      |  |  |
| 7    | 1100310      | <ul> <li>REGULATOR, 1/8, 1/4 NPT, 7–125 psi, pneumatic panel</li> </ul> | 1        |      |  |  |
| 8    | 1052893      | • ELBOW, plug-in, 10 mm T x 10 mm stem, plastic                         | 3        |      |  |  |
| 9    | 1605376      | HARNESS, blue LED, with housing, Encore HD                              | 1        |      |  |  |
| NOTE | : A. Refer t | o the Pump section on page 7-6 to order parts.                          |          |      |  |  |
|      | Continued    |                                                                         |          |      |  |  |

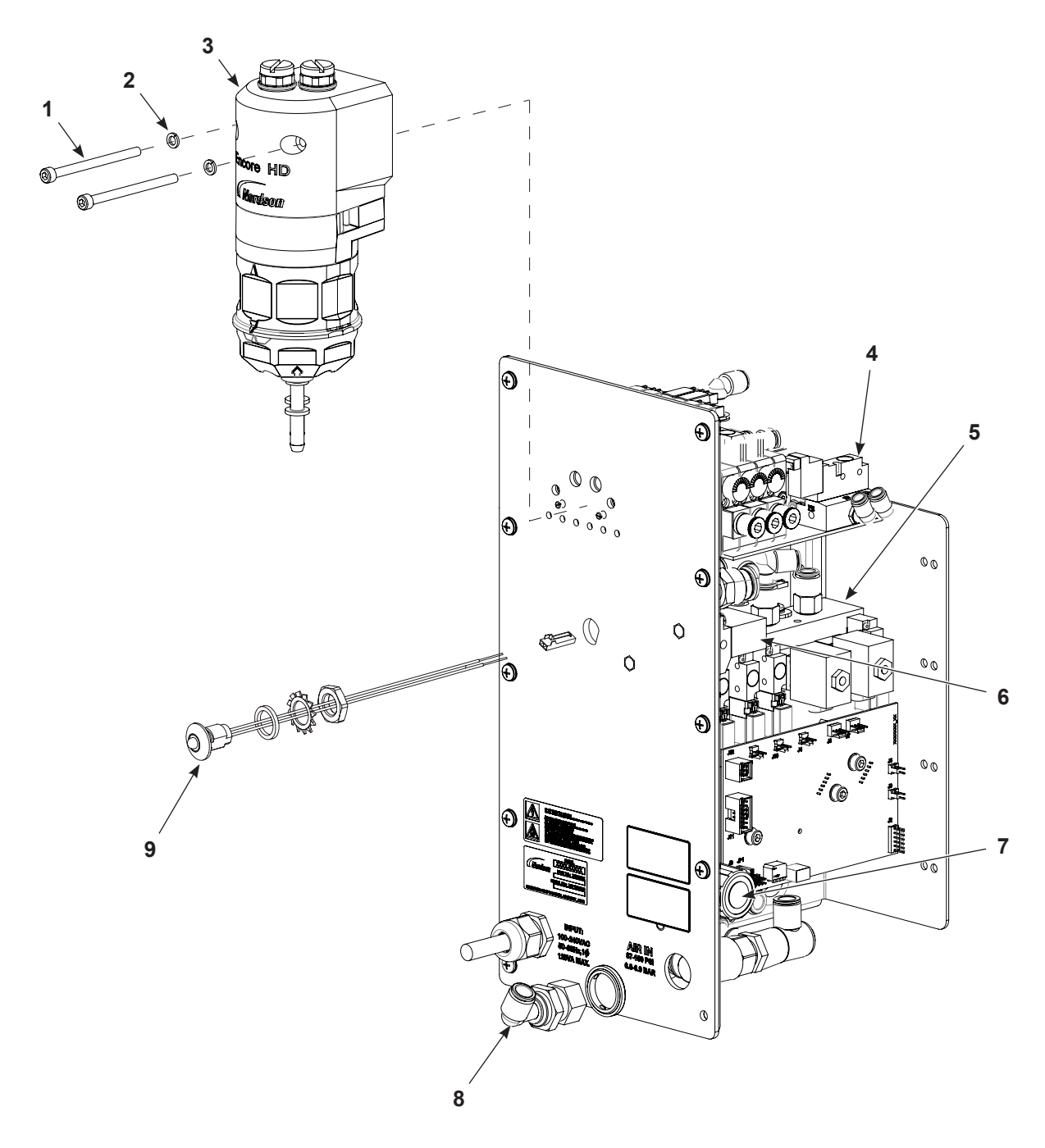

Figure 7-2 Panel Assembly Parts (1 of 2)

## Panel Assembly (contd)

See Figure 7-3.

| Item | Part    | Description                                  | Quantity | Note |
|------|---------|----------------------------------------------|----------|------|
| 2    | 983401  | WASHER, lock, M, split, M5, steel, zinc      | 4        |      |
| 10   | 1606835 | PCA, replay board, Encore LT-HD              | 1        |      |
| 11   | 1107695 | POWER SUPPLY, 24 Vdc, 60 W                   | 1        |      |
| 12   | 1604518 | CONNECTOR, male, elbow, 6 mm T x 1/8 RPT     | 3        |      |
| 14   | 1604804 | MANIFOLD ASSEMBLY, pump control, Encore HD   | 1        |      |
| 15   | 1605754 | FILTER, line, with terminals, Encore HD      | 1        |      |
| 16   | 984702  | NUT, hex, M5, brass                          | 4        |      |
| 17   | 983021  | • WASHER, flat, E, 0.203 x 0.406 x 0.040, br | 4        |      |
| 18   | 240674  | TAG, ground                                  | 2        |      |

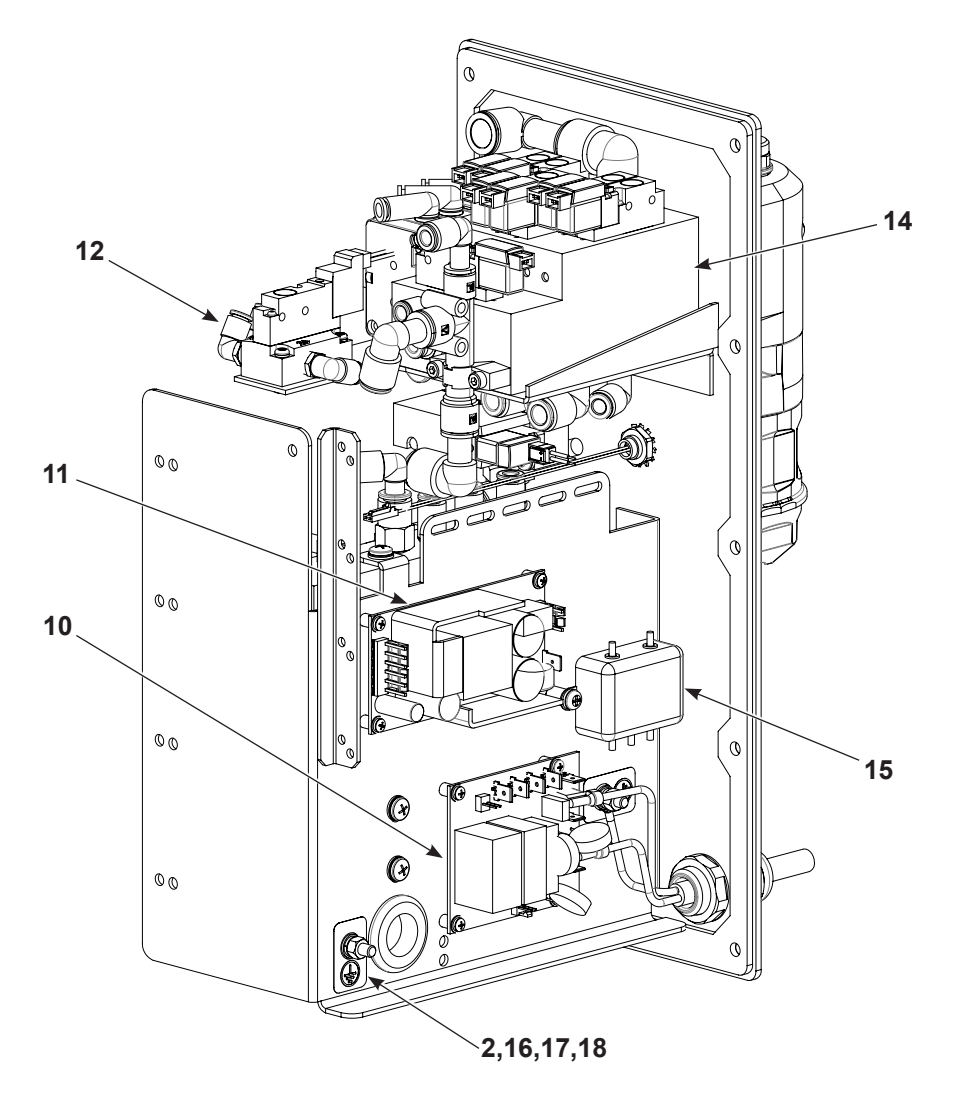

Figure 7-3 Panel Assembly Parts (2 of 2)

## **iFlow Module**

| Item | Part    | Description                                             | Quantity | Note |
|------|---------|---------------------------------------------------------|----------|------|
| _    | 1605443 | MODULE, digital airflow, manual system, Encore HD       | 1        |      |
| 1    | 1099288 | <ul> <li>VALVE, solenoid, 3-way, w/connector</li> </ul> | 4        |      |
| 2    | 1027547 | VALVE, proportional, solenoid, sub-base                 | 2        |      |
| 3    |         | PCA, Encore HD flow node, 1 channel                     | 1        |      |
| 4    | 972277  | CONNECTOR, male, elbow, 8 mm T x 1/4 uni                | 1        |      |
| 5    | 972399  | CONNECTOR, male, with/int hex, 6 mm T x 1/8 uni         | 3        |      |
| 6    | 1030873 | VALVE, check, M8 TXR 1/8, M input                       | 2        |      |

See Figure 7-4.

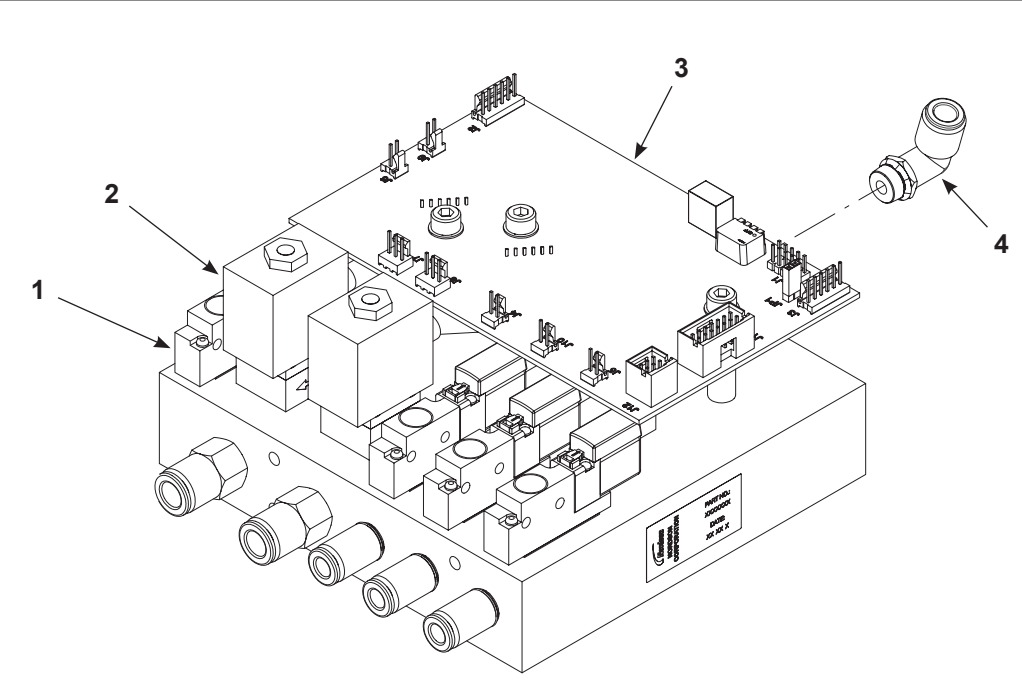

Figure 7-4 iFlow Module Parts

## Manifold Assembly

| See | Figure | 7-5. |
|-----|--------|------|
|-----|--------|------|

| Item | Part        | Description                                                                  | Quantity  | Note |
|------|-------------|------------------------------------------------------------------------------|-----------|------|
|      | 1620531     | MANIFOLD ASSEMBLY, pump control, Encore HD                                   |           |      |
| 1    | 1620533     | GASKET, pump control manifold, Encore HD                                     | 1         | А    |
| 2    | 972094      | CONNECTOR, male, 90 elbow, 12 mm T x 3/8 UNI                                 | 1         |      |
| 3    | 1099281     | VALVE, solenoid, 3 port, 24 V, 0.35 W                                        | 7         |      |
| 4    |             | MANIFOLD, pump control, Encore HD                                            | 1         |      |
| 5    | 328524      | CONNECTOR, male, with internal hex, 6 mm T x M5                              | 1         |      |
| 6    | 1604335     | CONNECTOR, male, 6 mm T x 1/4 RPT, with seal                                 |           |      |
| 7    | 1603927     | CONNECTOR, male elbow, 8 mm x 1/8 RPT                                        | 3         |      |
| 8    | 1605530     | CONNECTOR, male, elbow, 6 mm T x 1/8 RPT. with sealant                       | 2         |      |
| 9    | 1605567     | MANIFOLD/REGULATOR, compact, in/8 mm, 3 x out/6 mm                           | 1         |      |
| 10   | 983136      | WASHER, lock, M, internal, 4 mm, black zinc                                  | 2         |      |
| 11   | 982453      | SCREW, socket, M4 x 35, black oxide                                          | 2         |      |
| 12   | 1601413     | ELBOW, plug in, 6 mm T x 8 mm stem, plastic                                  | 1         |      |
| 13   | 1052920     | PUMP, vacuum generator                                                       | 1         |      |
| 14   | 1601412     | ELBOW, plug in, 8 mm T x 10 mm stem, plastic                                 | 1         |      |
| 15   |             | SCREW, socket, M4 x 18, zinc                                                 | 2         |      |
| 16   | 1052893     | • ELBOW, plug in, 10 mm T x 10 mm stem, plastic                              | 1         |      |
| 17   | 1620477     | ELBOW, extended, plugin, 12 mm X 12 mm stem, plastic                         | 1         |      |
| NOTE | : A. When r | eplacing gasket, make sure all residual adhesive has been removed from the m | nanifold. |      |

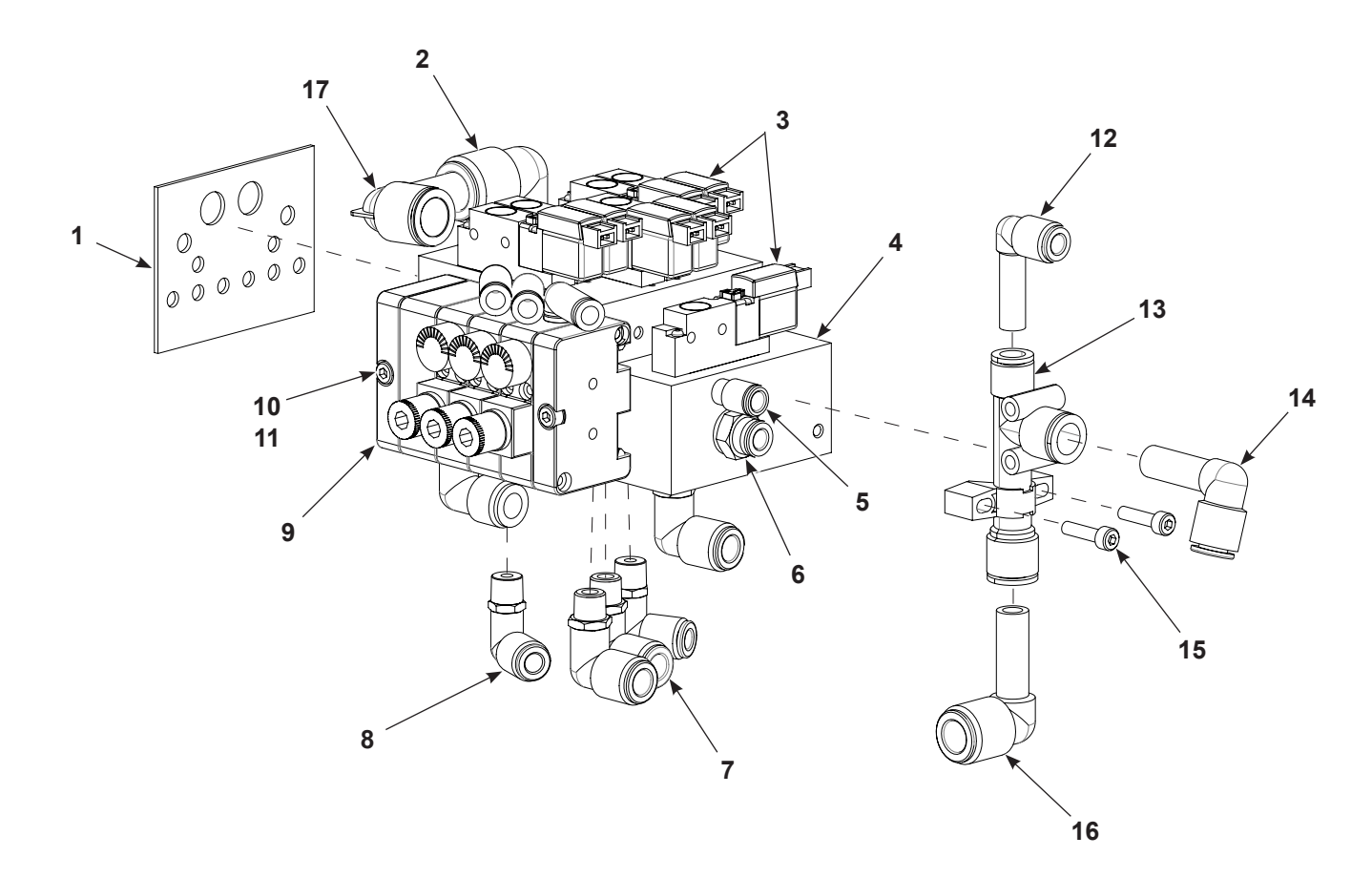

Figure 7-5 Manifold Assembly Parts

## Pump

See Figure 7-6.

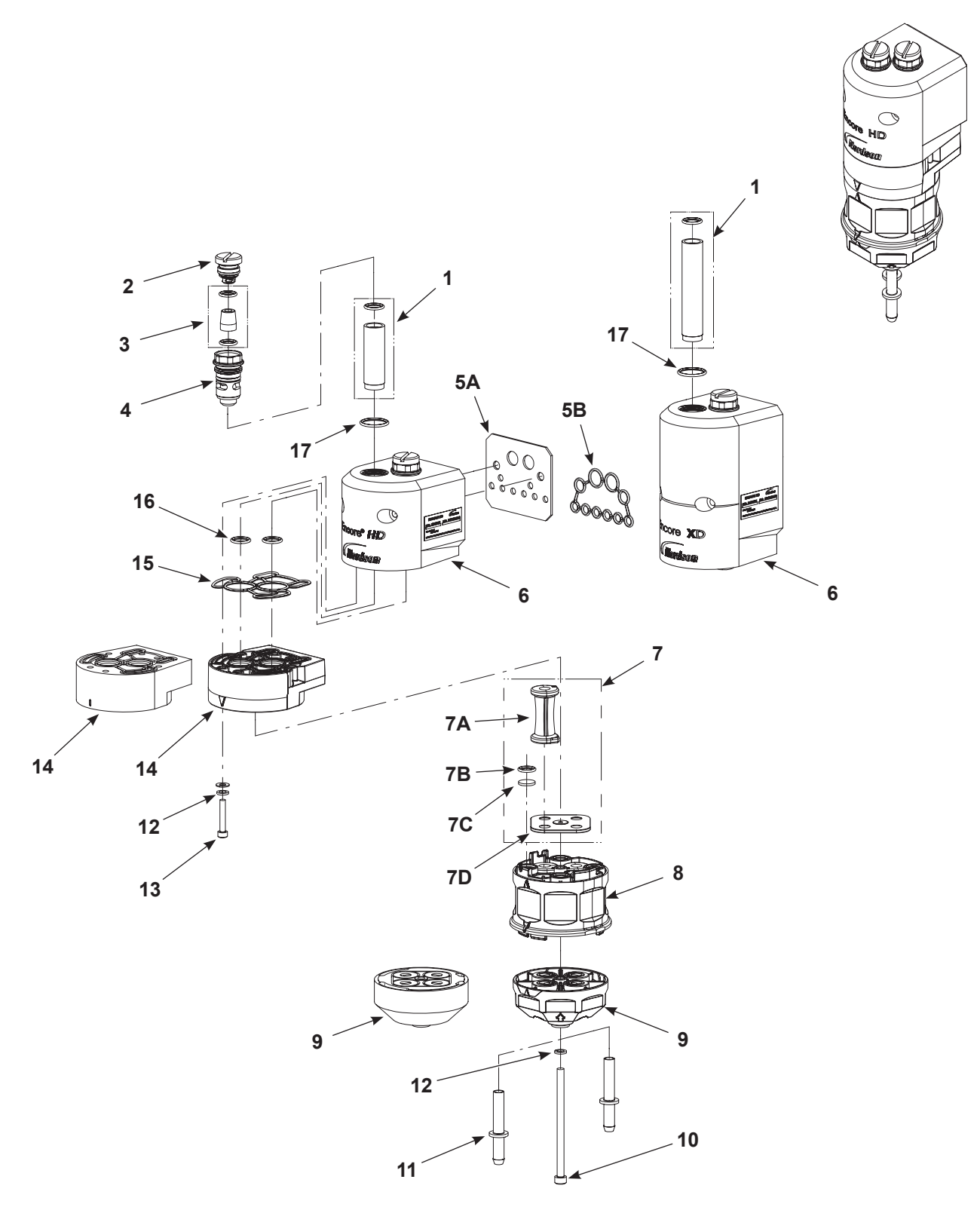

Figure 7-6 Encore HD, HD+ and XD Standard Parts

| ltem | Part                                                                    | Part    | Part    | Description                                 | Quantity | Note |
|------|-------------------------------------------------------------------------|---------|---------|---------------------------------------------|----------|------|
| _    | 1605940                                                                 |         |         | PUMP ASSEMBLY, Encore HD                    | 1        |      |
| —    |                                                                         | 1610978 |         | PUMP ASSEMBLY, Encore HD+                   | 1        |      |
| —    |                                                                         |         | 1611247 | PUMP ASSEMBLY, Encore XD                    | 1        |      |
| 1    | 1057258                                                                 | 1093557 | 1093557 | KIT, fluidizing tube                        | 1        | А    |
| 2    |                                                                         |         |         | PLUG, fluid                                 |          |      |
| 3    | 1605570                                                                 | 1605570 | 1605570 | KIT, check valve                            | 1        | A, B |
| 4    |                                                                         |         |         | PLUG, fluid access                          | -        |      |
| 5A   |                                                                         | 1620646 | 1620646 | GASKET, manifold                            | 2        |      |
| 5B   | 1613013                                                                 |         |         | GASKET, manifold                            | 1        | С    |
| 6    | 1604058                                                                 | 1610980 | 1612222 | MANIFOLD, internal purge                    | 1        |      |
| 7    | 1612217                                                                 | 1612217 | 1612218 | • KIT, pinch valve                          |          | А    |
| 7A   |                                                                         |         |         | • • VALVE, pinch, rib                       |          |      |
| 7B   |                                                                         |         |         | DISC, filter, pump                          |          |      |
| 7C   |                                                                         |         |         | • • O-RING, silicone, 0.375 x 0.500 x 0.063 | 8        |      |
| 7D   | 1608603                                                                 | 1608603 | 1608603 | GASKET, lower Y block                       | 2        | D    |
| 8    | 1604060                                                                 | 1604060 | 1604060 | BLOCK, pinch valve chamber                  | 1        |      |
| 9    | 1605568                                                                 | 1605568 | 1611092 | BLOCK, lower Y                              | 1        |      |
| 10   | 1604057                                                                 | 1604057 | 1604057 | SCREW, socket M5 x 85                       | 1        |      |
| 11   | 1078006                                                                 | 1078006 | 1078006 | TUBE, adapter, barb                         | 2        |      |
| 12   | 983401                                                                  | 983401  | 983401  | WASHER, lock, split M5                      | 6        |      |
| 13   | 1040003                                                                 | 1040003 | 1040003 | SCREW, socket M4 x 25                       | 6        |      |
| 14   | 1604059                                                                 | 1604059 | 1612223 | BLOCK, upper Y                              | 1        |      |
| 15   | 1604072                                                                 | 1604072 | 1604072 | CUSTOM O-RING, upper Y block                | 1        |      |
| 16   | 940126                                                                  | 940126  | 940126  | • O-RING, silicone, 0.375 x 0.500 x 0.063   | 6        |      |
| 17   | 940175                                                                  | 940175  | 940175  | • O-RING, silicone, 0.688 x 0.813 x 0.062   | 2        |      |
| NOTE | NOTE: A. These parts are available in service kits listed on page 7-12. |         |         |                                             |          |      |

B. If the purge lines enter the top of the pump, use Check Valve Kit 1078161 (Includes 2 check valves).

C. Use gasket 1613013 instead of 1612795 on applications with the Encore HD pump module.

D. Replace the gasket each time the pump is disassembled.

## **Spare Parts**

Keep one of each of these kits in stock for each pump in the system.

| Blue Pinch Valve<br>Kit Standard Pump<br><b>1612217</b><br>Includes the following<br>8 Pinch Valves<br>8 O-Rings<br>10 Filter Discs<br>2 Gaskets<br><b>NOTE:</b> Replace the<br>gasket each time the<br>pump is disassembled. | Fluidizing Tube Kit<br>HD Pump<br><b>1057258</b>               |
|----------------------------------------------------------------------------------------------------|----------------------------------------------------------------|
| Amber Pinch Valve Kit<br>Extreme Duty Pump<br><b>1612218</b><br>Includes the following<br>8 Pinch Valves<br>8 O-Rings<br>10 Filter Discs<br>2 Gaskets                                                                         | Fluidizing Tube Kit<br>HD+, XD Pump<br><b>1093557</b>          |
| Check Valve<br>Service Kit (Retrofit)<br><b>1078161</b>                                                                                                    | Barbed Tubing Adapter<br>for Flexible Tubing<br><b>1078006</b> |
| Check Valve<br>Service Kit<br><b>1605570</b>                                                                                                    |                                                                |

## Wall/Rail Mount System

| Part       | Description                                                     | Quantity | Note |  |  |  |
|------------|-----------------------------------------------------------------|----------|------|--|--|--|
| 1620461    | REGULATOR, air, with bracket and gage, 8-123 psi, R1/2          | 1        |      |  |  |  |
| 1620763    | ELEMENT, filter, air, 5 micron, AW40, SMC                       | 1        |      |  |  |  |
| 1605531    | CONNECTOR, male, elbow, 12 mm T x R1/2                          | 1        |      |  |  |  |
| 1600607    | CONNECTOR Y branch, 10 mm tube x 1/2 in. unithread              | 1        |      |  |  |  |
| 972286     | REDUCER, 8 mm stem x 6 mm tube                                  | 1        | А    |  |  |  |
| 1067694    | KIT, ground bus bar, ESD, 6 position, with hardware             | 1        |      |  |  |  |
| 1080718    | CABLE, interface/controller, 10 ft.                             | 1        |      |  |  |  |
| NOTE: A. I | NOTE: A. Installed in power unit fluidizing air output fitting. |          |      |  |  |  |

## Powder Hose and Air Tubing

Powder hose and air tubing must be ordered in increments of one foot.

| Part       | Description                                                                                                    | Note               |  |  |  |
|------------|----------------------------------------------------------------------------------------------------|--------------------|--|--|--|
| 1613849    | Powder hose, 6 mm ID x 8 mm OD, polyolefin (by 40 m)                                                                                                    | B, F               |  |  |  |
| 1613850    | Powder hose, 6 mm ID x 8 mm OD, polyolefin (by 160 m)                                                                                                    | C, F               |  |  |  |
| 1615026    | Clear powder hose, 6 mm ID x 8 mm OD, polyurethane (by 60 ft)                                                                                                    | G                  |  |  |  |
| 1606695    | Clear powder hose, 6 mm ID x 8 mm OD, polyurethane (by 500 ft)                                                                                                    | D, G               |  |  |  |
| 900617     | Air tubing, polyurethane, 4 mm, clear, electrode air wash                                                                                                    | А                  |  |  |  |
| 900742     | Air tubing, polyurethane, 6 mm, blue, pattern air                                                                                                    | А                  |  |  |  |
| 1096789    | Air tubing, antistatic, 6/4 mm, black (conductive air tubing), VBF pickup tube to controller                                                                                                    | E                  |  |  |  |
| 900741     | Air tubing, polyurethane, 6 mm, black                                                                                                    |                    |  |  |  |
| 900618     | Air tubing, polyurethane, 8 mm, blue                                                                                                    | Α                  |  |  |  |
| 900619     | Air tubing, polyurethane, 8 mm, black                                                                                                    | А                  |  |  |  |
| 900740     | Air tubing, polyurethane, 10 mm, blue, main air IN                                                                                                    | А                  |  |  |  |
| 900517     | Tubing, poly, spiral cut, 0.62 in. ID, dress out                                                                                                    |                    |  |  |  |
| 301841     | Strap, Velcro, w/buckle, 25 x 3 cm, dress out                                                                                                    |                    |  |  |  |
| NOTE: A. M | Ainimum order quantity is 50 ft.                                                                                                    |                    |  |  |  |
| B. M       | Ainimum order quantity is 40 m.                                                                                                    |                    |  |  |  |
| C. M       | C. Minimum order is 160 m.                                                                                                    |                    |  |  |  |
| D. M       | D. Minimum order quantity is 500 ft.                                                                                                    |                    |  |  |  |
| E. T       | This tubing is used on VBF systems to provide fluidizing air from the bulkhead union to the pickup conductive and grounds the pickup tube to the cart body. Do not replace with non-conductive tubin | tube. It is<br>ıg. |  |  |  |

- F. Standard powder hose delivered with system.
- G. Optional powder hose to use in place of the standard polyolefin.

## **Miscellaneous Options**

| Part       | Description                                         | Quantity | Note |
|------------|-----------------------------------------------------|----------|------|
| 1091429    | KIT, input air, Encore HD manual systems            | 1        |      |
| 972841     | CONNECTOR, male, 10 mm tube x 1/4 in. unithread     | 1        |      |
| 971102     | CONNECTOR, male, 10 mm tube x 3/8 in. unithread     | 1        |      |
| 973500     | COUPLING, pipe, hydraulic, 1/4 in., steel, zinc     | 1        |      |
| 973520     | COUPLING, pipe, hydraulic, 3/8 in., steel, zinc     | 1        |      |
| 900740     | TUBING, polyurethane, 10 mm, blue                   | 20 ft    | А    |
| NOTE: A. C | Drder replacement tubing in increments of one foot. |          |      |

# Section 8

# **Wiring Diagrams**

| Description                                  | Part Number |
|----------------------------------------------|-------------|
| Encore HD Power/PneumaticController Assembly | 10013427    |

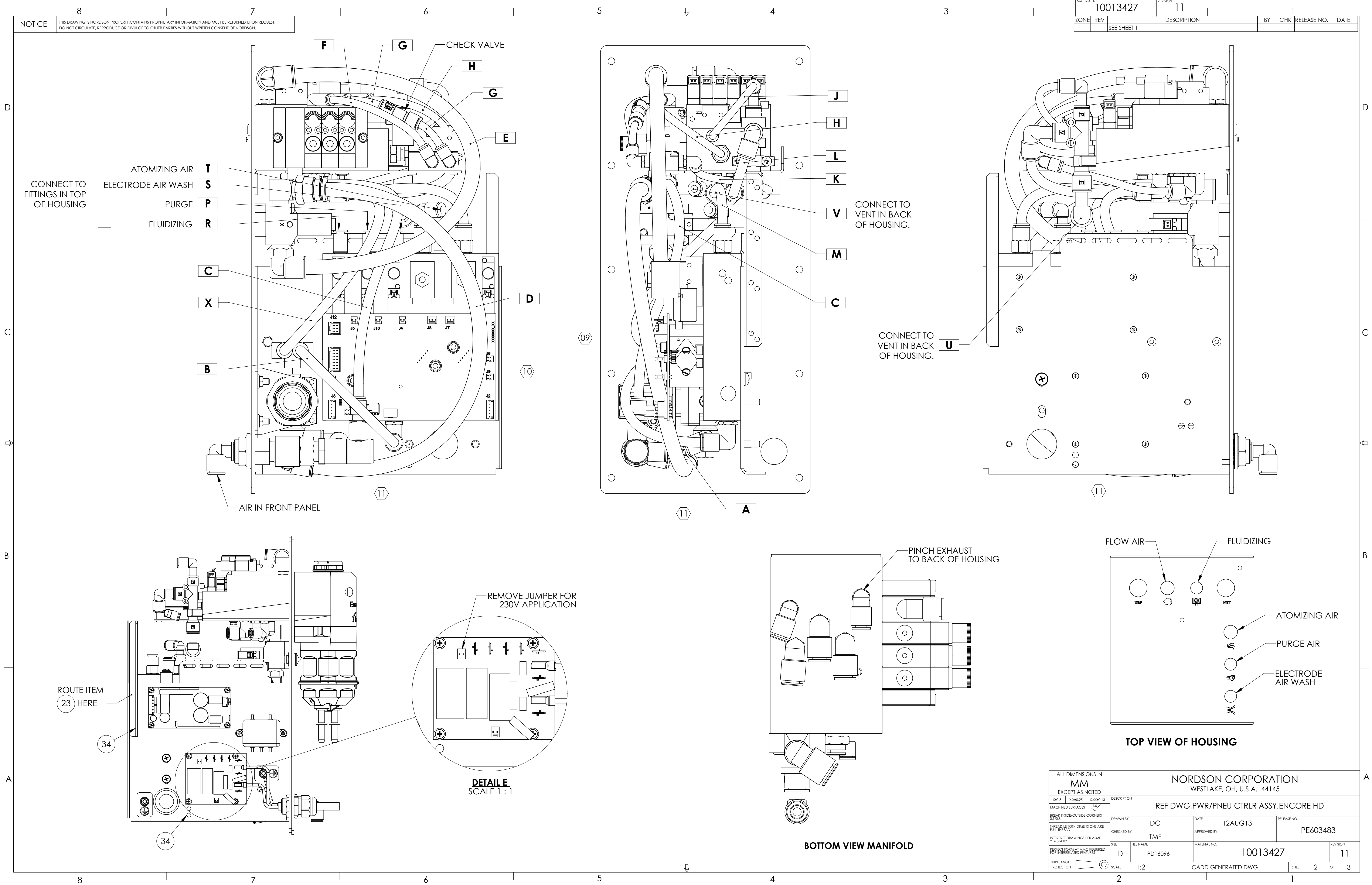

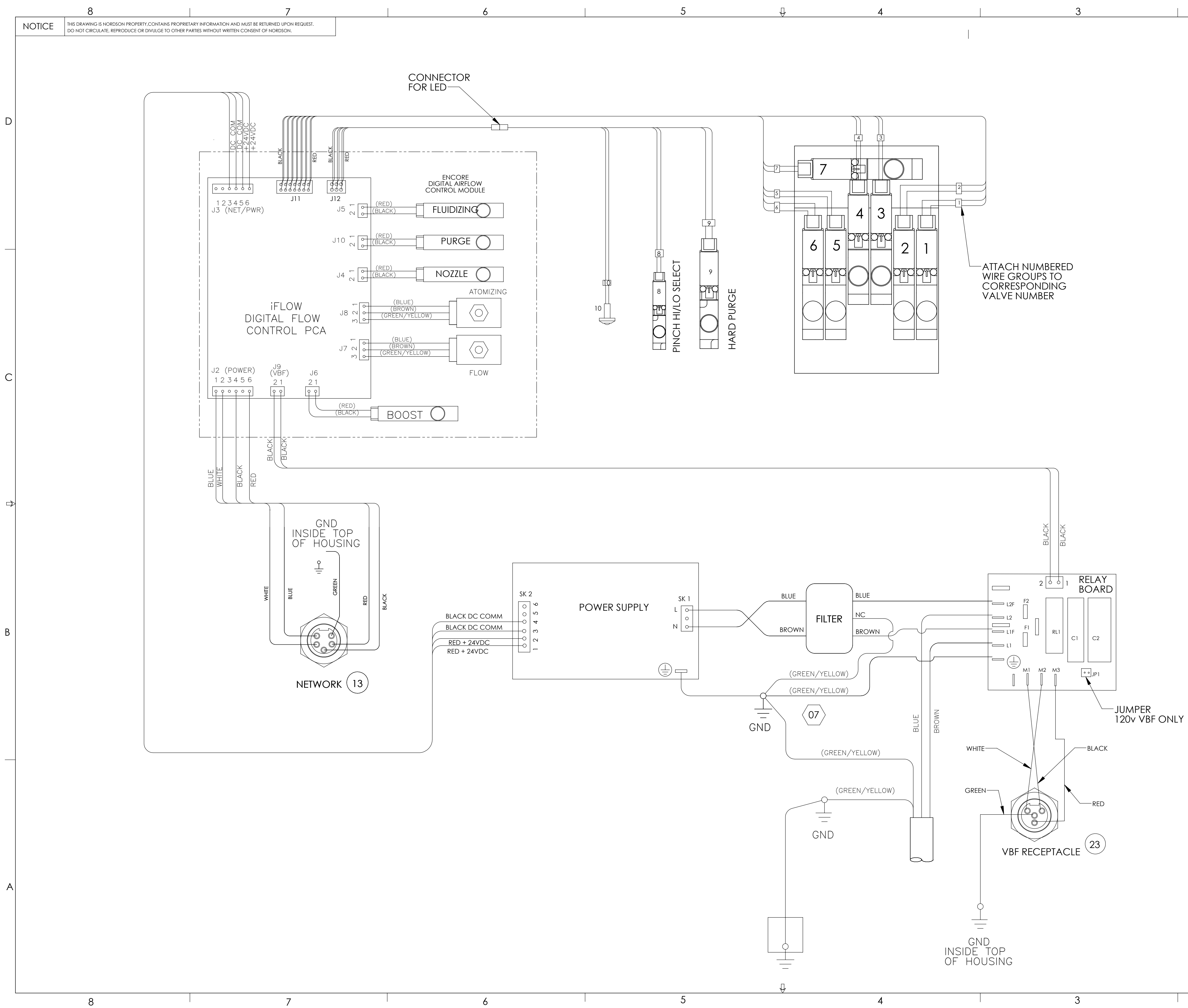

| MATERIAL NO. 10013427 |     |                    | REVISION |       |    | 1   |             |      |
|-----------------------|-----|--------------------|----------|-------|----|-----|-------------|------|
| ZONE                  | REV |                    | DESCRIF  | PTION | ΒY | СНК | RELEASE NO. | DATE |
|                       | 00  | SEE SHEET 1 FOR RI | EVISIONS |       |    |     |             |      |
|                       |     |                    |          |       |    |     |             |      |

D

С

K

| ALL DIMENSIONS IN<br>MM<br>EXCEPT AS NOTED                                       |             | NORDSON CORPORATION<br>WESTLAKE, OH, U.S.A. 44145 |   |                          |        |       |      |      |
|----------------------------------------------------------------------------------|-------------|---------------------------------------------------|---|--------------------------|--------|-------|------|------|
| X±0.8         X.X±0.25         X.XX±0.13           MACHINED SURFACES         1.6 | DESCRIPTIC  | REF DWG, PWR/PNEU CTRLR ASSY, ENCORE HD           |   |                          |        |       |      |      |
| BREAK INSIDE/OUTSIDE CORNERS<br>0.1/0.8<br>THREAD LENGTH DIMENSIONS ARE          | DRAWN BY DC |                                                   |   | DATE 12AUG13 RELEASE NO. |        | 00    |      |      |
| INTERPRET DRAWINGS PER ASME<br>Y14.5-2009                                        | CHECKED E   | TMF                                               |   | APPROVED BY              |        | FEO   | J340 |      |
| PERFECT FORM AT MMC REQUIRED<br>FOR INTERRELATED FEATURES                        | D           | PD1609                                            | 6 | 10                       | 013427 | ,     |      | 11   |
| PROJECTION                                                                       | SCALE       | 1:2                                               | ( | CADD GENERATED DWG       | G.     | SHEET | 3    | OF 3 |
|                                                                                  | 2           |                                                   |   |                          |        | 1     |      |      |

## **EU DECLARATION of Conformity**

This Declaration is issued under the sole responsibility of the manufacture.

### Product: Encore XT / HD Manual Powder Spray Systems

Models: Encore XT Manual, Fixed Mount or Mobile Dolly unit.

Encore Auto Applicator with Encore XT controls for a single gun, automatic systems. Encore HD Manual, Fixed Mount or Mobile Dolly unit. Encore Select HD Robot Applicator with Encore HD controls for robot systems.

**Description:** These are electrostatic, powder spray systems, including applicator, control cables and associated controllers. The Encore XT Manual system uses venturi style pump technology for supplying powder to the spray gun. While the Encore HD Manual system uses high density pump technology for supplying powder to the spray gun.

### Applicable Directives:

2006/42/EC - Machinery Directive 2014/30/EU - EMC Directive 2014/34/EU - ATEX Directive

### Standards Used for Compliance:

| EN/ISO12100 (2010) | ISEN60079-0 (2014) | EN61000-6-3 (2007) | FM 7260 (2018) | EN50050-2 (2013) |
|--------------------|--------------------|--------------------|----------------|------------------|
| EN1953 (2013)      | EN60079-31 (2014)  | EN61000-6-2 (2005) | EN55011 (2016) | EN60204-1 (2018) |

### Principles:

This product has been designed & manuf. according to the Directives & standards / norms described above.

### Type of Protection:

- Ambient Temperature: +15°C to +40°C

- Ex tb IIIB T60°C / Ex II 2 D / 2mJ = (Encore XT and HD Applicators)

- Ex tc IIIB T60°C / EX II (2) 3 D = (Controllers)
- Ex II 2 D / 2mJ = (Encore Auto Applicator and Encore Select HD Robot Applicator)

### **Certificates:**

- FM14ATEX0051X = Encore XT/HD Manual Appl. And Encore Select HD Robot Appl. (Dublin, Ireland)
- FM14ATEX0052X = Controls (Dublin, Ireland)
- FM11ATEX0056X = Encore Automatic Applicator (Dublin, Ireland)

### ATEX Surveillance

- 0598 SGS Fimko Oy (Helsinki, Finland)

Date: 20NOV20

Jeremy Krone Supervisor Product Development Engineering Industrial Coating Systems Amherst, Ohio, USA Nordson Authorized Representative in the EU Contact: Operations Manager Industrial Coating Systems Nordson Deutschland GmbH Heinrich-Hertz-Straße 42-44 D-40699 Erkrath

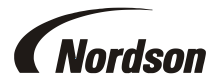

## **UK DECLARATION of Conformity**

This Declaration is issued under the sole responsibility of the manufacture.

### Product: Encore XT / HD Manual Powder Spray Systems

Models: Encore XT Manual, Fixed Mount or Mobile Dolly unit.

Encore Auto Applicator with Encore XT controls for a single gun, automatic systems. Encore HD Manual, Fixed Mount or Mobile Dolly unit. Encore Select HD Robot Applicator with Encore HD controls for robot systems.

**Description:** These are electrostatic, powder spray systems, including applicator, control cables and associated controllers. The Encore XT Manual system uses venturi style pump technology for supplying powder to the spray gun. While the Encore HD Manual system uses high density pump technology for supplying powder to the spray gun.

### Applicable UK Regulations:

Supply Machinery Safety 2008 Equipment & Protective Systems Intended for use in Potentially Explosive Atmosphere Regulation 2016 Electromagnetic Compatibility Regulation 2016

### Standards Used for Compliance:

| EN/ISO12100 (2010) | ISEN60079-0 (2014) | EN61000-6-3 (2007) | FM 7260 (2018) | EN50050-2 (2013) |
|--------------------|--------------------|--------------------|----------------|------------------|
| EN1953 (2013)      | EN60079-31 (2014)  | EN61000-6-2 (2005) | EN55011 (2009) | EN60204-1 (2018) |

### Principles:

This product has been designed & manuf. according to the Directives & standards / norms described above.

### **Type of Protection:**

- Ambient Temperature: +15°C to +40°C
- Ex tb IIIB T60°C / Ex II 2 D / 2mJ = (Encore XT and HD Applicators)
- Ex tc IIIB T60°C / EX II (2) 3 D = (Controllers)
- Ex II 2 D / 2mJ = (Encore Select HD Robot Applicator)

### **Certificates:**

- FM21UKEX0129X = Encore XT/HD Manual App & Select HD Robot Appl. (Maidenhead, Berkshire, UK)
- FM21UKEX0130X = Controls (Maidenhead, Berkshire, UK)
- FM22UKEX0006X = Encore Automatic Applicator (Maidenhead, Berkshire, UK)

## EX Quality System Certificate

- SGS Baseefa NB 1180 (Buxton, Derbyshire, UK)

/ eren f

Date: 22Sept21

Jeremy Krone Supervisor Product Development Engineering Industrial Coating Systems Amherst, Ohio, USA

### Nordson Authorized Representative in the UK

Contact: Technical Support Engineer Nordson UK Ltd.; Unit 10 Longstone Road Heald Green; Manchester, M22 5LB. England

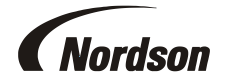